# รายงานการตรวจสอบและการควบคุมภายใน

## **Audit & Internal Control Report**

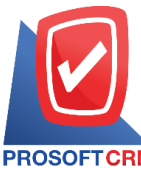

633 ถนนรามคำแหง แขวงหัวหมาก เขตบางกะปี กรุงเทพฯ 10240

PROSOFTCRM Tel.: 02-402-8068 Email: support@myaccount-cloud.com Website: www.myaccount-cloud.com

## สารบัญ

| ความหมายของรายงานการตรวจสอบและการควบคุมภายใน                                    | 5  |
|---------------------------------------------------------------------------------|----|
| อธิบายสัญลักษณ์                                                                 | 5  |
| ขั้นตอนการเรียกดูรายงานการตรวจสอบและการควบคุมภายในระบบบริหารงานขาย              | 6  |
| ขั้นตอนการดูรายงานการตรวจสอบยอดขายกับภาษีขาย                                    | 7  |
| ขั้นตอนการดูรายงานการตรวจสอบยอดขายเปรียบเทียบกับยอดลดหนี้                       | 8  |
| ขั้นตอนการดูรายงานการตรวจสอบเอกสารยกเลิกหรือออกแทน                              | 10 |
| ขั้นตอนการดูรายงานการตรวจสอบใบกำกับภาษีตามยอดขาย                                | 11 |
| ขั้นตอนการดูรายงานการตรวจสอบยอดขายที่ต่ำกว่าทุน                                 | 12 |
| ขั้นตอนการดูรายงานการตรวจสอบรายการขายที่ไม่มีผลต่อสต๊อก                         | 14 |
| ขั้นตอนการดูรายงานการตรวจสอบเสนอราคาสูงกว่าวงเงินเครดิต                         | 15 |
| ขั้นตอนการดูรายงานการตรวจสอบยอดสั่งขายสูงกว่าวงเงินเครดิต                       | 16 |
| ขั้นตอนการดูรายงานการตรวจสอบยอดขายสูงกว่าวงเงินเครดิต                           | 18 |
| ขั้นตอนการดูรายงานการตรวจสอบรายการขายที่ไม่มีการทำใบสั่งขายและใบเสนอราคา        | 19 |
| ขั้นตอนการดูรายงานการตรวจสอบรายการขายที่อ้างอิงใบสั่งซื้อ                       | 21 |
| ขั้นตอนการดูรายงานการตรวจสอบระยะเวลาในการทำเอกสารลดหนี้                         | 22 |
| ขั้นตอนการดูรายงานการตรวจสอบยอดขายเปรียบเทียบกับมูลค่าที่ควรจะได้ขาย            | 24 |
| ขั้นตอนการดูรายงานการตรวจสอบและการควบคุมภายในระบบบริหารงานซื้อ                  | 25 |
| ขั้นตอนการดูรายงานการตรวจสอบยอดซื้อกับภาษีซื้อ                                  | 26 |
| ขั้นตอนการดูรายงานการตรวจสอบยอดซื้อเปรียบเทียบกับยอดลดหนี้                      | 27 |
| ขั้นตอนการดูรายงานการตรวจสอบการอนุมัติซื้อ                                      | 29 |
| ขั้นตอนการดูรายงานการตรวจสอบสินค้าที่ซื้อสูงกว่าต้นทุนมาตรฐานและราคาซื้อมาตรฐาน | 30 |
| ขั้นตอนการดูรายงานการตรวจสอบผลต่างราคาที่สั่งซื้อกับราคาซื้อมาตรฐาน             | 32 |
| ขั้นตอนการดูรายงานการตรวจสอบยอดซื้อสูงกว่าวงเงินเครดิต                          | 33 |
| ขั้นตอนการดูรายงานการตรวจสอบรายการขายที่ไม่มีการทำใบสั่งซื้อและใบขอซื้อ         | 34 |
| ขั้นตอนการดูรายงานการตรวจสอบระยะเวลาในการทำเอกสารลดหนี้เจ้าหนี้                 | 36 |
| ขั้นตอนการดูรายงานการตรวจสอบใบสั่งซื้อเปรียบเทียบกับมูลค่าที่คาดว่าจะซื้อ       | 37 |
| ขั้นตอนการดูรายงานการตรวจสอบและการควบคุมภายในระบบบริหารคลังสินค้า               | 39 |
| ขั้นตอนการดูรายงานการตรวจสอบสินค้าที่มียอดติดลบ                                 | 39 |
| ขั้นตอนการดูรายงานการตรวจสอบการโอนย้ายสินค้าระหว่างคลัง                         | 40 |

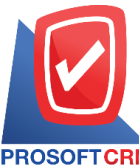

633 ถนนรามคำแหง แขวงหัวหมาก เขตบางกะปี กรุงเทพฯ 10240

PROSOFTCRM Tel.: 02-402-8068 Email: support@myaccount-cloud.com Website: www.myaccount-cloud.com

3

| ขั้นตอนการดูรายงานการตรวจสอบเปรียบเทียบต้นทุนสินค้ามาตรฐานกับต้นทุนจริง               | 42 |
|---------------------------------------------------------------------------------------|----|
| ขั้นตอนการดูรายงานการตรวจสอบรหัสสินค้ากับการกำหนดรหัสบัญชี                            | 43 |
| ขั้นตอนการดูรายงานการตรวจสอบเปรียบเทียบสต๊อกขายและสต๊อกจริง                           | 44 |
| ขั้นตอนการดูรายงานการตรวจสอบและการควบคุมภายในระบบบัญชีลูกหนี้                         | 45 |
| ขั้นตอนการดูรายงานการตรวจสอบรายรับจากการขายประจำวัน                                   | 46 |
| ขั้นตอนการดูรายงานการตรวจสอบยอดรับ-จ่ายเงินสดประจำวัน                                 | 47 |
| ขั้นตอนการดูรายงานการตรวจสอบยอดลูกหนี้กับการรับชำระหนี้                               | 48 |
| ขั้นตอนการดูรายงานการตรวจสอบรหัสลูกหนี้กับการกำหนดรหัสบัญชี                           | 50 |
| ขั้นตอนการดูรายงานการตรวจสอบการรับชำระหนี้ที่เช็คยังไม่ผ่าน                           | 51 |
| ขั้นตอนการดูรายงานการตรวจสอบการรับชำระหนี้ตามกำหนด                                    | 52 |
| ขั้นตอนการดูรายงานการตรวจสอบรับชำระหนี้ที่ไม่ทำใบวางบิลและใบเสร็จรับเงิน(ก่อน)รับเงิน | 53 |
| ขั้นตอนการดูรายงานการตรวจสอบลูกหนี้ติดลบ                                              | 55 |
| ขั้นตอนการดูรายงานการตรวจสอบยอดลูกหนี้เกินวงเงินเครดิต                                | 56 |
| ขั้นตอนการดูรายงานการตรวจสอบยอดรับชำระหนี้สูงกว่าวงเงินเครดิต                         | 57 |
| ขั้นตอนการดูรายงานการตรวจสอบรายชื่อลูกหนี้ซ้ำ                                         | 59 |
| ขั้นตอนการดูรายงานการตรวจสอบและการควบคุมภายในระบบบัญชีเจ้าหนี้                        | 60 |
| ขั้นตอนการดูรายงานการตรวจสอบรายจ่ายจากการซื้อประจำวัน                                 | 61 |
| ขั้นตอนการดูรายงานการตรวจสอบยอดเจ้าหนี้กับการจ่ายชำระหนี้                             | 62 |
| ขั้นตอนการดูรายงานการตรวจสอบยอดจ่ายระหนี้สูงกว่าวงเงินเครดิต                          | 64 |
| ขั้นตอนการดูรายงานการตรวจสอบรหัสเจ้าหนี้กับการกำหนดรหัสบัญชี                          | 65 |
| ขั้นตอนการดูรายงานการตรวจสอบการจ่ายชำระหนี้ที่เช็คยังไม่ผ่าน                          | 66 |
| ขั้นตอนการดูรายงานการตรวจสอบการรับชำระหนี้ตามกำหนด                                    | 68 |
| ขั้นตอนการดูรายงานการตรวจสอบจ่ายชำระหนี้ที่ไม่ทำใบรับวางบิลและเตรียมจ่ายชำระหนี้      | 69 |
| ขั้นตอนการดูรายงานการตรวจสอบเจ้านี้ติดลบ                                              | 70 |
| ขั้นตอนการดูรายงานการตรวจสอบยอดเจ้าหนี้เกินวงเงินเครดิต                               | 71 |
| ขั้นตอนการดูรายงานการตรวจสอบรายชื่อเจ้าหนี้ซ้ำ                                        | 73 |
| ขั้นตอนการดูรายงานการตรวจสอบและการควบคุมภายในระบบบัญชีรายการรายวัน                    | 74 |
| ขั้นตอนการดูรายงานการตรวจสอบรายการที่ยังไม่ได้ Post GL                                | 74 |
| ขั้นตอนการดูรายงานการตรวจสอบการอ้างอิงรหัสบัญชี                                       | 75 |
| ขั้นตอนการดูรายงานการตรวจสอบประเภทยอดคงเหลือของเลขที่บัญชี                            | 76 |
| ขั้นตอนการดูรายงานการตรวจสอบและการควบคุมภายในระบบเช็คและธนาคาร                        | 78 |

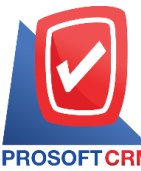

633 ถนนรามคำแหง แขวงหัวหมาก เขตบางกะปี กรุงเทพฯ 10240

PROSOFT CRM Tel.: 02-402-8068 Email: support@myaccount-cloud.com Website: www.myaccount-cloud.com

| ขั้นตอนการดูรายงานการตรวจสอบรายละเอียดเช็ครับที่มีเลขที่เช็คซ้ำ       | 78 |
|-----------------------------------------------------------------------|----|
| ขั้นตอนการดูรายงานการตรวจสอบรหัสสมุดเงินฝากธนาคารกับการกำหนดรหัสบัญชี | 79 |
| ขั้นตอนการดูรายงานการตรวจสอบการ Run ข้ามเลขที่เช็คจ่าย                | 80 |
| * ผู้ใช้สามารถคลิกที่รายการสารบัญ เพื่อไปหน้าเอกสารดังกล่าวได้ทันที   |    |

4

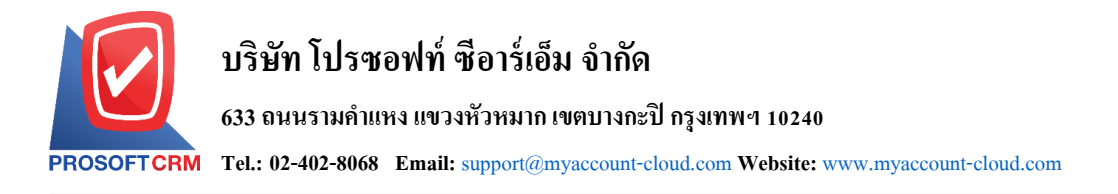

### รายงานการตรวจสอบและการควบคุมภายใน (Audit & Internal Control Report)

หมายถึง การแสดงผลการดำเนินงานด้านระบบภายในทั้งหมดที่เกิดขึ้น ณ ช่วงเวลาใด ช่วงเวลาหนึ่ง

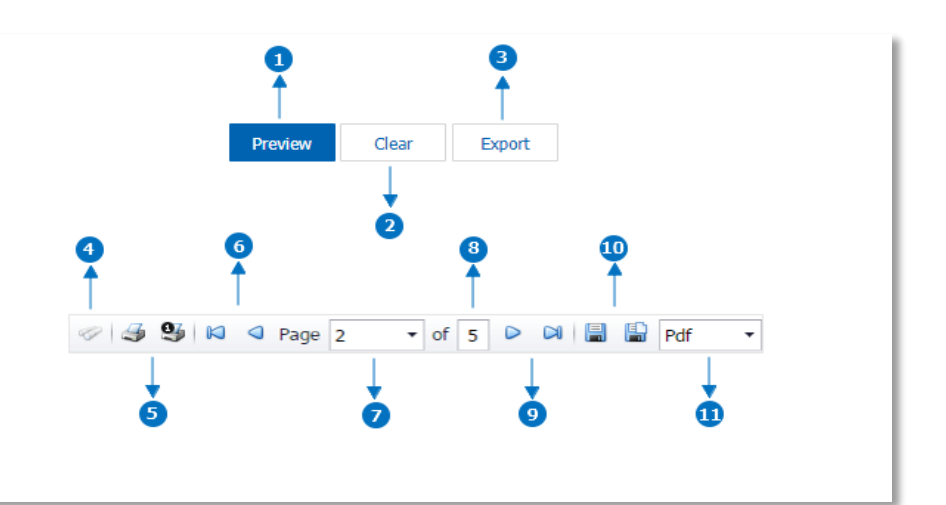

### อธิบายสัญลักษณ์

- สัญลักษณ์หมายเลข 1 หมาถึง การแสดงรายงาน
- สัญลักษณ์หมายเลข 2 หมายถึง การ Clear หน้าจอรายงานเพื่อจะเรียกดูรายงานใหม่
- สัญลักษณ์หมายเลข 3 หมายถึง การ Export รายงานออกไปเป็นไฟล์ Excel ได้
- สัญลักษณ์หมายเลข 4 หมายถึง แสดงหน้าต่างการค้นหา
- สัญลักษณ์หมายเลข 5 หมายถึง การสั่งพิมพ์เอกสาร ผู้ใช้สามารถสั่งพิมพ์เอกสารทั้งหมด หรือสั่ง พิมพ์หน้าปัจจุบันที่เปิดอยู่ได้
- สัญลักษณ์หมายเลข 6 หมายถึง การย้อนกลับไปยังหน้าก่อนหน้านี้ ผู้ใช้สามารถย้อนกลับไปยังหน้า แรกสุด หรือย้อนกลับไปยังหน้าก่อนหน้านี้ได้
- สัญลักษณ์หมายเลข 7 หมายถึง การเลือกดูหน้าเอกสาร ผู้ใช้สามารถเลือกดูหน้าเอกสารรายงาน ตามที่ผู้ใช้ต้องการได้
  - สัญลักษณ์หมายเลข 8 หมายถึง การแสดงจำนวนหน้าทั้งหมด
- สัญลักษณ์หมายเลข 9 หมายถึง ไปหน้าถัดไป ผู้ใช้สามารถไปหน้าสุดท้าย หรือไปหน้าถัดไปของ รายงานได้
- สัญลักษณ์หมายเลข 10 หมายถึง การบันทึกเอกสาร ผู้ใช้สามารถบันทึกข้อมูลเอกสารทันที หรือ บันทึกพร้อมเปิดเอกสารที่บันทึกได้

 สัญลักษณ์หมายเลข 11 หมายถึง การเลือกนามสกุลไฟล์ในการบันทึก ผู้ใช้สามารถเลือกนานสกุล ของไฟล์ที่บันทึกได้

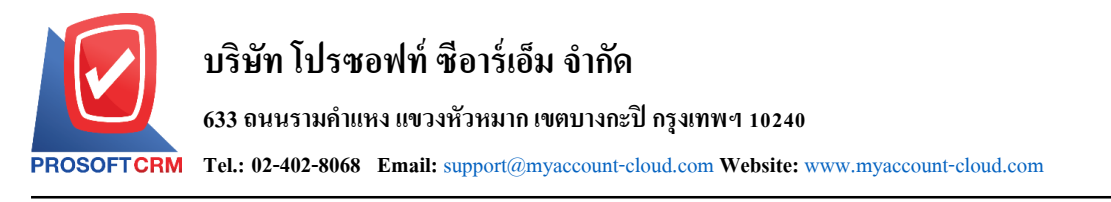

#### ขั้นตอนดูรายงานการตรวจสอบและการควบคุมภายในระบบบริหารงานขาย

1. ผู้ใช้สามารถดูรายงานการวิเคราะห์ระบบขายได้ โดยกดเมนู "Audit & Internal Control" > "Sales" ดัง

6

#### รูป

| ≡ myAccount              | บริษัท โปรชอฟท์ ชีอาร์เอ็ม จำกัด (สำนักงานใหญ่) | ★ 🌲 ? 🗘 Admin                                   | Administr 🙋 😃 |
|--------------------------|-------------------------------------------------|-------------------------------------------------|---------------|
| Home                     | < Audit and Internal Control                    |                                                 |               |
| 🔯 Sales                  | Sales Purchase Inventory Accounts Receivable A  | ccounts Payable General Ledger Cheque & Bank    |               |
| Furchase                 |                                                 |                                                 |               |
| 📔 Inventory              | ตรวจสอบยอดขายกับภาษีขาย                         | ตรวจสอบยอดขายเปรียบเทียบกับยอดลดหนึ้            |               |
| L Accounting             | ตรวจสอบเอกสารยกเลิกหรือออกแทน                   | ตรวจสอนในทำกับภาษีตามยอดชาย                     |               |
| i Cheque & Bank          | ตรวจสอมยอดขายที่ต่ำกว่าทุน                      | ตรวจสอบรายการขายที่ไม่มีพลต่อสติอก              |               |
| 💼 Petty Cash             | ตรวจสอบเสนอราคาสูงกว่าวงเงินเครดัต              | ตรวจสอบยอดสิ่งขายสูงกว่าวงเงินเครดิด            |               |
| 😩 CRM                    | ตรวจสอบยอตขายสูงทว่าวงเงินเครดิต                | ตรวจสอมรายการขายที่ไม่มีการทำสิ่งขายและเสนอราคา |               |
| Approve Center           | ตรวจสอบรายการขายทอางองในสงชอ                    | ดรวจสอบระยะเวลาในการทำเอกสารลดหน                |               |
| 鏱 Dashboard              | ตรวจสอบยอตชายแรยมเทยนทมมูลศาทควรจะชายเต         |                                                 |               |
| 💼 Report                 |                                                 |                                                 |               |
| Audit & Internal Control |                                                 |                                                 |               |
| 💥 Setting                |                                                 |                                                 |               |
|                          |                                                 |                                                 |               |
|                          |                                                 |                                                 |               |

### ขั้นตอนการดูรายงานการตรวจสอบยอดขายกับภาษีขาย

ประกอบด้วย 5 ฐปแบบ ได้แก่ "ตาม วันที่เอกสาร" คือการแสดงรายงานตามลำดับวันที่ แสดงรายงาน เอกสาร "ตาม วันที่ใบกำกับภาษี"คือการแสดงรายงานตามลำดับวันที่ใบกำกับภาษี "ตาม รหัสลูกหนี้" คือการแสดงรายงานตามลำดับรหัสลูกหนี้ "ตาม Cost Center" คือการแสดง ตามโครงการภายนอก "ตาม Internal Order" คือการแสดงตามใบสั่งงานภายใน วันที่เอกสาร การกำหนดวันที่เอกสารที่ผู้ใช้ต้องการดูรายงานการตรวจสอบยอดขายกับภาษีขาย การกำหนดวันที่ใบกำกับภาษีที่ผู้ใช้ต้องการดูรายงานการตรวจสอบยอดขายกับภาษีขาย วันที่ใบกำกับภาษี รหัสลูกหนึ้ การกำหนดรหัสลูกหนี้ที่ผู้ใช้ต้องการดูรายงานการตรวจสอบยอดขายกับภาษีขาย การกำหนดผู้รับผิดชอบที่ผู้ใช้ต้องการดูรายงานการตรวจสอบยอดขายกับภาษีขาย ผู้รับผิดชอบ การกำหนดรหัสภาษีขายที่ผู้ใช้ต้องการดูรายงานการตรวจสอบยอดขายกับภาษีขาย รหัสภาษีขาย การกำหนดชื่อโครงการที่ผู้ใช้ต้องการดูรายงานการตรวจสอบยอดขายกับภาษีขาย Cost Center การกำหนดใบสั่งงานที่ผู้ใช้ต้องการดูรายงานการตรวจสอบยอดขายกับภาษีขาย Internal Order การกำหนดจำนวนเงินที่ผู้ใช้ต้องการดูรายงานการตรวจสอบยอดขายกับภาษีขาย จำนวนเงิน จำนวนเงินภาษี การกำหนดจำนวนเงินภาษีที่ผู้ใช้ต้องการดูรายงานการตรวจสอบยอดขายกับภาษีขาย

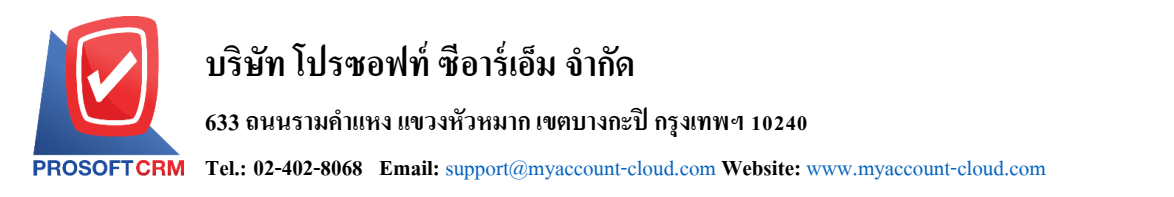

### **การยกเว้นภาษี** ประกอบด้วย 3 รูปแบบ ได้แก่ "ทั้งหมด" คือการแสดงรายงานทุกเอกสาร "มีรายการ ยกเว้นภาษี" คือการแสดงรายงานเฉพาะรายการที่ยกเว้นภาษี "ไม่มีรายการยกเว้นภาษี" คือการแสดงรายงานเฉพาะรายการที่ไม่มีรายการยกเว้นภาษี

#### < Sales Net Amount and Sales Vat Report

| แสดงรายงาน     | ตามวันที่เอกสาร | ~        |     |            |      |                   |            |      |     |            |          |
|----------------|-----------------|----------|-----|------------|------|-------------------|------------|------|-----|------------|----------|
| วันที่เอกสาร   | 29/11/2566      | <b>.</b> | ถึง | 29/11/2566 | Ē    | วันที่ใบกำกับภาษี | 29/11/2566 | Ē    | ถึง | 29/11/2566 | <b>.</b> |
| รหัสลูกหนึ่    |                 | Q        | ถึง |            | Q    | ผู้รับผิดชอบ      |            | Q    | ถึง |            | Q        |
| รหัสภาษีขาย    |                 | Q        | ถึง |            | Q    | Cost Center       |            | Q    | ถึง |            | Q        |
| Internal Order |                 | Q        | ถึง |            | Q    | สำนวนเงิน         |            | 0.00 | ถึง | C          | ).00     |
| สานวนเงินภาษี  |                 | 0.00     | ถึง |            | 0.00 | การยกเว้นภาษี     | ทั้งหมด    | ~    |     |            |          |
|                | Preview         | Clear    |     | Export     |      |                   |            |      |     |            |          |

| ตรวจสอบขอดขายกับภาษีขาย ตามวันที่เอกสาร<br>PROSOFTCRM |                       |                       |                       |                                                  |                   |           |              |                          |            |  |  |  |  |
|-------------------------------------------------------|-----------------------|-----------------------|-----------------------|--------------------------------------------------|-------------------|-----------|--------------|--------------------------|------------|--|--|--|--|
| จากวันที่เอกสาร o                                     | 1/11/2566 ถึง 04/12/2 | รee จากวันที่ใบกำกับเ | กาษี 01/11/2566 ถึง ( | 04/12/2566 การยกเว้นกาษี ทั้งหมด                 |                   |           |              |                          | หน้าบ      |  |  |  |  |
| วันที่เอกสาร                                          |                       |                       |                       |                                                  |                   |           |              |                          |            |  |  |  |  |
| เลขที่เอกสาร                                          | วันที่ใบกำกับภาษี     | เลขที่ใบกำกับภาษี     | รหัสลูกหนึ่           | ชื่อลูกหนึ่                                      | ประเภทเอกสาร      | จำนวนเงิน | จำนวนผืนภาษี | ฐานภาษีที่ยกเง้น ภาษีขาย | ยกเว้นภาษี |  |  |  |  |
| 1/11/2566                                             |                       |                       |                       |                                                  |                   |           |              |                          |            |  |  |  |  |
| CN6611-001                                            | 01/11/2566            | CN6611-001            | CUS6109-002           | ≹hu IT SER/ICE                                   | ลคหนี้ลูกหนึ้     | -8,411.21 | -588.79      | รวมใน 7%                 | ងៃជី       |  |  |  |  |
| N6611-001                                             | 01/11/2566            | N6611-001             | CUS6109-002           | ∛าน IT SER/ICE                                   | ขายเชื่อ          | 18,691.59 | 1,308.41     | รวมใน 7%                 | ไม่มี      |  |  |  |  |
| N6611-002                                             | 01/11/2566            | N6611-002             | CUS6110-001           | หจก. เชียงใหม่ เชฟ ไอทีเอส                       | ขายเชื่อ          | 15,400.00 | 1,078.00     | แยกนอก 7%                | ងៃរំងឺ     |  |  |  |  |
| N6611-004                                             | 01/11/2566            | N6611-004             | CUS6108-001           | บริษัท ไอที โรลูชั่นส์ (ไทยแลนด์) จำกัด (ออกบิล) | วายเชื่อ          | 12,900.00 | 903.00       | แยกนอก 7%                | ងៃរំរឹ     |  |  |  |  |
| รวมปร                                                 | ระจำวัน 4             | รายการ                |                       |                                                  |                   | 38,580.38 | 2,700.62     |                          |            |  |  |  |  |
| 6/11/2566                                             |                       |                       |                       |                                                  |                   |           |              |                          |            |  |  |  |  |
| CS6611-001                                            | 16/11/2566            | CS6611-001            | CUS6110-004           | คุณ จักรกฤษณ์ แก้วใส                             | บายสด             | 1,500.00  | 105.00       | แยกนอก 7%                | ងៃរំរឹ     |  |  |  |  |
| รวมป                                                  | ระจำวัน 1             | รายการ                |                       |                                                  |                   | 1,500.00  | 105.00       |                          |            |  |  |  |  |
| 1/12/2566                                             |                       |                       |                       |                                                  |                   |           |              |                          |            |  |  |  |  |
| AR6612-002                                            | 01/12/2566            | AR6612-002            | CUS6108-003           | บริษัท M.I.S. Outsourcing Co.,Ltd                | ตั้งเจ้าหนี้อื่นๆ | 500.00    | 35.00        | แยกนอก 7%                | ងៃរំងឺ     |  |  |  |  |
| CCN6612-001                                           | 01/12/2566            | CCN6612-001           | CUS6108-003           | ปริษัท M.I.S. Outsourcing Co.,Ltd                | ลดหนี้ลูกหนี้     | -300.00   | -21.00       | แยกนอก 7%                | ងៃរំងឺ     |  |  |  |  |
| CS6612-001                                            | 01/12/2566            | CS6612-001            | CUS6108-012           | ร้าน คลังออฟฟิศ-คลังคอมพึวเตอร์                  | บายสด             | 747.66    | 52.34        | รวมใน 7%                 | ងៃរំងឺ     |  |  |  |  |
| CS6612-002                                            | 01/12/2566            | CS6612-002            | CUS6110-003           | บริษัท น่าเจริญคอมพิวเตอร์ สุรินทร์              | บายสด             | 1,168.22  | 81.78        | รวมใน 7%                 | ងៃរំរឹ     |  |  |  |  |
| N6612-003                                             | 01/12/2566            | N6612-003             | CUS6108-004           | บริษัท เอ็มเวิร์ค กรุ๊ป จำกัด                    | ขายเชื่อ          | 12,900.00 | 903.00       | แยกนอก 7%                | ไม่มี      |  |  |  |  |
| รวมป                                                  | ระจำวัน 5             | รายการ                |                       |                                                  |                   | 15,015.88 | 1,051.12     |                          |            |  |  |  |  |
| 503                                                   | มทั้งสิ้น 10          | รายการ                |                       |                                                  |                   | 55,096.26 | 3,856.74     |                          |            |  |  |  |  |

พิมพโดย : เจนจิรา หวานเสนาะ

พิมพ์วันที่ : 04/12/2566

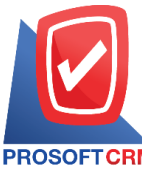

633 ถนนรามคำแหง แขวงหัวหมาก เขตบางกะปิ กรุงเทพฯ 10240

PROSOFTCRM Tel.: 02-402-8068 Email: support@myaccount-cloud.com Website: www.myaccount-cloud.com

## ขั้นตอนการดูรายงานการตรวจสอบยอดขายเปรียบเทียบกับยอดลดหนึ่

| แสดงรายงาน          | ประกอบด้วย 3 รูปแบบ ได้แก่ "ตาม รหัสลูกหนี้" คือการแสดงรายงานตามลำดับรหัส       |
|---------------------|---------------------------------------------------------------------------------|
|                     | ลูกหนี้ "ตาม Cost Center" คือการแสดงตามโครงการภายนอก "ตาม Internal Order"       |
|                     | คือการแสดงตามใบสั่งงานภายใน                                                     |
| รูปแบบรายงาน        | ประกอบด้วย 2 รูปแบบ ได้แก่ "แจกแจง" คือการรายงานผลแบบแจกแจงข้อมูลรายการที่      |
|                     | เกิดขึ้นอย่างละเอียดอย่างละเอียด "สรุป" คือการรายงานผลข้อมูลรายการที่เกิดขึ้นใน |
|                     | รูปแบบสรุปเพื่อให้เห็นภาพรวมที่เกิดขึ้น                                         |
| วันที่เอกสาร        | การกำหนดวันที่เอกสารที่ผู้ใช้ต้องการดูรายงานการตรวจสอบยอดขายเปรียบเทียบกับยอด   |
|                     | ลดหนี้                                                                          |
| วันที่เอกสารลดหนี้  | การกำหนดวันที่เอกสารลดหนี้ที่ผู้ใช้ต้องการดูรายงานการตรวจสอบยอดขายเปรียบเทียบ   |
| กับยอด              | ลดหนี้                                                                          |
| รหัสลูกหนี้         | การกำหนดรหัสลูกหนี้ที่ผู้ใช้ต้องการดูรายงานการตรวจสอบยอดขายเปรียบเทียบกับยอด    |
|                     | ลดหนี้                                                                          |
| ผู้รับผิดชอบ        | การกำหนดผู้รับผิดชอบที่ผู้ใช้ต้องการดูรายงานการตรวจสอบยอดขายเปรียบเทียบกับยอด   |
|                     | ลดหนี้                                                                          |
| Cost Center         | การกำหนดชื่อโครงการที่ผู้ใช้ต้องการดูรายงานการตรวจสอบยอดขายเปรียบเทียบกับยอด    |
|                     | ลดหนี้                                                                          |
| Internal Order      | การกำหนดใบสั่งงานที่ผู้ใช้ต้องการดูรายงานการตรวจสอบยอดขายเปรียบเทียบกับยอด      |
|                     | ลดหนี้                                                                          |
| จำนวนเงินขาย        | การกำหนดจำนวนเงินขายที่ผู้ใช้ต้องการดูรายงานการตรวจสอบยอดขายเปรียบเทียบกับ      |
| <b>ଅ</b> ତ୍ର ଅର୍ଥ ଅ | หนี้                                                                            |
| จำนวนเงินลดหนี้     | การกำหนดจำนวนเงินลดหนี้ที่ผู้ใช้ต้องการดูรายงานการตรวจสอบยอดขายเปรียบเทียบกับ   |
|                     | ยอดลดหนี้                                                                       |
| Option (เสริม)      | Option ให้แสดงเฉพาะเอกสารที่มีการอ้างอิงไปรับคืน ลดหนี้                         |

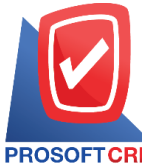

#### 633 ถนนรามคำแหง แขวงหัวหมาก เขตบางกะปี กรุงเทพฯ 10240

PROSOFTCRM Tel.: 02-402-8068 Email: support@myaccount-cloud.com Website: www.myaccount-cloud.com

9

| ompare Sale  | with Credit N  | ote R    | eport |            |      |                    |                              |          |     |            |
|--------------|----------------|----------|-------|------------|------|--------------------|------------------------------|----------|-----|------------|
| แสดงรายงาน   | ตามรหัสลูกหนึ้ | ~        |       |            |      | รูปแบบรายงาน       | <ul> <li>แจกแจง C</li> </ul> | ) রহুম   |     |            |
| วันที่เอกสาร | 04/12/2566     | <b>.</b> | ถึง   | 04/12/2566 | Ē    | วันที่เอกสารลดหนี้ | 04/12/2566                   | <b>.</b> | ถึง | 04/12/2566 |
| รหัสลูกหนึ้  |                | Q        | ถึง   |            | Q    | ผู้รับผิดชอบ       |                              | Q        | ถึง | С          |
| Cost Center  |                | Q        | ถึง   |            | Q    | Internal Order     |                              | Q        | ถึง | C          |
| จำนวนเงินขาย |                | 0.00     | ถึง   |            | 0.00 | จำนวนเงินลดหนี้    |                              | 0.00     | ถึง | 0.00       |

| PROSOFT CR      | M                     | ตรวจส                | บริษัท โปรชอฟท์ ชื่อ<br>อบยอดขายเปรียบเทียบกับยอดลด | าร์เอ็ม จำกัด<br>หนี้ ตามรหัสลูกหนี้ ( | (แบบแจกแจง)    |                     |         |
|-----------------|-----------------------|----------------------|-----------------------------------------------------|----------------------------------------|----------------|---------------------|---------|
| จากวันที่เอกสาร | 03/03/2566 <b>ព</b> ី | 1 06/12/2566 จากวัง  | เที่เอกสารลดหนี้ 03/03/2566 ถึง 06/12/256           | 6                                      |                |                     | หน้า1/1 |
| รหัสลูกหนึ่     | ชื่อลูกห              | นี้                  |                                                     |                                        |                |                     |         |
| วันที่เอกสาร    | เดขที่เอกส            | าร                   | จำนวนเงิน                                           | จำนวนเงินดดหนึ่                        | มูลค่าขายสุทธิ | จำนวนเงินภาษีลดหนึ่ | %       |
| CUS6108-001     | บริษัทไ               | โอที โชลูชั่นส์ (ไทย | แลนด์) จำกัด                                        |                                        |                |                     |         |
| 28/03/2566      | N6603-02              | 3                    | 25,800.00                                           | 12,900.00                              | 12,900.00      | 903.00              | 50.00   |
| 29/06/2566      | CS6606-0              | 06                   | 1,000.00                                            | 900.00                                 | 100.00         | 63.00               | 90.00   |
| 24/07/2566      | N6607-00              | 17                   | 1,800.00                                            | 3,500.00                               | -1,700.00      | 245.00              | 194.44  |
| 07/09/2566      | N6609-00              | И                    | 46,500.00                                           | 9,000.00                               | 37,500.00      | 630.00              | 19.35   |
|                 | รวม                   | 4 รายการ             | 75,100.00                                           | 26,300.00                              | 48,800.00      | 1,841.00            | 35.02   |
| CUS6108-002     | บริษัท 1              | ขอนแก่น บี.เอส.เค    | อินเตอร์เทรด จำกัด                                  |                                        |                |                     |         |
| 31/05/2566      | N6605-00              | 3                    | 45,000.00                                           | 13,600.00                              | 31,400.00      | 952.00              | 30.22   |
|                 | รวม                   | 1 รายการ             | 45,000.00                                           | 13,600.00                              | 31,400.00      | 952.00              | 30.22   |
| CUS6108-003     | บริษัท I              | M.I.S. Outsourcing   | Co.,Ltd                                             |                                        |                |                     |         |
| 01/12/2566      | AR6612-0              | 02                   | 500.00                                              | 300.00                                 | 200.00         | 21.00               | 60.00   |
|                 | รวม                   | 1 รายการ             | 500.00                                              | 300.00                                 | 200.00         | 21.00               | 60.00   |
| CUS6108-004     | บริษัท เ              | อ็มเวิร์ค กรุ๊ป จำกั | R                                                   |                                        |                |                     |         |
| 27/07/2566      | N6607-01              | 0                    | 265,860.00                                          | 248,960.00                             | 16,900.00      | 17,427.20           | 93.64   |
|                 | รวม                   | 1 รายการ             | 265,860.00                                          | 248,960.00                             | 16,900.00      | 17,427.20           | 93.64   |
| CUS6109-002     | ร้าน IT               | SERVICE              |                                                     |                                        |                |                     |         |
| 01/11/2566      | N6611-00              | и                    | 18,691.59                                           | 8,411.21                               | 10,280.38      | 588.79              | 45.00   |
|                 | รวม                   | 1 รายการ             | 18,691.59                                           | 8,411.21                               | 10,280.38      | 588.79              | 45.00   |
| CUS6110-001     | หจก. เรื              | ใองใหม่ เชฟ ไอทีเ    | 81                                                  |                                        |                |                     |         |
| 07/04/2566      | AR6604-0              | 01                   | 3,000,000.00                                        | 10,000.00                              | 2,990,000.00   |                     | 0.33    |
|                 | รวม                   | 1 รายการ             | 3,000,000.00                                        | 10,000.00                              | 2,990,000.00   |                     | 0.33    |
| CUS6110-007     | ร้าน ฮิล              | ล์คอฟฟ์              |                                                     |                                        |                |                     |         |
| 08/09/2566      | №6609-00              | 12                   | 175,000.00                                          | 105,000.00                             | 70,000.00      | 7,350.00            | 60.00   |
|                 | รวม                   | 1 รายการ             | 175,000.00                                          | 105,000.00                             | 70,000.00      | 7,350.00            | 60.00   |
| 203             | มทั้งสิ้น             | 7 รายการ             | 3,580,151.59                                        | 412,571.21                             | 3,167,580.38   | 28,179.99           | 11.52   |
|                 |                       |                      |                                                     |                                        |                |                     |         |

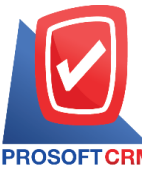

633 ถนนรามคำแหง แขวงหัวหมาก เขตบางกะปี กรุงเทพฯ 10240

PROSOFTCRM Tel.: 02-402-8068 Email: support@myaccount-cloud.com Website: www.myaccount-cloud.com

## ขั้นตอนการดูรายงานการตรวจสอบเอกสารยกเลิกหรือออกแทน

| แสดงรายงาน     | ประกอบด้วย 3 รูปแบบ ได้แก่ "ตาม วันที่เอกสาร" คือการแสดงรายงานตามลำดับวันที่ |
|----------------|------------------------------------------------------------------------------|
|                | เอกสาร "ตาม Cost Center" คือการแสดงตามโครงการภายนอก "ตาม Internal Order"     |
|                | คือการแสดงตามใบสั่งงานภายใน                                                  |
| ประเภทเอกสาร   | การกำหนดประเภทเอกสารที่ผู้ใช้ต้องการดูรายงานการตรวจสอบเอกสารยกเลิกหรือออก    |
|                | แทน                                                                          |
| สถานะเอกสาร    | การกำหนดสถานะเอกสารที่ผู้ใช้ต้องการดูรายงานการตรวจสอบเอกสารยกเลิกหรือออก     |
| แทน            |                                                                              |
| วันที่เอกสาร   | การกำหนดวันที่เอกสารที่ผู้ใช้ต้องการดูรายงานการตรวจสอบเอกสารยกเลิกหรือออกแทน |
| เลขที่เอกสาร   | การกำหนดเลขที่เอกสารที่ผู้ใช้ต้องการดูรายงานการตรวจสอบเอกสารยกเลิกหรือออกแทน |
| Cost Center    | การกำหนดชื่อโครงการที่ผู้ใช้ต้องการดูรายงานการตรวจสอบเอกสารยกเลิกหรือออกแทน  |
| Internal Order | การกำหนดใบสั่งงานที่ผู้ใช้ต้องการดูรายงานการตรวจสอบเอกสารยกเลิกหรือออกแทน    |

< Audit Cancel or Inactive or Instead Report

| เสดงรายงาน   | ตามวันที่เอกสาร | ~        |     |            |   |                |         |   |     |
|--------------|-----------------|----------|-----|------------|---|----------------|---------|---|-----|
| ประเภทเอกสาร | ทั้งหมด         | ~        |     |            |   | สถานะเอกสาร    | ทั้งหมด | ~ |     |
| วันที่เอกสาร | 06/12/2566      | <b>.</b> | ถึง | 06/12/2566 | Ē | เลขที่เอกสาร   |         | Q | ถึง |
| Cost Center  |                 | Q        | ถึง |            | Q | Internal Order |         | Q | ถึง |

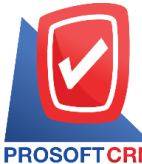

#### 633 ถนนรามคำแหง แขวงหัวหมาก เขตบางกะปี กรุงเทพฯ 10240

PROSOFT CRM Tel.: 02-402-8068 Email: support@myaccount-cloud.com Website: www.myaccount-cloud.com

|                                              |                    |                           | บริษั                                                       | รัท โปรซอฟท์ ชีอาร์เอี | ม จำกัด                                                            |            |        |                                        |  |  |  |  |  |  |
|----------------------------------------------|--------------------|---------------------------|-------------------------------------------------------------|------------------------|--------------------------------------------------------------------|------------|--------|----------------------------------------|--|--|--|--|--|--|
| ตรวจสอบเอกสารยกเลิกหรือออกแทน ตามวันทีเอกสาร |                    |                           |                                                             |                        |                                                                    |            |        |                                        |  |  |  |  |  |  |
| PROSOFTC                                     | RM                 | 1.00000                   |                                                             |                        |                                                                    |            |        | •••10 • /•                             |  |  |  |  |  |  |
| t di contena                                 | d on of the sector | 12:2000                   | ส่งงานนี้                                                   |                        |                                                                    | . d. a.    |        | ицтил<br>                              |  |  |  |  |  |  |
| 010000000000                                 | CHEMICROUM 14      | บระเภทเขกสาร              | ระสูกหน                                                     | จานงนเงน               | เหตุเกล                                                            | งนทยนทศ    | Mari - | ผูบนทก                                 |  |  |  |  |  |  |
| 27/09/2565                                   | N6509-003          | ขายเชื่อ                  | บริษัท ไอที โขลูขันด์ (ไทยแดนด์) จำกัด                      | 16,050.00              | 1.1.12                                                             | 05/10/2565 | 08:50  | มุก บริษัท ที่เอ.เนติรัฐ ดอร์<br>จำกัด |  |  |  |  |  |  |
| 30/09/2565                                   | N6509-009          | ขายเชื่อ                  | บริษัท ไอที โซลูชั่นด์ (ไทยแดนด์) จำกัด                     | 56,389.00              | 1.14                                                               | 05/10/2565 | 08:50  | มุก บริษัท ที่เอ.เนติรัฐ ดอร์<br>จำกัด |  |  |  |  |  |  |
| 16/11/2565                                   | A16511-006         | ใบดั้งราย                 | บริษัท เอ็มเวิร์ค กรุ๊ป จำกัด                               | 179,674.40             | ยกเลิกใบสั่งขาย                                                    | 16/11/2565 | 13:53  | K.Nattapon                             |  |  |  |  |  |  |
| 20144/2505                                   | 0110500004         | <sup>9</sup> 1.001.000000 | ร้อน มีอากไอที่อ                                            | 22 222 20              |                                                                    | 04/00/0500 | 47.00  | Goalkeeper                             |  |  |  |  |  |  |
| 20/01/2566                                   | MN004              | รายเชื่อ                  | า ใน แต่หน่อยออก<br>ปริษัท ไอที โขลูชั่นส์ (ไทยแดนด์) จำกัด | 18,083.00              | ้<br>เป็นการขกเลิกและออกใบกำกับภาษีจบับใหม่ แทนจบับเดิมเลขที่<br>ม | 22/02/2566 | 10:40  | กรรณีการ์ ปัญญา                        |  |  |  |  |  |  |
| 15/03/2566                                   | SO6603-023         | ในสั่งกาย                 | าธิรักา ไลที โซลซั่นส์ (ไทยแลนค์) จำกัด                     | 13 803 00              | 1                                                                  | 20/03/2566 | 14:57  | กรรณีการ์ ปัญญา                        |  |  |  |  |  |  |
| 04/08/2566                                   | N4401-001          | าวณชื่อ                   | าสีข้าMIS Outsourcing Co Itd                                | 202 230 00             | รีนยันการจอกในกำกับการีแทน                                         | 04/08/2566 | 08:44  | Admin Administrator                    |  |  |  |  |  |  |
| 24/08/2566                                   | N6608-004          | งายเชื่อ                  | บริษัท ไอที โขลชั่นด์ (ไทยแดนด์) จำกัด                      | 83,620.50              | ยกเลิกการขาย                                                       | 14/09/2566 | 10:42  | อนงค์ดกลุ่มแก้ว                        |  |  |  |  |  |  |
| 01/11/2566                                   | N6611-003          | งายเชื่อ                  | ∮hu IT SER/ICE                                              | 18,930.00              | ยกเลิกการขาย                                                       | 30/11/2566 | 10:33  | AdminAdministrator                     |  |  |  |  |  |  |
| 30/11/2566                                   | N6611-005          | ขายเชื่อ                  | ∮hu IT SER/ICE                                              | 20,000.00              | ใบกำกับภาษีใบเก่าหาย                                               | 30/11/2566 | 10:30  | AdminAdministrator                     |  |  |  |  |  |  |
|                                              | รวมทั้งสิ้น        | 10 รายการ                 |                                                             | 696,402.20             |                                                                    |            |        |                                        |  |  |  |  |  |  |
|                                              |                    |                           |                                                             |                        |                                                                    |            |        |                                        |  |  |  |  |  |  |
|                                              |                    |                           |                                                             |                        |                                                                    |            |        |                                        |  |  |  |  |  |  |
|                                              |                    |                           |                                                             |                        |                                                                    |            |        |                                        |  |  |  |  |  |  |
|                                              |                    |                           |                                                             |                        |                                                                    |            |        |                                        |  |  |  |  |  |  |
|                                              |                    |                           |                                                             |                        |                                                                    |            |        |                                        |  |  |  |  |  |  |
|                                              |                    |                           |                                                             |                        |                                                                    |            |        |                                        |  |  |  |  |  |  |
|                                              |                    |                           |                                                             |                        |                                                                    |            |        |                                        |  |  |  |  |  |  |
|                                              |                    |                           |                                                             |                        |                                                                    |            |        |                                        |  |  |  |  |  |  |
| พืมพโดย : เจ                                 | จนจิรา หวานเสนาะ   |                           |                                                             |                        |                                                                    |            |        | พิมพ์วันที่ : 06/12/2566               |  |  |  |  |  |  |

## ขั้นตอนการดูรายงานการตรวจสอบใบกำกับภาษีตามยอดขาย

| แสดงรายงาน     | ประกอบด้วย 3 รูปแบบ ได้แก่ "ตาม วันที่เอกสาร" คือการแสดงรายงานตามลำดับวันที่ |
|----------------|------------------------------------------------------------------------------|
|                | เอกสาร "ตาม Cost Center" คือการแสดงตามโครงการภายนอก "ตาม Internal Order"     |
|                | คือการแสดงตามใบสั่งงานภายใน                                                  |
| วันที่เอกสาร   | การกำหนดวันที่เอกสารที่ผู้ใช้ต้องการดูรายงานการตรวจสอบใบกำกับภาษีตามยอดขาย   |
| เลขที่เอกสาร   | การกำหนดเลขที่เอกสารที่ผู้ใช้ต้องการดูรายงานการตรวจสอบใบกำกับภาษีตามยอดขาย   |
| รหัสลูกหนี้    | การกำหนดรหัสลูกหนี้ที่ผู้ใช้ต้องการดูรายงานการตรวจสอบใบกำกับภาษีตามยอดขาย    |
| ผู้รับผิดชอบ   | การกำหนดผู้รับผิดชอบที่ผู้ใช้ต้องการดูรายงานการตรวจสอบใบกำกับภาษีตามยอดขาย   |
| Cost Center    | การกำหนดชื่อโครงการที่ผู้ใช้ต้องการดูรายงานการตรวจสอบใบกำกับภาษีตามยอดขาย    |
| Internal Order | การกำหนดใบสั่งงานที่ผู้ใช้ต้องการดูรายงานการตรวจสอบใบกำกับภาษีตามยอดขาย      |
| เงื่อนไข       | การกำหนดการตั้งเงื่อนไขในการเรียงลำดับจำนวนเงินประกอบด้วย 4 รูปแบบ ได้แก่    |
|                | มากกว่า , น้อยกว่า , เท่ากับ และ กำหนดช่วงจำนวนเงินเอง                       |
| จำนวนเงิน      | การกำหนดตัวเลขจำนวนเงินที่ผู้ใช้ต้องการดูรายงานการตรวจสอบใบกำกับภาษีตาม      |
| ยอดขาย         |                                                                              |

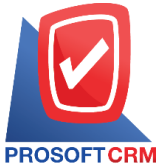

#### 633 ถนนรามคำแหง แขวงหัวหมาก เขตบางกะปิ กรุงเทพฯ 10240

Tel.: 02-402-8068 Email: support@myaccount-cloud.com Website: www.myaccount-cloud.com

< Audit Invoice by Sale Amount Report แสดงรายงาน ตามวันที่เอกสาร ~ วันที่เอกสาร **.**... **...** เลขที่เอกสาร ถึง Q 06/12/2566 ถึง 06/12/2566 Q รหัสลูกหนึ่ Q ถึง Q ผู้รับผิดชอบ Q ถึง Q Cost Center Q ถึง Q Internal Order Q ถึง Q เงื่อนไข มากกว่า × สานวนเงิน 0.00 Preview Clear Export

| บริษัท โปรชอฟท์ ชีอาร์เอ็ม จำกัด<br>ตรวจสอบไปกำกับภาษีตามขอดขาย ตามวันที่เอกสาร |                     |                            |                   |              |             |                                                  |                   |               |                   |
|---------------------------------------------------------------------------------|---------------------|----------------------------|-------------------|--------------|-------------|--------------------------------------------------|-------------------|---------------|-------------------|
| จากวันที่เอกส                                                                   | าร 01/10/2566 ถึง 0 | 6/12/2566 เงื่อนไข มากกว่า | จากจำนวนเงิน o    |              |             |                                                  |                   |               | หน้า 1/1          |
| วันที่เอกสาร                                                                    | เลขที่เอกสาร        | วันที่ใบกำกับภาษี          | เลขที่ใบกำกับภาษี | ประเภทเอกสาร | รหัสลูกหนึ่ | ชื่อลูกหนึ่                                      | จำนวนเงินก่อนภาษี | จำนวนเงินภาษี | จำนวนเงินทั้งสิ้น |
| 03/10/2566                                                                      | N6610-002           | 03/10/2566                 | N6610-002         | ขายเชื่อ     | CUS6108-001 | บริษัท ไอที โซลูชั่นส์ (ไทยแลนค์) จำกัด (ออกบิล) | 62,621.00         | 3,320.47      | 65,941.47         |
| 03/10/2566                                                                      | N6610-001           | 03/10/2566                 | N6610-001         | ขายเชื่อ     | CUS6108-002 | บริษัท ขอนแก่น บี.เอส.เค อินเตอร์เทรด จำกัด      | 52,790.00         | 3,695.30      | 56,485.30         |
| 03/10/2566                                                                      | CS6610-001          | 03/10/2566                 | CS6610-001        | ขายสด        | CUS6108-001 | บริษัท ไอที โซลูชั่นส์ (ไทยแลนค์) จำกัด (ออกบิล) | 231,572.95        | 7,030.03      | 238,602.98        |
| 09/10/2566                                                                      | N6610-003           | 09/10/2566                 | N6610-003         | ขายเชื่อ     | CUS6108-004 | บริษัท เอ็มเวิล์ค กรุ๊ป จำกัด                    | 150,390.00        | 10,527.30     | 160,917.30        |
| 09/10/2566                                                                      | CS6610-002          | 09/10/2566                 | CS6610-002        | ชายสด        | CUS6108-004 | บริษัท เอ็มเวิร์ค กรุ๊ป จำกัด                    | 30,500.00         | 35.00         | 30,535.00         |
| 14/10/2566                                                                      | CS6610-004          | 14/10/2566                 | CS6610-004        | ขายสด        | CUS6110-003 | บริษัท น่าเจริญคอมพิวเตอร์ สุรินทร์              | 1,500.00          |               | 1,500.00          |
| 18/10/2566                                                                      | N6610-005           | 18/10/2566                 | N6610-005         | ขายเชื่อ     | CUS6108-001 | บริษัท ไอที โซลูชั่นล์ (ไทยแลนค์) จำกัด (ออกบิล) | 60,000.00         | 4,200.00      | 64,200.00         |
| 18/10/2566                                                                      | N6610-006           | 18/10/2566                 | N6610-006         | ขายเชื่อ     | CUS6108-001 | บริษัท ไอที โซลูชั่นล์ (ไทยแลนค์) จำกัด (ออกบิล) | 8,760.00          |               | 8,760.00          |
| 18/10/2566                                                                      | N6610-004           | 18/10/2566                 | N/6610-004        | ขายเชื่อ     | CUS6108-001 | บริษัท ไอที โซลูชั่นส์ (ไทยแลนค์) จำกัด (ออกบิล) | 60,000.00         | 4,200.00      | 64,200.00         |
| 26/10/2566                                                                      | CS8610-005          | 26/10/2566                 | CS6610-005        | ขายสด        | CUS6108-001 | ปริษัท ไอที โซลูชั่นส์ (ไทยแลนค์) จำกัด (ออกบิล) | 575.00            | 40.25         | 615.25            |
| 26/10/2566                                                                      | N6610-007           | 26/10/2566                 | N6610-007         | ขายเชื่อ     | CUS6108-001 | ปริษัท ไอที โซลูชั่นล์ (ไทยแลนค์) จำกัด (ออกบิด) | 426.00            | 29.82         | 455.82            |
| 27/10/2566                                                                      | N6610-008           | 27/10/2566                 | N6610-008         | ขายเชื่อ     | CUS6108-001 | บริษัท ไอที โซลูชั่นล์ (ไทยแลนค์) จำกัด (ออกบิล) | 11,029.50         | 772.07        | 11,801.57         |
| 30/10/2566                                                                      | N6610-009           | 30/10/2566                 | N6610-009         | รายเชื่อ     | CUS6108-009 | บริษัท ดับเบื้อ ไพน์ จำกัด                       | 38,700.00         | 2,709.00      | 41,409.00         |
| 01/11/2566                                                                      | N6611-001           | 01/11/2566                 | N6611-001         | ขายเชื่อ     | CUS6109-002 | ∛hu IT SER/ICE                                   | 18,691.59         | 1,308.41      | 20,000.00         |
| 01/11/2566                                                                      | N6611-004           | 01/11/2566                 | N6611-004         | ขายเชื่อ     | CUS6108-001 | ปริษัท ไอที โซลูขั่นส์ (ไทยแลนค์) จำกัด (ออกบิด) | 12,900.00         | 903.00        | 13,803.00         |
| 01/11/2566                                                                      | N6611-002           | 01/11/2566                 | N6611-002         | ขายเชื่อ     | CUS6110-001 | หจก. เชียงใหม่ เชฟ ไอทีเอส                       | 15,400.00         | 1,078.00      | 16,478.00         |
| 16/11/2566                                                                      | CS8611-001          | 16/11/2566                 | CS6611-001        | ชายสด        | CUS6110-004 | คุณ จักรกฤษณ์ แก้วใต                             | 1,500.00          | 105.00        | 1,605.00          |
| 01/12/2566                                                                      | CS6612-002          | 01/12/2566                 | CS6612-002        | ขายสด        | CUS6110-003 | บริษัท นำเจริญคอมพิวเตอร์ สุรินทร์               | 1,168.22          | 81.78         | 1,250.00          |
| 01/12/2566                                                                      | CS6612-001          | 01/12/2566                 | CS6612-001        | ขายสด        | CUS6108-012 | ร้าน คลังออฟฟิศ-คลังคอมพิวเตอร์                  | 747.66            | 52.34         | 800.00            |
| 01/12/2566                                                                      | N6612-003           | 01/12/2566                 | N6612-003         | ขายเชื่อ     | CUS6108-004 | บริษัท เอ็มเวิล์ค กรุ๊ป จำกัด                    | 12,900.00         | 903.00        | 13,803.00         |
| 04/12/2566                                                                      | N6612-004           | 04/12/2566                 | N6612-004         | รายเชื่อ     | CUS6108-002 | ปริษัท ขอนแก่น บี.เอส.เค อินเตอร์เทรด จำกัด      | 12,900.00         | 903.00        | 13,803.00         |
| 05/12/2566                                                                      | N6612-005           | 05/12/2566                 | N6612-005         | ขายเชื่อ     | CUS6108-004 | บริษัท เอ็มเวิล์ค กรุ๊ป จำกัด                    | 934.58            | 65.42         | 1,000.00          |
|                                                                                 | รวมทั้งสิ้น         | 22 รายการ                  |                   |              |             |                                                  |                   |               | 827,965.69        |
|                                                                                 |                     |                            |                   |              |             |                                                  |                   |               |                   |
| พิมพโดย :                                                                       | เจนจีรา หวานเสนา    | z                          |                   |              |             |                                                  |                   | พิมพ์วันที่ : | 06/12/2566        |

### ขั้นตอนการดูรายงานการตรวจสอบยอดขายที่ต่ำกว่าทุน

แสดงรายงาน ประกอบด้วย 4 รูปแบบ ได้แก่ "ตาม วันที่เอกสาร" คือการแสดงรายงานตามลำดับวันที่
 เอกสาร "ตาม รหัสสินค้า" คือการแสดงรายงานตามลำดับรหัสสินค้า "ตาม Cost Center"
 คือการแสดงตามโครงการภายนอก "ตาม Internal Order" คือการแสดงตามใบสั่งงาน
 ภายใน
 ต้นทุนจาก ประกอบด้วย 2 รูปแบบ ได้แก่ "ต้นทุนมาตรฐาน" คือการแสดงรายงานตามต้นทุนจาก

**เทุนจาก** ประกอบด้วย 2 รูปแบบ ได้แก่ "ต้นทุนมาตรฐาน" คือการแสดงรายงานตามต้นทุนจาก ต้นทุน

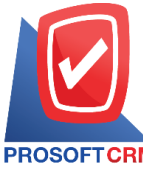

633 ถนนรามคำแหง แขวงหัวหมาก เขตบางกะปี กรุงเทพฯ 10240

PROSOFT CRM Tel.: 02-402-8068 Email: support@myaccount-cloud.com Website: www.myaccount-cloud.com

|                 | มาตรฐาน "การคำนวณต้นทุน" คือการแสดงรายงานตามต้นทุนจากการคำนวณต้นทุน          |
|-----------------|------------------------------------------------------------------------------|
| วันที่เอกสาร    | การกำหนดวันที่เอกสารที่ผู้ใช้ต้องการดูรายงานการตรวจสอบยอดขายที่ต่ำกว่าทุน    |
| เลขที่เอกสาร    | การกำหนดเลขที่เอกสารที่ผู้ใช้ต้องการดูรายงานการตรวจสอบยอดขายที่ต่ำกว่าทุน    |
| รหัสลูกหนึ้     | การกำหนดรหัสลูกหนี้ที่ผู้ใช้ต้องการดูรายงานการตรวจสอบยอดขายที่ต่ำกว่าทุน     |
| รหัสสินค้า      | การกำหนดรหัสสินค้าที่ผู้ใช้ต้องการดูรายงานการตรวจสอบยอดขายที่ต่ำกว่าทุน      |
| ผู้รับผิดชอบ    | การกำหนดผู้รับผิดชอบที่ผู้ใช้ต้องการดูรายงานการตรวจสอบยอดขายที่ต่ำกว่าทุน    |
| รหัสกลุ่มสินค้า | การกำหนดรหัสกลุ่มสินค้าที่ผู้ใช้ต้องการดูรายงานการตรวจสอบยอดขายที่ต่ำกว่าทุน |
| Cost Center     | การกำหนดชื่อโครงการที่ผู้ใช้ต้องการดูรายงานการตรวจสอบยอดขายที่ต่ำกว่าทุน     |
| Internal Order  | การกำหนดใบสั่งงานที่ผู้ใช้ต้องการดูรายงานการตรวจสอบยอดขายที่ต่ำกว่าทุน       |

< Audit Invoice Sale Lower Cost

| แสดงรายงาน      | ตามวันที่เอกสาร | ~ |     |              | ต้นทุนจาก      | ต้นทุนมาตรฐาน 🗸 |     |   |
|-----------------|-----------------|---|-----|--------------|----------------|-----------------|-----|---|
| วันที่เอกสาร    | 06/12/2566      | Ē | ถึง | 06/12/2566 🛅 | เลขที่เอกสาร   | Q               | ถึง | Q |
| รหัสลูกหนึ้     |                 | Q | ถึง | Q            | รหัสสินค้า     | Q               | ถึง | Q |
| รหัสกลุ่มสินค้า |                 | Q | ถึง | Q            | ผู้รับผิดชอบ   | Q               | ถึง | Q |
| Cost Center     |                 | Q | ถึง | Q            | Internal Order | Q               | ถึง | Q |

| บริษัท โปรซอฟท์ ชีอาร์เอ็ม จำกัด<br>ตรวจสอบออดขายที่ส่ำกว่าทุน ตามวันที่เอกสาร |                                                |                         |                                |                    |          |               |               |           |                           |  |  |
|--------------------------------------------------------------------------------|------------------------------------------------|-------------------------|--------------------------------|--------------------|----------|---------------|---------------|-----------|---------------------------|--|--|
| จากวันที่เอกสา                                                                 | จากวันที่เอกสรง orioerizese มีง oerizese มีป้า |                         |                                |                    |          |               |               |           |                           |  |  |
| วันที่เอกสาร                                                                   | เลขที่เอกสาร                                   | รหัสลูกหนึ่             | ชื่อลูกหนึ่                    |                    |          |               |               |           |                           |  |  |
| รหัดสินค้า                                                                     |                                                | ชื่อสินค้า              |                                | หน่วยนับ           | จำนวนขาย | ราคาทุน/หน่วย | ราคาขาย/หน่วย | ผลต่าง    | จำนวนเงินที่ขายต่ำกว่าทุน |  |  |
| 07/09/2566                                                                     | N 6609-001                                     | CUS6108-001             | บริษัท ไอที โชลูชั่นส์ (ไทยแลน | ด์) จำกัด          |          |               |               |           |                           |  |  |
| IC6108-001                                                                     |                                                | Notebook Asus X407MA-   | BV104T (Stary Gray)            | เครื่อง            | 1.00     | 12,000.00     | 10,000.00     | 2,000.00  | 2,000.00                  |  |  |
|                                                                                | รวม                                            | 1 รายการ                |                                |                    | 1.00     |               |               |           | 2,000.00                  |  |  |
| 26/09/2566                                                                     | N 6609-004                                     | CUS6108-001             | บริษัท ไอที โชลูชั่นส์ (ไทยแลน | ด์) จำกัด (ออกบิล) |          |               |               |           |                           |  |  |
| IC6108-001                                                                     |                                                | Notebook Asus X407MA-   | BV104T (Stary Gray)            | เครื่อง            | 1.00     | 12,000.00     | 5,000.00      | 7,000.00  | 7,000.00                  |  |  |
|                                                                                | รวม                                            | 1 รายการ                |                                |                    | 1.00     |               |               |           | 7,000.00                  |  |  |
| 26/09/2566                                                                     | N 6609-006                                     | CUS6110-002             | ร้าน นิดหน่อยไอที              |                    |          |               |               |           |                           |  |  |
| IC6108-001                                                                     |                                                | Notebook Asus X407MA-   | BV104T (Stary Gray)            | เครื่อง            | 5.00     | 12,000.00     | 5,000.00      | 7,000.00  | 35,000.00                 |  |  |
|                                                                                | รวม                                            | 1 รายการ                |                                |                    | 5.00     |               |               |           | 35,000.00                 |  |  |
| 09/10/2566                                                                     | CS6610-002                                     | CUS6108-004             | บริษัท เอ็มเวิร์ค กรุ๊ป จำกัด  |                    |          |               |               |           |                           |  |  |
| IC6108-020                                                                     |                                                | MOUSE (เม้าต์) FANTECH  | GAMING TITAN X48 (BLACK)       | 938                | 1.00     | 890.00        | 500.00        | 390.00    | 390.00                    |  |  |
|                                                                                | รวม                                            | 1 รายการ                |                                |                    | 1.00     |               |               |           | 390.00                    |  |  |
| 09/10/2566                                                                     | N 6610-003                                     | CUS6108-004             | บริษัท เอ็มเวิร์ค กรุ๊ป จำกัด  |                    |          |               |               |           |                           |  |  |
| IC6108-005                                                                     |                                                | Notebook Acer Aspire A3 | 15-41G-R468/T003(Black)        | មុខ                | 4.00     | 31,800.00     | 22,900.00     | 8,900.00  | 35,600.00                 |  |  |
|                                                                                | รวม                                            | 1 รายการ                |                                |                    | 4.00     |               |               |           | 35,600.00                 |  |  |
| 01/11/2566                                                                     | N 6611-001                                     | CUS6109-002             | ร้าน IT SERVICE                |                    |          |               |               |           |                           |  |  |
| IC6108-001                                                                     |                                                | Notebook Asus X407MA-   | BV104T (Stary Gray)            | เครื่อง            | 21.00    | 12,000.00     | 1,000.00      | 11,000.00 | 231,000.00                |  |  |
|                                                                                | รวม                                            | 1 รายการ                |                                |                    | 21.00    |               |               |           | 231,000.00                |  |  |
|                                                                                | รวมทั้งสิ้น                                    | 6 รายการ                |                                |                    | 33.00    |               |               |           | 310,990.00                |  |  |
|                                                                                |                                                |                         |                                |                    |          |               |               |           |                           |  |  |
| พิมพโดย : เจ                                                                   | เบริกา หวานเสนาะ                               |                         |                                |                    |          |               |               |           | พิมพ์วันที่ : 06/12/2566  |  |  |

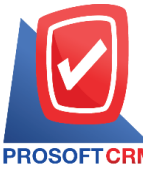

633 ถนนรามคำแหง แขวงหัวหมาก เขตบางกะปิ กรุงเทพฯ 10240

PROSOFTCRM Tel.: 02-402-8068 Email: support@myaccount-cloud.com Website: www.myaccount-cloud.com

## ขั้นตอนการดูรายงานการตรวจสอบรายการขายที่ไม่มีผลต่อสต๊อก

| แสดงรายงาน     | ประกอบด้วย 4 รูปแบบ ได้แก่ "ตาม รหัสลูกหนี้" คือการแสดงรายงานตามลำดับรหัส         |
|----------------|-----------------------------------------------------------------------------------|
|                | ลูกหนี้ "ตาม ผู้รับผิดชอบ" คือการแสดงรายงานตามลำดับผู้รับผิดชอบ "ตาม Cost         |
|                | Center" คือการแสดงตามโครงการภายนอก "ตาม Internal Order" คือการแสดงตาม             |
|                | ใบสั่งงานภายใน                                                                    |
| ประเภทเอกสาร   | ประกอบด้วย 4 รูปแบบ ได้แก่ "ทั้งหมด" คือการแสดงรายงานทุกเอกสาร "ขายเชื่อ , ขาย    |
|                | สด" คือการแสดงรายงานเฉพาะเอกสารเมนูขายชื่อและขายสด "ลดหนี้ลูกหนี้" คือการ         |
|                | แสดง                                                                              |
|                | รายงานเฉพาะเอกสารเมนูลดหนี้ลูกหนี้ "เพิ่มหนี้" คือการแสดงรายงานเฉพาะเอกสารเมนู    |
|                | เพิ่มหนี้                                                                         |
| วันที่เอกสาร   | การกำหนดวันที่เอกสารที่ผู้ใช้ต้องการดูรายงานการตรวจสอบรายการขายที่ไม่มีผลต่อส     |
| ต๊อก           |                                                                                   |
| รหัสลูกหนี้    | การกำหนดรหัสลูกหนี้ที่ผู้ใช้ต้องการดูรายงานการตรวจสอบรายการขายที่ไม่มีผลต่อสต๊อก  |
| ผู้รับผิดชอบ   | การกำหนดผู้รับผิดชอบที่ผู้ใช้ต้องการดูรายงานการตรวจสอบรายการขายที่ไม่มีผลต่อสต๊อก |
| Cost Center    | การกำหนดชื่อโครงการที่ผู้ใช้ต้องการดูรายงานการตรวจสอบรายการขายที่ไม่มีผลต่อสต๊อก  |
| Internal Order | การกำหนดใบสั่งงานที่ผู้ใช้ต้องการดูรายงานการตรวจสอบรายการขายที่ไม่มีผลต่อสต๊อก    |
| จำนวนเงิน      | การกำหนดตัวเลขจำนวนเงินที่ผู้ใช้ต้องการดูรายงานการตรวจสอบรายการขายที่ไม่มีผล      |
|                | ต่อสต๊อก                                                                          |
| สถานะเอกสาร    | การกำหนดสถานะเอกสารที่ผู้ใช้ต้องการดูรายงานการตรวจสอบรายการขายที่ไม่มีผล          |
|                | ต่อสต๊อก                                                                          |
|                |                                                                                   |

| แสดงรายงาน     | ตามรหัสลูกหนึ่ | ~ |     |            |          | ประเภทเอกสาร | ทั้งหมด 🗸 |     |  |
|----------------|----------------|---|-----|------------|----------|--------------|-----------|-----|--|
| วันที่เอกสาร   | 06/12/2566     | Ē | ถึง | 06/12/2566 | <b>.</b> | รหัสลูกหนึ่  | Q         | ถึง |  |
| ผู้รับผิดชอบ   |                | Q | ถึง |            | Q        | Cost Center  | Q         | ถึง |  |
| Internal Order |                | Q | ถึง |            | Q        | สำนวนเงิน    | 0.00      | ถึง |  |
| สถานะเอกสาร    | ทั้งหมด        | ~ |     |            |          |              |           |     |  |

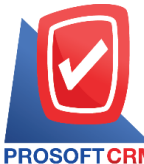

633 ถนนรามคำแหง แขวงหัวหมาก เขตบางกะปี กรุงเทพฯ 10240

PROSOFT CRM Tel.: 02-402-8068 Email: support@myaccount-cloud.com Website: www.myaccount-cloud.com

|                                                  | า/ภรอง สถางเของสาว ชั้นแบ | บริษัท โปรซอฟท์ ซ็อาร์เอ็ม<br>ตรวจสอบการขายที่ไม่มีผลต่อสต๊อก | ง จำกัด<br>1 ตามรหัสลูกหนี้ |              |              |              | 10 <sup>2</sup> m 1/1 |
|--------------------------------------------------|---------------------------|---------------------------------------------------------------|-----------------------------|--------------|--------------|--------------|-----------------------|
|                                                  | 22566 ACTINGSTATE INVAN   |                                                               |                             |              |              |              | ИЦ 11/1               |
| รหัสลูกหนึ่ ชื่อลูกหนึ่                          |                           |                                                               |                             |              |              |              |                       |
| วันที่เอกสาร เลขที่เอกสาร เลขที่ใบกำกับภาษี      | ประเภทเอกสาร              | จำนวนเงิน                                                     | ส่วนลดการค้า                | รับเงินมัดจำ | เงินก่อนภาษี | ภาษีขาย      | รวมทั้งสิ้น S         |
| รหัสสินค้า ชื่อสินค้า                            |                           | หน่วยนับ                                                      |                             | จำนวน        | ราคา/หน่วย   | ส่วนลดสินค้า | จำนวนเงิน             |
| CUS6108-001 บริษัท ไอที โชลูชั่นส์ (ไทยแลนด์)    | จำกัด (ออกบิล)            |                                                               |                             |              |              |              |                       |
| 26/10/2566 N/6610-007 N/6610-007                 | ขายเชื่อ                  | 1,026.00                                                      | 100.00                      | 500.00       | 426.00       | 29.82        | 455.82 N              |
| IC6108-001 Notebook.Asus X407MA-B/               | 104T (Stary Gray)         | เครื่อง                                                       |                             | 10.00        | 120.00       | 174.00       | 1,026.00              |
| ಕಂಬ 1 ಕಾರ್ಣಕ                                     |                           |                                                               |                             | 10.00        | 120.00       | 174.00       | 1,026.00              |
| รวม 1 รายการ                                     |                           | 1,026.00                                                      | 100.00                      | 500.00       | 426.00       | 29.82        | 455.82                |
| CUS6108-002 บริษัท ขอนแก่น บี.เอส.เค อินเตง      | อร์เทรด จำกัด             |                                                               |                             |              |              |              |                       |
| 09/08/2566 CN6608-003 CN6608-003                 | ลดหนี้ลูกหนึ่             | 1,780.00                                                      |                             |              | 1,780.00     | 124.60       | 1,904.60 N            |
| IC6108-020 MOUSE (เม้าต์) FANTECH G              | AMING TITAN X4s (BLACK)   | 228                                                           |                             | 2.00         | 890.00       |              | 1,780.00              |
| รวม 1 รายการ                                     |                           |                                                               |                             | 2.00         | 890.00       |              | 1,780.00              |
| 09/08/2566 CN6608-004 CN6608-004                 | ลดหนี้ลูกหนึ่             | 20,990.00                                                     |                             |              | 20,990.00    | 1,469.30     | 22,459.30 N           |
| IC6108-003 N/BAsus S410UN-EB292T                 | (14) Gold                 | เครื่อง                                                       |                             | 1.00         | 20,990.00    |              | 20,990.00             |
| รวม 1 รายการ                                     |                           |                                                               |                             | 1.00         | 20,990.00    |              | 20,990.00             |
| รวม 2 รายการ                                     |                           | 22,770.00                                                     |                             |              | 22,770.00    | 1,593.90     | 24,363.90             |
| CUS6108-003 บริษัท M.I.S. Outsourcing Co.,Lto    | i                         |                                                               |                             |              |              |              |                       |
| 01/12/2566 CCN6612-001 CCN6612-001               | ลดหนี้ลูกหนึ่             | 300.00                                                        |                             |              | 300.00       | 21.00        | 321.00 N              |
|                                                  |                           |                                                               |                             |              |              |              | 300.00                |
| รวม 1 รายการ                                     |                           |                                                               |                             |              |              |              | 300.00                |
| รวม 1 รายการ                                     |                           | 300.00                                                        |                             |              | 300.00       | 21.00        | 321.00                |
| รวมทั้งสิ้น 3 รายการ                             |                           | 24,096.00                                                     | 100.00                      | 500.00       | 23,496.00    | 1,644.72     | 25,140.72             |
| หมายเหละ ตอานะสองเออตาร N=Normal CC=Cencel I-los | otive                     |                                                               |                             |              |              |              |                       |
| in any martine in the terms, co-carter, terms    |                           |                                                               |                             |              |              |              |                       |
| พิมพ์โดย : เจนจิชา หวานเสนาะ                     |                           |                                                               |                             |              |              | พิมพ์วัน     | ที่: 06/12/2566       |

## ขั้นตอนการดูรายงานการตรวจสอบเสนอราคาสูงกว่าวงเงินเครดิต

| แสดงรายงาน     | ประกอบด้วย 5 รูปแบบ ได้แก่ "ตาม วันที่เอกสาร" คือการแสดงรายงานตามลำดับวันที่      |
|----------------|-----------------------------------------------------------------------------------|
|                | เอกสาร "ตาม ลูกค้า" คือการแสดงรายงานตามลำดับลูกค้า "ตาม ผู้รับผิดชอบ" คือการ      |
|                | แสดงรายงานตามลำดับผู้รับผิดชอบ "ตาม Cost Center" คือการแสดงตามโครงการ             |
|                | ภายนอก "ตาม Internal Order" คือการแสดงตามใบสั่งงานภายใน                           |
| วันที่เอกสาร   | การกำหนดวันที่เอกสารที่ผู้ใช้ต้องการดูรายงานการตรวจสอบเสนอราคาสูงกว่าวงเงิน       |
| เครดิต         |                                                                                   |
| จำนวนเงิน      | การกำหนดตัวเลขจำนวนเงินที่ผู้ใช้ต้องการดูรายงานการตรวจสอบเสนอราคาสูงกว่าวงเงิน    |
|                | เครดิต                                                                            |
| รหัสลูกค้า     | การกำหนดรหัสลูกค้าที่ผู้ใช้ต้องการดูรายงานการตรวจสอบเสนอราคาสูงกว่าวงเงินเครดิต   |
| ผู้รับผิดชอบ   | การกำหนดผู้รับผิดชอบที่ผู้ใช้ต้องการดูรายงานการตรวจสอบเสนอราคาสูงกว่าวงเงินเครดิต |
| Cost Center    | การกำหนดชื่อโครงการที่ผู้ใช้ต้องการดูรายงานการตรวจสอบเสนอราคาสูงกว่าวงเงินเครดิต  |
| Internal Order | การกำหนดใบสั่งงานที่ผู้ใช้ต้องการดูรายงานการตรวจสอบเสนอราคาสูงกว่าวงเงินเครดิต    |
| Option(เสริม)  | ให้รายงานแสดงเฉพาะรายการที่กำหนดวงเกินเครดิตเท่านั้น                              |

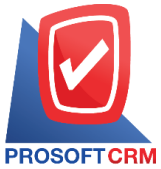

#### 633 ถนนรามคำแหง แขวงหัวหมาก เขตบางกะปิ กรุงเทพฯ 10240

M Tel.: 02-402-8068 Email: support@myaccount-cloud.com Website: www.myaccount-cloud.com

| แสดงรายงาน     | ตามวันที่เอกสาร | ~ |     |            |   |           |            |     |          |
|----------------|-----------------|---|-----|------------|---|-----------|------------|-----|----------|
| วันที่เอกสาร   | 06/12/2566      | Ē | ถึง | 06/12/2566 | Ē | สานวนเงิน | 0.01       | ถึง | 10,000.  |
| รหัสลูกคำ      |                 | Q | ถึง |            | Q |           | 10,000.01  | ถึง | 50,000   |
| ผู้รับผิดชอบ   |                 | Q | ถึง |            | Q |           | 50,000.01  | ถึง | 100,000  |
| Cost Center    |                 | Q | ถึง |            | Q |           | 100,000.01 | ถึง | 500,000. |
| Internal Order |                 | Q | ถึง |            | Q |           | มากกว่า    |     | 500,000. |

| ครารคอบเล่าสาร         รากกับที่เอาการ เราเวอเวรอย มีคงเหมาะรายการที่กำหนครมสินเตรติด           รับที่เอกสาร                                                                                                    |                |
|----------------------------------------------------------------------------------------------------|----------------|
| รากกับที่แอกสาร เราไปอเวองอ ถึง ooi 102000 อร์ สัง ooi 102000 มี กับนครสิต การับที่เอกสาร <                                                                                                    |                |
| รับที่แอกสาร <                                                                                                    | หน้า 1/1       |
| เสริโเลกสาะ         ชี้อลูกค้า         รำนวนสินเสนธรคา         วงเสินเครติส         0.01 - 10000         10,000.01 - 50000         50,000.01 - 100000         100,000.01 - 50000           29032566                                                                                                    | >              |
| 2903/2566<br>OU6603-028 ปริษัท ไอที โรยูชิ้นต์ (ไทยแตนต์) จำกัด 418.283.00 150,000.00 268.283.00<br>OU6603-031 ร้าน นิศหน่อยไอที 63,772.00 63,772.00<br>รำม 2 รายการ 482.035.00 150,000.00 63,772.00 268,263.00<br>23/08/2566<br>OU2308-005 ร้าน นิศหน่อยไอที 224,583.00 224,583.00                                                                                                    | มากกว่า 500000 |
| CU6603-028         เป็ษที่ ไขที่ โชดูขึ้นด์ (ไทยแผนด์) จำกัด         418,263.00         150,000.00         268,263.00           CU6603-031         ร้าน นิตาน่อยไขที         63,772.00         63,772.00         63,772.00           ชาม         2         รายการ         482,035.00         150,000.00         63,772.00         288,263.00           23/08/2566         CU2308-005         ร้าน นิตาน่อยไขที         224,583.00         224,583.00         224,583.00 |                |
| OU6803-031         ร้าน นิตาน่อยใต้         63,772.00         63,772.00           ราม         2         รายการ         482,035.00         150,000.00         63,772.00         268,263.00           23/08/2566                                                                                                    |                |
| ราม         2         รายการ         482,035.00         150,000.00         63,772.00         268,263.00           23/08/2566                                                                                                    |                |
| 23/08/2566<br>GU2308-005 ร้าน นิคหน่อยไลที่ 224,593.00 224,593.00                                                                                                    |                |
| GU2308-005 ร้านนี้คหน่อยไลที่ 224,593.00 224,593.00                                                                                                    |                |
|                                                                                                    |                |
| ราม 1 รายกร 224,593.00 224,593.00                                                                                                    |                |
| 22/09/2566                                                                                                    |                |
| GU2308-006 ร้านคลังธะทรี่เค.คลังคะมกินตะร์ 27,606.00 27,606.00                                                                                                    |                |
| enu 1 eneme 27,606.00 27,606.00                                                                                                    |                |
| 03/10/2566                                                                                                    |                |
| GU2310-004 บริษัท ไอที่ โซดูชั่นด์ (ไทยแดนด์) จำกัด 486,386.03 150,000.00 336,386.03                                                                                                    |                |
| ราม 1 รายกร 486,386.03 150,000.00 336,386.03 336,386.03                                                                                                    |                |
| 08/10/2566                                                                                                    |                |
| GU2000000 មើមម៉ា នើសទីអំគ កម្តីป จำกัด 160,917.30 150,000.00 10,917.30                                                                                                    |                |
| ราม 1 รายการ 160,917.30 150,000.00 10,917.30                                                                                                    |                |
| รวมทั้งสิ้น 6 รายการ 1,381,537.33 450,000.00 38,523.30 63,772.00 829,242.03                                                                                                    |                |
|                                                                                                    |                |

## ขั้นตอนการดูรายงานการตรวจสอบยอดสั่งขายสูงกว่าวงเงินเครดิต

#### แสดงรายงาน

ประกอบด้วย 5 รูปแบบ ได้แก่ "ตาม วันที่เอกสาร" คือการแสดงรายงานตามลำดับวันที่ เอกสาร "ตาม ลูกค้า" คือการแสดงรายงานตามลำดับลูกค้า "ตาม ผู้รับผิดชอบ" คือการ

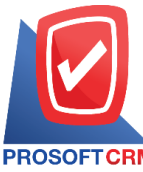

PROSOFTCRM Tel.: 02-402-8068 Email: support@myaccount-cloud.com Website: www.myaccount-cloud.com

|                |        | แสดงรายงานตามลำดับผู้รับผิดชอบ "ตาม Cost Center" คือการแสดงตามโครงการ             |
|----------------|--------|-----------------------------------------------------------------------------------|
|                |        | ภายนอก "ตาม Internal Order" คือการแสดงตามใบสั่งงานภายใน                           |
| วันที่เอกสาร   |        | การกำหนดวันที่เอกสารที่ผู้ใช้ต้องการดูรายงานการตรวจสอบยอดสั่งขายสูงกว่าวงเงิน     |
|                | เครดิต |                                                                                   |
| จำนวนเงิน      |        | การกำหนดตัวเลขจำนวนเงินที่ผู้ใช้ต้องการดูรายงานการตรวจสอบยอดสั่งขายสูงกว่าวงเงิน  |
|                |        | เครดิต                                                                            |
| รหัสลูกค้า     |        | การกำหนดรหัสลูกค้าที่ผู้ใช้ต้องการดูรายงานการตรวจสอบยอดสั่งขายสูงกว่าวงเงินเครดิต |
| ผู้รับผิดชอบ   |        | การกำหนดผู้รับผิดชอบที่ผู้ใช้ต้องการดูรายงานการตรวจสอบยอดสั่งขายสูงกว่าวงเงิน     |
|                | เครดิต |                                                                                   |
| Cost Center    |        | การกำหนดชื่อโครงการที่ผู้ใช้ต้องการดูรายงานการตรวจสอบยอดสั่งขายสูงกว่าวงเงิน      |
|                | เครดิต |                                                                                   |
| Internal Order | r      | การกำหนดใบสั่งงานที่ผู้ใช้ต้องการดูรายงานการตรวจสอบยอดสั่งขายสูงกว่าวงเงินเครดิต  |
| Option(เสริม)  |        | ให้รายงานแสดงเฉพาะรายการที่กำหนดวงเกินเครดิตเท่านั้น                              |

| แสดงรายงาน     | ตามวันที่เอกสาร | ~         |          |                 |   |           |            |     |           |
|----------------|-----------------|-----------|----------|-----------------|---|-----------|------------|-----|-----------|
| วันที่เอกสาร   | 06/12/2566      | Ē         | ถึง      | 06/12/2566      | Ē | สำนวนเงิน | 0.01       | ถึง | 10,000.0  |
| รหัสลูกคำ      |                 | Q         | ถึง      |                 | Q |           | 10,000.01  | ถึง | 50,000.0  |
| ผู้รับผิดชอบ   |                 | Q         | ถึง      |                 | Q |           | 50,000.01  | ถึง | 100,000.0 |
| Cost Center    |                 | Q         | ถึง      |                 | Q |           | 100,000.01 | ถึง | 500,000.0 |
| Internal Order |                 | Q         | ถึง      |                 | Q |           | มากกว่า    |     | 500,000.0 |
|                | 🗌 แสดงเฉพาะราย  | เการที่กำ | หนดวงเงิ | นเครดิตเท่านั้น |   |           |            |     |           |

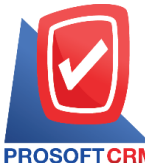

#### 633 ถนนรามคำแหง แขวงหัวหมาก เขตบางกะปี กรุงเทพฯ 10240

PROSOFT CRM Tel.: 02-402-8068 Email: support@myaccount-cloud.com Website: www.myaccount-cloud.com

| PROSOFT CRM        |                      |                     |                  |                  | บริษัท<br>ตรวจสอบยอดสั่งข | โปรซอฟท์ ชีอาร์เอ็ม จ๋<br>ายสูงกว่าวงเงินเครดิต เ | ำกัด<br>ทาม วันที่เอกสาร |                        |                     |                       |
|--------------------|----------------------|---------------------|------------------|------------------|---------------------------|---------------------------------------------------|--------------------------|------------------------|---------------------|-----------------------|
| จากวันที่เอกสาร 19 | 5/06/2566            | 4 06/12/25          | 66               |                  |                           |                                                   |                          |                        |                     | หน้า 1/1              |
| วันที่เอกสาร       |                      |                     |                  |                  |                           |                                                   | จำา                      | นวนเงินที่เกินวงเครดิต |                     |                       |
| เลขที่เอกสาร       | ชื่อลูกค้า           |                     |                  | จำนวนเงินดั่งขาย | วงเงินเครดิต              | 0.01 - 10000                                      | 10,000.01 - 50000        | 50,000.01 - 100000     | 100,000.01 - 500000 | มากกว่า 500000        |
| 15/06/2566         |                      |                     |                  |                  |                           |                                                   |                          |                        |                     |                       |
| SO6606-003         | บริษัท เร            | มเวิร์ค กรุ๊ป       | จำกัด            | 450,052.70       | 150,000.00                |                                                   |                          |                        | 300,052.70          |                       |
| รวมประ             | ากกับ                | 1                   | รายการ           | 450,052.70       | 150,000.00                |                                                   |                          |                        | 300,052.70          |                       |
| 21/06/2566         |                      |                     |                  |                  |                           |                                                   |                          |                        |                     |                       |
| SO6606-004         | หรก. เชื             | องใหม่ เขฟ ไ        | อทีเอส           | 1,780.00         |                           | 1,780.00                                          |                          |                        |                     |                       |
| รวมประ             | ะจำวัน               | 1                   | รายการ           | 1,780.00         |                           | 1,780.00                                          |                          |                        |                     |                       |
| 20/07/2566         |                      |                     |                  |                  |                           |                                                   |                          |                        |                     |                       |
| SO6607-003         | ปรีษัท M             | I.I.S. Outso        | ureing Co.,Ltd   | 606,315.50       | 300,000.00                |                                                   |                          |                        | 306,315.50          |                       |
| รวมประ             | ะจำวัน               | 1                   | รายการ           | 606,315.50       | 300,000.00                |                                                   |                          |                        | 306,315.50          |                       |
| 23/08/2566         |                      |                     |                  |                  |                           |                                                   |                          |                        |                     |                       |
| SO6608-002         | ร้าน นิค             | หน่อยไอที           |                  | 67,377.90        |                           |                                                   |                          | 67,377.90              |                     |                       |
| รวมประ             | ะจำวัน               | 1                   | รายการ           | 67,377.90        |                           |                                                   |                          | 67,377.90              |                     |                       |
| 27/09/2566         |                      |                     |                  |                  |                           |                                                   |                          |                        |                     |                       |
| SO6609-007         | ร้าน คลัง            | เออฟริไศ-คล้        | งคอมพิวเตอร์     | 27,606.00        |                           |                                                   | 27,606.00                |                        |                     |                       |
| รวมประ             | ะจำวัน               | 1                   | รายการ           | 27,606.00        |                           |                                                   | 27,606.00                |                        |                     |                       |
| 03/10/2566         |                      |                     |                  |                  |                           |                                                   |                          |                        |                     |                       |
| SO6610-001         | ปริษัท ไก<br>(ออกบิด | อที โขลูขั่นต์<br>) | (ไทยแดนด์) จำกัด | 486,386.03       | 150,000.00                |                                                   |                          |                        | 336,386.03          |                       |
| รวมประ             | :จำวัน               | 1                   | รายการ           | 486,386.03       | 150,000.00                |                                                   |                          |                        | 336,386.03          |                       |
| 50N                | ทั้งสิ้น             | 6                   | รายการ           | 1,639,518.13     | 600,000.00                | 1,780.00                                          | 27,606.00                | 67,377.90              | 942,754.23          |                       |
|                    |                      |                     |                  |                  |                           |                                                   |                          |                        |                     |                       |
| พิมพโดย : เจนจิง   | รา หวานเสน           | nt                  |                  |                  |                           |                                                   |                          |                        | พื่น                | พ์วันที่ : 06/12/2566 |

## ขั้นตอนการดูรายงานการตรวจสอบยอดขายสูงกว่าวงเงินเครดิต

| แสดงรายงาน     | ประกอบด้วย 5 รูปแบบ ได้แก่ "ตาม วันที่เอกสาร" คือการแสดงรายงานตามลำดับวันที่<br>เอกสาร "ตาม รหัสลูกหนี้" คือการแสดงรายงานตามลำดับรหัสลูกหนี้ "ตาม ผู้รับผิดชอบ" |
|----------------|----------------------------------------------------------------------------------------------------|
|                | คือการแสดงรายงานตามลำดับผู้รับผิดชอบ "ตาม Cost Center" คือการแสดงตาม                                                                                            |
|                | โครงการภายนอก "ตาม Internal Order" คือการแสดงตามใบสั่งงานภายใน                                                                                                  |
| วันที่เอกสาร   | การกำหนดวันที่เอกสารที่ผู้ใช้ต้องการดูรายงานการตรวจสอบยอดขายสูงกว่าวงเงินเครดิต                                                                                 |
| จำนวนเงิน      | การกำหนดตัวเลขจำนวนเงินที่ผู้ใช้ต้องการดูรายงานการตรวจสอบยอดขายสูงกว่าวงเงิน                                                                                    |
|                | เครดิต                                                                                                    |
| รหัสลูกค้า     | การกำหนดรหัสลูกค้าที่ผู้ใช้ต้องการดูรายงานการตรวจสอบยอดขายสูงกว่าวงเงินเครดิต                                                                                   |
| ผู้รับผิดชอบ   | การกำหนดผู้รับผิดชอบที่ผู้ใช้ต้องการดูรายงานการตรวจสอบยอดขายสูงกว่าวงเงินเครดิต                                                                                 |
| Cost Center    | การกำหนดชื่อโครงการที่ผู้ใช้ต้องการดูรายงานการตรวจสอบยอดขายสูงกว่าวงเงินเครดิต                                                                                  |
| Internal Order | การกำหนดใบสั่งงานที่ผู้ใช้ต้องการดูรายงานการตรวจสอบยอดขายสูงกว่าวงเงินเครดิต                                                                                    |
| Option(เสริม)  | ให้รายงานแสดงเฉพาะรายการที่กำหนดวงเงินเครดิตเท่านั้น                                                                                                    |

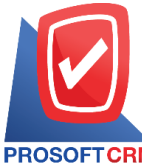

#### 633 ถนนรามคำแหง แขวงหัวหมาก เขตบางกะปี กรุงเทพฯ 10240

PROSOFT CRM Tel.: 02-402-8068 Email: support@myaccount-cloud.com Website: www.myaccount-cloud.com

| แสดงรายงาน     | ตามวันที่เอกสาร | ~ |     |            |   |           |            |     |         |
|----------------|-----------------|---|-----|------------|---|-----------|------------|-----|---------|
| วันที่เอกสาร   | 06/12/2566      | Ē | ถึง | 06/12/2566 | Ē | จำนวนเงิน | 0.01       | ถึง | 10,000  |
| รหัสลูกค้า     |                 | Q | ถึง |            | Q |           | 10,000.01  | ถึง | 50,000  |
| ผู้รับผิดชอบ   |                 | Q | ถึง |            | Q |           | 50,000.01  | ถึง | 100,000 |
| Cost Center    |                 | Q | ถึง |            | Q |           | 100,000.01 | ถึง | 500,000 |
| Internal Order |                 | Q | ถึง |            | Q |           | มากกว่า    |     | 500,000 |

| บริษัท โปรชอฟท์ ชีอาร์เอ็ม จำกัด<br>PROSOFTCRM ตรวจสอบยอดขายสูงกว่าวงเงินเครดิต ตาม วันที่เอกสาร |              |                  |          |            |              |              |                   |                          |                     |                     |
|--------------------------------------------------------------------------------------------------|--------------|------------------|----------|------------|--------------|--------------|-------------------|--------------------------|---------------------|---------------------|
| จากวันที่เอกสาร                                                                                  | 01/09/2566   | 06/12/25         | 66       |            |              |              |                   |                          |                     | หน้า 1/1            |
| วันที่เอกสาร                                                                                     |              |                  |          |            |              | <            |                   | จำนวนเงินที่เกินวงเครดิต |                     | >                   |
| เดขที่เอกสาร                                                                                     | ชื่อลูกหร่   | ł                |          | ยอดชาย     | วงเงินเครดิต | 0.01 - 10000 | 10,000.01 - 50000 | 50,000.01 - 100000       | 100,000.01 - 500000 | มากกว่า 500000      |
| 08/09/2566                                                                                       |              |                  |          |            |              |              |                   |                          |                     |                     |
| N6609-002                                                                                        | ร้าน ฮิลเ    | ล์คอฟฟิ          |          | 187,250.00 |              |              |                   |                          | 187,250.00          |                     |
|                                                                                                  | รวม          | 1                | รายการ   | 187,250.00 |              |              |                   |                          | 187,250.00          |                     |
| 26/09/2566                                                                                       |              |                  |          |            |              |              |                   |                          |                     |                     |
| N6609-006                                                                                        | ร้าน นิต     | หน่อยไอที        |          | 25,000.00  |              |              | 25,000.00         |                          |                     |                     |
|                                                                                                  | รวม          | 1                | รายการ   | 25,000.00  |              |              | 25,000.00         |                          |                     |                     |
| 27/09/2566                                                                                       |              |                  |          |            |              |              |                   |                          |                     |                     |
| N6609-007                                                                                        | บริษัท ไ     | อ.ที. ชิสเต็มส่  | สำกัด    | 22,459.30  |              |              | 22,459.30         |                          |                     |                     |
| N6609-008                                                                                        | บริษัท ไ     | อ.ที. ชิสเต็มส่  | ร์ จำกัด | 27,606.00  |              |              | 27,606.00         |                          |                     |                     |
| N6609-010                                                                                        | บริษัท ไ     | อ.ที. ชิสเต็มส่  | ร์ จำกัด | 269,511.60 |              |              |                   |                          | 269,511.60          |                     |
|                                                                                                  | รอม          | 3                | รายการ   | 319,576.90 |              |              | 50,065.30         |                          | 269,511.60          |                     |
| 09/10/2566                                                                                       |              |                  |          |            |              |              |                   |                          |                     |                     |
| N6610-003                                                                                        | บริษัท เ     | อื่มเวิร์ค กรุ๊ป | จำกัด    | 160,917.30 | 150,000.00   |              | 10,917.30         |                          |                     |                     |
|                                                                                                  | รวม          | 1                | รายการ   | 160,917.30 | 150,000.00   |              | 10,917.30         |                          |                     |                     |
| 01/11/2566                                                                                       |              |                  |          |            |              |              |                   |                          |                     |                     |
| N6611-001                                                                                        | จ้าน IT 8    | BERVICE          |          | 20,000.00  |              |              | 20,000.00         |                          |                     |                     |
| N6611-002                                                                                        | หลก. เชื     | ยงใหม่ เชฟไ      | ไอทีเอส  | 16,478.00  |              |              | 16,478.00         |                          |                     |                     |
|                                                                                                  | 80N          | 2                | รายการ   | 36,478.00  |              |              | 36,478.00         |                          |                     |                     |
|                                                                                                  | รวม          | 8                | รายการ   | 729,222.20 | 150,000.00   |              | 122,460.60        |                          | 456,761.60          |                     |
|                                                                                                  |              |                  |          |            |              |              |                   |                          |                     |                     |
| พิมพโดย : เจน่                                                                                   | พิรา หวานเสน | nt               |          |            |              |              |                   |                          | ທີ່ມາ               | ดินที่ : 06/12/2566 |

## ขั้นตอนการดูรายงานการตรวจสอบรายการขายที่ไม่มีการทำสั่งขายและเสนอราคา

| แสดงรายงาน   | ประกอบด้วย 5 รูปแบบ ได้แก่ "ตาม วันที่เอกสาร" คือการแสดงรายงานตามลำดับวันที่     |
|--------------|----------------------------------------------------------------------------------|
|              | เอกสาร "ตาม รหัสลูกหนี้" คือการแสดงรายงานตามลำดับรหัสลูกหนี้ "ตาม ผู้รับผิดชอบ"  |
|              | คือการแสดงรายงานตามลำดับผู้รับผิดชอบ "ตาม Cost Center" คือการแสดงตาม             |
|              | โครงการภายนอก "ตาม Internal Order" คือการแสดงตามใบสั่งงานภายใน                   |
| วันที่เอกสาร | การกำหนดวันที่เอกสารที่ผู้ใช้ต้องการดูรายงานการตรวจสอบรายการขายที่ไม่มีการทำสั่ง |

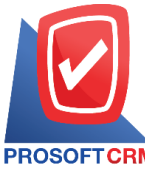

633 ถนนรามคำแหง แขวงหัวหมาก เขตบางกะปิ กรุงเทพฯ 10240

PROSOFT CRM Tel.: 02-402-8068 Email: support@myaccount-cloud.com Website: www.myaccount-cloud.com

|                | ขายและเสนอราคา                                                                   |
|----------------|----------------------------------------------------------------------------------|
| รหัสลูกหนึ้    | การกำหนดรหัสลูกหนี้ที่ผู้ใช้ต้องการดูรายงานการตรวจสอบรายการขายที่ไม่มีการทำสั่ง  |
|                | ขายและเสนอราคา                                                                   |
| ผู้รับผิดชอบ   | การกำหนดผู้รับผิดชอบที่ผู้ใช้ต้องการดูรายงานการตรวจสอบรายการขายที่ไม่มีการทำสั่ง |
| ขายและ         | ะเสนอราคา                                                                        |
| Cost Center    | การกำหนดชื่อโครงการที่ผู้ใช้ต้องการดูรายงานการตรวจสอบรายการขายที่ไม่มีการทำสั่ง  |
| ขายและ         | ะเสนอราคา                                                                        |
| Internal Order | การกำหนดใบสั่งงานที่ผู้ใช้ต้องการดูรายงานการตรวจสอบรายการขายที่ไม่มีการทำสั่งขาย |
|                | และเสนอราคา                                                                      |
| จำนวนเงิน      | การกำหนดตัวเลขจำนวนเงินที่ผู้ใช้ต้องการดูรายงานการตรวจรายการที่ไม่มีการทำสั่งขาย |
|                | และเสนอราคา                                                                      |
| Option(เสริม)  | ให้รายงานแสดงรายการขายที่ทำใบสั่งขาย แต่ไม่ทำใบเสนอราคา                          |

< Sale Not Reference Sales Order and Quotation Report

| แสดงรายงาน     | ตามวันที่เอกสาร  | ~         |           |                 |             |      |     |     |
|----------------|------------------|-----------|-----------|-----------------|-------------|------|-----|-----|
| วันที่เอกสาร   | 06/12/2566       | Ē         | ถึง       | 06/12/2566      | รหัสลูกหนึ่ | Q    | ถึง |     |
| ผู้รับผิดชอบ   |                  | Q         | ถึง       | ٥               | Cost Center | Q    | ถึง |     |
| Internal Order |                  | Q         | ถึง       | ٥               | จำนวนเงิน   | 0.00 | ถึง | 0.0 |
| สถานะ          | ทั้งหมด          | ~         |           |                 |             |      |     |     |
|                | 🗌 รายการขายที่ทำ | าใบสั่งขา | าย แต่ไม่ | ได้ทำใบเสนอราคา |             |      |     |     |
|                | _                |           |           |                 |             |      |     |     |
|                | Preview          | Clear     |           | Export          |             |      |     |     |

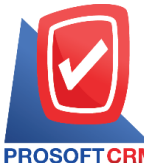

633 ถนนรามคำแหง แขวงหัวหมาก เขตบางกะปี กรุงเทพฯ 10240

PROSOFT CRM Tel.: 02-402-8068 Email: support@myaccount-cloud.com Website: www.myaccount-cloud.com

| บริษัท โปรซอฟท์ ชีอาร์เอ็ม จำกัด<br>PROSOFTCRM ตรวจสอบรายการขายที่ไม่มีการทำสั่งขายและเสนอราคา ตามวันที่เอกสาร |             |              |              |              |              |                          |  |  |  |  |  |
|----------------------------------------------------------------------------------------------------|-------------|--------------|--------------|--------------|--------------|--------------------------|--|--|--|--|--|
| จากวันที่เอกสาร 01/11/2566 ถึง 08/12/2566 สถานะ ทั้งหมด                                                        |             |              |              |              |              | หน้า 1/2                 |  |  |  |  |  |
| วันที่เอกสาร เลขที่เอกสาร ชื่อลูกหนี้ วันที่ไบสั่งขาย เลขที่ไบสั่งขาย                                          | จำนวนเงิน   | ส่วนลดการค้า | รับเงินมัดจำ | เงินก่อนภาษี | ภาษีขาย      | รวมเงินทั้งสิ้น S        |  |  |  |  |  |
| รพัดสินค้า ซื่อสินค้า                                                                                          | หน่วยนับ    |              | จำนวน        | ราคา/หน่อย   | ส่วนดดดินค้า | จำนวนเงิน                |  |  |  |  |  |
| 01/11/2566 N/6611-001 ร้าน IT SERVICE                                                                          | 21,000.00   | 1,000.00     |              | 18,691.59    | 1,308.41     | 20,000.00 N              |  |  |  |  |  |
| IC6108-001 Notebook.Asus X407MA-B/104T (Stary Gray)                                                            | เครื่อง     |              | 21.00        | 1,000.00     |              | 21,000.00                |  |  |  |  |  |
| รวมสินค้า 1 รายการ                                                                                             |             |              |              |              |              |                          |  |  |  |  |  |
| 01/11/2566 IV 6611-002 พจก. เชียงใหม่ เชฟ ไอทีเอส                                                              | 15,400.00   |              |              | 15,400.00    | 1,078.00     | 16,478.00 N              |  |  |  |  |  |
| IC6108-014 CPU (ទីพียู) INTEL 1151 CORE I7-8086K 4.0 GHz                                                       | ล้<br>ชิน   |              | 1.00         | 15,400.00    |              | 15,400.00                |  |  |  |  |  |
| รวมสินศ้า 1 รายการ                                                                                             |             |              |              |              |              |                          |  |  |  |  |  |
| 01/11/2566 IV 6611-003 ร้าน IT SERVICE                                                                         | 21,000.00   | 1,000.00     | 1,000.00     | 17,691.59    | 1,238.41     | 18,930.00 I              |  |  |  |  |  |
| ≠7 บิวริล เขลโลโขฟ                                                                                             | กิโดกสัม    |              | 21.00        | 1,000.00     |              | 21,000.00                |  |  |  |  |  |
| รวมสินค้า 1 รายการ                                                                                             |             |              |              |              |              |                          |  |  |  |  |  |
| 01/11/2566 IV 6611-004 บริษัท ไอที โชลูขั่นส์                                                                  | 12,900.00   |              |              | 12,900.00    | 903.00       | 13,803.00 N              |  |  |  |  |  |
| (ไทยแลนด์) จำกัด (ออกบิล)                                                                                      |             |              |              |              |              |                          |  |  |  |  |  |
| IC6108-001 Notebook Asus X407MA-B/104T (Stary Gray)                                                            | LABBA       |              | 1.00         | 12,900.00    |              | 12,900.00                |  |  |  |  |  |
| รวมดินค้า 1 รายการ<br>                                                                                         |             |              |              |              |              |                          |  |  |  |  |  |
| รวม 4 รายการ                                                                                                   | 70,300.00   | 2,000.00     | 1,000.00     | 64,683.18    | 4,527.82     | 69,211.00                |  |  |  |  |  |
| 16/11/2566 CS6611-001 คุณ จักรกฤษณ์ แก้วใส                                                                     | 1,500.00    |              |              | 1,500.00     | 105.00       | 1,605.00 N               |  |  |  |  |  |
| SV6108-002 ค่าบริการพึดตั้ง<br>                                                                                | ครั้ง       |              | 1.00         | 1,500.00     |              | 1,500.00                 |  |  |  |  |  |
| รวมสินศ้า 1 รายการ                                                                                             |             |              |              |              |              |                          |  |  |  |  |  |
| รวม 1 รายการ                                                                                                   | 1,500.00    |              |              | 1,500.00     | 105.00       | 1,605.00                 |  |  |  |  |  |
| 01/12/2566 CS6612-001 ร้าน คลังออฟฟิศ-                                                                         | 800.00      |              |              | 747.66       | 52.34        | 800.00 N                 |  |  |  |  |  |
| #23 CYCLOHEXANONE 'NEW'                                                                                        | ก็โดกรับ    |              | 1.00         | 800.00       |              | 800.00                   |  |  |  |  |  |
| อาเซิมอ้า 4 อาสอาล                                                                                             | crear lines |              |              | 000.00       |              | 000.00                   |  |  |  |  |  |
|                                                                                                    |             |              |              |              |              |                          |  |  |  |  |  |
| พื้นพิโดย เหนดิราหวานเสนาะ                                                                                     |             |              |              |              |              | พิมพ์วันที่ : 06/12/2566 |  |  |  |  |  |

## ขั้นตอนการดูรายงานการตรวจสอบรายการขายที่อ้างอิงใบสั่งซื้อ

| แสดงรายงาน     | ประกอบด้วย 5 รูปแบบ ได้แก่ "ตาม วันที่เอกสาร" คือการแสดงรายงานตามลำดับวันที่     |
|----------------|----------------------------------------------------------------------------------|
|                | เอกสาร "ตาม รหัสลูกหนี้" คือการแสดงรายงานตามลำดับรหัสลูกหนี้ "ตาม ผู้รับผิดชอบ"  |
|                | คือการแสดงรายงานตามลำดับผู้รับผิดชอบ "ตาม Cost Center" คือการแสดงตาม             |
|                | โครงการภายนอก "ตาม Internal Order" คือการแสดงตามใบสั่งงานภายใน                   |
| วันที่เอกสาร   | การกำหนดวันที่เอกสารที่ผู้ใช้ต้องการดูรายงานการตรวจสอบรายการที่อ้างอิงใบสั่งซื้อ |
| รหัสลูกหนึ้    | การกำหนดรหัสลูกหนี้ที่ผู้ใช้ต้องการดูรายงานการตรวจสอบรายการที่อ้างอิงใบสั่งซื้อ  |
| ผู้รับผิดชอบ   | การกำหนดผู้รับผิดชอบที่ผู้ใช้ต้องการดูรายงานการตรวจสอบรายการที่อ้างอิงใบสั่งซื้อ |
| Cost Center    | การกำหนดชื่อโครงการที่ผู้ใช้ต้องการดูรายงานการตรวจสอบรายการที่อ้างอิงใบสั่งซื้อ  |
| Internal Order | การกำหนดใบสั่งงานที่ผู้ใช้ต้องการดูรายงานการตรวจสอบรายการที่อ้างอิงใบสั่งซื้อ    |
| จำนวนเงิน      | การกำหนดตัวเลขจำนวนเงินที่ผู้ใช้ต้องการดูรายงานการตรวจรายการที่อ้างอิงใบสั่งซื้อ |
| สถานะ          | การกำหนดสถานะที่ผู้ใช้ต้องการดูรายงานการตรวจรายการที่อ้างอิงใบสั่งซื้อ           |

PROSOFICER

### บริษัท โปรซอฟท์ ซีอาร์เอ็ม จำกัด

633 ถนนรามคำแหง แขวงหัวหมาก เขตบางกะปี กรุงเทพฯ 10240

PROSOFT CRM Tel.: 02-402-8068 Email: support@myaccount-cloud.com Website: www.myaccount-cloud.com

| แสดงรายงาน     | ตามวันที่เอกสาร | ~ |     |            |   |             |      |     |      |
|----------------|-----------------|---|-----|------------|---|-------------|------|-----|------|
| วันที่เอกสาร   | 06/12/2566      | Ē | ถึง | 06/12/2566 | Ē | รหัสลูกหนึ่ | Q    | ถึง | Q    |
| ผู้รับผิดชอบ   |                 | Q | ถึง |            | Q | Cost Center | Q    | ถึง | Q    |
| Internal Order |                 | Q | ถึง |            | Q | สานวนเงิน   | 0.00 | ถึง | 0.00 |
| สถานะ          | ทั้งหมด         | ~ |     |            |   |             |      |     |      |

| PROSOFT       | DRM           |                 |                                          |                  | ตรวจส่อเ         | บริษัท โปรซอฟท์ ซีอาร์<br>ปรายการขายที่อ้างอิงไปสั่ | เอ็ม จำกัด<br>งชื้อ ตามวันที่เอกส | กร           |              |              |                          |
|---------------|---------------|-----------------|------------------------------------------|------------------|------------------|-----------------------------------------------------|-----------------------------------|--------------|--------------|--------------|--------------------------|
| จากวันที่เอกเ | the 15/03/256 | 6 ถึง 06/12/256 | se สถานะ ทั้งหมด                         |                  |                  |                                                     |                                   |              |              |              | หน้า 1/1                 |
| วันที่เอกสาร  | เลขที่เอกสา   | าร ชื่อรู       | ากหนึ่                                   | วันที่ใบสั่งซื้อ | เลขที่ใบสั่งชื่อ | จำนวนเงิน                                           | ส่วนลดการค้า                      | รับเงินมัดจำ | เงินก่อนภาษี | ภาษีขาย      | รวมเงินทั้งสิ้น S        |
| รหัดสินค้า    |               | ชื่อสินค้า      |                                          |                  |                  | หน่วยนับ                                            |                                   | จำนวน        | ราคา/หน่วย   | ส่วนดดสินค้า | จำนวนมิน                 |
| 17/03/2566    | A R6603-00    | 7 บริษ<br>อินเ  | ษัท ขอนแก่น บี.เอส.เค<br>เตอร์เทรด จำกัด | 15/03/2566       | 002              | 5,570.00                                            | 557.00                            |              | 5,013.00     |              | 5,013.00 N               |
|               |               |                 |                                          |                  |                  |                                                     |                                   |              |              |              | 1,450.00                 |
|               |               |                 |                                          |                  |                  |                                                     |                                   |              |              |              | 1,620.00                 |
|               |               |                 |                                          |                  |                  |                                                     |                                   |              |              |              | 2,500.00                 |
|               | รวมสินค้า     | 1               | รายการ                                   |                  |                  |                                                     |                                   |              |              |              |                          |
|               | รวม           | 1               | รายการ                                   |                  |                  | 5,570.00                                            | 557.00                            |              | 5,013.00     |              | 5,013.00                 |
| 28/03/2566    | №6603-023     | ปรีย่<br>(ไทย   | ษัท ไอที โชลูชั่นส์<br>อแลนด์) จำกัด     | 28/03/2566       | 555              | 25,800.00                                           |                                   |              | 25,800.00    | 1,806.00     | 27,606.00 N              |
| IC6108-00     | 1             | NotebookAs      | sus X407MA-BV104T (Star                  | y Gray)          |                  | เครื่อง                                             |                                   | 2.00         | 12,900.00    |              | 25,800.00                |
|               | รวมสินค้า     | 1               | รายการ                                   |                  |                  |                                                     |                                   |              |              |              |                          |
|               | รวม           | 1               | รายการ                                   |                  |                  | 25,800.00                                           |                                   |              | 25,800.00    | 1,806.00     | 27,606.00                |
| 03/10/2566    | N6610-001     | บริษั           | รัท ขอนแก่น บี.เอส.เค                    | 03/10/2566       | PO6603-001       | 52,790.00                                           |                                   |              | 52,790.00    | 3,695.30     | 56,485.30 N              |
|               |               | อินเ            | ตอร์เทรด จำกัด                           |                  |                  |                                                     |                                   |              |              |              |                          |
| IC6108-00     | 1             | Notebook.As     | sus X407MA-BV104T (Star                  | y Gray)          |                  | เครื่อง                                             |                                   | 1.00         | 12,900.00    |              | 12,900.00                |
| IC6108-00     | 3             | N/B.Asus S4     | 10UN-EB292T (14) Gold                    |                  |                  | เครื่อง                                             |                                   | 1.00         | 20,990.00    |              | 20,990.00                |
| IC6108-00     | в             | Notebook De     | all Inspiron 5370-W56685                 | 1101PTH (Silver) |                  | เครื่อง                                             |                                   | 1.00         | 18,900.00    |              | 18,900.00                |
|               | รวมสินค้า     | 3               | รายการ                                   |                  |                  |                                                     |                                   |              |              |              |                          |
|               | รวม           | 1               | รายการ                                   |                  |                  | 52,790.00                                           |                                   |              | 52,790.00    | 3,695.30     | 56,485.30                |
|               | รวมทั้งสิ้น   | 3               | รายการ                                   |                  |                  | 84,160.00                                           | 557.00                            |              | 83,603.00    | 5,501.30     | 89,104.30                |
| พิมพโดย :     | เจนจิรา หวานเ | สนาะ            |                                          |                  |                  |                                                     |                                   |              |              |              | คิมพ์รันที่ : 06/12/2566 |

### ขั้นตอนการดูรายงานการตรวจสอบระยะเวลาในการทำเอกสารลดหนึ้

| แสดงรายงาน   | ประกอบด้วย 5 รูปแบบ ได้แก่ "ตาม วันที่ลดหหนี้" คือการแสดงรายงานตามลำดับวันที่ลด       |
|--------------|---------------------------------------------------------------------------------------|
|              | หนี้ "ตาม รหัสลูกหนี้" คือการแสดงรายงานตามลำดับรหัสลูกหนี้ "ตาม ผู้รับผิดชอบ" คือ     |
|              | การแสดงรายงานตามลำดับผู้รับผิดชอบ "ตาม Cost Center" คือการแสดงตามโครงการ              |
|              | ภายนอก "ตาม Internal Order" คือการแสดงตามใบสั่งงานภายใน                               |
| วันที่ลดหนี้ | การกำหนดวันที่ลดหนี้ที่ผู้ใช้ต้องการดูรายงานการตรวจสอบระยะเวลาในการทำเอกสารลด<br>หนี้ |
| ระยะเวลา     | การกำหนดระยะเวลาที่ผู้ใช้ต้องการดูรายงานการตรวจสอบระยะเวลาในการทำเอกสารลด<br>หนี้     |
| วันที่ขาย    | การกำหนดวันที่ขายที่ผู้ใช้ต้องการดูรายงานการตรวจสอบระยะเวลาในการทำเอกสารลด            |
| หนี้         |                                                                                       |
| รหัสลูกหนี้  | การกำหนดรหัสลูกหนี้ที่ผู้ใช้ต้องการดูรายงานการตรวจสอบระยะเวลาในการทำเอกสารลด          |

| PROSOFTCRM           | บริษัท โ<br>633 ถนนร<br>Tel.: 02-402 | ปรซอฟท์ ซือาร์เอ็ม จำกัด<br>ามคำแหง แขวงหัวหมาก เขตบางกะปี กรุงเทพฯ 10240<br>2-8068 Email: support@myaccount-cloud.com Website: www.myaccount-cloud.com | 23 |
|----------------------|--------------------------------------|----------------------------------------------------------------------------------------------------|----|
|                      |                                      | หนี้                                                                                                    |    |
| ผู้รับผิดชอบ         |                                      | การกำหนดผู้รับผิดชอบที่ผู้ใช้ต้องการดูรายงานการตรวจสอบระยะเวลาในการทำเอกสา                                                                              | າວ |
|                      | ลดหนี้                               |                                                                                                    |    |
| Cost Center          |                                      | การกำหนดชื่อโครงการที่ผู้ใช้ต้องการดูรายงานการตรวจสอบระยะเวลาในการทำเอกสา                                                                               | າຈ |
|                      | ลดหนี้                               |                                                                                                    |    |
| Internal Ord<br>หนี้ | er                                   | การกำหนดใบสั่งงานที่ผู้ใช้ต้องการดูรายงานการตรวจสอบระยะเวลาในการทำเอกสารลด                                                                              |    |

#### < Credit Note Time of Sales Report ตามวันที่ลดหนึ่ แสดงรายงาน ~ วันที่ลดหนึ่ 07/12/2566 **.**... ถึง 07/12/2566 **.**.... ระยะเวลา 0 ถึง 15 วัน วันที่ขาย 07/12/2566 **.**.... ถึง **.**.... 16 ถึง 30 วัน 07/12/2566 รหัสลูกหนึ่ Q ถึง Q 31 ถึง 60 วัน ผู้รับผิดชอบ Q 90 วัน Q ถึง ถึง 61 Cost Center Q มากกว่า Q ถึง 90 วัน Internal Order Q ถึง Q Preview Clear Export

| PROSOFT CRI              | M                          |                      |                       | <b>N</b> 50 | บริษัท โปรซอ<br>จสอบระยะเวลาในการ | ฟท์ ชีอาร์เอ็ม จำกัด<br>ทำเอกสารลดหนี้ ตาม | เวันที่ลดหนี้   |       |        |         |            |               |            |
|--------------------------|----------------------------|----------------------|-----------------------|-------------|-----------------------------------|--------------------------------------------|-----------------|-------|--------|---------|------------|---------------|------------|
| จากวันที่ดดหนึ่          | 15/08/2566 ถึง 07/12/      | 2566 ถึงวันที่ขาย 01 | 7/12/2566             |             |                                   |                                            |                 |       |        |         |            |               | หน้า1/1    |
| วันที่ลดหนึ่             |                            |                      |                       |             |                                   |                                            |                 |       | <      |         | ระยะเวลา ( | วัน)          | >          |
| เลขที่ใบลดหนึ้           | ชื่อลูกหนึ่                |                      | เดขที่ใบกำกับภาษีเดิม | วันที่ขาย   | มูลค่าใบกำกับภาษีเดิม             | มูลค่าที่ถูกต้อง                           | จำนวนเงินดดหนึ้ | %     | 0 - 15 | 16 - 30 | 31 - 60    | 61 - 90       | มากกว่า ๑๐ |
| 08/09/2566               |                            |                      |                       |             |                                   |                                            |                 |       |        |         |            |               |            |
| 08/09/2566               | ร้าน ฮิลล์คอฟฟ             |                      | N6609-002             | 08/09/2566  | 175,000.00                        | 70,000.00                                  | 105,000.00      | 60.00 | 0      |         |            |               |            |
| รวมป                     | ระจำวัน 1                  | รายการ               |                       |             | 175,000.00                        | 70,000.00                                  | 105,000.00      | 60.00 |        |         |            |               |            |
| 07/09/2566<br>09/09/2566 | บริษัท ไอที โขลูร<br>จำกัด | วั่นส์ (ไทยแลนด์)    | N6609-001             | 07/09/2566  | 93,000.00                         | 84,000.00                                  | 9,000.00        | 9.68  | 2      |         |            |               |            |
| รวมป                     | ระจำวัน 1                  | รายการ               |                       |             | 93,000.00                         | 84,000.00                                  | 9,000.00        | 9.68  |        |         |            |               |            |
| 29/06/2566<br>09/10/2566 | บริษัท ไอที โซลูร<br>จำกัด | อั่นส์ (ไทยแลนด์)    | C\$6606-006           | 29/06/2566  | 1,000.00                          | 100.00                                     | 900.00          | 90.00 |        |         |            |               | 102        |
| รวมป                     | ระจำวัน 1                  | รายการ               |                       |             | 1,000.00                          | 100.00                                     | 900.00          | 90.00 |        |         |            |               |            |
| 01/11/2566               |                            |                      |                       |             |                                   |                                            |                 |       |        |         |            |               |            |
| 01/11/2566               | ร้าน IT SER/IC             | E                    | N6611-001             | 01/11/2566  | 18,691.59                         | 10,280.38                                  | 8,411.21        | 45.00 | 0      |         |            |               |            |
| รวมป                     | ระจำวัน 1                  | รายการ               |                       |             | 18,691.59                         | 10,280.38                                  | 8,411.21        | 45.00 |        |         |            |               |            |
| 01/12/2566               | ปริษัท M.I.S. O            | utsourcing Co.,Ltd   | AR6612-002            | 01/12/2566  | 500.00                            | 200.00                                     | 300.00          | 60.00 | o      |         |            |               |            |
| รวมป                     | ระจำวัน 1                  | รายการ               |                       |             | 500.00                            | 200.00                                     | 300.00          | 60.00 |        |         |            |               |            |
| 50                       | มทั้งสิน 5                 | รายการ               |                       |             | 288,191.59                        | 164,580.38                                 | 123,611.21      | 42.89 |        |         |            |               |            |
|                          |                            |                      |                       |             |                                   |                                            |                 |       |        |         |            | 0.514         |            |
| พีมพโดย : เจา            | เจีรา หวานเสนาะ            |                      |                       |             |                                   |                                            |                 |       |        |         |            | พิมพ์วันที่ : | 07/12/2566 |

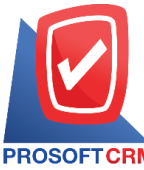

633 ถนนรามคำแหง แขวงหัวหมาก เขตบางกะปิ กรุงเทพฯ 10240

PROSOFT CRM Tel.: 02-402-8068 Email: support@myaccount-cloud.com Website: www.myaccount-cloud.com

## ขั้นตอนการดูรายงานการตรวจสอบยอดขายเปรียบเทียบกับมูลค่าที่ควรจะขายได้

| แสดงรายงาน         | ประกอบด้วย 5 รูปแบบ ได้แก่ "ตาม วันที่เอกสาร" คือการแสดงรายงานตามลำดับวันที่      |
|--------------------|-----------------------------------------------------------------------------------|
|                    | เอกสาร "ตาม รหัสลูกหนี้" คือการแสดงรายงานตามลำดับรหัสลูกหนี้ "ตาม สินค้า" คือ     |
|                    | การแสดงรายงานตามลำดับสินค้า "ตาม Cost Center" คือการแสดงตามโครงการ                |
|                    | ภายนอก "ตาม Internal Order" คือการแสดงตามใบสั่งงานภายใน                           |
| วันที่เอกสาร       | การกำหนดวันที่เอกสารที่ผู้ใช้ต้องการดูรายงานการตรวจสอบยอดขายเปรียบเทียบกับ        |
| มูลค่าที่เ         | าวรจะขายได้                                                                       |
| เลขที่เอกสาร       | การกำหนดเลขที่เอกสารที่ผู้ใช้ต้องการดูรายงานการตรวจสอบยอดขายเปรียบเทียบกับ        |
| มูลค่าที่เ         | าวรจะขายได้                                                                       |
| รหัสลูกหนี้        | การกำหนดรหัสลูกหนี้ที่ผู้ใช้ต้องการดูรายงานการตรวจสอบยอดขายเปรียบเทียบกับมูลค่า   |
| ที่ควรจะ           | ู่<br>เขายได้                                                                     |
| รหัสสินค้า         | การกำหนดรหัสสินค้าที่ผู้ใช้ต้องการดูรายงานการตรวจสอบยอดขายเปรียบเทียบกับมูลค่าที่ |
|                    | ควรจะขายได้                                                                       |
| ผู้รับผิดชอบ       | การกำหนดผู้รับผิดชอบที่ผู้ใช้ต้องการดูรายงานการตรวจสอบยอดขายเปรียบเทียบกับ        |
| มูลค่าที่เ         | าวรจะขายได้                                                                       |
| Cost Center        | การกำหนดชื่อโครงการที่ผู้ใช้ต้องการดูรายงานการตรวจสอบยอดขายเปรียบเทียบกับมูลค่า   |
|                    | ที่ควรจะขายได้                                                                    |
| Internal Order     | การกำหนดใบสั่งงานที่ผู้ใช้ต้องการดูรายงานการตรวจสอบยอดขายเปรียบเทียบกับมูลค่าที่  |
|                    | ควรจะขายได้                                                                       |
| ราคาที่คาดว่าจะขาย | ประกอบด้วย 5 รูปแบบ ได้แก่ "ราคามาตรฐาน" คือการแสดงรายงานเฉพาะราคา                |
|                    | มาตรฐาน "ราคาขายล่าสุด" คือการแสดงรายงานเฉพาะราคาขายล่าสุด "ราคาขายล่าสุด         |
|                    | ตามลูกหนี้" คือการแสดงรายงานเฉพาะราคาขายล่าสุดและเรียงตามลูกหนี้ "ราคา Price      |
|                    | List" คือการแสดงรายงานเฉพาะราคา Price List "ระบุราคาขาย" คือสามารถระบุเฉพาะ       |
|                    | ช่วงราคาขายที่ผู้ใช้ต้องการทราบได้                                                |

< Sales Compare with Value Ought to Sales

| แสดงรายงาน     | ตามวันที่เอกสาร | ~     |     |            |   |                    |                  |     |   |
|----------------|-----------------|-------|-----|------------|---|--------------------|------------------|-----|---|
| วันที่เอกสาร   | 07/12/2566      | Ē     | ถึง | 07/12/2566 | Ē | เลขที่เอกสาร       | Q                | ถึง | Q |
| รหัสลูกหนึ่    |                 | Q     | ถึง |            | Q | รหัสสินค้า         | Q                | ถึง | Q |
| ผู้รับผิดชอบ   |                 | Q     | ถึง |            | Q | Cost Center        | Q                | ถึง | Q |
| Internal Order |                 | Q     | ถึง |            | Q | ราคาที่คาดว่าจะขาย | ราคาขายมาตรฐาน 🗙 |     |   |
|                | Preview         | Clear |     | Export     |   |                    |                  |     |   |

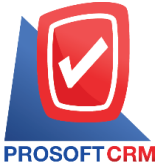

#### 633 ถนนรามคำแหง แขวงหัวหมาก เขตบางกะปิ กรุงเทพฯ 10240

DFTCRM Tel.: 02-402-8068 Email: support@myaccount-cloud.com Website: www.myaccount-cloud.com

|                                                               | บริษัท โปรชอฟท์ ชีอาร์เอีย จำกัด                            |                                   |                         |
|---------------------------------------------------------------|-------------------------------------------------------------|-----------------------------------|-------------------------|
|                                                               | ตรวจสอบขอดชายเปรียบเทียบกับมลค่าที่ควรจะขาย ตามวันที่เอกสาร |                                   |                         |
| PROSOFTCRM                                                    |                                                             |                                   |                         |
| ud d uders a ders a                                           | d đ                                                         |                                   | หน้า 1/2                |
| ้วันที่เอกสาร เลขทีเอกสาร วันที่ไบกำกับภาษี เลขที่ไบกำกับภาษี | ชื่อลูกหนึ่                                                 |                                   |                         |
| รหัดสินคำ ชื่อสินคำ<br>                                       | ยอดรายสูทธิ                                                 | ยอดที่คาดว่าจะขาย จำนวนเงินผลต่าง | NRS114 (%)              |
| 01/11/2566 V6611-001 01/11/2566 V6611-001                     | ร้าน IT SERVICE                                             |                                   |                         |
| IC6108-001 Notebook Asus X407MA-B/104T (Stary Gray)           | 21,000.00                                                   | 21,000.00                         | 100.00                  |
| รวมสินค้า 1 รายการ                                            | 21,000.00                                                   | 21,000.00                         |                         |
| 01/11/2566 V/6611-002 01/11/2566 V/6611-002                   | หจก. เชียงใหม่ เชฟ ไอทีเอส                                  |                                   |                         |
| IC6108-014 CPU (ទីអីឌូ) INTEL 1151 CORE I7-8086K 4.0 GHz      | 15,400.00                                                   | 15,400.00                         | 100.00                  |
| รวมสินค้า 1 รายการ                                            | 15,400.00                                                   | 15,400.00                         |                         |
| 01/11/2566 V6611-004 01/11/2566 V6611-004                     | บริษัท ไอที โชลูขั้นส์ (ไทยแลนด์) จำกัด (ออกบิล)            |                                   |                         |
| IC6108-001 Notebook Asus X407MA-B/104T (Stary Gray)           | 12,900.00                                                   | 12,900.00                         | 100.00                  |
| รวมสินค้า 1 รายการ                                            | 12,900.00                                                   | 12,900.00                         |                         |
| รวม 3 รายการ                                                  | 49,300.00                                                   | 49,300.00                         |                         |
| 16/11/2566 CS6611-001 16/11/2566 CS6611-001                   | คุณ จักรกฤษณ์ แก้วไส                                        |                                   |                         |
| SV6108-002 ค่าบริการติดตั้ง                                   | 1,500.00                                                    | 1,500.00                          | 100.00                  |
| รวมสินค้า 1 รายการ                                            | 1.500.00                                                    | 1.500.00                          |                         |
| 901 1 \$15000\$                                               | 1 500 00                                                    | 1 500 00                          |                         |
| 01/12/2566 CS6612-001 01/12/2566 CS6612-001                   | ร้าน คลังออฟฟิศ-คลังคอมพิวเตอร์                             | -                                 |                         |
| #23 CYCLOHEXANONE "NEW"                                       | 800.00                                                      | 800.00                            | 100.00                  |
| ควมสินล้า 1 รายการ                                            | 800.00                                                      | 800.00                            |                         |
| 01/12/2566 C56612-002 01/12/2566 C56642-002                   | งใรพัท น้ำเคร็อเตอมพื้อเตอร์ สริมพร์                        |                                   |                         |
| =7 1020 = 01/12/200 0 000 12/002                              | 4 250 00                                                    | 1 250 00                          | 100.00                  |
|                                                               | 1,200.00                                                    | 1,250.00                          | 100.00                  |
| รวมสนคา 1 รำยการ                                              | 1,250.00                                                    | 1,250.00                          |                         |
| U1/12/2566 V6612-003 01/12/2566 V6612-003                     | บรษท เอมเวรค กรุป จากด                                      |                                   |                         |
|                                                               |                                                             |                                   |                         |
| พิมพ์โดย : เจนจิรา หวานเสนาะ                                  |                                                             |                                   | ใมพ์วันที่ : 07/12/2566 |

### ขั้นตอนดูรายงานการตรวจสอบและการควบคุมภายในระบบบริหารงานซื้อ

 ผู้ใช้สามารถดูรายงานการวิเคราะห์ระบบขายได้ โดยกดเมนู "Audit & Internal Control" > "Purchese" ดังรูป

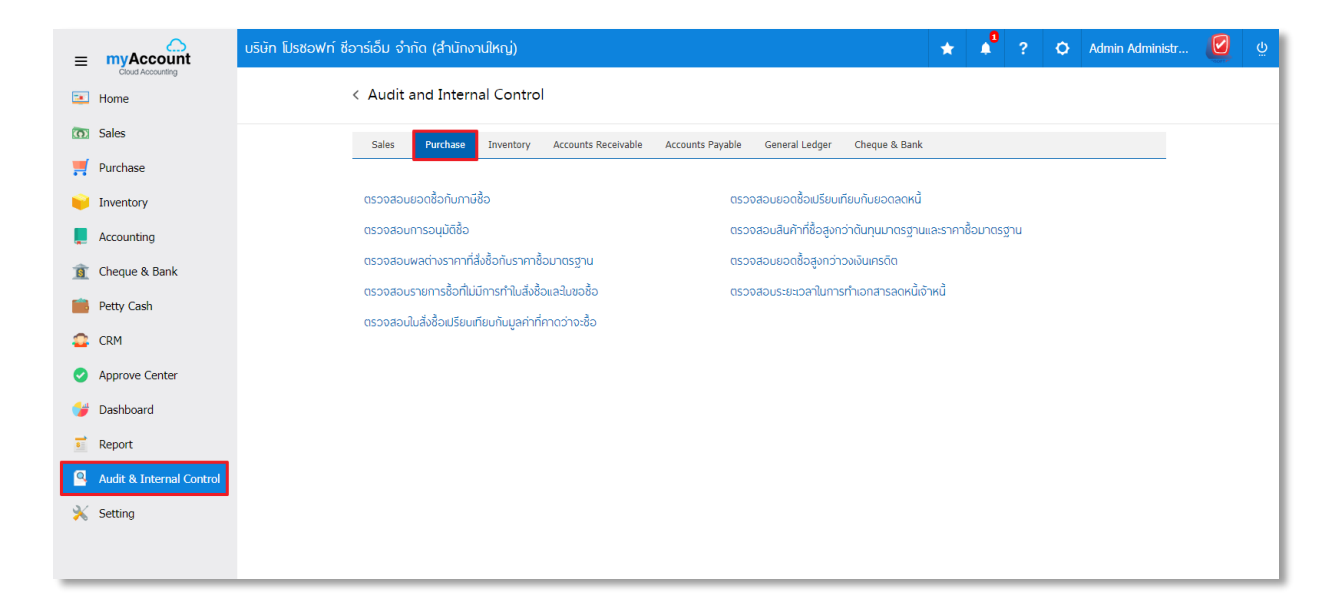

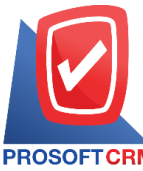

PROSOFT CRM Tel.: 02-402-8068 Email: support@myaccount-cloud.com Website: www.myaccount-cloud.com

## ขั้นตอนการดูรายงานการตรวจสอบยอดซื้อกับภาษีซื้อ

| แสดงรายงาน        | ประกอบด้วย 5 รูปแบบ ได้แก่ "ตาม วันที่เอกสาร" คือการแสดงรายงานตามลำดับวันที่  |
|-------------------|-------------------------------------------------------------------------------|
|                   | เอกสาร "ตาม วันที่ใบกำกับภาษี"คือการแสดงรายงานตามลำดับวันที่ใบกำกับภาษี "ตาม  |
|                   | รหัสเจ้าหนี้" คือการแสดงรายงานตามลำดับรหัสเจ้าหนี้ "ตาม Cost Center" คือการ   |
|                   | แสดงตามโครงการภายนอก "ตาม Internal Order" คือการแสดงตามใบสั่งงานภายใน         |
| วันที่เอกสาร      | การกำหนดวันที่เอกสารที่ผู้ใช้ต้องการดูรายงานการตรวจสอบยอดซื้อกับภาษีซื้อ      |
| วันที่ใบกำกับภาษี | การกำหนดวันที่ใบกำกับภาษีที่ผู้ใช้ต้องการดูรายงานการตรวจสอบยอดซื้อกับภาษีซื้อ |
| ตามรหัสเจ้าหนี้   | การกำหนดตามรหัสเจ้าหนี้ที่ผู้ใช้ต้องการดูรายงานการตรวจสอบยอดซื้อกับภาษีซื้อ   |
| ผู้รับผิดชอบ      | การกำหนดผู้รับผิดชอบที่ผู้ใช้ต้องการดูรายงานการตรวจสอบยอดซื้อกับภาษีซื้อ      |
| รหัสภาษีซื้อ      | การกำหนดรหัสภาษีซื้อที่ผู้ใช้ต้องการดูรายงานการตรวจสอบยอดซื้อกับภาษีซื้อ      |
| Cost Center       | การกำหนดชื่อโครงการที่ผู้ใช้ต้องการดูรายงานการตรวจสอบยอดซื้อกับภาษีซื้อ       |
| Internal Order    | การกำหนดใบสั่งงานที่ผู้ใช้ต้องการดูรายงานการตรวจสอบยอดซื้อกับภาษีซื้อ         |
| จำนวนเงิน         | การกำหนดจำนวนเงินที่ผู้ใช้ต้องการดูรายงานการตรวจสอบยอดซื้อกับภาษีซื้อ         |
| จำนวนเงินภาษี     | การกำหนดจำนวนเงินภาษีที่ผู้ใช้ต้องการดูรายงานการตรวจสอบยอดซื้อกับภาษีซื้อ     |
| การยกเว้นภาษี     | ประกอบด้วย 3 รูปแบบ ได้แก่ "ทั้งหมด" คือการแสดงรายงานทุกเอกสาร "มีรายการ      |
|                   | ยกเว้นภาษี" คือการแสดงรายงานเฉพาะรายการที่ยกเว้นภาษี "ไม่มีรายการยกเว้นภาษี"  |
|                   | คือการแสดงรายงานเฉพาะรายการที่ไม่มีรายการยกเว้นภาษี                           |

| แสดงรายงาน      | ตามวันที่เอกสาร | ~       |     |            |          |                   |            |         |     |            |     |
|-----------------|-----------------|---------|-----|------------|----------|-------------------|------------|---------|-----|------------|-----|
| วันที่เอกสาร    | 07/12/2566      | <b></b> | ถึง | 07/12/2566 | <b>.</b> | วันที่ใบกำกับภาษี | 07/12/2566 | <b></b> | ถึง | 07/12/2566 | Ē   |
| ตามรหัสเจ้าหนึ่ |                 | Q       | ถึง |            | Q        | ผู้รับผิดชอบ      |            | Q       | ถึง |            |     |
| รหัสภาษีชื้อ    |                 | Q       | ถึง |            | Q        | Cost Center       |            | Q       | ถึง |            | (   |
| Internal Order  |                 | Q       | ถึง |            | Q        | สำนวนเงิน         |            | 0.00    | ถึง |            | 0.0 |
| จำนวนเงินภาษี   |                 | 0.00    | ถึง | 0.         | .00      | การยกเว้นภาษี     | ทั้งหมด    | ~       |     |            |     |

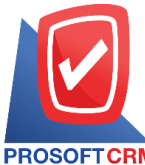

#### 633 ถนนรามคำแหง แขวงหัวหมาก เขตบางกะปี กรุงเทพฯ 10240

PROSOFT CRM Tel.: 02-402-8068 Email: support@myaccount-cloud.com Website: www.myaccount-cloud.com

| PROSOFTCRM           |                     |                       |                   | บริษัท โปรซอฟท์ จิ<br>ตรวจสอบขอดซื้อกับภาษี | รอาร์เอ็ม จำกัด<br>เชื้อ ตามวันที่เอกสาร |             |               |                           |                 |
|----------------------|---------------------|-----------------------|-------------------|---------------------------------------------|------------------------------------------|-------------|---------------|---------------------------|-----------------|
| จากวันที่เอกสาร 01/1 | 1/2566 ถึง 07/12/25 | ee ถึงวันที่ใบกำกับภา | ชี 07/12/2566 การ | ยกเว้นภาษี ทั้งหมด                          |                                          |             |               |                           | หน้า 1/1        |
| วันที่เอกสาร         |                     |                       |                   |                                             |                                          |             |               |                           |                 |
| เดขที่เอกสาร         | วันที่ใบกำกับภาษี   | เดขที่ใบกำกับภาษี     | รหัสเจ้าหนึ่      | ชื่อเจ้าหนึ่                                | ประเภทเอกสาร                             | ผืนก่อนภาษี | จำนวนเงินภาษี | ฐานภาษีที่ยกเว้น ภาษีซื้อ | ยกเว้นภาษี      |
| 17/11/2566           |                     |                       |                   |                                             |                                          |             |               |                           |                 |
| PDN6611-001          | 17/11/2566          | PDN6611-001           | VD6108-001        | บริษัท นันทนาอินฟอร์เมชั่นชิสเต็มส์ จำกัด   | เพิ่มหนี้เ∢้าหนี้                        | 17,010.00   | 1,190.70      | แยกนอก                    | 7% ไม่มี        |
| รวมประจำ             | วัน 1               | รายการ                |                   |                                             |                                          | 17,010.00   | 1,190.70      |                           |                 |
| 24/11/2566           |                     |                       |                   |                                             |                                          |             |               |                           |                 |
| PC6611-001           | 24/11/2566          | 001                   | VD6108-001        | บริษัท นันทนาอินฟอร์เมชั่นชิสเต็มส์ จำกัด   | ชื่อสด                                   | 11,910.00   | 833.70        | แยกนอก                    | 7% ไม่มี        |
| รวมประจำ             | วัน 1               | รายการ                |                   |                                             |                                          | 11,910.00   | 833.70        |                           |                 |
| 27/11/2566           |                     |                       |                   |                                             |                                          |             |               |                           |                 |
| PC6611-002           | 27/11/2566          | 12-265                | VD6108-002        | บริษัท ครายขอฟต์ จำกัด                      | ชื่อสด                                   | 648.60      | 45.40         | แขกนอก                    | 7% ไม่มี        |
| รวมประจำ             | วัน 1               | รายการ                |                   |                                             |                                          | 648.60      | 45.40         |                           |                 |
| 01/12/2566           |                     |                       |                   |                                             |                                          |             |               |                           |                 |
| PV6612-002           | 01/12/2566          | 01/001                | VD6108-004        | บริษัท ติงค์ บลู เคล้า จำกัด                | ซื้อเชื่อ                                | 13,300.00   | 931.00        | แยกนอก                    | 7% ไม่มี        |
| รวมประจำ             | วัน 1               | รายการ                |                   |                                             |                                          | 13,300.00   | 931.00        |                           |                 |
| 03/12/2566           |                     |                       |                   |                                             |                                          |             |               |                           |                 |
| PCR6612-001          | 03/12/2566          | 1234                  | VD6108-001        | บริษัท นันทนาอินฟอร์เมชั่นชิดเต็มด์ จำกัด   | ลดหนี้เจ้าหนี้                           | -910.00     | -63.70        | แยกนอก                    | 7% ไม่มี        |
|                      |                     |                       |                   |                                             | (เงินสด)                                 |             |               |                           |                 |
| รวมประจำ             | วัน 1               | รายการ                |                   |                                             |                                          | -910.00     | -63.70        |                           |                 |
| 07/12/2566           |                     |                       |                   |                                             |                                          |             |               |                           |                 |
| AP6612-001           | 07/12/2566          | AP6612-001            | VD6108-001        | บริษัท นั่นทนาอินฟอร์เมชั่นชิสเต็มส์ จำกัด  | ตั้งเจ้าหนี้อื่นๆ                        | 1,500.00    | 105.00        | แปกนอก                    | 7% ไม่มี        |
| PV6612-001           | 07/12/2566          | PV6612-001            | VD6108-001        | บริษัท นันทนาอินฟอร์เมชั่นชิสเต็มส์ จำกัด   | ชื่อเชื่อ                                | 169,000.00  | 11,830.00     | แขกนอก                    | 7% ไม่มี        |
| รวมประจำ             | วัน 2               | รายการ                |                   |                                             |                                          | 170,500.00  | 11,935.00     |                           |                 |
| รวมทั้งรั            | น 7                 | รายการ                |                   |                                             |                                          | 212,458.60  | 14,872.10     |                           |                 |
|                      |                     |                       |                   |                                             |                                          |             |               |                           |                 |
| พิมพโดย : เจนจิง     | า หวานเสนาะ         |                       |                   |                                             |                                          |             |               | พิมพ์วั                   | ที่: 07/12/2566 |

### ขั้นตอนการดูรายงานการตรวจสอบยอดซื้อเปรียบเทียบกับยอดลดหนึ้

| แสดงรายงาน         | ประกอบด้วย 3 รูปแบบ ได้แก่ "ตาม รหัสเจ้าหนี้" คือการแสดงรายงานตามลำดับรหัส        |
|--------------------|-----------------------------------------------------------------------------------|
|                    | เจ้าหนี้ "ตาม Cost Center" คือการแสดงตามโครงการภายนอก "ตาม Internal Order"        |
|                    | คือการแสดงตามใบสั่งงานภายใน                                                       |
| รูปแบบรายงาน       | ประกอบด้วย 2 รูปแบบ ได้แก่ "แจกแจง" คือการรายงานผลแบบแจกแจงข้อมูลรายการที่        |
|                    | เกิดขึ้นอย่างละเอียดอย่างละเอียด "สรุป" คือการรายงานผลข้อมูลรายการที่เกิดขึ้นใน   |
|                    | รูปแบบสรุปเพื่อให้เห็นภาพรวมที่เกิดขึ้น                                           |
| วันที่เอกสาร       | การกำหนดวันที่เอกสารที่ผู้ใช้ต้องการดูรายงานการตรวจสอบยอดซื้อเปรียบเทียบกับยอด    |
|                    | ลดหนี้                                                                            |
| วันที่เอกสารลดหนี้ | การกำหนดวันที่เอกสารลดหนี้ที่ผู้ใช้ต้องการดูรายงานการตรวจสอบยอดซื้อเปรียบเทียบกับ |
|                    | ยอดลดหนี้                                                                         |
| รหัสผู้ขาย         | การกำหนดรหัสผู้ขายที่ผู้ใช้ต้องการดูรายงานการตรวจสอบยอดซื้อเปรียบเทียบกับยอด      |
|                    |                                                                                   |

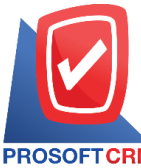

633 ถนนรามคำแหง แขวงหัวหมาก เขตบางกะปิ กรุงเทพฯ 10240

PROSOFT CRM Tel.: 02-402-8068 Email: support@myaccount-cloud.com Website: www.myaccount-cloud.com

|                 | ลดหนี้                                                                                      |
|-----------------|---------------------------------------------------------------------------------------------|
| ผู้รับผิดชอบ    | การกำหนดผู้รับผิดชอบที่ผู้ใช้ต้องการดูรายงานการตรวจสอบยอดซื้อเปรียบเทียบกับยอด<br>ลดหนี้    |
| Cost Center     | การกำหนดชื่อโครงการที่ผู้ใช้ต้องการดูรายงานการตรวจสอบยอดซื้อเปรียบเทียบกับยอด<br>ลดหนี้     |
| Internal Order  | การกำหนดใบสั่งงานที่ผู้ใช้ต้องการดูรายงานการตรวจสอบยอดซื้อเปรียบเทียบกับยอด<br>ลดหนี้       |
| จำนวนเงินซื้อ   | การกำหนดจำนวนเงินซื้อที่ผู้ใช้ต้องการดูรายงานการตรวจสอบยอดซื้อเปรียบเทียบกับยอด<br>ลดหนี้   |
| จำนวนเงินลดหนี้ | การกำหนดจำนวนเงินลดหนี้ที่ผู้ใช้ต้องการดูรายงานการตรวจสอบยอดซื้อเปรียบเทียบกับ<br>ยอดลดหนี้ |
| Option (เสริม)  | Option ให้แสดงเฉพาะเอกสารที่มีการอ้างอิงไปรับคืน ลดหนี้                                     |

< Compare Purchase with Credit Note Report

| แสดงรายงาน     | รหัสเจ้าหนึ้       | ~           |            |              | รูปแบบรายงาน       | 🔘 แจกแจง 🔿 สรุป |     |            |
|----------------|--------------------|-------------|------------|--------------|--------------------|-----------------|-----|------------|
| วันที่เอกสาร   | 07/12/2566         | <b></b>     | ถึง        | 07/12/2566 🛅 | วันที่เอกสารลดหนึ้ | 07/12/2566      | ถึง | 07/12/2566 |
| รหัสผู้ขาย     |                    | Q           | ถึง        | Q            | ผู้รับผิดชอบ       | Q               | ถึง | (          |
| Cost Center    |                    | Q           | ถึง        | Q            | Internal Order     | Q               | ถึง | (          |
| จ่านวนเงินซื้อ | (                  | 0.00        | ถึง        | 0.00         | จำนวนเงินลดหนึ่    | 0.00            | ถึง | 0.0        |
|                | 🗌 เฉพาะเอกสารที่ว่ | มีการอ้างอื | อิงไปรับดี | ัน ลดหนึ่    |                    |                 |     |            |
|                |                    |             |            |              |                    |                 |     |            |
|                | Preview            | Clear       | E          | xport        |                    |                 |     |            |

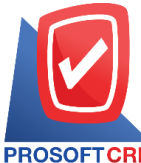

633 ถนนรามคำแหง แขวงหัวหมาก เขตบางกะปี กรุงเทพฯ 10240

PROSOFT CRM Tel.: 02-402-8068 Email: support@myaccount-cloud.com Website: www.myaccount-cloud.com

| PROSOFT CI<br>3107171 | RM         | ธถึง 07/ | ตรวจสอง<br>12/2566 ถึงวันที่เอกสารดดห | บริษัท โปรซอฟา<br>บยอดซื้อเปรียบเทียบกับยอด<br>นี้ 07/12/2566 | ท์ ชีอาร์เอ็ม จำกัด<br>หลดหนี้ ตามรหัสเจ้า | หนี้ (แบบแจกแจง | )                   | หน้า1/1 |
|-----------------------|------------|----------|---------------------------------------|---------------------------------------------------------------|--------------------------------------------|-----------------|---------------------|---------|
| รหัสเจ้าหนึ่          | ชื่อเ      | จ้าหนึ่  |                                       |                                                               |                                            |                 |                     |         |
| วันที่เอกสาร          | เดรที่เอกส | าร       |                                       | จำนวนเงิน                                                     | จำนวนเงินดดหนึ้                            | มูลค่าซื้อสุทธิ | จำนวนเงินภาษีลดหนึ้ | %       |
| VD6108-001            | บริเ       | ษัท นันท | านาอินฟอร์เมชั่นชิสเต็มส์ (           | จำกัด                                                         |                                            |                 |                     |         |
| 22/02/2566            | PV6602-0   | 09       |                                       | 104,444.50                                                    | 18,900.00                                  | 85,544.50       | 1,323.00            | 18.10   |
| 03/09/2566            | PV6603-0   | 01       |                                       | 250,250.00                                                    | 23,800.00                                  | 226,450.00      | 1,666.00            | 9.51    |
| 28/09/2566            | PV6603-0   | 03       |                                       | 13,800.00                                                     | 11,900.00                                  | 1,900.00        | 833.00              | 86.23   |
| 30/10/2566            | PV6610-0   | 02       |                                       | 8,500.00                                                      | 500.00                                     | 8,000.00        | 35.00               | 5.88    |
| 24/11/2566            | PC6611-0   | 01       |                                       | 11,910.00                                                     | 910.00                                     | 11,000.00       | 63.70               | 7.64    |
|                       | รวม        | 5        | รายการ                                | 388,904.50                                                    | 56,010.00                                  | 332,894.50      | 3,920.70            | 14.40   |
| VD6108-002            | บริเ       | ษัท คราย | ยชอฟต์ จำกัด                          |                                                               |                                            |                 |                     |         |
| 31/05/2566            | PV6605-0   | 04       |                                       | 213,500.00                                                    | 37,800.00                                  | 175,700.00      | 2,646.00            | 17.70   |
| 31/10/2566            | PV6610-0   | 04       |                                       | 23,800.00                                                     | 11,900.00                                  | 11,900.00       | 833.00              | 50.00   |
|                       | รวม        | 2        | รายการ                                | 237,300.00                                                    | 49,700.00                                  | 187,600.00      | 3,479.00            | 20.94   |
| VD6108-010            | บริเ       | ษัท คอม  | เชเว่น จำกัด (มหาชน)                  |                                                               |                                            |                 |                     |         |
| 09/03/2566            | PV6603-0   | 03       |                                       | 15,000.00                                                     | 2,000.00                                   | 13,000.00       |                     | 13.33   |
|                       | รวม        | 1        | รายการ                                | 15,000.00                                                     | 2,000.00                                   | 13,000.00       |                     | 13.33   |
| 51                    | วมทั้งสิ้น | 3        | รายการ                                | 641,204.50                                                    | 107,710.00                                 | 533,494.50      | 7,399.70            | 16.80   |
|                       |            |          |                                       |                                                               |                                            |                 |                     |         |

## ขั้นตอนการดูรายงานการตรวจสอบการอนุมัติซื้อ

| แสดงรายงาน     | ประกอบด้วย 5 รูปแบบ ได้แก่ "ตาม วันที่อนุมัติ" คือการแสดงรายงานตามลำดับวันที่      |
|----------------|------------------------------------------------------------------------------------|
|                | อนุมัติ "ตาม รหัสผู้ขาย"คือการแสดงรายงานตามลำดับรหัสผู้ขาย "ตาม ผู้อนุมัติ" คือการ |
|                | แสดงรายงานตามลำดับผู้อนุมัติ "ตาม Cost Center" คือการแสดงตามโครงการภายนอก          |
|                | "ตาม Internal Order" คือการแสดงตามใบสั่งงานภายใน                                   |
| วันที่เอกสาร   | การกำหนดวันที่เอกสารที่ผู้ใช้ต้องการดูรายงานการตรวจสอบการอนุมัติซื้อ               |
| รหัสผู้ขาย     | การกำหนดรหัสผู้ขายที่ผู้ใช้ต้องการดูรายงานการตรวจสอบการอนุมัติซื้อ                 |
| ผู้อนุมัติ     | การกำหนดผู้อนุมัติที่ผู้ใช้ต้องการดูรายงานการการอนุมัติซื้อ                        |
| Cost Center    | การกำหนดชื่อโครงการที่ผู้ใช้ต้องการดูรายงานการตรวจสอบการอนุมัติซื้อ                |
| Internal Order | การกำหนดใบสั่งงานที่ผู้ใช้ต้องการดูรายงานการตรวจสอบการอนุมัติซื้อ                  |
| จำนวนเงิน      | การกำหนดจำนวนเงินซื้อที่ผู้ใช้ต้องการดูรายงานการตรวจสอบการอนุมัติซื้อ              |

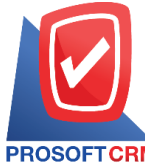

#### 633 ถนนรามคำแหง แขวงหัวหมาก เขตบางกะปี กรุงเทพฯ 10240

PROSOFT CRM Tel.: 02-402-8068 Email: support@myaccount-cloud.com Website: www.myaccount-cloud.com

| < Purchase Appro | < Purchase Approved Term Report |       |     |            |         |             |      |     |      |
|------------------|---------------------------------|-------|-----|------------|---------|-------------|------|-----|------|
|                  |                                 |       |     |            |         |             |      |     |      |
| แสดงรายงาน       | ตามวันที่อนุมัติ                | ~     |     |            |         |             |      |     |      |
| วันที่เอกสาร     | 07/12/2566                      | Ē     | ถึง | 07/12/2566 | <b></b> | รหัสผู้ขาย  | Q    | ถึง | Q    |
| ผู้อนุมัติ       |                                 | Q     | ถึง |            | Q       | Cost Center | Q    | ถึง | ٩    |
| Internal Order   |                                 | Q     | ถึง |            | Q       | สานวนเงิน   | 0.00 | ถึง | 0.00 |
|                  | Devidence                       | daar  |     | Durant     |         |             |      |     |      |
|                  | Preview                         | Clear |     | Export     |         |             |      |     |      |

| PROSOFT CRI     | บริษัท โปรซอฟท์ ชีอาร์เอ็ม จำกัด<br>ตรวจสอบการอนุมัติชื้อ ตามวันที่อนุมัติชื้อ |            |                   |              |                                              |            |              |              |              |                          |
|-----------------|--------------------------------------------------------------------------------|------------|-------------------|--------------|----------------------------------------------|------------|--------------|--------------|--------------|--------------------------|
| จากวันที่เอกสาร | 01/08/2566 ถึง 07/1                                                            | 2/2566     |                   |              |                                              |            |              |              |              | หน้า 1/1                 |
| วันที่อนุมัติ   |                                                                                |            |                   |              |                                              |            |              |              |              |                          |
| วันที่เอกสาร    | เลขที่เอกสาร                                                                   | ผู้อา      | มุมัติ            | รหัสเจ้าหนึ่ | ชื่อเจ้าหนึ่                                 | จำนวนเงิน  | ส่วนลดการค้า | เงินก่อนภาษี | ภาษีขาย      | รวมทั้งสิ้น              |
| รหัสสินค้า      | ชื่อดีเ                                                                        | มส้า       |                   |              |                                              | หน่วยนับ   | จำนวน        | ราดา/หน่วย   | ส่วนลดสินค้า | จำนวนเงิน                |
| 20/09/2566      |                                                                                |            |                   |              |                                              |            |              |              |              |                          |
| 20/09/2566      | PO6609-004                                                                     | ดาร        | ใต้ จงมีทรัพย์มาก | VD6108-002   | บริษัท ครายชอฟต์ จำกัด                       | 129,000.00 |              | 129,000.00   | 9,030.00     | 138,030.00               |
| IC6108-012      | AIO/                                                                           | AcerAspire | C20-720-374G5019  | 9Mi/T010     |                                              | ชุด        | 10.00        | 12,900.00    |              | 129,000.00               |
|                 | รวมสินค้า                                                                      | 1          | รายการ            |              |                                              |            |              |              |              |                          |
| 20/09/2566      | PO6609-005                                                                     | ดาร        | ใต้ จงมีทรัพย์มาก | VD6108-002   | บริษัท ครายชอฟต์ จำกัด                       | 11,900.00  |              | 11,900.00    | 833.00       | 12,733.00                |
| IC6108-001      | Note                                                                           | bookAsus   | X407MA-BV104T (S  | tary Gray)   |                                              | เครื่อง    | 1.00         | 11,900.00    |              | 11,900.00                |
|                 | รวมสินค้า                                                                      | 1          | รายการ            |              |                                              |            |              |              |              |                          |
|                 | รวม                                                                            | 2          | รายการ            |              |                                              | 140,900.00 |              | 140,900.00   | 9,863.00     | 150,763.00               |
| 25/10/2566      |                                                                                |            |                   |              |                                              |            |              |              |              |                          |
| 25/10/2566      | PO6610-004                                                                     | ดาว        | ใต้ จงมีทรัพย์มาก | VD6108-001   | บริษัท นันทนาอินฟอร์เมชั่นชิสเต็มส์<br>จำกัด | 101,745.00 | 1,000.00     | 100,745.00   | 7,052.15     | 107,797.15               |
| IC6108-001      | Note                                                                           | bookAsus   | X407MA-BV104T (S  | tary Gray)   |                                              | เครื่อง    | 10.00        | 11,900.00    | 17,255.00    | 101,745.00               |
|                 | รวมสินค้า                                                                      | 1          | รายการ            |              |                                              |            |              |              |              |                          |
|                 | รวม                                                                            | 1          | รายการ            |              |                                              | 101,745.00 | 1,000.00     | 100,745.00   | 7,052.15     | 107,797.15               |
| 31/10/2566      |                                                                                |            |                   |              |                                              |            |              |              |              |                          |
| 31/10/2566      | PO6610-005                                                                     | ดาร        | ใต้ จงมีทรัพย์มาก | VD6108-002   | บริษัท ครายชอฟต์ จำกัด                       | 23,800.00  |              | 23,800.00    | 1,666.00     | 25,466.00                |
| IC6108-001      | Note                                                                           | bookAsus   | X407MA-BV104T (S  | tary Gray)   |                                              | เครื่อง    | 2.00         | 11,900.00    |              | 23,800.00                |
|                 | รวมสินค้า                                                                      | 1          | รายการ            |              |                                              |            |              |              |              |                          |
|                 | รวม                                                                            | 1          | รายการ            |              |                                              | 23,800.00  |              | 23,800.00    | 1,666.00     | 25,466.00                |
|                 | รวมทั้งสิ้น                                                                    | 4          | รายการ            |              |                                              | 266,445.00 | 1,000.00     | 265,445.00   | 18,581.15    | 284,026.15               |
| พิมพ์โดย : เจน  | สีงา หวานเสนาะ                                                                 |            |                   |              |                                              |            |              |              |              | พิมพ์วันที่ : 07/12/2566 |

## ขั้นตอนการดูรายงานการตรวจสอบสินค้าที่ซื้อสูงกว่าต้นทุนมาตรฐานและราคาซื้อมาตรฐาน

| วันที่เอกสาร | การกำหนดวันที่เอกสารที่ผู้ใช้ต้องการดูรายงานการตรวจสอบสินค้าที่ซื้อสูงกว่าต้นทุน |
|--------------|----------------------------------------------------------------------------------|
|              | มาตรฐานและราคาซื้อมาตรฐาน                                                        |
| เลขที่เอกสาร | การกำหนดเลขที่เอกสารที่ผู้ใช้ต้องการดูรายงานการตรวจสอบสินค้าที่ซื้อสูงกว่าต้นทุน |
|              | มาตรฐานและราคาซื้อมาตรฐาน                                                        |
| รหัสเจ้าหนี้ | การกำหนดรหัสเจ้าหนี้ที่ผู้ใช้ต้องการดูรายงานการตรวจสอบสินค้าที่ซื้อสูงกว่าต้นทุน |

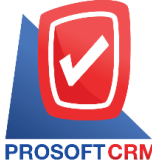

633 ถนนรามคำแหง แขวงหัวหมาก เขตบางกะปิ กรุงเทพฯ 10240

PROSOFT CRM Tel.: 02-402-8068 Email: support@myaccount-cloud.com Website: www.myaccount-cloud.com

|                 | มาตรฐานและราคาซื้อมาตรฐาน                                                           |
|-----------------|-------------------------------------------------------------------------------------|
| รหัสสินค้า      | การกำหนดรหัสสินค้าที่ผู้ใช้ต้องการดูรายงานการตรวจสอบสินค้าที่ซื้อสูงกว่าต้นทุน      |
|                 | มาตรฐานและราคาซื้อมาตรฐาน                                                           |
| Cost Center     | การกำหนดชื่อโครงการที่ผู้ใช้ต้องการดูรายงานการตรวจสอบสินค้าที่ซื้อสูงกว่าต้นทุน     |
|                 | มาตรฐานและราคาซื้อมาตรฐาน                                                           |
| Internal Order  | การกำหนดใบสั่งงานที่ผู้ใช้ต้องการดูรายงานการตรวจสอบสินค้าที่ซื้อสูงกว่าต้นทุน       |
|                 | มาตรฐานและราคาซื้อมาตรฐาน                                                           |
| ราคาเปรียบเทียบ | การกำหนดราคาเปรียบเทียบที่ผู้ใช้ต้องการดูรายงานการตรวจสอบสินค้าที่ซื้อสูงกว่าต้นทุน |
|                 | มาตรฐานและราคาซื้อมาตรฐาน                                                           |

< Purchase Over Standard Cost or Standard Price Report

| วันที่เอกสาร    | 07/12/2566     | <b></b> | ถึง | 07/12/2566 | <b>.</b> | เลขที่เอกสาร   | Q | ถึง | Q |
|-----------------|----------------|---------|-----|------------|----------|----------------|---|-----|---|
| รหัสเจ้าหนึ่    |                | Q       | ถึง |            | Q        | รหัสสินค้า     | Q | ถึง | Q |
| Cost Center     |                | Q       | ถึง |            | Q        | Internal Order | Q | ถึง | Q |
| ราคาเปรียบเทียบ | ราคาต้นทุนมาตร | ฐาน 🗸   |     |            |          |                |   |     |   |
|                 | Preview        | Clear   | E   | Export     |          |                |   |     |   |

| PROSOFTCE      | RM                 |          |                                           | บริษัท โปรชอฟท์ ชีอาร์เอี<br>ตรวจสอบสินค้าที่ชื่อสูงกว่าต้นเ | ง จำกัด<br>ขุนมาตรฐาน |                     |           |                     |          |
|----------------|--------------------|----------|-------------------------------------------|--------------------------------------------------------------|-----------------------|---------------------|-----------|---------------------|----------|
| จากวันที่เอกสา | ร 01/09/2566 ถึง ( | 07/12/2  | 566                                       |                                                              |                       |                     |           |                     | หน้า 1/1 |
| รหัสสินค้า     | ชื่อสิน            | ค้า      |                                           | หน่วยนับ                                                     |                       |                     |           |                     |          |
| วันที่เอกสาร   | เลขที่เอกสาร       |          | ชื่อเจ้าหนึ่                              | ผู้รับผิดขอบ                                                 | จำนวน                 | สันทุนมาตรฐาน/หน่วย | ราคาหน่วย | ผลส่างราคา          | %        |
| IC6108-002     | Noteb              | ook As   | us X555QG-XX157T (Black)by Asus           | เครื่อง                                                      |                       |                     |           |                     |          |
| 03/09/2566     | PV6609-001         |          | บริษัท นันทนาอินฟอร์เมชั่นชิสเต็มส์ จำกัด | AdminAdministrator                                           | 15.00                 | 12,900.00           | 15,900.00 | 3,000.00            | 23.26    |
| 07/12/2566     | PV6612-001         |          | บริษัท นันทนาอินฟอร์เมชั่นชิสเต็มส์ จำกัด | AdminAdministrator                                           | 10.00                 | 12,900.00           | 14,310.00 | 1,410.00            | 10.93    |
|                | งวม                | 2        | รายการ                                    |                                                              | 25.00                 | 25,800.00           | 30,210.00 | 4,410.00            | 17.09    |
| IC6108-003     | N/B A              | sus S4   | 10UN-EB292T (14) Gold                     | เครื่อง                                                      |                       |                     |           |                     |          |
| 03/09/2566     | PV6609-001         |          | บริษัท นันทนาอินฟอร์เมชั่นชิสเต็มส์ จำกัด | AdminAdministrator                                           | 15.00                 | 15,900.00           | 18,900.00 | 3,000.00            | 18.87    |
| 19/09/2566     | PI660919-001       |          | บริษัท เจ.ไอ.บี. คอมพิวเตอร์ กรุ๊ป จำกัด  | นาถ บริษัท ขึ้นเพาเวอร์ จำกัด                                | 1.00                  | 15,900.00           | 18,900.00 | 3,000.00            | 18.87    |
|                | รวม                | 2        | รายการ                                    |                                                              | 16.00                 | 31,800.00           | 37,800.00 | 6,000.00            | 18.87    |
| IC6108-009     | Noteb              | ook HF   | 14-bs097TX (Jet Black)                    | เครื่อง                                                      |                       |                     |           |                     |          |
| 01/12/2566     | PV6612-002         |          | บริษัท ติงค์ บลู เคล้า จำกัด              | ปีอรัตน์ ลำนักงาน เค เอส พี<br>การบัญชี                      | 1.00                  | 11,900.00           | 13,300.00 | 1,400.00            | 11.76    |
|                | รวม                | 1        | รายการ                                    |                                                              | 1.00                  | 11,900.00           | 13,300.00 | 1,400.00            | 11.76    |
| IC6108-012     | A IO A             | oer A sj | pire C20-720-374G5019Mi/T010              | นุ้ด                                                         |                       |                     |           |                     |          |
| 20/09/2566     | PV6609-002         |          | บริษัท ครายขอฟต์ จำกัด                    | ดาวใต้ จงมีทรัพย์มาก                                         | 10.00                 | 10,900.00           | 12,900.00 | 2,000.00            | 18.35    |
|                | รวม                | 1        | รายการ                                    |                                                              | 10.00                 | 10,900.00           | 12,900.00 | 2,000.00            | 18.35    |
| J001           | ผ้าโพร์            | i T100   | D                                         | ชิ้น                                                         |                       |                     |           |                     |          |
| 26/10/2566     | PC6610-001         |          | บริษัท นันทนาอินฟอร์เมชั่นชิสเต็มส์ จำกัด | เจนจิงา หวานเด่นาะ                                           | 10.00                 |                     | 25.00     | 25.00               |          |
|                | รวม                | 1        | รายการ                                    |                                                              | 10.00                 |                     | 25.00     | 25.00               |          |
|                | 50N                | 5        | รายการ                                    |                                                              | 62.00                 | 80,400.00           | 94,235.00 | 13,835.00           | 17.21    |
| พิมพ์โดย :     | เจนจิชา หวานเสน    | 12       |                                           |                                                              |                       |                     |           | พิมพ์วันที่ : 07/12 | /2566    |
| _              |                    | _        |                                           |                                                              |                       |                     |           |                     |          |

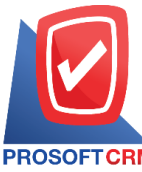

633 ถนนรามคำแหง แขวงหัวหมาก เขตบางกะปี กรุงเทพฯ 10240

PROSOFT CRM Tel.: 02-402-8068 Email: support@myaccount-cloud.com Website: www.myaccount-cloud.com

### ขั้นตอนการดูรายงานการตรวจสอบผลต่างราคาที่สั่งซื้อกับราคาซื้อมาตรฐาน

| วันที่เอกสาร   | การกำหนดวันที่เอกสารที่ผู้ใช้ต้องการดูรายงานการตรวจสอบผลต่างราคาที่สั่งซื้อกับราคา     |
|----------------|----------------------------------------------------------------------------------------|
| ส้อมา          | าตรฐาน                                                                                 |
| เลขที่เอกสาร   | การกำหนดเลขที่เอกสารที่ผู้ใช้ต้องการดูรายงานการตรวจสอบผลต่างราคาที่สั่งซื้อกับราคา     |
|                | ซื้อมาตรฐาน                                                                            |
| รหัสเจ้าหนี้   | การกำหนดรหัสเจ้าหนี้ที่ผู้ใช้ต้องการดูรายงานการตรวจสอบผลต่างราคาที่สั่งซื้อกับราคาซื้อ |
|                | มาตรฐาน                                                                                |
| รหัสสินค้า     | การกำหนดรหัสสินค้าที่ผู้ใช้ต้องการดูรายงานการตรวจสอบผลต่างราคาที่สั่งซื้อกับราคาซื้อ   |
|                | มาตรฐาน                                                                                |
| Cost Center    | การกำหนดชื่อโครงการที่ผู้ใช้ต้องการดูรายงานการตรวจสอบสินค้าที่ซื้อสูงกว่าต้นทุน        |
|                | มาตรฐานและราคาซื้อมาตรฐาน                                                              |
| Internal Order | การกำหนดใบสั่งงานที่ผู้ใช้ต้องการดูรายงานการตรวจสอบสินค้าที่ซื้อสูงกว่าต้นทุน          |
|                | มาตรฐานและราคาซื้อมาตรฐาน                                                              |
|                |                                                                                        |

< Purchase Order Compare With Purchase Price Report

| วันที่เอกสาร | 07/12/2566 |       | ถึง | 07/12/2566 |   | เลขที่เอกสาร   | Q | ถึง | Q |
|--------------|------------|-------|-----|------------|---|----------------|---|-----|---|
| รหัสเจ้าหนี้ |            | Q     | ถึง |            | Q | รหัสสินค้า     | Q | ถึง | Q |
| Cost Center  |            | Q     | ถึง |            | Q | Internal Order | Q | ถึง | Q |
|              | Preview    | Clear | E   | Export     |   |                |   |     |   |

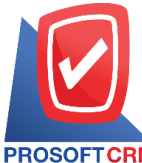

#### 633 ถนนรามคำแหง แขวงหัวหมาก เขตบางกะปี กรุงเทพฯ 10240

PROSOFT CRM Tel.: 02-402-8068 Email: support@myaccount-cloud.com Website: www.myaccount-cloud.com

|                  |               |                          |                                              | บริษัท โปรชอ      | ฟท์ ชีอาร์เอ็ม จำกัด         |              |                   |                                        |          |
|------------------|---------------|--------------------------|----------------------------------------------|-------------------|------------------------------|--------------|-------------------|----------------------------------------|----------|
| ROSOFTCRN        | à             |                          |                                              | ตรวจสอบผลต่างราคา | ที่สั่งชื่อกับราคาชื่อมาตรฐา | u            |                   |                                        |          |
| กกวันที่ 01/02/2 | 566 ถึงวันที่ | 07/12/2566               |                                              |                   |                              |              |                   |                                        | หน้า 1/1 |
| เที่เอกสาร       | เลขที่        | อกสาร                    | ชื่อเจ้าหนึ่                                 |                   |                              |              | រ្ស៉ូទ័បជិ        | ดช่อบ                                  |          |
| รหัสสินค้า       |               | ชื่อสินค้า               |                                              | หน่วยนับ          | จำนวน                        | ราคาดั่งชื้อ | ราคาซื้อมาตรฐาน   | ผลต่างราคา                             | %        |
| /02/2566         | PO66          | 02-001                   | บริษัท นันทนาอินฟอร์เมชั่นชิสเต็มส์ จำก้     | ín -              |                              |              | Admin             | Administrator                          |          |
| IC6108-001       |               | NotebookAs               | us X407MA-B/104T (Stary Gray)                | เครื่อง           | 15.00                        | 13,000.00    | 11,900.00         | 1,100.00                               | 9.2      |
| IC6108-002       |               | Notebook.A.s             | us X555QG-XX157T (Black)by Asus              | เครื่อง           | 5.00                         | 12,500.00    | 15,900.00         | -3,400.00                              | -21.3    |
|                  | รวม           | 2                        | รายการ                                       |                   | 20.00                        | 25,500.00    | 27,800.00         | -2,300.00                              | -8.27    |
| sourds           | ระจำวัน       | 1                        | รายการ                                       |                   | 5.00                         | 25,500.00    | 27,800.00         | -2,300.00                              | -8.27    |
| /06/2566         | PO66          | 06-003                   | บริษัท นันทนาอินฟอร์เมชั่นชิสเต็มส์ จำกั     | íя                |                              |              | กรรณี             | การ์ ปัญญา                             |          |
| IC6108-020       |               | MOUSE (เม้า              | ต์) FANTECH GAMING TITAN X4s (BLACK)         | อัน               | 1.00                         | 590.00       | 380.00            | 210.00                                 | 55.2     |
|                  | รวม           | 1                        | รายการ                                       |                   | 1.00                         | 590.00       | 380.00            | 210.00                                 | 55.26    |
| รวมปร            | ระจำวัน       | 1                        | รายการ                                       |                   | 1.00                         | 590.00       | 380.00            | 210.00                                 | 55.26    |
| /07/2566         | PO66          | 07-001                   | บริษัท คอมเชเว่น จำกัด (มหาชน)               |                   |                              |              | คุณธน<br>ดับเบิ้: | เากิจ มาลา บริษัท ชีอี<br>ลยูแอล จำกัด |          |
| IC6108-020       |               | MOUSE (เม้า              | ต์) FANTECH GAMING TITAN X4s (BLACK)         | อัน               | 20.00                        | 590.00       | 380.00            | 210.00                                 | 55.2     |
|                  | รวม           | 1                        | รายการ                                       |                   | 20.00                        | 590.00       | 380.00            | 210.00                                 | 55.26    |
| รวมปร            | ระจำวัน       | 1                        | รายการ                                       |                   | 20.00                        | 590.00       | 380.00            | 210.00                                 | 55.26    |
| /07/2566         | PO66          | 07-004                   | บริษัท แอดวานซ์ อินโฟร์ เซอร์วิส             |                   |                              |              | คุณธน<br>ดับเบี้: | เากิจ มาลา บริษัท ชีอี<br>ลยูแอล จำกัด |          |
| IC6108-017       |               | ALL-IN-ONE<br>8134G1T21M | (ขอดอินวัน) ACERASPIRE C22-866-<br>1 Girt002 | ដូត               | 1.00                         | 13,500.00    | 14,900.00         | -1,400.00                              | -9.4     |
|                  | รวม           | 1                        | รายการ                                       |                   | 1.00                         | 13,500.00    | 14,900.00         | -1,400.00                              | -9.40    |
| รวมปร            | ระจำวัน       | 1                        | รายการ                                       |                   | 1.00                         | 13,500.00    | 14,900.00         | -1,400.00                              | -9.40    |
| 503              | มทั้งสิ้น     | 4                        | รายการ                                       |                   | 42.00                        | 40,180.00    | 43,460.00         | -3,280.00                              | -7.55    |
|                  |               |                          |                                              |                   |                              |              |                   |                                        |          |

## ขั้นตอนการดูรายงานการตรวจสอบยอดซื้อสูงกว่าวงเงินเคดิต

| แสดงรายงาน     | ประกอบด้วย 5 รูปแบบ ได้แก่ "ตาม วันที่เอกสาร" คือการแสดงรายงานตามลำดับวันที่      |
|----------------|-----------------------------------------------------------------------------------|
|                | เอกสาร "ตาม รหัสเจ้าหนี้" คือการแสดงรายงานตามลำดับรหัสเจ้าหนี้ "ตาม ผู้รับผิดชอบ" |
|                | คือการแสดงรายงานตามลำดับผู้รับผิดชอบ "ตาม Cost Center" คือการแสดงตาม              |
|                | โครงการภายนอก "ตาม Internal Order" คือการแสดงตามใบสั่งงานภายใน                    |
| วันที่เอกสาร   | การกำหนดวันที่เอกสารที่ผู้ใช้ต้องการดูรายงานการตรวจสอบยอดซื้อสูงกว่าวงเงินเคดิต   |
| จำนวนเงิน      | การกำหนดตัวเลขจำนวนเงินที่ผู้ใช้ต้องการดูรายงานการตรวจสอบยอดซื้อสูงกว่าวงเงิน     |
|                | เคดิต                                                                             |
| รทัสเจ้าหนี้   | การกำหนดรหัสเจ้าหนี้ที่ผู้ใช้ต้องการดูรายงานการตรวจสอบยอดซื้อสูงกว่าวงเงินเคดิต   |
| ผู้รับผิดชอบ   | การกำหนดผู้รับผิดชอบที่ผู้ใช้ต้องการดูรายงานการตรวจสอบยอดซื้อสูงกว่าวงเงินเคดิต   |
| Cost Center    | การกำหนดชื่อโครงการที่ผู้ใช้ต้องการดูรายงานการตรวจสอบยอดซื้อสูงกว่าวงเงินเคดิต    |
| Internal Order | การกำหนดใบสั่งงานที่ผู้ใช้ต้องการดูรายงานการตรวจสอบยอดซื้อสูงกว่าวงเงินเคดิต      |
| Option(เสริม)  | ให้รายงานแสดงเฉพาะรายการที่กำหนดวงเงินเครดิตเท่านั้น                              |

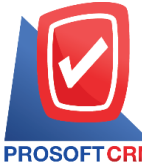

#### 633 ถนนรามคำแหง แขวงหัวหมาก เขตบางกะปี กรุงเทพฯ 10240

PROSOFT CRM Tel.: 02-402-8068 Email: support@myaccount-cloud.com Website: www.myaccount-cloud.com

| เสดงรายงาน     | ตามวันที่เอกสาร | ~ |     |            |    |           |            |     |           |
|----------------|-----------------|---|-----|------------|----|-----------|------------|-----|-----------|
| วันที่เอกสาร   | 07/12/2566      | Ē | ถึง | 07/12/2566 | Ē. | สานวนเงิน | 0.01       | ถึง | 10,000.0  |
| สหัสเจ้าหนึ่   |                 | Q | ถึง |            | Q  |           | 10,000.01  | ถึง | 50,000.0  |
| งู้รับผิดชอบ   |                 | Q | ถึง |            | Q  |           | 50,000.01  | ถึง | 100,000.0 |
| Cost Center    |                 | Q | ถึง |            | Q  |           | 100,000.01 | ถึง | 500,000.0 |
| internal Order |                 | Q | ถึง |            | Q  |           | มากกว่า    |     | 500,000.0 |

|                   |               |               |                       |            | ਪਤੇ ਦੱਸ ਪਿ     | ปรชอฟท์ ชีอาร์เอ็ม (  | ำกัด              |                           |                     |                |
|-------------------|---------------|---------------|-----------------------|------------|----------------|-----------------------|-------------------|---------------------------|---------------------|----------------|
| PROSOFTCRM        | à             |               |                       |            | ตรวจสอบขอดชื่อ | สูงกว่าวงเงินเครดิต ต | ามวันทีเอกสาร     |                           |                     |                |
| จากวันที่เอกสาร ( | 01/09/2566 ពី | 4 07/12/256   | 6                     |            |                |                       |                   |                           |                     | หน้า 1/1       |
| วันที่เอกสาร      |               |               |                       |            | <              |                       | จำนว              | เนเงินที่เกินวงเงินเครดิต |                     | >              |
| เลขที่เอกสาร      | ชื่อเจ้าหนึ่  | t i           |                       | ยอดซื้อ    | วงเงินเครดิต   | 0.01 - 10000          | 10,000.01 - 50000 | 50,000.01 - 100000        | 100,000.01 - 500000 | มากกว่า 500000 |
| 03/09/2566        |               |               |                       |            |                |                       |                   |                           |                     |                |
| PV6609-001        | บริษัท นั     | แทนาอินฟอร์   | เมชั่นชิสเต็มล์ จำกัด | 251,072.50 | 200,000.00     |                       |                   | 51,072.50                 |                     |                |
|                   | รวม           | 1             | รายการ                | 251,072.50 | 200,000.00     |                       |                   | 51,072.50                 |                     |                |
| 11/09/2566        |               |               |                       |            |                |                       |                   |                           |                     |                |
| A PI2309/001      | ປຈີອັກ ແຄ     | อดวานซ์ อินโร | ฟร์ เซอร์วิส          | 12,733.00  |                |                       | 12,733.00         |                           |                     |                |
|                   | รวม           | 1             | รายการ                | 12,733.00  |                |                       | 12,733.00         |                           |                     |                |
| 19/09/2566        |               |               |                       |            |                |                       |                   |                           |                     |                |
| PI660919-001      | ปรีษัท เจ     | .ไอ.บี. คอมพื | วเตอร์ กรุ๊ป จำกัด    | 20,223.00  |                |                       | 20,223.00         |                           |                     |                |
|                   | 80M           | 1             | รายการ                | 20,223.00  |                |                       | 20,223.00         |                           |                     |                |
| 20/09/2566        |               |               |                       |            |                |                       |                   |                           |                     |                |
| PV6609-002        | บริษัท คะ     | กขรอฟต์ จำ    | ñe                    | 84,530.00  | 50,000.00      |                       | 34,530.00         |                           |                     |                |
|                   | 800 K         | 1             | รายการ                | 84,530.00  | 50,000.00      |                       | 34,530.00         |                           |                     |                |
| 14/10/2566        |               |               |                       |            |                |                       |                   |                           |                     |                |
| AP6610-001        | บริษัท แร     | อดวานซ์ อินโร | ฟร์ เขอร์วิส          | 1,602.86   |                | 1,602.86              |                   |                           |                     |                |
|                   | 80M           | 1             | รายการ                | 1,602.86   |                | 1,602.86              |                   |                           |                     |                |
| 15/10/2566        |               |               |                       |            |                |                       |                   |                           |                     |                |
| AP6610-002        | บริษัท แร     | อดวานซ์ อินโร | ฟร์ เซอร์วิส          | 3,210.00   |                | 3,210.00              |                   |                           |                     |                |
| AP6610-003        | บริษัท แร     | อดวานซ์ อินโร | ฟร์ เซอร์วิส          | 6,420.00   |                | 6,420.00              |                   |                           |                     |                |
|                   | 501)          | 2             | รายการ                | 9,630.00   |                | 9,630.00              |                   |                           |                     |                |
| 503               | มทั้งสิ้น     | 7             | รายการ                | 379,791.36 | 250,000.00     | 11,232.86             | 67,486.00         | 51,072.50                 |                     |                |
|                   |               |               |                       |            |                |                       |                   |                           |                     |                |

## ขั้นตอนการดูรายงานการตรวจสอบรายการซื้อที่ไม่มีการทำใบขอซื้อและใบสั่งซื้อ

| แสดงรายงาน   | ประกอบด้วย 5 รูปแบบ ได้แก่ "ตาม วันที่เอกสาร" คือการแสดงรายงานตามลำดับวันที่      |
|--------------|-----------------------------------------------------------------------------------|
|              | เอกสาร "ตาม รหัสเจ้าหนี้" คือการแสดงรายงานตามลำดับรหัสเจ้าหนี้ "ตาม ผู้รับผิดชอบ" |
|              | คือการแสดงรายงานตามลำดับผู้รับผิดชอบ "ตาม Cost Center" คือการแสดงตาม              |
|              | โครงการภายนอก "ตาม Internal Order" คือการแสดงตามใบสั่งงานภายใน                    |
| วันที่เอกสาร | การกำหนดวันที่เอกสารที่ผู้ใช้ต้องการดูรายงานการตรวจสอบรายการซื้อที่ไม่มีการทำใบขอ |
|              | ซื้อและใบสั่งซื้อ                                                                 |
| รหัสเจ้าหนี้ | การกำหนดรหัสเจ้าหนี้ที่ผู้ใช้ต้องการดูรายงานการตรวจสอบรายการซื้อที่ไม่มีการทำใบขอ |
|              | ซื้อและใบสั่งซื้อ                                                                 |
| ผู้รับผิดชอบ | การกำหนดผู้รับผิดชอบที่ผู้ใช้ต้องการดูรายงานการตรวจสอบรายการซื้อที่ไม่มีการทำใบขอ |

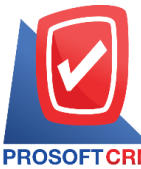

633 ถนนรามคำแหง แขวงหัวหมาก เขตบางกะปี กรุงเทพฯ 10240

PROSOFT CRM Tel.: 02-402-8068 Email: support@myaccount-cloud.com Website: www.myaccount-cloud.com

|                | ซื้อและใบสั่งซื้อ                                                                                      |
|----------------|----------------------------------------------------------------------------------------------------|
| Cost Center    | การกำหนดชื่อโครงการที่ผู้ใช้ต้องการดูรายงานการตรวจสอบรายการซื้อที่ไม่มีการทำใบขอ                       |
|                | ซื้อและใบสั่งซื้อ                                                                                      |
| Internal Order | การกำหนดใบสั่งงานที่ผู้ใช้ต้องการดูรายงานการตรวจสอบรายการซื้อที่ไม่มีการทำใบขอซื้อ<br>และใบสั่งซื้อ    |
| จำนวนเงิน      | การกำหนดตัวเลขจำนวนเงินที่ผู้ใช้ต้องการดูรายงานการตรวจรายการซื้อที่ไม่มีการทำใบขอ<br>ซื้อและใบสั่งซื้อ |
| Option(เสริม)  | ให้รายงานแสดงรายการซื้อที่ทำใบสั่งซื้อ แต่ไม่ทำใบขอซื้อ                                                |

< Purchase Not Reference PO and PR

| แสดงรายงาน     | ตามวันทีเอกสาร | ~        |     |            |              |      |     |     |
|----------------|----------------|----------|-----|------------|--------------|------|-----|-----|
| วันที่เอกสาร   | 07/12/2566     | <b>.</b> | ถึง | 07/12/2566 | รหัสเจ้าหนึ้ | Q    | ถึง | (   |
| ผู้รับผิดชอบ   |                | Q        | ถึง | Q          | Cost Center  | Q    | ถึง | (   |
| Internal Order |                | Q        | ถึง | Q          | สานวนเงิน    | 0.00 | ถึง | 0.0 |
| สถาบะ          | พ้าหมด         | ~        |     |            |              |      |     |     |

| บริษัท โปรชอพท์ ชีอาร์เอ็ม จำกัด<br>ตรวจสอบรายการชื้อที่ไม่มีการทำไบสั่งชื้อและไบขอชื้อ ตามวันที่เอกสาร |                  |                       |                |          |                        |  |
|----------------------------------------------------------------------------------------------------|------------------|-----------------------|----------------|----------|------------------------|--|
| จากวันที่เอกสาร 01/11/2566 ถึง 07/12/2566 สถานะ ทั้งหมด รายการขึ้อที่ทำใบดังขึ้อ แต่ไม่ได้ทำใบขอขึ้อ    |                  |                       |                |          | หน้า 1/1               |  |
| วันที่เอกสาร เลขที่เอกสาร ชื่อเจ้าหนี้ วันที่ไบสั่งซื้อ เลขที่ไบสั่งซื้อ                                | จำนวนเงิน        | ส่วนลดการค้า เงินมัดจ | ำ เงินก่อนภาษี | ภาษีชื่อ | รวมทั้งสิ้น S          |  |
| รหัสสินค้า ชื่อสินค้า                                                                                   | หน่วยนับ         | จำนวน                 | ราคา/หน่วย     | ส่วนลด   | จำนวนเงิน              |  |
| 24/11/2566 PC6611-001 บริษัท                                                                            | 11,910.00        |                       | 11,910.00      | 833.70   | 12,743.70 N            |  |
| นันทนาอินฟอร์เมชั่นชิสเต็มส์ จำ                                                                         |                  |                       |                |          |                        |  |
| ICB108-001 Notebook Asus X407MA-B/104T (Stary Gray)                                                     | เครื่อง          | 1.00                  | 11,900.00      | 0.00     | 11,900.00              |  |
| S/6108-003 ค่าบริการหลังการขาย                                                                          | R <sup>§</sup> 3 | 1.00                  | 10.00          | 0.00     | 10.00                  |  |
| รวมดินศ้า 2 รายการ                                                                                      |                  |                       |                |          |                        |  |
| รวมประจำวัน 1 รายการ                                                                                    | 11,910.00        |                       | 11,910.00      | 833.70   | 12,743.70              |  |
| 27/11/2566 PC6611-002 บริษัท ครายชอฟต์ จำกัด                                                            | 648.60           |                       | 648.60         | 45.40    | 694.00 N               |  |
| IC6611-001 น้ำมัน                                                                                       | តិពទ             | 15.00                 | 43.24          | 0.00     | 648.60                 |  |
| รวมสินค้า 1 รายการ                                                                                      |                  |                       |                |          |                        |  |
| รวมประจำวัน 1 รายการ                                                                                    | 648.60           |                       | 648.60         | 45.40    | 694.00                 |  |
| 01/12/2566 PV6612-002 ปริษัท ติงค์ บลู เดต้า จำกัด                                                      | 13,300.00        |                       | 13,300.00      | 931.00   | 14,231.00 N            |  |
| IC6108-009 Notebook HP 14-bs097TX (Jet Black)                                                           | เครื่อง          | 1.00                  | 13,300.00      | 0.00     | 13,300.00              |  |
| รวมดินด้า 1 รายการ                                                                                      |                  |                       |                |          |                        |  |
| รวมประจำวัน 1 รายการ                                                                                    | 13,300.00        |                       | 13,300.00      | 931.00   | 14,231.00              |  |
| 07/12/2566 PV 6612-003 ปริษัท ครายชอฟต์ จำกัด                                                           | 139,000.00       |                       | 139,000.00     | 4,165.00 | 143,165.00 N           |  |
| IC6108-001 Notebook Asus X407MA-BV104T (Stary Gray)                                                     | เครื่อง          | 5.00                  | 11,900.00      | 0.00     | 59,500.00              |  |
| IC6108-002 Notebook Asus X555QG-XX157T (Black)by Asus                                                   | เครื่อง          | 5.00                  | 15,900.00      | 0.00     | 79,500.00              |  |
| รวมสินค้า 2 รายการ                                                                                      |                  |                       |                |          |                        |  |
| รวมประจำวัน 1 รายการ                                                                                    | 139,000.00       |                       | 139,000.00     | 4,165.00 | 143,165.00             |  |
| รวมทั้งสิ้น 4 รายการ                                                                                    | 164,858.60       |                       | 164,858.60     | 5,975.10 | 170,833.70             |  |
| ริมพัตย : เจนสีงา ทวานเสนาะ                                                                             |                  |                       |                | ĥ        | มฟ์วันที่ : 07/12/2566 |  |

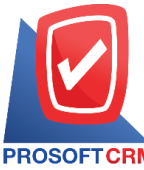

633 ถนนรามคำแหง แขวงหัวหมาก เขตบางกะปิ กรุงเทพฯ 10240

PROSOFT CRM Tel.: 02-402-8068 Email: support@myaccount-cloud.com Website: www.myaccount-cloud.com

### ขั้นตอนการดูรายงานการตรวจสอบระยะเวลาในการทำเอกสารลดหนี้เจ้าหนึ่

| แสดงรายงาน                     | ประกอบด้วย 5 รูปแบบ ได้แก่ "ตาม วันที่ลดหนี้" คือการแสดงรายงานตามลำดับวันที่ลด<br>หนี้ "ตาม รหัสเจ้าหนี้" คือการแสดงรายงานตามลำดับรหัสลูกหนี้ "ตาม ผู้รับผิดชอบ" คือ |
|--------------------------------|----------------------------------------------------------------------------------------------------|
|                                | การแสดงรายงานตามลำดับผู้รับผิดชอบ "ตาม Cost Center" คือการแสดงตามโครงการ                                                                                             |
|                                | ภายนอก "ตาม Internal Order" คือการแสดงตามใบสั่งงานภายใน                                                                                                    |
| วันที่ลดหนี้                   | การกำหนดวันที่ลดหนี้ที่ผู้ใช้ต้องการดูรายงานการตรวจสอบระยะเวลาในการทำเอกสารลด<br>หนี้เจ้าหนี้                                                                        |
| ระยะเวลา                       | การกำหนดระยะเวลาที่ผู้ใช้ต้องการดูรายงานการตรวจสอบระยะเวลาในการทำเอกสารลด<br>หนี้เจ้าหนี้                                                                            |
| วันที่ซื้อ                     | การกำหนดวันที่ซื้อที่ผู้ใช้ต้องการดูรายงานการตรวจสอบระยะเวลาในการทำเอกสารลดหนึ้                                                                                      |
| รหัสเจ้าหนี้                   | การกำหนดรหัสเจ้าหนี้ที่ผู้ใช้ต้องการดูรายงานการตรวจสอบระยะเวลาในการทำเอกสารลด<br>หนี้เจ้าหนี้                                                                        |
| ผู้รับผิดชอบ                   | การกำหนดผู้รับผิดชอบที่ผู้ใช้ต้องการดูรายงานการตรวจสอบระยะเวลาในการทำเอกสาร                                                                                          |
| -<br>ลดหนี้เจ๋                 | ์<br>ภาหนี้                                                                                                    |
| Cost Center                    | การกำหนดชื่อโครงการที่ผู้ใช้ต้องการดูรายงานการตรวจสอบระยะเวลาในการทำเอกสาร                                                                                           |
| ลดหนีเจ้                       | ภาหนี                                                                                                    |
| Internal Order<br>หนี้เจ้าหนี้ | การกำหนดใบสั่งงานที่ผู้ใช้ต้องการดูรายงานการตรวจสอบระยะเวลาในการทำเอกสารลด                                                                                           |

< Purchase Credit Note Time of Purchase Report แสดงรายงาน ตามวันที่ลดหนึ่ ~ **... .**... วันที่ลดหนึ่ ถึง ระยะเวลา 0 ถึง 13/12/2566 13/12/2566 15 วัน วันที่ชื้อ **...** 13/12/2566 **...** ถึง 16 ถึง 30 วัน 13/12/2566 รหัสเจ้าหนึ่ Q ถึง Q 31 ถึง 60 วัน ผู้รับผิดชอบ Q ถึง Q ถึง 90 วัน 61 Cost Center Q ถึง Q มากกว่า 90 วัน Internal Order Q ถึง Q Preview Clear Export
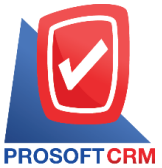

#### 633 ถนนรามคำแหง แขวงหัวหมาก เขตบางกะปี กรุงเทพฯ 10240

CRM Tel.: 02-402-8068 Email: support@myaccount-cloud.com Website: www.myaccount-cloud.com

| PROSOELCEM                | 1                  |                     |                            |                       | ตรวจสอบร   | บริษัท โปรชอฟท์ ชี<br>ะยะเวลาในการทำเอกสา | อาร์เอ็ม จำกัด<br>เรลดหนี้เจ้าหนี้ ตา | ามวันที่ลดหนึ้ |       |        |         |              |               |            |
|---------------------------|--------------------|---------------------|----------------------------|-----------------------|------------|-------------------------------------------|---------------------------------------|----------------|-------|--------|---------|--------------|---------------|------------|
| จากวันที่ลดหนึ่ o         | 1/08/2566 តឺ       | 13/12/2566          | <b>ถึงวันที่ชื้อ</b> 13/12 | /2566                 |            |                                           |                                       |                |       |        |         |              |               | หน้า1/1    |
| วันที่ลดหนึ่              |                    |                     |                            |                       |            |                                           |                                       |                |       | <      | 5       | ะยะเวลา (วัน | )             | >          |
| เลขที่ใบลดหนึ่            | ชื่อเจ้าห          | นี้                 |                            | เลขที่ใบกำกับภาษีเดิม | วันที่ชื่อ | มูลค่าใบกำกับภาษีเดิม                     | มูลค่าที่ถูกต้อง                      | มูลค่าลดหนึ่   | %     | 0 - 15 | 16 - 30 | 31 - 60      | 61 - 90       | มากกว่า 90 |
| 05/09/2566                |                    |                     |                            |                       |            |                                           |                                       |                |       |        |         |              |               |            |
| CN6609-002                | บริษัท นี<br>จำกัด | <b>ันทนาอินฟอ</b> ะ | จ์เมชั่นชิสเต็มส์          | PV6609-001            | 03/09/2566 | 700,500.00                                | 676,700.00                            | 23,800.00      | 3.40  | 2      |         |              |               |            |
|                           | รวม                | 1                   | รายการ                     |                       |            | 700,500.00                                | 676,700.00                            | 23,800.00      | 3.40  |        |         |              |               |            |
| 28/09/2566<br>CN6609-003  | บริษัท น่<br>จำกัด | มันทนาอินฟอะ        | ล์เมชั่นซิสเต็มส์          | P/6609-003            | 28/09/2566 | 23,800.00                                 | 11,900.00                             | 11,900.00      | 50.00 |        |         |              |               |            |
|                           | รวม                | 1                   | รายการ                     |                       |            | 23,800.00                                 | 11,900.00                             | 11,900.00      | 50.00 |        |         |              |               |            |
| 31/10/2566                |                    |                     |                            |                       |            |                                           |                                       |                |       |        |         |              |               |            |
| CN6610-001                | บริษัท ค           | รายขอฟต์ จำ         | ากัด                       | PV6610-004            | 31/10/2566 | 23,800.00                                 | 11,900.00                             | 11,900.00      | 50.00 |        |         |              |               |            |
| CN6610-002                | บริษัท น่<br>จำกัด | <b>ันท</b> นาอินฟอ: | ข์เมชั่นซิสเต็มส์          | PV6610-002            | 30/10/2566 | 10,000.00                                 | 9,500.00                              | 500.00         | 5.00  | 1      |         |              |               |            |
|                           | รวม                | 2                   | รายการ                     |                       |            | 33,800.00                                 | 21,400.00                             | 12,400.00      | 36.69 |        |         |              |               |            |
| 03/12/2566<br>PCR6612-001 | ปริษัท ป<br>ว่ากัด | วันทนาอินฟอะ        | ล์เมชั่นซิสเต็มส์          | PC6611-001            | 24/11/2566 | 11,910.00                                 | 11,000.00                             | 910.00         | 7.64  | 9      |         |              |               |            |
|                           | รวม                | 1                   | รายการ                     |                       |            | 11,910.00                                 | 11,000.00                             | 910.00         | 7.64  |        |         |              |               |            |
| 09/12/2566                |                    |                     |                            |                       |            |                                           |                                       |                |       |        |         |              |               |            |
| CN6612-001                | บริษัท น่<br>จำกัด | มันทนาอินฟอะ        | ล์เมชั่นซิสเต็มส์          | PV6612-001            | 07/12/2566 | 320,000.00                                | 296,200.00                            | 23,800.00      | 7.44  | 2      |         |              |               |            |
|                           | รวม                | 1                   | รายการ                     |                       |            | 320,000.00                                | 296,200.00                            | 23,800.00      | 7.44  |        |         |              |               |            |
| 50N                       | ทั้งสิ้น           | 6                   | รายการ                     |                       |            | 1,090,010.00                              | 1,017,200.00                          | 72,810.00      | 6.68  |        |         |              |               |            |
|                           |                    |                     |                            |                       |            |                                           |                                       |                |       |        |         |              |               |            |
| พื่มพโดย : เจนร์          | จิรา หวานเสน       | nz                  |                            |                       |            |                                           |                                       |                |       |        |         |              | พิมพ์วันที่ : | 13/12/2568 |

# ขั้นตอนการดูรายงานการตรวจสอบยอดใบสั่งซื้อเปรียบเทียบกับมูลค่าที่คาดว่าจะซื้อ

| แสดงรายงาน   | ประกอบด้วย 5 รูปแบบ ได้แก่ "ตาม วันที่เอกสาร" คือการแสดงรายงานตามลำดับวันที่      |
|--------------|-----------------------------------------------------------------------------------|
|              | เอกสาร "ตาม รหัสเจ้าหนี้" คือการแสดงรายงานตามลำดับรหัสลูกหนี้ "ตาม สินค้า" คือ    |
|              | การแสดงรายงานตามลำดับสินค้า "ตาม Cost Center" คือการแสดงตามโครงการ                |
|              | ภายนอก "ตาม Internal Order" คือการแสดงตามใบสั่งงานภายใน                           |
| วันที่เอกสาร | การกำหนดวันที่เอกสารที่ผู้ใช้ต้องการดูรายงานการตรวจสอบยอดใบสั่งซื้อเปรียบเทียบกับ |
|              | มูลค่าที่คาดว่าจะซื้อ                                                             |
| เลขที่เอกสาร | การกำหนดเลขที่เอกสารที่ผู้ใช้ต้องการดูรายงานการตรวจสอบยอดใบสั่งซื้อเปรียบเทียบกับ |
|              | มูลค่าที่คาดว่าจะซื้อ                                                             |
| รหัสเจ้าหนี้ | การกำหนดรหัสเจ้าหนี้ที่ผู้ใช้ต้องการดูรายงานการตรวจสอบยอดใบสั่งซื้อเปรียบเทียบกับ |
|              | มูลค่าที่คาดว่าจะซื้อ                                                             |
| รหัสสินค้า   | การกำหนดรหัสสินค้าที่ผู้ใช้ต้องการดูรายงานการตรวจสอบยอดใบสั่งซื้อเปรียบเทียบกับ   |
|              | มูลค่าที่คาดว่าจะซื้อ                                                             |
| ผู้รับผิดชอบ | การกำหนดผู้รับผิดชอบที่ผู้ใช้ต้องการดูรายงานการตรวจสอบยอดใบสั่งซื้อเปรียบเทียบกับ |
|              |                                                                                   |

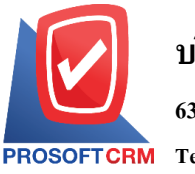

PROSOFT CRM Tel.: 02-402-8068 Email: support@myaccount-cloud.com Website: www.myaccount-cloud.com

|                       | มูลค่าที่คาดว่าจะซื้อ                                                               |
|-----------------------|-------------------------------------------------------------------------------------|
| Cost Center           | การกำหนดชื่อโครงการที่ผู้ใช้ต้องการดูรายงานการตรวจสอบยอดใบสั่งซื้อเปรียบเทียบกับ    |
|                       | มูลค่าที่คาดว่าจะซื้อ                                                               |
| Internal Order        | การกำหนดใบสั่งงานที่ผู้ใช้ต้องการดูรายงานการตรวจสอบยอดใบสั่งซื้อเปรียบเทียบกับ      |
| มูลค่าที่คาดว่าจะซื้อ |                                                                                     |
| ราคาที่คาดว่าจะซื้อ   | ประกอบด้วย 4 รูปแบบ ได้แก่ "ราคาซื้อมาตรฐาน" คือการแสดงรายงานเฉพาะราคาซื้อ          |
|                       | มาตรฐาน "ราคาซื้อล่าสุด" คือการแสดงรายงานเฉพาะราคาซื้อล่าสุด "ราคาซื้อล่าสุดตาม     |
|                       | เจ้าหนี้" คือการแสดงรายงานเฉพาะราคาซื้อล่าสุดและเรียงตามเจ้าหนี้ "ระบุราคาซื้อ" คือ |

< Purchase Compare With Value Ought to Buy

| แสดงรายงาน     | ตามวันที่เอกสาร | ~       |     |            |          |                     |                 |   |     |   |
|----------------|-----------------|---------|-----|------------|----------|---------------------|-----------------|---|-----|---|
| วันที่เอกสาร   | 13/12/2566      | <b></b> | ถึง | 13/12/2566 | <b>.</b> | เลขที่เอกสาร        |                 | Q | ถึง | Q |
| รหัสเจ้าหนึ้   |                 | Q       | ถึง |            | Q        | รหัสสินค้า          |                 | Q | ถึง | Q |
| ผู้รับผิดชอบ   |                 | Q       | ถึง |            | Q        | Cost Center         |                 | Q | ถึง | Q |
| Internal Order |                 | Q       | ถึง |            | Q        | ราคาที่คาดว่าจะซื้อ | ราคาชื่อมาตรฐาน | ~ |     |   |
|                | Preview         | Clear   | E   | Export     |          |                     |                 |   |     |   |

สามารถระบุเฉพาะช่วงราคาซื้อที่ผู้ใช้ต้องการทราบได้

|                |                       |              |                      |                          | บริษัท โปรชอฟท์ ชื่อาร์เอี<br>กราอสอบตอส์ติ้อเปลี่ยนเนื้อนเว้าเมอล่าที่อา | ม จำกัด<br>ก่าอะซื้อ ตามวับที่เอกสาร |                    |                 |               |           |
|----------------|-----------------------|--------------|----------------------|--------------------------|---------------------------------------------------------------------------|--------------------------------------|--------------------|-----------------|---------------|-----------|
| PROSOFT        | RM                    |              |                      |                          | ตรราสอบออตรอรอบออกบอลู่สุดากกา                                            |                                      |                    |                 |               |           |
| จากวันที่เอกสา | n <del>s</del> 01/11/ | 2566 ถึง 13/ | 12/2566 จากราคาที่คา | ดว่าจะชื้อ ราคาชื้อมาตรุ | ฐาน                                                                       |                                      |                    |                 | 1             | หน้า 1/1  |
| วันที่เอกสาร   | เลขที่เอ              | กสาร         | วันที่ใบกำกับภาษี    | เลขที่ใบกำกับภาษี        | ชื่อเจ้าหนึ่                                                              |                                      |                    |                 |               |           |
| รหัสสินค้า     |                       | ชื่อดินค้า   |                      |                          |                                                                           | รวมทั้งสิ้น                          | ยอดที่ดาดว่าจะชื่อ | จำนวนเงินผลต่าง | 58            | ดต่าง (%) |
| 24/11/2566     | PC6611                | -001         | 24/11/2566           | 001                      | บริษัท นันทนาอินฟอร์เมชั่นชิสเต็มส์ จำกัด                                 |                                      |                    |                 |               |           |
| SV6108-003     | 3                     | ด่าบริการห   | ลังการขาย            |                          |                                                                           | 10.00                                |                    | 10.00           |               | 100.00    |
|                | รวม                   | 1            | รายการ               |                          |                                                                           | 10.00                                |                    | 10.00           |               |           |
|                | รวม                   | 1            | รายการ               |                          |                                                                           | 10.00                                |                    | 10.00           |               |           |
| 27/11/2566     | PC6611                | -002         | 27/11/2566           | 12-265                   | บริษัท ครายชอฟต์ จำกัด                                                    |                                      |                    |                 |               |           |
| IC6611-001     |                       | น้ำมัน       |                      |                          |                                                                           | 648.60                               |                    | 648.60          |               | 100.00    |
|                | รวม                   | 1            | รายการ               |                          |                                                                           | 648.60                               |                    | 648.60          |               |           |
|                | รวม                   | 1            | รายการ               |                          |                                                                           | 648.60                               |                    | 648.60          |               |           |
| 01/12/2566     | PV6612                | -002         | 01/12/2566           | 01/001                   | บริษัท ติงค์ บลู เดต้า จำกัด                                              |                                      |                    |                 |               |           |
| IC6108-009     |                       | Notebook     | HP 14-bs097TX (Jet B | lack)                    |                                                                           | 13,300.00                            | 13,400.00          | -100.00         |               | -0.75     |
|                | รวม                   | 1            | รายการ               |                          |                                                                           | 13,300.00                            | 13,400.00          | -100.00         |               | -0.75     |
|                | รวม                   | 1            | รายการ               |                          |                                                                           | 13,300.00                            | 13,400.00          | -100.00         |               | -0.75     |
| 07/12/2566     | PV6612                | -001         | 07/12/2566           | PV6612-001               | บริษัท นันทนาอินฟอร์เมชั่นชิสเต็มส์ จำกัด                                 |                                      |                    |                 |               |           |
| IC6108-001     |                       | Notebook/    | Asus X407MA-BV 1041  | T (Stary Gray)           |                                                                           | 178,000.00                           | 178,500.00         | -500.00         |               | -0.28     |
| IC6108-002     |                       | Notebook/    | Asus X555QG-XX1571   | T (Black)by Asus         |                                                                           | 143,100.00                           | 159,000.00         | -15,900.00      |               | -10.00    |
|                | รวม                   | 2            | รายการ               |                          |                                                                           | 321,100.00                           | 337,500.00         | -16,400.00      |               | -4.86     |
|                | รวม                   | 1            | รายการ               |                          |                                                                           | 321,100.00                           | 337,500.00         | -16,400.00      |               | -4.86     |
| รวม            | งทั้งสิ้น             | 4            | รายการ               |                          |                                                                           | 335,058.60                           | 350,900.00         | -15,841.40      |               | -4.51     |
|                |                       |              |                      |                          |                                                                           |                                      |                    |                 |               |           |
| พิมพ์โดย : เจ  | จนจิรา หว             | กนเด่นาะ     |                      |                          |                                                                           |                                      |                    | ពិរ             | มพ์วันที่: 13 | /12/2566  |

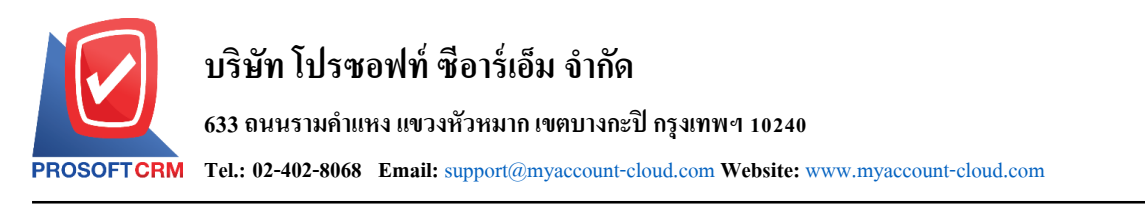

#### ขั้นตอนดูรายงานการตรวจสอบและการควบคุมภายในระบบบริหารคลังสินค้า

 ผู้ใช้สามารถดูรายงานการวิเคราะห์ระบบคลังสินค้าได้ โดยกดเมนู "Audit & Internal Control" > "Inventory" ดังรูป

| ≡ myAccount                | มริษัท โปรซอฟก์ ชื่อาร์เอ็ม จำกัด (สำนักงานใหญ) 🗴 🖈 🖍 ? 🗘 Admin Administr 🕑                | Ğ |
|----------------------------|--------------------------------------------------------------------------------------------|---|
| Home                       | < Audit and Internal Control                                                               |   |
| 💿 Sales                    | Sales Purchase Inventory Accounts Receivable Accounts Payable General Ledger Cheque & Bank |   |
| Furchase                   |                                                                                            |   |
| 📔 Inventory                | ดรวจสอบสันคำที่มียอดดิดลบ ตรวจสอบการโอมย้ายระหว่างคลัง                                     |   |
| L Accounting               | ตรวจสอบเมรียมเทียมตั้นทุนสินค้ามาตรฐานกับต้นทุนจริง ตรวจสอบรหัสสินค้ากับการทำหนตรหัสบัญชี  |   |
| 💼 Cheque & Bank            | ตรวจสอบเปรียนเทียมสติอกชายและสติอกจริง                                                     |   |
| 💼 Petty Cash               |                                                                                            |   |
| 😩 CRM                      |                                                                                            |   |
| Approve Center             |                                                                                            |   |
| 鐣 Dashboard                |                                                                                            |   |
| 📑 Report                   |                                                                                            |   |
| 💁 Audit & Internal Control |                                                                                            |   |
| 💥 Setting                  |                                                                                            |   |

# ขั้นตอนการดูรายงานการตรวจสอบสินค้าที่มียอดติดลบ

| ณ วันที่          | การกำหนด ณ วันที่ที่ผู้ใช้ต้องการดูรายงานการตรวจสอบสินค้าที่มียอดติดลบ         |
|-------------------|--------------------------------------------------------------------------------|
| รหัสสินค้า        | การกำหนดรหัสสินค้าที่ผู้ใช้ต้องการดูรายงานการตรวจสอบสินค้าที่มียอดติดลบ        |
| รหัสกลุ่มสินค้า   | การกำหนดรหัสกลุ่มสินค้าที่ผู้ใช้ต้องการดูรายงานการตรวจสอบสินค้าที่มียอดติดลบ   |
| รหัสคลังสินค้า    | การกำหนดรหัสคลังสินค้าที่ผู้ใช้ต้องการดูรายงานการตรวจสอบสินค้าที่มียอดติดลบ    |
| รหัสที่เก็บสินค้า | การกำหนดรหัสที่เก็บสินค้าที่ผู้ใช้ต้องการดูรายงานการตรวจสอบสินค้าที่มียอดติดลบ |

| < Products with Negative Balance Report |            |          |     |        |                   |   |     |   |
|-----------------------------------------|------------|----------|-----|--------|-------------------|---|-----|---|
| ณ วันที่                                | 07/12/2566 | <b>.</b> |     |        |                   |   |     |   |
| รหัสสินค้า                              |            | Q        | ถึง | Q      | รหัสกลุ่มสินค้า   | Q | ถึง | Q |
| รหัสคลังสินค้า                          |            | Q        | ถึง | Q      | รหัสที่เก็บสินค้า | Q | ถึง | Q |
|                                         | Preview    | Clear    | E   | Export |                   |   |     |   |

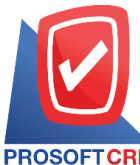

#### 633 ถนนรามคำแหง แขวงหัวหมาก เขตบางกะปี กรุงเทพฯ 10240

PROSOFT CRM Tel.: 02-402-8068 Email: support@myaccount-cloud.com Website: www.myaccount-cloud.com

| <b>PROSOFT CRM</b><br>ณ วันที่ 07/12/256 | <b>1</b><br>86                 | บริษัท โบ<br>ตรวจส <sub>ั</sub> | ไรซอฟท์ ซ็อาร์เอ็ม จำก้<br>อบสินค้าที่มียอดติดลบ | й        | หน้า 1/1   |
|------------------------------------------|--------------------------------|---------------------------------|--------------------------------------------------|----------|------------|
| รหัสสินค้า                               | ชื่อสินค้า                     |                                 |                                                  | หน่วยนับ |            |
| รหัสคลังสินค้า                           | ชื่อคลังสินค้า                 | รหัสที่เก็บ                     | ชื่อที่เก็บ                                      |          | ยอดคงเหลือ |
| IC6108-004                               | Notebook Acer Aspire E5-475-31 | 16S/T005 (Grey)                 |                                                  | เครื่อง  |            |
| 001                                      | คลังสำนักงานใหญ่               | 001                             | คดังดำนักงานใหญ่                                 |          | -927.00    |
|                                          | รวม 1 รายการ                   |                                 |                                                  |          | -927.00    |
| IC6108-006                               | Notebook Dell Inspiron 3576-W5 | 66915131OPPPTH (Blad            | k)                                               | เครื่อง  |            |
| 001                                      | คลังสำนักงานใหญ่               | 001                             | คลังสำนักงานใหญ่                                 |          | -8.00      |
|                                          | รวม 1 รายการ                   |                                 |                                                  |          | -8.00      |
| IC6108-005                               | Notebook Acer Aspire A315-41G  | -R468/T003(Black)               |                                                  | เครื่อง  |            |
| 001                                      | คลังสำนักงานใหญ่               | 001                             | คลังสำนักงานใหญ่                                 |          | -143.00    |
|                                          | รวม 1 รายการ                   |                                 |                                                  |          | -143.00    |
| #23                                      | CYCLOHEXANONE "NEW"            |                                 |                                                  | กิโลกรัม |            |
| 001                                      | คลังสำนักงานใหญ่               | 001                             | คลังสำนักงานใหญ่                                 |          | -11.00     |
|                                          | รวม 1 รายการ                   |                                 |                                                  |          | -11.00     |
| IC6108-019                               | ALL-IN-ONE (ออลอินวัน) ACER    | ASPIRE C22-866-8134G            | 1T21MGI/T001                                     | ชุด      |            |
| 001                                      | คลังดำนักงานใหญ่               | 001                             | คดังดำนักงานใหญ่                                 |          | -10.00     |
|                                          | รวม 1 รายการ                   |                                 |                                                  |          | -10.00     |

# ขั้นตอนการดูรายงานการตรวจสอบการโอนย้ายสินค้าระหว่างคลัง

| Cost Center       | การกำหนดชื่อโครงการที่ผู้ใช้ต้องการดูรายงานการตรวจสอบการโอนย้ายสินค้าระหว่างคลัง   |
|-------------------|------------------------------------------------------------------------------------|
|                   | คลัง                                                                               |
| รหัสที่เก็บสินค้า | การกำหนดรหัสที่เก็บสินค้าที่ผู้ใช้ต้องการดูรายงานการตรวจสอบการโอนย้ายสินค้าระหว่าง |
|                   | คลัง                                                                               |
| รหัสคลังสินค้า    | การกำหนดรหัสคลังสินค้าที่ผู้ใช้ต้องการดูรายงานการตรวจสอบการโอนย้ายสินค้าระหว่าง    |
|                   | คลัง                                                                               |
| รหัสกลุ่มสินค้า   | การกำหนดรหัสกลุ่มสินค้าที่ผู้ใช้ต้องการดูรายงานการตรวจสอบการโอนย้ายสินค้าระหว่าง   |
| รหัสสินค้า        | การกำหนดรหัสสินค้าที่ผู้ใช้ต้องการดูรายงานการตรวจสอบการโอนย้ายสินค้าระหว่างคลัง    |
|                   | คลัง                                                                               |
| เลขที่เอกสาร      | การกำหนดเลขที่เอกสารที่ผู้ใช้ต้องการดูรายงานการตรวจสอบการโอนย้ายสินค้าระหว่าง      |
|                   | คลัง                                                                               |
| วันที่เอกสาร      | การกำหนดวันที่เอกสารที่ผู้ใช้ต้องการดูรายงานการตรวจสอบการโอนย้ายสินค้าระหว่าง      |

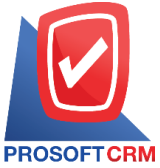

633 ถนนรามคำแหง แขวงหัวหมาก เขตบางกะปี กรุงเทพฯ 10240

OFTCRM Tel.: 02-402-8068 Email: support@myaccount-cloud.com Website: www.myaccount-cloud.com

Internal Orderการกำหนดใบสั่งงานที่ผู้ใช้ต้องการดูรายงานการตรวจสอบการโอนย้ายสินค้าระหว่างคลังจำนวนสินค้าการกำหนดจำนวนสินค้าที่ผู้ใช้ต้องการดูรายงานการตรวจสอบการโอนย้ายสินค้าระหว่างคลังจำนวนเงินการกำหนดตัวเลขจำนวนเงินที่ผู้ใช้ต้องการดูรายงานการตรวจสอบการโอนย้ายสินค้า

41

ระหว่างคลัง

< Transfer Stock Report วันที่เอกสาร 07/12/2566 ..... ถึง 07/12/2566 **...** เลขที่เอกสาร Q ถึง Q รหัสสินค้า Q Q รหัสกลุ่มสินค้า Q ถึง Q ถึง รหัสคลังสินค้า รหัสที่เก็บสินค้า ถึง Q อึง Q Q Q Cost Center Internal Order Q ถึง Q Q ถึง Q สานวนสินค้า ถึง 0.00 สานวนเงิน ถึง 0.00 0.00 0.00 Preview Clear Export

| PROSOFTCRM        |                        |                  |           |          |       | บริษัท โ<br>ตรวจสอบ: | โปรซอฟท์ ซีอาร์เ<br>การโอนย้ายสินค้ | อ็ม จำกัด<br>าระหว่างคลัง |           |                     |                         |               |            |
|-------------------|------------------------|------------------|-----------|----------|-------|----------------------|-------------------------------------|---------------------------|-----------|---------------------|-------------------------|---------------|------------|
| จากวันที่เอกสาร o | 1/01/2566 ถึง 07/      | 12/2566          |           |          |       |                      |                                     |                           |           |                     |                         |               | หน้า1/1    |
| วันที่เอกสาร เลข  | ที่เอกสาร              | ค่าย             | เริ่มาย   |          |       | <                    | ໂອາ                                 | แข้า                      | >         | <                   | โอมา                    | อขก           | >          |
| รหัสสินค้า        | ชื่อสินค้า             |                  |           | หน่วยนับ | จำนวน | คลังสินค้า           | ที่เก็บดินค้า                       | ดับทุนหน่วย               | จำนวนเงิน | คลังสินค้า          | ที่เก็บสินค้า           | ต้นทุน/หน่วย  | จำนวนเงิน  |
| 23/01/2566 ICJ6   | 601-005                |                  |           |          |       |                      |                                     |                           |           |                     |                         |               |            |
| IC6108-001        | Notebook<br>(Stary Gra | :Asus X407<br>w) | MA-BV104T | เครื่อง  | 1.00  |                      |                                     |                           |           | คลังเขียงใหม่       | ที่เก็บสินค้า (ชม.)     | 15,000.00     | 15,000.00  |
|                   | รวมสินค้า              | 1                | รายการ    |          | 1.00  |                      |                                     |                           |           |                     |                         | 15,000.00     | 15,000.00  |
| 24/03/2566 ICJ6   | 603-006                |                  |           |          |       |                      |                                     |                           |           |                     |                         |               |            |
| IC6108-001        | Notebook               | Asus X407        | MA-B/104T | เครื่อง  | 5.00  |                      |                                     |                           |           | คลังลำนักงานใ       | ที่เก็บสินค้า           |               |            |
| IC6108-002        | (Stary Gra             | By)<br>Asus X555 | 0G-XX157T | เครื่อง  | 5.00  |                      |                                     |                           |           | หญ<br>คลังสำนักงานใ | (กทม.)<br>ที่เก็บสินค้า |               |            |
| 100100-002        | (Black)by              | Asus             |           |          | 0.00  |                      |                                     |                           |           | หญ่                 | (กทม.)                  |               |            |
|                   | รวมดินค้า              | 2                | รายการ    |          | 10.00 |                      |                                     |                           |           |                     |                         |               |            |
| 01/09/2566 ICJ6   | 609-009                |                  |           |          |       |                      |                                     |                           |           |                     |                         |               |            |
| IC6108-001        | Notebook               | Asus X407        | MA-B/104T | เครื่อง  | 10.00 | คลังสำนักงานให       | คลังสำนักงานให                      | 500.00                    | 5,000.00  | คลังเชียงใหม่       | คลังเชียงใหม่           | 500.00        | 5,000.00   |
|                   | (Stary Gra             | y)               |           |          |       | ល្អ់                 | ល្អំ                                |                           |           |                     |                         |               |            |
|                   | รวมสินค้า              | 1                | รายการ    |          | 10.00 |                      |                                     | 500.00                    | 5,000.00  |                     |                         | 500.00        | 5,000.00   |
| 26/10/2566 ICO    | 2310-001               |                  |           |          |       |                      |                                     |                           |           |                     |                         |               |            |
| IC6108-001        | Notebook               | Asus X407        | MA-B/104T | เครื่อง  | 10.00 | คลังสำนักงานให       | คลังลำนักงานให                      |                           |           | คดังเชียงใหม่       | คลังเชียงใหม่           |               |            |
|                   | (Stary Gra             | y)               |           |          |       | ល្                   | ល្ង់                                |                           |           |                     |                         |               |            |
|                   | รวมสินค้า              | 1                | รายการ    |          | 10.00 |                      |                                     |                           |           |                     |                         |               |            |
|                   | รวมทั้งสิ้น            | 4                | รายการ    |          | 31.00 |                      |                                     | 500.00                    | 5,000.00  |                     |                         | 15,500.00     | 20,000.00  |
|                   |                        |                  |           |          |       |                      |                                     |                           |           |                     |                         |               |            |
| พิมพโดย : เจนริง  | ก หวานเด้นาะ           |                  |           |          |       |                      |                                     |                           |           |                     |                         | พิมพ์วันที่ : | 07/12/2566 |

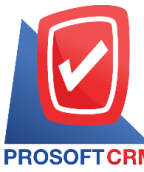

PROSOFT CRM Tel.: 02-402-8068 Email: support@myaccount-cloud.com Website: www.myaccount-cloud.com

# ขั้นตอนการดูรายงานการตรวจสอบเปรียบเทียบต้นทุนสินค้ามาตรฐานกับต้นทุนจริง

| แสดงรายงาน      | ประกอบด้วย 2 รูปแบบ ได้แก่ ""ตาม สินค้า" คือการแสดงรายงานตามลำดับสินค้า "ตาม     |
|-----------------|----------------------------------------------------------------------------------|
|                 | รหัสคลังสินค้า" คือการแสดงรายงานตามลำดับรหัสคลังสินค้า                           |
| ณ วันที่        | การกำหนด ณ วันที่ที่ผู้ใช้ต้องการดูรายงานการตรวจสอบเปรียบเทียบต้นทุนสินค้า       |
|                 | มาตรฐานกับต้นทุนจริง                                                             |
| รหัสสินค้า      | การกำหนดรหัสสินค้าที่ผู้ใช้ต้องการดูรายงานการตรวจสอบเปรียบเทียบต้นทุนสินค้า      |
|                 | มาตรฐานกับต้นทุนจริง                                                             |
| รหัสกลุ่มสินค้า | การกำหนดรหัสกลุ่มสินค้าที่ผู้ใช้ต้องการดูรายงานการตรวจสอบเปรียบเทียบต้นทุนสินค้า |
|                 | มาตรฐานกับต้นทุนจริง                                                             |
| รหัสคลังสินค้า  | การกำหนดรหัสคลังสินค้าที่ผู้ใช้ต้องการดูรายงานการตรวจสอบเปรียบเทียบต้นทุนสินค้า  |
|                 | มาตรฐานกับต้นทุนจริง                                                             |

< Compare Standard Cost with Real Cost

| แสดงรายงาน     | ตามรหัสสินค้า 🗸 |      |        | ณ วันที         | 07/12/2566 | <b>.</b> |     |   |
|----------------|-----------------|------|--------|-----------------|------------|----------|-----|---|
| รหัสสินค้า     | Q               | ถึง  | Q      | รหัสกลุ่มสินค้า |            | Q        | ถึง | Q |
| รหัสคลังสินค้า | Q               | ถึง  | Q      |                 |            |          |     |   |
|                | Preview Clea    | ar E | Export |                 |            |          |     |   |

| PROSOFTCRM        | 1                           |          |              | บรษ<br>ปรียบเทียบต้นทุน: | ัท โปรซอฟท์ ซอาร์เ<br>สินค้ามาตรฐานกับต้ | อิม จำกัด<br>ันทุนจริง ตามรง | โสสินค้า         |            |                |                  |           |
|-------------------|-----------------------------|----------|--------------|--------------------------|------------------------------------------|------------------------------|------------------|------------|----------------|------------------|-----------|
| ณ วันที่ 07/12/25 | 66                          |          |              |                          |                                          |                              |                  |            |                |                  | หน้า 1/   |
| รพัสสินค้า        | ชื่อสินค้า                  | หน่วยนับ | จำนวนคงเหลือ | ต้นทุนคงเหลือ            | มูลค่าคงเหลือ                            | Std. Cost                    | มูลค่า Std. Cost | ผลต่าง (%) | ราคาชื่อล่าสุด | มูลค่าชื่อล่าสุด | ผลต่าง (? |
| #12               | R-100                       | กิโดกรัม |              |                          |                                          |                              |                  |            |                |                  |           |
| #23               | CYCLOHEXANONE 'NEW'         | กิโลกรับ | -11.00       |                          |                                          |                              |                  |            |                |                  |           |
| #7                | บิวธิล เขลโลโซฟ             | กิโลกรัม | 93.00        | 117.47                   | 10,925.00                                |                              |                  | -100.00    | 100.00         | 9,300.00         | -14.      |
| IC6108-001        | Notebook Asus X407MA-       | เครื่อง  | 761.00       | 1,552.89                 | 1,181,746.00                             | 12,000.00                    | 9,132,000.00     | 672.75     | 11,900.00      | 9,055,900.00     | 666.      |
|                   | BV104T (Stary Gray)         |          |              |                          |                                          |                              |                  |            |                |                  |           |
| IC6108-001        | Notebook Asus X407MA-       | เครื่อง  | -575.00      | -2,055.21                | 1,181,746.00                             | 12,000.00                    | -6,900,000.00    | -683.88    | 11,900.00      | -6,842,500.00    | -679.     |
|                   | BV104T (Stary Gray)         |          |              |                          |                                          |                              |                  |            |                |                  |           |
| IC6108-002        | Notebook Asus X555QG-       | เครื่อง  | 1.00         |                          |                                          | 12,900.00                    | 12,900.00        |            | 15,900.00      | 15,900.00        |           |
|                   | XX157T (Black)by Asus       |          |              |                          |                                          |                              |                  |            |                |                  |           |
| IC6108-002        | Notebook Asus X555QG-       | เครื่อง  | -9,917.00    |                          |                                          | 12,900.00                    | -127,929,300.00  |            | 15,900.00      | -157,680,300.00  |           |
|                   | XX157T (Black)by Asus       |          |              |                          |                                          |                              |                  |            |                |                  |           |
| IC6108-003        | N/BAsus S410UN-EB292T       | เครื่อง  | 1,171.00     | 4,433.16                 | 5,191,225.60                             | 15,900.00                    | 18,618,900.00    | 258.66     | 18,900.00      | 22,131,900.00    | 326       |
|                   | (14) Gold                   |          |              |                          |                                          |                              |                  |            |                |                  |           |
| IC6108-004        | Notebook Acer Aspire E5-    | เครื่อง  | -927.00      |                          |                                          | 9,900.00                     | -9,177,300.00    |            | 11,900.00      | -11,031,300.00   |           |
|                   | 475-316S/T005 (Grey)        |          |              |                          |                                          |                              |                  |            |                |                  |           |
| IC6108-005        | Notebook Acer Aspire A315   | เครื่อง  | -138.00      |                          |                                          | 15,900.00                    | -2,194,200.00    |            | 21,990.00      | -3,034,620.00    |           |
|                   | -41G-R468/T003(Black)       |          |              |                          |                                          |                              |                  |            |                |                  |           |
| IC6108-006        | Notebook Dell Inspiron 3576 | เครื่อง  | -8.00        | -6,562.50                | 52,500.00                                | 13,900.00                    | -111,200.00      | -311.81    | 15,866.67      | -126,933.33      | -341.     |
|                   | -W566915131OPPPTH           |          |              |                          |                                          |                              |                  |            |                |                  |           |
|                   | (Black)                     |          |              |                          |                                          |                              |                  |            |                |                  |           |
| IC6108-007        | Notebook Dell Inspiron 3576 | เครื่อง  |              |                          | 149,337.95                               | 14,900.00                    |                  | -100.00    | 18,900.00      |                  | -100      |
|                   | -W566915131OPPPTHW10        |          |              |                          |                                          |                              |                  |            |                |                  |           |
|                   | (Black)                     |          |              |                          |                                          |                              |                  |            |                |                  |           |
| IC6108-008        | Notebook Dell Inspiron 5370 | เครื่อง  | 86.00        | 18,744.48                | 1,612,025.62                             | 15,000.00                    | 1,290,000.00     | -19.98     | 16,900.00      | 1,453,400.00     | -9.       |
|                   | -W566851101PTH (Silver)     |          |              |                          |                                          |                              |                  |            |                |                  |           |
|                   |                             |          |              |                          |                                          |                              |                  |            |                |                  |           |

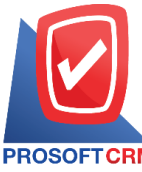

PROSOFT CRM Tel.: 02-402-8068 Email: support@myaccount-cloud.com Website: www.myaccount-cloud.com

# ขั้นตอนการดูรายงานการตรวจสอบรหัสสินค้ากับการกำหนดรหัสบัญชี

| รหัสสินค้า   | การกำหนดรหัสสินค้าที่ผู้ใช้ต้องการดูรายงานการตรวจสอบรหัสสินค้ากับการกำหนดรหัส  |
|--------------|--------------------------------------------------------------------------------|
|              | บัญชี                                                                          |
| ประเภทสินค้า | การกำหนดประเภทสินค้าที่ผู้ใช้ต้องการดูรายงานการตรวจสอบรหัสสินค้ากับการกำหนด    |
|              | รหัสบัญชี                                                                      |
| กลุ่มสินค้า  | การกำหนดกลุ่มสินค้าที่ผู้ใช้ต้องการดูรายงานการตรวจสอบรหัสสินค้ากับการกำหนดรหัส |
|              | บัญชี                                                                          |
| การอ้างอิง   | การกำหนดการอ้างอิงที่ผู้ใช้ต้องการดูรายงานการตรวจสอบรหัสสินค้ากับการกำหนดรหัส  |
|              | บัญชี                                                                          |

< Goods And Service With Define GL Account

| รหัสสินค้า  |         | Q     | ถึง    | Q | ประเภทสินค้า | Q | ถึง | Q |
|-------------|---------|-------|--------|---|--------------|---|-----|---|
| กลุ่มสินค้า |         | Q     | ถึง    | Q |              |   |     |   |
| การอ้างอิง  | ทั้งหมด | ~     |        |   |              |   |     |   |
|             | Preview | Clear | Export |   |              |   |     |   |

| PROSOFTCRM         | บริ:<br>ตรวจสอบสี                       | ษัท โปรชอฟท์ ชีอา<br>แค้าและบริการกับ: | ร์เอ็ม จำกัด<br>การกำหนดรหัสบัญชี |               |            |          |
|--------------------|-----------------------------------------|----------------------------------------|-----------------------------------|---------------|------------|----------|
| การอ้างอิง ทั้งหมด |                                         |                                        |                                   |               |            | หน้า 2/2 |
| รหัสสินค้า         | ชื่อสินค้า                              | บัญชีต้นทุน                            | บัญชีชีอสินค้า                    | บัญชีขายเชื่อ | บัญชีขายสด |          |
| IC6108-022         | KEABOARD (ดีย์บอร์ด) ANITECHAG          |                                        |                                   |               |            |          |
|                    | GAMING GK500 (BLACK)                    |                                        |                                   |               |            |          |
| IC6108-024         | VGA MSI รุ่น GEFORCE GTX 1050 2GT OC    |                                        |                                   |               |            |          |
| IC6108-025         | GIGABYTE GRAPHIC CARD 🛊 GEFORCE®        |                                        |                                   |               |            |          |
|                    | GTX 1050 TI D5 4G                       |                                        |                                   |               |            |          |
| IC6108-026         | GIGABYTE GRAPHIC CARD 🛊 GEFORCE         |                                        |                                   |               |            |          |
|                    | GTX 1060 WINDFORCE 3G                   |                                        |                                   |               |            |          |
| IC6108-027         | SAM SUNG LASER PRINTER NM-2885FW        |                                        |                                   |               |            |          |
| IC6108-028         | HP DESKJET INK PRINTER 11 3776 - WHITE  |                                        |                                   |               |            |          |
| IC6108-029         | HP LASERJET PRO PRINTER (14 M26NW       |                                        |                                   |               |            |          |
| IC6109-001         | กล้องวงจะปิด ดำ, บาว KGUARD HD481-      |                                        |                                   |               |            |          |
|                    | 4WIKT01                                 |                                        |                                   |               |            |          |
| IC6109-002         | เครื่องโทรสารกระดาษรรรมดา Panasonic KX- |                                        |                                   |               |            |          |
|                    | FP701CX                                 |                                        |                                   |               |            |          |
| IC6109-003         | เครื่องโทรสารกระดาษความร้อนสีขาว        |                                        |                                   |               |            |          |
|                    | Panasonic KX-FT983CX-W                  |                                        |                                   |               |            |          |
| IC6109-004         | MOUSE เมาส์ใช้สาย ค่ำ Xisomi HLK4012GL  |                                        |                                   |               |            |          |
| IC6611-001         | น้ำมัน                                  |                                        |                                   |               |            |          |
| IC6611-002         | ดำข่อม                                  |                                        |                                   |               |            |          |
| ICP00002           | TEST 001                                |                                        |                                   |               |            |          |
| ICP00003           | TEST 02                                 |                                        |                                   |               |            |          |
| J001               | ผ้าโพลี T1000                           |                                        |                                   |               |            |          |
|                    | · · ·                                   |                                        |                                   |               |            |          |

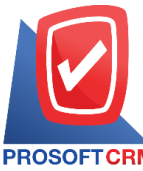

PROSOFT CRM Tel.: 02-402-8068 Email: support@myaccount-cloud.com Website: www.myaccount-cloud.com

# ขั้นตอนการดูรายงานการตรวจสอบเปรียบเทียบสต๊อกขายกับสต๊อกจริง

| แสดงรายงาน      | ประกอบด้วย 3 รูปแบบ ได้แก่ ""ตาม รหัสสินค้า" คือการแสดงรายงานตามลำดับ<br>รหัสสินค้า "ตาม รหัสคลังสินค้า" คือการแสดงรายงานตามลำดับรหัสคลังสินค้า "ตาม |
|-----------------|----------------------------------------------------------------------------------------------------|
|                 | กลุ่มสินค้า" คือการแสดงรายงานตามลำดับกลุ่มสินค้า                                                                                                    |
| ณ วันที่        | การกำหนด ณ วันที่ที่ผู้ใช้ต้องการดูรายงานการตรวจสอบเปรียบเทียบสต๊อกขายและสต๊อก                                                                       |
|                 | จริง                                                                                                    |
| รหัสสินค้า      | การกำหนดรหัสสินค้าที่ผู้ใช้ต้องการดูรายงานการตรวจสอบเปรียบเทียบสต๊อกขายและส                                                                          |
| ต้อกจริง        |                                                                                                    |
| รหัสกลุ่มสินค้า | การกำหนดรหัสกลุ่มสินค้าที่ผู้ใช้ต้องการดูรายงานการตรวจสอบเปรียบเทียบสต๊อกขายและ                                                                      |
|                 | สต๊อกจริง                                                                                                    |
| รหัสคลังสินค้า  | การกำหนดรหัสคลังสินค้าที่ผู้ใช้ต้องการดูรายงานการตรวจสอบเปรียบเทียบสต๊อกขายและ                                                                       |
|                 | สต๊อกจริง                                                                                                    |
| สาขาที่         | การกำหนดสาขาที่ที่ผู้ใช้ต้องการดูรายงานการตรวจสอบเปรียบเทียบสต๊อกขายและ                                                                              |
|                 | สต๊อกจริง                                                                                                    |

< Compare Sale Stock Qty And Stock Qty Report แสดงรายงาน ตามรหัสสินค้า ~ ณ วันที่ 13/12/2566 **.**.... รหัสสินค้า Q ถึง Q รหัสกลุ่มสินค้า Q ถึง Q รหัสคลังสินคำ Q ถึง Q สาขาที่ ถึง Q Q Preview Clear Export

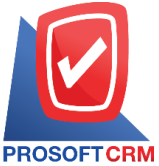

#### 633 ถนนรามคำแหง แขวงหัวหมาก เขตบางกะปี กรุงเทพฯ 10240

CRM Tel.: 02-402-8068 Email: support@myaccount-cloud.com Website: www.myaccount-cloud.com

| PROSOFTCRM          |                                                         |           |            |                 |           |
|---------------------|---------------------------------------------------------|-----------|------------|-----------------|-----------|
| ณ วันที่ 13/12/2566 |                                                         |           |            |                 | หน้า 4/4  |
| หัสสินค้า           | รือสินค้า                                               | หน่วยนับ  | ราคา/หน่วย | Sale Stock Qty. | Stock Qtj |
| 06108-026           | GIGABYTE GRAPHIC CARD NU GEFORCE GTX 1060 WINDFORCE 3G  | ชิ้น      | 8,985.00   | 20.00           | 20.0      |
| 6108-027            | SAMSUNG LASER PRINTER JUM-2885FW                        | เครื่อง   | 8,290.00   | 18.00           | 18.0      |
| 6108-028            | HP DESKJET INK PRINTER (1 3776 - WHITE                  | เครื่อง   | 3,290.00   | 15.00           | 12.0      |
| 06108-029           | HP LASERJET PRO PRINTER NUM26NW                         | เครื่อง   | 5,690.00   | 24.00           | 18.0      |
| 6109-001            | กล้องวงจะปิด ดำ.ขาว KGUARD HD481-4WIKT01                | ម្មគ      | 19,990.00  | 7.00            | 29.0      |
| 6109-002            | เครื่องโทรสารกระดาษธรรมดา Panasonic KK-FP701CX          | เครื่อง   | 3,990.00   | 5.00            | 5.0       |
| 06109-003           | เครื่องโทรสารกระดาษความร้อนสีขาว Panasonic KX-FT983CX-W | เครื่อง   | 4,590.00   | 14.00           | 18.0      |
| 6109-004            | MOUSE เมาส์ไร้ตาย คำ Xisomi HLK4012GL                   | ส้น       | 369.00     | 35.00           | 30.0      |
| 6611-001            | น้ำมัน                                                  | តិពទ      |            | 15.00           | 15.0      |
| 8611-002            | ต่าซ่อม                                                 | R51       |            |                 |           |
| P00002              | TEST 001                                                | ชั้น      |            |                 |           |
| P00003              | TEST 02                                                 | อัน       |            |                 |           |
| 001                 | สำโพลี T100D                                            | สั้น      | 0.00       | 5.00            | 5.0       |
| 002                 | โดยงรัม                                                 | สั<br>ชัน |            | 5.00            | 5.0       |
| 001                 | έu                                                      | อัน       | 59.00      | 5.00            | 5.0       |
| A-1020A             | สีขาว                                                   | กิโดกรับ  |            |                 |           |
| 50                  | น้ำยาผสมดี                                              | กิโดกรับ  |            |                 |           |
| M-1110              | การทาโด๊ะ                                               | กิโดกรับ  |            |                 |           |
| 5                   | รวมทั้งสิ้น 45 รายการ                                   |           |            |                 |           |
|                     |                                                         |           |            |                 |           |
|                     |                                                         |           |            |                 |           |
|                     |                                                         |           |            |                 |           |
|                     |                                                         |           |            |                 |           |

#### ขั้นตอนดูรายงานการตรวจสอบและการควบคุมภายในระบบบริหารลูกหนึ่

 ผู้ใช้สามารถดูรายงานการวิเคราะห์ระบบบริหารลูกหนี้ได้ โดยกดเมนู "Audit & Internal Control" > "Accounts Receivable" ดังรูป

| = | myAccount                | บริษัท โปรชอฟท์ ชื่อาร์เอ็ม จำกัด (สำนักงานใหญ่)                                           | *  | • | ? | ٥ | Admin Administr | Ģ |
|---|--------------------------|--------------------------------------------------------------------------------------------|----|---|---|---|-----------------|---|
|   | Home                     | < Audit and Internal Control                                                               |    |   |   |   |                 |   |
| Ω | Sales                    | Sales Purchase Inventory Accounts Receivable Accounts Payable General Ledger Cheque & Bank |    |   |   |   |                 |   |
| Ħ | Purchase                 |                                                                                            |    |   |   |   |                 |   |
|   | Inventory                | ตรวจสอบรายรับจากการขายประจำวัน ตรวจสอบยอดรับ-จ่ายเงินสตประจำวัน                            |    |   |   |   |                 |   |
|   | Accounting               | ตรวจสอบยอดลูกหนี้กับการรับชำระหนี้ ตรวจสอบรหัสลูกหนี้กับการกำหนดรหัสบัญว                   | ชี |   |   |   |                 |   |
| Î | Cheque & Bank            | ตรวจสอบการรับชำระหนี้ที่เช็คยังไม่พ่าน ตรวจสอบการรับชำระหนี้ตามทำหนด                       |    |   |   |   |                 |   |
|   | Petty Cash               | ตรวจสอบรับซ่ำระหนี้ที่ไม่ทำในวางบิลและใบเสร็จรับเงิน(ท่อน)รับเงิน ตรวจสอบลูกหนี้ติดลบ      |    |   |   |   |                 |   |
| _ | CDM                      | ดรวจสอนยอดลูกหนี้เกินวงเงินเครดิด ดรวจสอนยอดรับซำระหนี้สูงกว่าวงเงินเครดิ                  | ia |   |   |   |                 |   |
| - | CRM                      | ตรวจสอบรายชื่อลูกหนี้ช้า                                                                   |    |   |   |   |                 |   |
| 0 | Approve Center           |                                                                                            |    |   |   |   |                 |   |
| 1 | Dashboard                |                                                                                            |    |   |   |   |                 |   |
|   | Report                   |                                                                                            |    |   |   |   |                 |   |
| 9 | Audit & Internal Control |                                                                                            |    |   |   |   |                 |   |
| * | Setting                  |                                                                                            |    |   |   |   |                 |   |
|   |                          |                                                                                            |    |   |   |   |                 |   |
|   |                          |                                                                                            |    |   |   |   |                 |   |

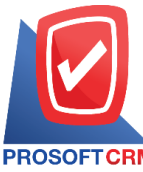

PROSOFT CRM Tel.: 02-402-8068 Email: support@myaccount-cloud.com Website: www.myaccount-cloud.com

# ขั้นตอนการดูรายงานการตรวจสอบรายรับจากการขายประจำวัน

| แสดงรายงาน     | ประกอบด้วย 4 รูปแบบ ได้แก่ "ตาม วันที่เอกสาร" คือการแสดงรายงานตามลำดับวันที่<br>เอกสาร "ตาม ผู้รับผิดชอบ"คือการแสดงรายงานตามลำดับผู้รับผิดชอบ "ตาม Cost                                                  |
|----------------|----------------------------------------------------------------------------------------------------|
|                | Center พื้อการแสดงตามเพรงการภายนอก ตาม internat Order พื้อการแสดงตาม<br>ใบสั้งงานภายใน                                                                                                    |
| รูปแบบรายงาน   | ประกอบด้วย 2 รูปแบบ ได้แก่ "แจกแจง" คือการรายงานผลแบบแจกแจงข้อมูลรายการที่<br>เกิดขึ้นอย่างละเอียดอย่างละเอียด "สรุป" คือการรายงานผลข้อมูลรายการที่เกิดขึ้นใน<br>รูปแบบสรุปเพื่อให้เห็นภาพรวมที่เกิดขึ้น |
| ประเภทเอกสาร   | การกำหนดประเภทเอกสารที่ผู้ใช้ต้องการดูรายงานการตรวจสอบรายรับจากการขาย<br>ประจำวัน                                                                                                    |
| วันที่เอกสาร   | การกำหนดวันที่เอกสารที่ผู้ใช้ต้องการดูรายงานการตรวจสอบรายรับจากการขายประจำวัน                                                                                                    |
| รหัสลูกหนี้    | การกำหนดรหัสลูกหนี้ที่ผู้ใช้ต้องการดูรายงานการตรวจสอบรายรับจากการขายประจำวัน                                                                                                    |
| ผู้รับผิดชอบ   | การกำหนดผู้รับผิดชอบที่ผู้ใช้ต้องการดูรายงานการตรวจสอบรายรับจากการขายประจำวัน                                                                                                    |
| Cost Center    | การกำหนดชื่อโครงการที่ผู้ใช้ต้องการดูรายงานการตรวจสอบรายรับจากการขายประจำวัน                                                                                                    |
| Internal Order | การกำหนดใบสั่งงานที่ผู้ใช้ต้องการดูรายงานการตรวจสอบรายรับจากการขายประจำวัน                                                                                                    |

< Check Revenue From Daily Sale Report

| แสดงรายงาน   | ตามวันที่เอกสาร | ~ |     |   | รูปแบบรายงาน   | 💿 แจกแจง 🔿 สรุป |     |            |   |
|--------------|-----------------|---|-----|---|----------------|-----------------|-----|------------|---|
| ประเภทเอกสาร | ทั้งหมด         | ~ |     |   | วันที่เอกสาร   | 13/12/2566      | ถึง | 13/12/2566 | Ē |
| รหัสลูกหนึ้  |                 | Q | ถึง | Q | ผู้รับผิดชอบ   | Q               | ถึง |            | Q |
| Cost Center  |                 | Q | ถึง | Q | Internal Order | Q               | ถึง |            | Q |

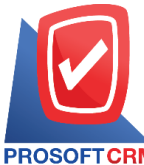

#### 633 ถนนรามคำแหง แขวงหัวหมาก เขตบางกะปี กรุงเทพฯ 10240

PROSOFT CRM Tel.: 02-402-8068 Email: support@myaccount-cloud.com Website: www.myaccount-cloud.com

|                         |                     | บ้                                                  | ริษัท โปรซอฟท์ ชีอาร์เอ็ม จำ | กัด             |                 |                    |            |              |
|-------------------------|---------------------|-----------------------------------------------------|------------------------------|-----------------|-----------------|--------------------|------------|--------------|
| PROSOFTCRM              |                     | ตรวจสอบรายรับจาก                                    | การขายประจำวัน ตามวันที่เร   | อกสาร (แบบแจกแจ | 3)              |                    |            |              |
| ประเภทเอกสาร ทั้งหมด จา | เกวันที่เอกสาร 03/1 | 2/2566 ถึง 14/12/2566                               |                              |                 |                 |                    |            | หน้า 1/1     |
| วันที่เอกสาร            |                     |                                                     |                              |                 |                 |                    |            |              |
| เลขที่เอกสาร            | รหัสลูกหนึ          | ชีอลูกหนึ                                           | ประเภทเอกสาร                 | จำนวนเงิน       | เงินสด          | เงินโอน            | เป็ด       | บัตรเครดิต   |
|                         |                     | ส่วนดดจ่าย ค่าธรร                                   | มเนียม ค่าใช้จ่ายอื่นๆ       | รายได้อื่นๆ     | ดอกเบียรับ ภาร์ | ริถูกหัก ณ ที่จ่าย | ช่าระชาด   | ซ่าระเกิน    |
| 03/12/2566              | 0100400-004         | ເດີເຫັນໄດ້ສີ່ ໂຮດຂັ້ນຂໍ້ ໃນອາເດນດ໌ ເດັດລັດ ເດດເນືອງ | Tu tu to do                  | 24,400,00       |                 |                    | 20,000,00  |              |
| RD6612-001              | 0036106-001         | บรอง เอง เอสูอนส (เทอแลนด) จากด (องกบล)             | TEMENDAL                     | 21,400.00       |                 | 600.00             | 20,800.00  |              |
| รวมประจำวัน             | 1                   | รายการ                                              |                              | 21,400.00       |                 |                    | 20,800.00  |              |
|                         |                     |                                                     |                              |                 |                 | 600.00             |            |              |
| 05/12/2566              |                     |                                                     |                              |                 |                 |                    |            |              |
| RV6612-003              | CUS6109-001         | ร้าน ไอทีสแควร์ วีเอ็ม 1998                         | รับชำระหนี้                  | 5,350.00        |                 | 5,350.00           |            |              |
| รวมประจำวัน             | 1                   | รายการ                                              |                              | 5,350.00        |                 | 5,350.00           |            |              |
| 07/12/2566              |                     |                                                     |                              |                 |                 |                    |            |              |
| RD6612-002              | CUS6108-001         | บริษัท ไอที โชลูชันส์ (ไทยแลนด์) จำกัด (ออกบิล)     | รับเงินมัดจำ                 | 5,350.00        | 5,350.00        |                    |            |              |
| รวมประจำวัน             | 1                   | รายการ                                              |                              | 5,350.00        | 5,350.00        |                    |            |              |
| รวมทั้งสิ้น             | 3                   | รายการ                                              |                              | 32,100.00       | 5,350.00        | 5,350.00           | 20,800.00  |              |
|                         |                     |                                                     |                              |                 |                 | 600.00             |            |              |
|                         |                     |                                                     |                              |                 |                 |                    |            |              |
|                         |                     |                                                     |                              |                 |                 |                    |            |              |
|                         |                     |                                                     |                              |                 |                 |                    |            |              |
|                         |                     |                                                     |                              |                 |                 |                    |            |              |
|                         |                     |                                                     |                              |                 |                 |                    |            |              |
| พิมพโดย : เจนจิรา หวาน  | แสนาะ               |                                                     |                              |                 |                 |                    | พิมพ์วันที | : 14/12/2566 |

# ขั้นตอนการดูรายงานการตรวจสอบยอดรับ-จ่ายเงินสดประจำวัน

| แสดงรายงาน     | ประกอบด้วย 3 รูปแบบ ได้แก่ "ตาม วันที่เอกสาร" คือการแสดงรายงานตามลำดับวันที่    |
|----------------|---------------------------------------------------------------------------------|
|                | เอกสาร "ตาม Cost Center" คือการแสดงตามโครงการภายนอก "ตาม Internal Order"        |
|                | คือการแสดงตามใบสั่งงานภายใน                                                     |
| วันที่เอกสาร   | การกำหนดวันที่เอกสารที่ผู้ใช้ต้องการดูรายงานการตรวจสอบยอดรับ-จ่ายเงินสดประจำวัน |
| Cost Center    | การกำหนดชื่อโครงการที่ผู้ใช้ต้องการดูรายงานการตรวจสอบยอดรับ-จ่ายเงินสดประจำวัน  |
| Internal Order | การกำหนดใบสั่งงานที่ผู้ใช้ต้องการดูรายงานการตรวจสอบยอดรับ-จ่ายเงินสดประจำวัน    |
| ยอดยกมา        | การกำหนดจำนวนยอดยกมาที่ผู้ใช้ต้องการดูรายงานการตรวจสอบยอดรับ-จ่ายเงินสด         |
|                | ประจำวัน                                                                        |
| Option(เสริม)  | แสดงเฉพาะยอดที่มีความเคลื่อนไหว ไม่รวมยอดยกมา                                   |

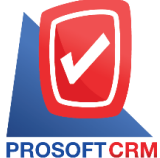

633 ถนนรามคำแหง แขวงหัวหมาก เขตบางกะปิ กรุงเทพฯ 10240

CRM Tel.: 02-402-8068 Email: support@myaccount-cloud.com Website: www.myaccount-cloud.com

#### < Cash Received and Paid Daily แสดงรายงาน ตามวันที่เอกสาร ~ วันที่เอกสาร **.**... Ē Q 14/12/2566 ถึง 14/12/2566 Cost Center Q ถึง Internal Order Q ถึง Q ยอดยกมา 0.00 บาท 🗌 แสดงเฉพาะยอดที่เคลื่อนไหว ไม่รวมยอดยกมา Preview Clear Export

| บริษัท โปรชอฟท์ ชื่อาร์เอ็ม จำกัด<br>ตรวจสอบยอดรับ-จ่ายเงินสดประจำวัน ตามวันที่เอกสาร |                                     |                                  |                                                  |                         |            |            |                 |  |
|---------------------------------------------------------------------------------------|-------------------------------------|----------------------------------|--------------------------------------------------|-------------------------|------------|------------|-----------------|--|
| PROSOFT (<br>จากวันที่เอกต                                                            | <b>XRM</b><br>เกร 01/10/2566 ถึง 1- | 4/12/2566                        |                                                  |                         |            |            | หน้า 1/1        |  |
| วันที่เอกสาร                                                                          | เลขที่เอกสาร                        | รหัสลูกหนี้/เจ้าหนี้             | ชื่อลูกหนึ/เจ้าหนึ่                              | ประเภทเอกสาร            | ออดรับ     | ยอดจ่าย    | ยอดคงเหลือ      |  |
|                                                                                       |                                     |                                  |                                                  | ยอดยกมา                 |            | 0.00       | -2,590,899.45   |  |
| 01/10/2566                                                                            | PCR6610-001                         |                                  |                                                  | จ่ายชำระหนี้            |            | 20,000.00  | -2,610,899.45   |  |
| 09/10/2566                                                                            | CS6610-002                          | CUS6108-004                      | บริษัท เอ็มเวิร์ค กรุ๊ป จำกัด                    | ขายสด                   | 30,535.00  |            | -2,580,364.45   |  |
| 09/10/2566                                                                            | CS6610-003                          | CUS6108-004                      | บริษัท เอ็มเวิร์ค กรุ๊ป จำกัด                    | รายสด                   | 89,837.20  |            | -2,490,527.25   |  |
| 12/10/2566                                                                            | PD6610-001                          | VD6108-003                       | บริษัท พื้นนาเคิด บิช จำกัด                      | จ่ายเงินมัดจำ           |            | 5,700.00   | -2,496,227.25   |  |
| 14/10/2566                                                                            | CS6610-004                          | CUS6110-003                      | บริษัท นำเจริญคอมพิวเตอร์ สุรินทร์               | รายสด                   | 500.00     |            | -2,495,727.25   |  |
| 18/10/2566                                                                            | RD6610-002                          | CUS6108-001                      | ปริษัท ไอที โซลูชั่นส์ (ไทยแลนค์) จำกัด (ออกบิล) | รับเงินมัดจำ            | 16,000.00  | 0.00       | -2,479,727.25   |  |
| 25/10/2566                                                                            | PV6610-002                          | VD6108-001                       | บริษัท นันหนาอื่นฟอร์เมชั่นชิลเต็มล์ จำกัด       | จ่ายชำระหนี้            |            | 485.00     | -2,480,212.25   |  |
| 26/10/2566                                                                            | CS6610-005                          | CUS6108-001                      | บริษัท ไอที โขลูขั้นส์ (ไทยแลนค์) จำกัด (ออกบิล) | บายสด                   | 615.25     |            | -2,479,597.00   |  |
| 26/10/2566                                                                            | PC8610-001                          | VD6108-001                       | ปริษัท นันหนาอื่นฟอร์เมชั่นชิสเต็มส์ จำกัด       | ชื่อสด                  |            | 535.00     | -2,480,132.00   |  |
| 26/10/2566                                                                            | RV6610-002                          | CUS6108-001                      | ปริษัท ไอที โซลูชั่นส์ (ไทยแลนค์) จำกัด (ออกปีล) | รับข่าระหนี้            | 535.00     | 0.00       | -2,479,597.00   |  |
| 01/11/2566                                                                            | RD6611-001                          | CUS6109-002                      | ร้าน IT SERVICE                                  | รับเงินมัดจำ            | 1,070.00   | 0.00       | -2,478,527.00   |  |
| 30/11/2566                                                                            | CD6611-001                          |                                  |                                                  | นำเงินสดฝากธนาคาร       |            | 20,000.00  | -2,498,527.00   |  |
| 30/11/2566                                                                            | PCR6611-001                         |                                  |                                                  | จ่ายชำระหนี้            |            | 35,000.00  | -2,533,527.00   |  |
| 01/12/2566                                                                            | CD6612-001                          |                                  |                                                  | น่าเงินสดฝากธนาคาร      |            | 55,500.00  | -2,589,027.00   |  |
| 01/12/2566                                                                            | CS6612-001                          | CUS6108-012                      | ร้าน คลังออฟฟิศ-คลังคอมพิวเตอร์                  | รายสด                   | 800.00     |            | -2,588,227.00   |  |
| 01/12/2566                                                                            | CS6612-002                          | CUS6110-003                      | บริษัท นำเจริญคอมพิวเตอร์ ดูรินทร์               | รายสด                   | 1,250.00   |            | -2,586,977.00   |  |
| 02/12/2566                                                                            | CW6612-001                          |                                  |                                                  | ถอนเงินสดจากรนาคาร      | 1,500.00   | 0.00       | -2,585,477.00   |  |
| 03/12/2566                                                                            | PCR6612-001                         | VD6108-001                       | บริษัท นันทนาอินฟอร์เมชั่นชิสเต็มส์ จำกัด        | ลดหนี้เจ้าหนี้ (เงินสด) | 973.00     |            | -2,584,504.00   |  |
| 05/12/2566                                                                            | CD6612-002                          |                                  |                                                  | นำผืนสุดฝากธนาคาร       |            | 500,000.00 | -3,084,504.00   |  |
| 07/12/2566                                                                            | RD6612-002                          | CUS6108-001                      | บริษัท ไอที โซลูขั้นล์ (ไทยแลนค์) จำกัด (ออกบีล) | รับเงินมัดจำ            | 5,350.00   | 0.00       | -3,079,154.00   |  |
|                                                                                       | รวมทั้งสิ้น 20                      | รายการ                           |                                                  |                         | 148,965.45 | 637,220.00 |                 |  |
| หมายเหตุ: ยอ                                                                          | ดยกมา คือ ยอดเคลื่อ                 | นไหวที่น้อยกว่าวันเริ่มต้นที่เดี | อก รวมกับขอดยกมาที่กรอกในช่องขอดยกมาของรายงาน    |                         |            |            |                 |  |
|                                                                                       |                                     |                                  |                                                  |                         |            |            |                 |  |
| พิมพโดย :                                                                             | เจนจิรา หวานเสนา                    |                                  |                                                  |                         |            | พิมพ์วัน   | ที่: 14/12/2566 |  |

#### ขั้นตอนการดูรายงานการตรวจสอบยอดลูกหนี้กับการรับชำระหนึ่

แสดงรายงาน
ประกอบด้วย 6 รูปแบบ ได้แก่ "ตาม วันที่เอกสาร" คือการแสดงรายงานตามลำดับวันที่
เอกสาร "ตาม วันที่รับชำระ" คือการแสดงรายงานตามลำดับวันที่รับชำระ "ตาม รหัส
ลูกหนี้" คือการแสดงรายงานตามลำดับรหัสลูกหนี้ "ตาม ผู้รับผิดชอบ"คือการแสดง
รายงานตามลำดับผู้รับผิดชอบ "ตาม Cost Center" คือการแสดงตามโครงการภายนอก
"ตาม Internal Order" คือการแสดงตามใบสั่งงานภายใน
ภารกำหนดวันที่เอกสารที่ผู้ใช้ต้องการดูรายงานการตรวจสอบยอดลูกหนี้กับการรับชำระหนี้

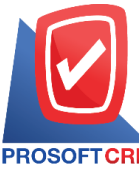

633 ถนนรามคำแหง แขวงหัวหมาก เขตบางกะปี กรุงเทพฯ 10240

PROSOFT CRM Tel.: 02-402-8068 Email: support@myaccount-cloud.com Website: www.myaccount-cloud.com

| วันที่รับชำระ    | การกำหนดวันที่รับชำระที่ผู้ใช้ต้องการดูรายงานการตรวจสอบยอดลูกหนี้กับการรับชำระ    |
|------------------|-----------------------------------------------------------------------------------|
| หนี้             |                                                                                   |
| รหัสลูกหนี้      | การกำหนดรหัสลูกหนี้ที่ผู้ใช้ต้องการดูรายงานการตรวจสอบยอดลูกหนี้กับการรับชำระหนี้  |
| ผู้รับผิดชอบ     | การกำหนดผู้รับผิดชอบที่ผู้ใช้ต้องการดูรายงานการตรวจสอบยอดลูกหนี้กับการรับชำระหนี้ |
| Cost Center      | การกำหนดชื่อโครงการที่ผู้ใช้ต้องการดูรายงานการตรวจสอบยอดลูกหนี้กับการรับชำระหนี้  |
| Internal Order   | การกำหนดใบสั่งงานที่ผู้ใช้ต้องการดูรายงานการตรวจสอบยอดลูกหนี้กับการรับชำระหนี้    |
| จำนวนเงินยอดหนี้ | การกำหนดจำนวนเงินยอดหนี้ที่ผู้ใช้ต้องการดูรายงานการตรวจสอบยอดลูกหนี้กับการ        |
|                  | รับชำระหนี้                                                                       |
| จำนวนเงินรับ     | การกำหนดจำนวนเงินรับที่ผู้ใช้ต้องการดูรายงานการตรวจสอบยอดลูกหนี้กับการรับชำระ     |

#### หนี้

< Accounts Receivable With Receipts Report

| ประเภทรายงาน     | ตามวันที่เอกสาร | ~       |     |            |          |                |            |          |     |            |      |
|------------------|-----------------|---------|-----|------------|----------|----------------|------------|----------|-----|------------|------|
| วันที่เอกสาร     | 14/12/2566      | <b></b> | ถึง | 14/12/2566 | <b>.</b> | วันที่รับชำระ  | 14/12/2566 | <b>.</b> | ถึง | 14/12/2566 | Ē    |
| รหัสลูกหนึ่      |                 | Q       | ถึง |            | Q        | ผู้รับผิดชอบ   |            | Q        | ถึง |            | Q    |
| Cost Center      |                 | Q       | ถึง |            | Q        | Internal Order |            | Q        | ถึง |            | Q    |
| จำนวนเงินยอดหนึ่ |                 | 0.00    | ถึง |            | 0.00     | จำนวนเงินรับ   |            | 0.00     | ถึง |            | 0.00 |

| PROSOFT CRI                                                                                                    | ù                  |                                                     |                  | ตรวจสอบย          | บริษัท โปรซอฟา<br>อดลูกหนี้กับการ | ท์ ชีอาร์เอ็ม<br>รรับชำระหนี้ | จำกัด<br>ตามวันที่เอกสา | 15        |            |            |             |          |            |
|----------------------------------------------------------------------------------------------------|--------------------|-----------------------------------------------------|------------------|-------------------|-----------------------------------|-------------------------------|-------------------------|-----------|------------|------------|-------------|----------|------------|
| จากวันที่เอกสาร                                                                                                    | 15/09/2566 ถึง 14/ | 12/2566 ถึงวันที่รับชำระ 14/12/2                    | 566              |                   |                                   |                               |                         |           |            |            |             |          | หน้า 1/1   |
| วันที่เอกสาร                                                                                                    |                    |                                                     |                  |                   |                                   |                               |                         |           | วิธีการข่า | ระหนี้     |             |          |            |
| เลขที่เอกสาร                                                                                                    | เดขที่ใบกำกับกา    | ษี ชื่อลูกหนึ่                                      | ประเภทเอกสาร     | จำนวนเงินทั้งสิ้น | ขอดชำระ จั                        | นที่รับข่าระ                  | เงินสด                  | เงินโอน   | เช็ด       | บัตรเครดิต | รับผืนมัดจำ | WHT      | อื่นๆ      |
| 19/09/2566                                                                                                    |                    |                                                     |                  |                   |                                   |                               |                         |           |            |            |             |          |            |
| N660919-001                                                                                                    | M660919-001        | บริษัท เอ็มเวิร์ค กรุ๊ป จำกัด                       | ขายเชื่อ         | 22,459.30         | 22,459.30 1                       | 9/09/2566                     | 22,459.30               |           |            |            |             |          |            |
| 1                                                                                                    | เมประจำวัน         | 1 รายการ                                            |                  | 22,459.30         | 22,459.30                         |                               | 22,459.30               |           |            |            |             |          |            |
| 27/09/2566                                                                                                    |                    |                                                     |                  |                   |                                   |                               |                         |           |            |            |             |          |            |
| AR6609-002                                                                                                    | AR6609-002         | บริษัท ขอนแก่น บี.เอส.เค                            | ตั้งลูกหนี้อื่นๆ | 535.00            | 535.00 2                          | 7/09/2566                     |                         |           |            | 8,130.40   | 500.00      |          |            |
|                                                                                                    |                    | อินเตอร์เทรด จำกัด                                  |                  |                   |                                   |                               |                         |           |            |            |             |          |            |
| N6609-007                                                                                                    | M6609-007          | บริษัท ไอ.ที. ชิสเต็มล์ จำกัด                       | งายเชื่อ         | 22,459.30         | 22,459.30 2                       | 7/09/2566                     | 22,459.30               |           |            |            |             |          |            |
| £7                                                                                                    | เมประจำวัน         | 2 รายการ                                            |                  | 22,994.30         | 22,994.30                         |                               | 22,459.30               |           |            | 8,130.40   | 500.00      |          |            |
| 03/10/2566                                                                                                    |                    |                                                     |                  |                   |                                   |                               |                         |           |            |            |             |          |            |
| N6610-001                                                                                                    | N6610-001          | บริษัท ขอนแก่น บี เอส เค<br>อินเตอร์เทรด จำกัด      | ขายเชื่อ         | 56,485.30         | 56,485.30 0                       | 3/10/2566                     |                         | 56,485.30 |            |            |             |          |            |
| T.                                                                                                    | เมประจำวัน         | 1 รายการ                                            |                  | 56,485.30         | 56,485.30                         |                               |                         | 56,485.30 |            |            |             |          |            |
| 26/10/2566                                                                                                    |                    |                                                     |                  |                   |                                   |                               |                         |           |            |            |             |          |            |
| AR6610-001                                                                                                    | AR6610-001         | บริษัท ไอที โขดูชั่นด์<br>(ไทยแดนด์) จำกัด (ออกบิด) | ตั้งลูกหนี้อื่นๆ | 535.00            | 535.00 2                          | 6/10/2566                     | 535.00                  |           |            |            |             |          |            |
| 97.                                                                                                    | เมประจำวัน         | 1 รายการ                                            |                  | 535.00            | 535.00                            |                               | 535.00                  |           |            |            |             |          |            |
|                                                                                                    | รวมทั้งสิ้น        | 5 รายการ                                            |                  | 102,473.90        | 102,473.90                        |                               | 45,453.60               | 56,485.30 |            | 8,130.40   | 500.00      |          |            |
| ระมะทรสน o รายกระ 102,473,30 102,473,30 40,433,60 36,480,30 8,130,40 500,00<br>หมายเหลู: WHT ดีย ภาษิถูกหัก ณ ที่จาย<br>ขึ้นๆ ดีย (ค่าใช้จ่ายชิ้น ๆ + ค่ารรรมเนื้อมรนาศาร + ส่วนตสาย + รับชำระบาค) - (รายได้ชิ้น ๆ + คอกนี้ยอับ + รับชำระบาค) |                    |                                                     |                  |                   |                                   |                               |                         |           |            |            |             |          |            |
| พิมพโดย : เจน                                                                                                    | ริงา หวานเสนาะ     |                                                     |                  |                   |                                   |                               |                         |           |            |            | หิมพ์       | วันที่ : | 14/12/2566 |

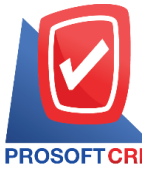

PROSOFT CRM Tel.: 02-402-8068 Email: support@myaccount-cloud.com Website: www.myaccount-cloud.com

# ขั้นตอนการดูรายงานการตรวจสอบรหัสลูกหนี้กับการกำหนดรหัสบัญชี

| รหัสลูกหนึ้  | การกำหนดรหัสลูกหนี้ที่ผู้ใช้ต้องการดูรายงานการตรวจสอบรหัสลูกหนี้กับการกำหนด  |
|--------------|------------------------------------------------------------------------------|
|              | รหัสบัญชี                                                                    |
| ผู้รับผิดชอบ | การกำหนดผู้รับผิดชอบที่ผู้ใช้ต้องการดูรายงานการตรวจสอบรหัสลูกหนี้กับการกำหนด |
|              | รหัสบัญชี                                                                    |
| การอ้างอิง   | การกำหนดการอ้างอิงที่ผู้ใช้ต้องการดูรายงานการตรวจสอบรหัสลูกหนี้กับการกำหนด   |
|              | รหัสบัญชี                                                                    |

| < Accounts Rece | eivable With | Define | GL Ac | count  |  |
|-----------------|--------------|--------|-------|--------|--|
| รหัสลูกหนึ่     |              | Q      | ถึง   | Q      |  |
| ผู้รับผิดชอบ    |              | Q      | ถึง   | Q      |  |
| การอ้างอิง      | ทั้งหมด      | ~      |       |        |  |
|                 | Preview      | Clear  | I     | Export |  |

|                    | บริษัท โปรช<br>ตรวจสอบรหัสลูก                 | รอฟท์ ซีอาร์เอ็ม จำกัด<br>หนี้กับการกำหนดรหัสบัญชี |                             |
|--------------------|-----------------------------------------------|----------------------------------------------------|-----------------------------|
| การอ้างอิง ทั้งหมด |                                               |                                                    | หน้า 1/1                    |
| รหัสลูกหนึ่        | ชื่อลูกหนึ                                    | บัญชีลูกหนึ่                                       | ผู้รับผิดชอบ                |
| CUS6108-001        | -<br>บริษัท ไอที โชลูชั่นด์ (ไทยแดนด์) จำกัด  |                                                    | -<br>พิชิตพล อนุวงศ์        |
| CUS6108-002        | บริษัท ขอนแก่น บี.เอส.เค อินเตอล์ทรด จำกัด    |                                                    | Admin Administrator         |
| CUS6108-003        | บริษัทM.I.S. Outsourcing Co.,Ltd              |                                                    | AdminAdministrator          |
| CUS6108-004        | บริษัท เอ็มเวิร์ค กรุ๊ป จำกัด                 |                                                    | AdminAdministrator          |
| CUS6108-005        | ปริษัท โปรเฟลขันแนดวัน จำกัด                  |                                                    | AdminAdministrator          |
| CUS6108-006        | ปริษัท เอ็มพี คอมพิวเตอร์ แอนด์ คอมมูนิเคชั่น |                                                    | Admin Administrator         |
| CUS6108-007        | บริษัท เกียรติศักดิ์ จำกัด                    |                                                    | Admin Administrator         |
| CUS6108-008        | บริษัท โขลูขั่นปีสขอฟต์ จำกัด                 |                                                    | Admin Administrator         |
| CUS6108-009        | บริษัท ดับเบื้อ ไพน์ จำกัด                    | 11300001-ลูกหนี้การค้า-ในประเทศ                    | Admin.Administrator         |
| CUS6108-010        | ปริษัท ไอดีคอมซิสเต็มส์ จำกัด                 | 11300001-ลูกหนี้การค้า-ในประเทศ                    | กิรมย์พร มาเชียง            |
| CUS6108-011        | ร้าน ไฮเทคคอมพิวเตอร์ แอนด์ เน็ตเวอร์ค        | 11300001-ลูกหนี้การค้า-ในประเทศ                    | สีรมย์พร มาเชียง            |
| CUS6108-012        | ร้าน คลังออฟฟิศ-คลังคอมพิวเตอร์               | 11300001-ลูกหนี้การค้า-ในประเทศ                    | กิรมย์พร มาเชียง            |
| CUS6108-013        | บริษัท เจพีซี คอมพิวเตอร์ จำกัด               |                                                    | ภิรมย์พร มาเชียง            |
| CUS6108-014        | บริษัท แน้บ คอมพิวเตอร์ จำกัด                 |                                                    | สีรมย์พร มาเชียง            |
| CUS6108-015        | หจก. เพื่อนคอม เพื่อนคุณ                      | 11300001-ลูกหนี้การค้า-ในประเทศ                    | กิรมย์พร มาเชียง            |
| CUS6109-001        | ร้าน ไอทีสแควร์ ซีเอ็ม 1996                   | 11300001-ลูกหนี้การค้า-ในประเทศ                    | ภิรมย์พร มาเชียง            |
| CUS6109-002        | ≹hu IT SER/ICE                                |                                                    | กีรมย์พร มาเชียง            |
| CUS6110-001        | หจก. เชียงใหม่ เขฟ ไอทีเอส                    |                                                    | สุภาวดี ถิปริ               |
| CUS6110-002        | ร้าน นิดหน่อยไอที                             |                                                    | ฝ่ายบัญชี acc.modesolutions |
| CUS6110-003        | บริษัท นำเจริญคอมพิวเตอร์ สุรินทร์            |                                                    | กิรมย์พร มาเชียง            |
| CUS6110-004        | คุณ จักรกฤษณ์ แก้วใต                          |                                                    | พัชรินทร์ ทรายปัญโย         |
| CUS6110-005        | ปริษัท เจพี โลจิสติค                          |                                                    | พิชิตพล อนุวงค์             |
| CUS6110-006        | บริษัท บางกอก ฟรู้ต จำกัด                     |                                                    | สุภาวดี ถิปจิ               |
| CUS6110-007        | ร้าน ฮิตต์คอฟฟ                                |                                                    | พัชรินทร์ ทรายปัญโย         |
| CUS6110-009        | บริษัท ไอ.ที. ซิสเต็มส์ จำกัด                 |                                                    | พัชรินทร์ ทรายปัญโย         |
| รวมทั้ง            | สิ้น 25 รายการ                                |                                                    |                             |

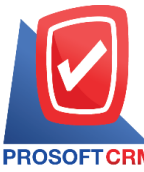

PROSOFT CRM Tel.: 02-402-8068 Email: support@myaccount-cloud.com Website: www.myaccount-cloud.com

#### ขั้นตอนการดูรายงานการตรวจสอบการรับชำระหนี้ที่เช็คยังไม่ผ่าน

| แสดงรายงาน     | ประกอบด้วย 5 รูปแบบ ได้แก่ "ตาม วันที่รับชำระ" คือการแสดงรายงานตามลำดับวันที่รับ     |
|----------------|--------------------------------------------------------------------------------------|
|                | ชำระ "ตาม รหัสลูกหนี้" คือการแสดงรายงานตามลำดับรหัสลูกหนี้ "ตาม ผู้รับผิดชอบ"คือ     |
|                | การแสดงรายงานตามลำดับผู้รับผิดชอบ "ตาม Cost Center" คือการแสดงตามโครงการ             |
|                | ภายนอก "ตาม Internal Order" คือการแสดงตามใบสั่งงานภายใน                              |
| ณ วันที่       | การกำหนด ณ วันที่ที่ผู้ใช้ต้องการดูรายงานการตรวจสอบการรับชำระหนี้ที่เช็คยังไม่ผ่าน   |
| รหัสลูกหนี้    | การกำหนดรหัสลูกหนี้ที่ผู้ใช้ต้องการดูรายงานการตรวจสอบการรับชำระหนี้ที่เซ็คยังไม่ผ่าน |
| ผู้รับผิดชอบ   | การกำหนดผู้รับผิดชอบที่ผู้ใช้ต้องการดูรายงานการตรวจสอบการรับชำระหนี้ที่เช็คยังไม่    |
| ผ่าน           |                                                                                      |
| Cost Center    | การกำหนดชื่อโครงการที่ผู้ใช้ต้องการดูรายงานการตรวจสอบการรับชำระหนี้ที่เช็คยังไม่     |
| ผ่าน           |                                                                                      |
| Internal Order | การกำหนดใบสั่งงานที่ผู้ใช้ต้องการดูรายงานการตรวจสอบการรับชำระหนี้ที่เช็คยังไม่ผ่าน   |
| สถานะเช็ค      | การกำหนดสถานะเช็คที่ผู้ใช้ต้องการดูรายงานการตรวจสอบการรับชำระหนี้ที่เซ็คยังไม่ผ่าน   |
|                |                                                                                      |

< Cheque of Receipts Not Pass

| แสดงรายงาน  | ตามวันที่รับข่าระ 🗸 |     |        | ณ วันที่       | 14/12/2566 | <b>.</b> |     |   |
|-------------|---------------------|-----|--------|----------------|------------|----------|-----|---|
| รหัสลูกหนึ่ | Q                   | ถึง | Q      | ผู้รับผิดชอบ   |            | Q        | ถึง | Q |
| Cost Center | Q                   | ถึง | Q      | Internal Order |            | Q        | ถึง | Q |
| สถานะเช็ค   | ทั้งหมด 🗸           |     |        |                |            |          |     |   |
|             | Preview Clear       | E   | Export |                |            |          |     |   |

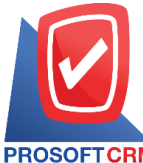

633 ถนนรามคำแหง แขวงหัวหมาก เขตบางกะปี กรุงเทพฯ 10240

PROSOFT CRM Tel.: 02-402-8068 Email: support@myaccount-cloud.com Website: www.myaccount-cloud.com

| PROSOFT       | CRM                 |        |                                         | ตรวจสอบกา  | บริษัท โปรชอฟท์ ชีอาร์เอ็ม จำ<br>เรรับชำระหนี้ที่เช็คอังไม่ผ่าน เ | ากัด<br>ทามวันที่รับขำระ |                |               |            |
|---------------|---------------------|--------|-----------------------------------------|------------|-------------------------------------------------------------------|--------------------------|----------------|---------------|------------|
| ณ วันที่ 14/1 | 12/2566 สถานะเช็ค 1 | ทั้งหม | A                                       |            |                                                                   |                          |                |               | หน้า 1/1   |
|               |                     |        |                                         |            | <                                                                 |                          | รายละเอียดเช็ค |               |            |
| วันที่รับชำระ | ะ เลขทีเอกสาร       |        | ชื่อลูกหนึ                              | จำนวนเงิน  | ธนาคาร/สาขา                                                       | เลขทีเช็ค                | วันที่บนเช็ค   | จำนวนเงิน     | สถานะเช็ค  |
| 20/08/2561    | RV6108-001          |        | บริษัท ดับเบื้อ ไพน์ จำกัด              | 88,970.50  | ธนาคารกลีกรไทย/ลันกำแพง                                           | 3621023201               | 20/08/2561     | 70,000.00     | On Hand    |
| -             | งรมประจำวัน         | 1      | รายการ                                  | 88,970.50  |                                                                   |                          |                | 70,000.00     |            |
| 28/09/2565    | R/6509-002          |        | บริษัท ไอที โซลูชั่นส์ (ไทยแลนค์) จำกัด | 192,600.00 | ธนาคารกรุงไทย                                                     | 1234567                  | 28/09/2565     | 134,820.00    | On Hand    |
| -             | คนประจำวัน          | 1      | รายการ                                  | 192,600.00 |                                                                   |                          |                | 134,820.00    |            |
| 29/09/2565    | RV6509-003          |        | บริษัท ไอที โซลูชั่นส์ (ไทยแลนค์) จำกัด | 48,293.92  | ธนาคารกรุงไทย/-                                                   | 30092565                 | 30/09/2565     | 40,000.00     | On Hand    |
| 1             | คนประจำวัน          | 1      | รายการ                                  | 48,293.92  |                                                                   |                          |                | 40,000.00     |            |
| 20/02/2566    | R/6602-004          |        | บริษัท ไอที โขลูขั้นด์ (ไทยแดนค์) จำกัด | 4,000.00   | รนาคารไทยพาณิชย์                                                  | 7                        | 20/02/2566     | 4,000.00      | Return     |
| 1             | ครมประจำวัน         | 1      | รายการ                                  | 4,000.00   |                                                                   |                          |                | 4,000.00      |            |
| 15/03/2566    | RV6603-001          |        | บริษัท ขอนแก่น บี เอส.เค อินเตอร์เทรด   | 66,158.10  | ธนาคารกรุงไทย/-                                                   | 1132560                  | 15/03/2566     | 66,150.60     | Return     |
|               |                     |        | จำกัด                                   |            |                                                                   |                          |                |               |            |
| 5             | ะวมประจำวัน         | 1      | รายการ                                  | 66,158.10  |                                                                   |                          |                | 66,150.60     |            |
|               | รวมทั้งสิ้น         | 5      | รายการ                                  | 400,022.52 |                                                                   |                          |                | 314,970.60    |            |
|               |                     |        |                                         |            |                                                                   |                          |                |               |            |
| พิมพโดย :     | เจนจิรา หวานเสนา:   | :      |                                         |            |                                                                   |                          |                | หิมพ์วันที่ : | 14/12/2566 |

# ขั้นตอนการดูรายงานการตรวจสอบการรับชำระหนี้ตามกำหนด

| แสดงรายงาน       | ประกอบด้วย 3 รูปแบบ ได้แก่ "ตาม วันที่เอกสาร" คือการแสดงรายงานตามลำดับวันที่<br>"ตาม วันที่รับชำระ" คือการแสดงรายงานตามลำดับ "ตาม รหัสลูกหนี้" คือการแสดง |
|------------------|----------------------------------------------------------------------------------------------------|
| ວັນທີ່ຄຽນດ້ວຍເນດ | ม IUN เนต เมต เตบ มทสถูกทน<br>การกำหนดวันเพื่อรนกำหนดพี่ยู่ใช้ต้องการอรายนานการตรากสอนการรับเช้าระหมี้ตาน                                                 |
| 121111011111201  | กำหนด<br>กำหนด                                                                                                    |
| ณ วันที่         | การกำหนด ณ วันที่ที่ผู้ใช้ต้องการดูรายงานการตรวจสอบการรับชำระหนี้ตามกำหนด                                                                                 |
| เลขที่เอกสาร     | การกำหนดเลขที่เอกสารที่ผู้ใช้ต้องการดูรายงานการตรวจสอบการรับชำระหนี้ตามกำหนด                                                                              |
| เกินกำหนด        | การกำหนดเกินกำหนดที่ผู้ใช้ต้องการดูรายงานการตรวจสอบการรับชำระหนี้ตามกำหนด                                                                                 |
| รหัสลูกหนี้      | การกำหนดรหัสลูกหนี้ที่ผู้ใช้ต้องการดูรายงานการตรวจสอบการรับชำระหนี้ตามกำหนด                                                                               |
| ผู้รับผิดชอบ     | การกำหนดผู้รับผิดชอบที่ผู้ใช้ต้องการดูรายงานการตรวจสอบการรับชำระหนี้ตามกำหนด                                                                              |
| Cost Center      | การกำหนดชื่อโครงการที่ผู้ใช้ต้องการดูรายงานการตรวจสอบการรับชำระหนี้ตามกำหนด                                                                               |
| Internal Order   | การกำหนดใบสั่งงานที่ผู้ใช้ต้องการดูรายงานการตรวจสอบการรับชำระหนี้ตามกำหนด                                                                                 |
| Option(เสริม)    | แสดงเฉพาะรายการที่เกินกำหนดเท่านั้น                                                                                                    |

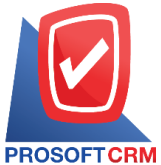

#### 633 ถนนรามคำแหง แขวงหัวหมาก เขตบางกะปิ กรุงเทพฯ 10240

CRM Tel.: 02-402-8068 Email: support@myaccount-cloud.com Website: www.myaccount-cloud.com

< Receipts of Due Report แสดงรายงาน ขายเชื่อ,ตั้งลูกหนี้อื่น 🗸 ตามวันที่เอกสาร ~ วันครบกำหนดจาก ณ วันที่ 14/12/2566 **...** เลขที่เอกสาร Q ถึง Q เกินกำหนด 0 ถึง 15 วัน รหัสลุกหนึ่ Q ถึง Q 16 ถึง 30 วัน ผู้รับผิดชอบ Q ถึง Q 31 ถึง 60 วัน Cost Center Q ถึง Q 61 ถึง 90 วัน Internal Order Q Q ถึง มากกว่า 90 วัน 🗌 แสดงเฉพาะรายการที่เกินกำหนดเท่านั้น Preview Clear Export บริษัท โปรชอฟท์ ชีอาร์เอ็ม จำกัด ตรวจสอบการรับชำระหนี้ตามกำหนด ตามวันที่เอกสาร ณ วันที่ 14/12/2566 หน้า6/7 วันที่เอกสาร เกินกำหนด (วัน) เลขที่เอกสาร เลขที่ใบกำกับภาษี ชื่อลูกหนึ่ ประเภทเอกสาร วันที่ครบกำหนด จำนวนเงิน รับช่างป ด้างข่าระ วันที่รับข่าระ ในกำหนด 0 - 15 16 - 30 31 - 60 61 - 90 มากกว่า ๑๐ รวมประจำวัน 2 รายการ 35,203.00 35,203.00 21/08/2566 บริษัท ไอที โรลชั่นส์ N6607-007 RD6607-001 วายเชื่อ 05/09/2566 1,926.00 1.926.00 21/08/2566 15 (ไทยแดนด์) จำกัด รวมประจำวัน รายการ 1.926.00 1.926.00 20/09/2566 AR6609-001 บริษัท ไอที โรลูชั่นส์ ตั้งลูกหนี้อื่นๆ 05/10/2566 535.00 535.00 20/09/2566 15 (ไทยแดนด์) จำกัด บริษัท ไอที โขลชั่นส์ รายเชื่อ N6609-001 05/10/2566 49,755.00 49,755.00 20/09/2566 15 (ไทยแลนด์) จำกัด รวมประจำวัน 50,290.00 รายการ 50,290.00 19/09/2566 N660919-001 N660919-001 บริษัท เอ็มเวิร์ค กรุ๊ป รายเชื่อ 20/10/2566 22,459.30 19/09/2566 31 22,459.30 จำกัด รวมประจำวัน 22,459.30 รายการ 22,459.30 03/10/2566 บริษัท ขอนแก่น บี.เอส.เค ขายเชื่อ 03/11/2566 03/10/2566 31 N6610-001 N6610-001 56,485.30 56,485.30 จินเตอร์เทรด รำกัด รวมประจำวัน 56,485.30 รายการ 56,485,30 26/10/2566 บริษัท ไอที โรลชั่นส์ ตั้งลูกหนี้อื่นๆ 05/12/2566 AR6610-001 AR6610-001 535.00 535.00 26/10/2566 40 (ไทยแลนด์) จำกัด (ออกบิ รวมประจำวัน 535.00 535.00 รายการ พิมพ์โดย : เจนจิรา หวานเด่นาะ พิมพ์วันที่ 14/12/2566

#### ขั้นตอนการดูรายงานการตรวจสอบรับชำระหนี้ที่ไม่ทำใบวางบิลและใบเสร็จรับเงิน(ก่อน)รับเงิน

แสดงรายงาน

ประกอบด้วย 5 รูปแบบ ได้แก่ "ตาม วันที่เอกสาร" คือการแสดงรายงานตามลำดับวันที่ เอกสาร "ตาม รหัสลูกหนี้" คือการแสดงรายงานตามลำดับรหัสลูกหนี้ "ตาม ผู้รับผิดชอบ"

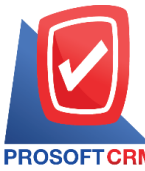

633 ถนนรามคำแหง แขวงหัวหมาก เขตบางกะปิ กรุงเทพฯ 10240

PROSOFT CRM Tel.: 02-402-8068 Email: support@myaccount-cloud.com Website: www.myaccount-cloud.com

|                | คือการแสดงรายงานตามลำดับผู้รับผิดชอบ "ตาม Cost Center" คือการแสดงตาม              |
|----------------|-----------------------------------------------------------------------------------|
|                | โครงการภายนอก "ตาม Internal Order" คือการแสดงตามใบสั่งงานภายใน                    |
| วันที่เอกสาร   | การกำหนดวันที่เอกสารที่ผู้ใช้ต้องการดูรายงานการตรวจสอบรับชำระหนี้ที่ไม่ทำใบวางบิล |
|                | และใบเสร็จรับเงิน(ก่อน)รับเงิน                                                    |
| รหัสลูกหนี้    | การกำหนดรหัสลูกหนี้ที่ผู้ใช้ต้องการดูรายงานการตรวจสอบรับชำระหนี้ที่ไม่ทำใบวางบิล  |
| และใบเ         | สร็จรับเงิน(ก่อน)รับเงิน                                                          |
| ผู้รับผิดชอบ   | การกำหนดผู้รับผิดชอบที่ผู้ใช้ต้องการดูรายงานการตรวจสอบรับชำระหนี้ที่ไม่ทำใบวางบิล |
|                | และใบเสร็จรับเงิน(ก่อน)รับเงิน                                                    |
| Cost Center    | การกำหนดชื่อโครงการที่ผู้ใช้ต้องการดูรายงานการตรวจสอบรับชำระหนี้ที่ไม่ทำใบวางบิล  |
|                | และใบเสร็จรับเงิน(ก่อน)รับเงิน                                                    |
| Internal Order | การกำหนดใบสั่งงานที่ผู้ใช้ต้องการดูรายงานการตรวจสอบรับซำระหนี้ที่ไม่ทำใบวางบิลและ |
|                | ใบเสร็จรับเงิน(ก่อน)รับเงิน                                                       |
| Option(เสริม)  | แสดงรายการขายที่ทำใบเสร็จ(ก่อนรับเงิน) แต่ไม่ได้ทำใบวางบิล                        |
| Option(เสริม)  | แสดงรายการขายที่ทำใบเสร็จ(ก่อนรับเงิน) แต่ทำใบวางบิล                              |

< Receipts Not Reference Pre-Receipts and Billing Note

| 2/2566 🛅 | ถึง                         | 14/12/2566     | รหัสอกหนึ่  | 0 | <b>#</b> . |  |
|----------|-----------------------------|----------------|-------------|---|------------|--|
|          |                             |                |             | ų | \$10       |  |
| Q        | ถึง                         | Q              | Cost Center | Q | ถึง        |  |
| Q        | ถึง                         | Q              |             |   |            |  |
|          | Q<br>Q<br>การขายที่ทำใบเสรี | Q ถึง<br>Q ถึง |             |   |            |  |

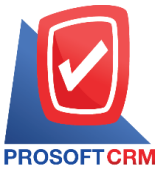

#### 633 ถนนรามคำแหง แขวงหัวหมาก เขตบางกะปี กรุงเทพฯ 10240

TCRM Tel.: 02-402-8068 Email: support@myaccount-cloud.com Website: www.myaccount-cloud.com

| PROSOFT CRM        |                             | บริษัท โปรซอฟท์ ชีอาร์เอ็ม จำกัด<br>ตรวจสอบรับชำระหนี้ที่ไม่ทำไบเสร็จ(ก่อนรับเงิน)และใบวางบิล ตามวันที่เอกสาร          |           |                        |
|--------------------|-----------------------------|----------------------------------------------------------------------------------------------------|-----------|------------------------|
| จากวันที่เอกสาร 20 | o/09/2566 <b>ពឹ</b> ง 15/1: | /2566 รวมรายการขายที่ทำใบเคร็จ(ก่อนงับเงิน) แต่ไม่ได้ทำใบวางบิด รวมรายการขายที่ไม่ทำใบเคร็จ(ก่อนงับเงิน) แต่ทำใบวางบิด |           | หน้า1/1                |
| วันที่รับข่าระ     | เลขที่รับช่าระ              | ชื่อลูกหนึ่                                                                                                    |           |                        |
| วันที่เอกสาร       | เลขที่เอกสาร                | เลขที่ใบกำกับภาษี วันที่ใบรับวางบิด เดขที่ใบรับวางบิด วันที่ใบเตร็จ(ก่อนรับมิน) เดขที่ใบเตร็จ(ก่อนรับมิน)              | จำนวนเงิน | ยอดชำระ                |
| 27/09/2566         | RV 6609-003                 | บริษัท ขอนแก่น บี.เอส.เค อินเตอร์เทรด จำกัด                                                                            |           |                        |
| 13/07/2566         | M6607-003                   | N6607-003                                                                                                    | 13,803.00 | 12,000.00              |
|                    | รวม 1                       | รายการ                                                                                                    | 13,803.00 | 12,000.00              |
| 27/09/2566         | RV 6609-004                 | บริษัท ไอ.ที. ชิสเต็มส์ จำกัด                                                                                          |           |                        |
| 27/09/2566         | M6609-007                   | N6609-007                                                                                                    | 22,459.30 | 22,459.30              |
|                    | รวม 1                       | รายการ                                                                                                    | 22,459.30 | 22,459.30              |
| 27/09/2566         | RV 6609-005                 | บริษัท ขอนแก่น บี.เอส.เค อินเตอร์เทรด จำกัด                                                                            |           |                        |
| 09/08/2566         | CN6608-003                  | CN6608-003                                                                                                    | 1,904.60  | 1,904.60               |
| 22/08/2566         | AR6608-001                  | AR6608-001                                                                                                    | 10,000.00 | 10,000.00              |
| 27/09/2566         | AR6609-002                  | AR6609-002                                                                                                    | 535.00    | 535.00                 |
|                    | รวม 3                       | ទាមកាទ                                                                                                    | 12,439.60 | 12,439.60              |
| รวมประ             | ะจำวัน 3                    | รายการ                                                                                                    | 48,701.90 | 46,898.90              |
| 02/12/2566         | RV6612-002                  | บริษัท ไอที โซลูชั่นส์ (ไทยแลนด์) จำกัด (ออกบิล)                                                                       |           |                        |
| 26/10/2566         | ARB6610-001                 | AR86610-001                                                                                                    | 1,000.00  | 1,000.00               |
|                    | รวม 1                       | รายการ                                                                                                    | 1,000.00  | 1,000.00               |
| รวมประ             | ะจำวัน 1                    | shenne                                                                                                    | 1,000.00  | 1,000.00               |
| 05/12/2566         | RV 6612-003                 | ร้าน ไอทีสแควร์ ซีเอ็ม 1998                                                                                            |           |                        |
| 15/01/2561         | AR6101-001                  | AR6101-001                                                                                                    | 5,350.00  | 5,350.00               |
|                    | รวม 1                       | รายการ                                                                                                    | 5,350.00  | 5,350.00               |
| รวมประ             | ะจำวัน 1                    | รายการ                                                                                                    | 5,350.00  | 5,350.00               |
| รวมา               | ทั้งสิ้น 5                  | รายการ                                                                                                    | 55,051.90 | 53,248.90              |
|                    |                             |                                                                                                    |           |                        |
| พิมพ์โดย : เจนจึง  | รา หวานเด่นาะ               |                                                                                                    | មិន       | มพ์วันที่ : 15/12/2566 |

# ขั้นตอนการดูรายงานการตรวจสอบลูกหนี้ติดลบ

| ณ วันที่       | การกำหนด ณ วันที่ที่ผู้ใช้ต้องการดูรายงานการตรวจสอบลูกหนี้ติดลบ            |
|----------------|----------------------------------------------------------------------------|
| จำนวนเงินติดลบ | การกำหนดจำนวนเงินติดลบวันที่ที่ผู้ใช้ต้องการดูรายงานการตรวจสอบลูกหนี้ติดลบ |
| รหัสลูกหนี้    | การกำหนดรหัสลูกหนี้ที่ผู้ใช้ต้องการดูรายงานการตรวจสอบลูกหนี้ติดลบ          |
| ผู้รับผิดชอบ   | การกำหนดผู้รับผิดชอบที่ผู้ใช้ต้องการดูรายงานการตรวจสอบลูกหนี้ติดลบ         |
| Cost Center    | การกำหนดชื่อโครงการที่ผู้ใช้ต้องการดูรายงานการตรวจสอบลูกหนี้ติดลบ          |
| Internal Order | การกำหนดใบสั่งงานที่ผู้ใช้ต้องการดูรายงานการตรวจสอบลูกหนี้ติดลบ            |
|                |                                                                            |

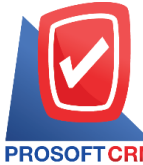

#### 633 ถนนรามคำแหง แขวงหัวหมาก เขตบางกะปี กรุงเทพฯ 10240

PROSOFT CRM Tel.: 02-402-8068 Email: support@myaccount-cloud.com Website: www.myaccount-cloud.com

|                | <br>::: |     |   | จำนวนเงินติดลบ | 0.01       | ถึง | 10,000.0  |
|----------------|---------|-----|---|----------------|------------|-----|-----------|
| รหัสลูกหนึ้    | Q       | ถึง | Q |                | 10,000.01  | ถึง | 50,000.0  |
| ผู้รับผิดชอบ   | Q       | ถึง | Q |                | 50,000.01  | ถึง | 100,000.0 |
| Cost Center    | Q       | ถึง | Q |                | 100,000.01 | ถึง | 500,000.0 |
| Internal Order | Q       | ถึง | Q |                | มากกว่า    |     | 500,000.0 |

| PROSOFTCRM          |             |        | ,              | บริษัท โปรซอฟท์ ซือาร์เอ็<br>ตรวจสอบลูกหนี้ติดร | ม จำกัด<br>งบ     |                       |                     |            |              |
|---------------------|-------------|--------|----------------|-------------------------------------------------|-------------------|-----------------------|---------------------|------------|--------------|
| ณ วันที่ 15/12/2566 |             |        |                |                                                 |                   |                       |                     |            | หน้า1/1      |
|                     |             |        |                | •                                               |                   | ช่วงจำนวนเงินที่ติดลบ |                     |            | •••••        |
| รหัสลูกหนี้         | ชื่อลูกหนึ่ |        | จำนวนเงินติดลบ | 0.01 - 10000                                    | 10,000.01 - 50000 | 50,000.01 - 100000    | 100,000.01 - 500000 | มาก        | ากว่า 500000 |
| รวมทั้งสื่          | ัน          | รายการ |                |                                                 |                   |                       |                     |            |              |
|                     |             |        |                |                                                 |                   |                       |                     |            |              |
|                     |             |        |                |                                                 |                   |                       |                     |            |              |
|                     |             |        |                |                                                 |                   |                       |                     |            |              |
|                     |             |        |                |                                                 |                   |                       |                     |            |              |
|                     |             |        |                |                                                 |                   |                       |                     |            |              |
|                     |             |        |                |                                                 |                   |                       |                     |            |              |
|                     |             |        |                |                                                 |                   |                       |                     |            |              |
|                     |             |        |                |                                                 |                   |                       |                     |            |              |
|                     |             |        |                |                                                 |                   |                       |                     |            |              |
|                     |             |        |                |                                                 |                   |                       |                     |            |              |
|                     |             |        |                |                                                 |                   |                       |                     |            |              |
|                     |             |        |                |                                                 |                   |                       |                     |            |              |
|                     |             |        |                |                                                 |                   |                       |                     |            |              |
|                     |             |        |                |                                                 |                   |                       |                     |            |              |
|                     |             |        |                |                                                 |                   |                       |                     |            |              |
|                     |             |        |                |                                                 |                   |                       |                     |            |              |
|                     |             |        |                |                                                 |                   |                       |                     |            |              |
| พิมพโดย : เจนจิรา ห | รานเด่นาะ   |        |                |                                                 |                   |                       | សិរ                 | มพวันที่ : | 15/12/2566   |

# ขั้นตอนการดูรายงานการตรวจสอบยอดลูกหนี้เกินวงเงินเครดิต

| ณ วันที่       | การกำหนด ณ วันที่ที่ผู้ใช้ต้องการดูรายงานการตรวจสอบยอดลูกหนี้เกินวงเงินเครดิต    |
|----------------|----------------------------------------------------------------------------------|
| จำนวนเงิน      | การกำหนดจำนวนเงินที่ผู้ใช้ต้องการดูรายงานการตรวจสอบยอดลูกหนี้เกินวงเงินเครดิต    |
| รหัสลูกหนี้    | การกำหนดรหัสลูกหนี้ที่ผู้ใช้ต้องการดูรายงานการตรวจสอบยอดลูกหนี้เกินวงเงินเครดิต  |
| ผู้รับผิดชอบ   | การกำหนดผู้รับผิดชอบที่ผู้ใช้ต้องการดูรายงานการตรวจสอบยอดลูกหนี้เกินวงเงินเครดิต |
| Cost Center    | การกำหนดชื่อโครงการที่ผู้ใช้ต้องการดูรายงานการตรวจสอบยอดลูกหนี้เกินวงเงินเครดิต  |
| Internal Order | การกำหนดใบสั่งงานที่ผู้ใช้ต้องการดูรายงานการตรวจสอบยอดลูกหนี้เกินวงเงินเครดิต    |
|                |                                                                                  |

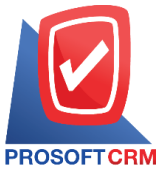

633 ถนนรามคำแหง แขวงหัวหมาก เขตบางกะปิ กรุงเทพฯ 10240

Tel.: 02-402-8068 Email: support@myaccount-cloud.com Website: www.myaccount-cloud.com

| ณ วันที่       | 15/12/2566 |     |   | สานวนเงิน | 0.01       | ถึง | 10,000.0  |
|----------------|------------|-----|---|-----------|------------|-----|-----------|
| รหัสลูกหนึ่    | Q          | ถึง | Q |           | 10,000.01  | ถึง | 50,000.0  |
| ผู้รับผิดชอบ   | Q          | ถึง | Q |           | 50,000.01  | ถึง | 100,000.0 |
| Cost Center    | Q          | ถึง | Q |           | 100,000.01 | ถึง | 500,000.0 |
| Internal Order | Q          | ถึง | Q |           | มากกว่า    |     | 500,000.0 |

|              |                                                                                                    | ព                                                                                                    | บริษัท โปรชอฟท์<br>รวจสอบยอดลูกหนึ่                                                                                                    | ชื่อาร์เอ็ม จำกัด<br>"เกินวงเงินเครดิต                                                                                                    |                                                                                                    |                                                                                                    |                                                                                                    |                                                                                                    |
|--------------|----------------------------------------------------------------------------------------------------|----------------------------------------------------------------------------------------------------|----------------------------------------------------------------------------------------------------|----------------------------------------------------------------------------------------------------|----------------------------------------------------------------------------------------------------|----------------------------------------------------------------------------------------------------|----------------------------------------------------------------------------------------------------|----------------------------------------------------------------------------------------------------|
|              |                                                                                                    |                                                                                                    |                                                                                                    |                                                                                                    |                                                                                                    |                                                                                                    |                                                                                                    | หน้า 1/2                                                                                                    |
|              |                                                                                                    |                                                                                                    | 4                                                                                                    |                                                                                                    | - จำ                                                                                                    | นวนเงินที่เกินวงเครดิต                                                                                                    |                                                                                                    |                                                                                                    |
| วงเงินเครดิต | เช็คในมีอ                                                                                                    | เช็ครับคืน                                                                                                    | ยอดหนี้คงค้าง                                                                                                    | 0.01 - 10000                                                                                                    | 10,000.01 - 50000                                                                                                    | 50,000.01 - 100000                                                                                                    | 100,000.01 - 500000                                                                                                    | มากกว่า 500000                                                                                                    |
| 150,000.00   | 231,543.00                                                                                                    |                                                                                                    | 7,202,033.60                                                                                                    |                                                                                                    |                                                                                                    |                                                                                                    |                                                                                                    | 7,283,576.60                                                                                                    |
|              |                                                                                                    |                                                                                                    |                                                                                                    |                                                                                                    |                                                                                                    |                                                                                                    |                                                                                                    |                                                                                                    |
| 150,000.00   |                                                                                                    |                                                                                                    | 278,466.37                                                                                                    |                                                                                                    |                                                                                                    |                                                                                                    | 128,466.37                                                                                                    |                                                                                                    |
|              |                                                                                                    |                                                                                                    |                                                                                                    |                                                                                                    |                                                                                                    |                                                                                                    |                                                                                                    |                                                                                                    |
| 100,000.00   |                                                                                                    |                                                                                                    | 337,566.69                                                                                                    |                                                                                                    |                                                                                                    |                                                                                                    | 237,566.69                                                                                                    |                                                                                                    |
|              |                                                                                                    |                                                                                                    |                                                                                                    |                                                                                                    |                                                                                                    |                                                                                                    |                                                                                                    |                                                                                                    |
| 300,000.00   |                                                                                                    |                                                                                                    | 863,212.00                                                                                                    |                                                                                                    |                                                                                                    |                                                                                                    |                                                                                                    | 563,212.00                                                                                                    |
|              |                                                                                                    |                                                                                                    |                                                                                                    |                                                                                                    |                                                                                                    |                                                                                                    |                                                                                                    |                                                                                                    |
| 150,000.00   |                                                                                                    |                                                                                                    | 1,136,047.00                                                                                                    |                                                                                                    |                                                                                                    |                                                                                                    |                                                                                                    | 986,047.00                                                                                                    |
|              |                                                                                                    |                                                                                                    |                                                                                                    |                                                                                                    |                                                                                                    |                                                                                                    |                                                                                                    |                                                                                                    |
| 200,000.00   | 353,421.00                                                                                                    |                                                                                                    |                                                                                                    |                                                                                                    |                                                                                                    |                                                                                                    | 153,421.00                                                                                                    |                                                                                                    |
|              |                                                                                                    |                                                                                                    |                                                                                                    |                                                                                                    |                                                                                                    |                                                                                                    |                                                                                                    |                                                                                                    |
| 150,000.00   |                                                                                                    | 435,600.00                                                                                                    |                                                                                                    |                                                                                                    |                                                                                                    |                                                                                                    | 285,600.00                                                                                                    |                                                                                                    |
|              |                                                                                                    |                                                                                                    |                                                                                                    |                                                                                                    |                                                                                                    |                                                                                                    |                                                                                                    |                                                                                                    |
|              |                                                                                                    |                                                                                                    | 4,815.00                                                                                                    | 4,815.00                                                                                                    |                                                                                                    |                                                                                                    |                                                                                                    |                                                                                                    |
|              |                                                                                                    |                                                                                                    |                                                                                                    |                                                                                                    |                                                                                                    |                                                                                                    |                                                                                                    |                                                                                                    |
|              | 65,410.00                                                                                                    |                                                                                                    |                                                                                                    |                                                                                                    |                                                                                                    | 65,410.00                                                                                                    |                                                                                                    |                                                                                                    |
|              |                                                                                                    |                                                                                                    |                                                                                                    |                                                                                                    |                                                                                                    |                                                                                                    |                                                                                                    |                                                                                                    |
|              |                                                                                                    | 78,000.00                                                                                                    |                                                                                                    |                                                                                                    |                                                                                                    | 78,000.00                                                                                                    |                                                                                                    |                                                                                                    |
|              |                                                                                                    |                                                                                                    |                                                                                                    |                                                                                                    |                                                                                                    |                                                                                                    |                                                                                                    |                                                                                                    |
|              |                                                                                                    |                                                                                                    | 22,684.00                                                                                                    |                                                                                                    | 22,684.00                                                                                                    |                                                                                                    |                                                                                                    |                                                                                                    |
|              |                                                                                                    |                                                                                                    |                                                                                                    |                                                                                                    |                                                                                                    |                                                                                                    |                                                                                                    |                                                                                                    |
|              |                                                                                                    |                                                                                                    | 605,563.10                                                                                                    |                                                                                                    |                                                                                                    |                                                                                                    |                                                                                                    | 605,563.10                                                                                                    |
|              |                                                                                                    |                                                                                                    |                                                                                                    |                                                                                                    |                                                                                                    |                                                                                                    |                                                                                                    |                                                                                                    |
|              |                                                                                                    |                                                                                                    |                                                                                                    |                                                                                                    |                                                                                                    |                                                                                                    |                                                                                                    |                                                                                                    |
|              |                                                                                                    |                                                                                                    |                                                                                                    |                                                                                                    |                                                                                                    |                                                                                                    | พิมพ์วันที่                                                                                                    | : 15/12/2566                                                                                                    |
|              | <mark>วงเงินเครติต</mark><br>150,000.00<br>150,000.00<br>300,000.00<br>150,000.00<br>150,000.00<br>150,000.00 | วงเริ่มแครดิต     เรื่ครับเมือ       150,000,00     231,543.00       150,000,00     300,000,00       300,000,00     363,421.00       150,000,00     363,421.00       150,000,00     865,410.00 | 8<br>300,000,00<br>150,000,00<br>150,000,00<br>100,000,00<br>150,000,00<br>150,000,000,00<br>150,000,000<br>150,000,000<br>150,000,000<br>150,000,000<br>150,000,000<br>150,000,000,000,000<br>150,000,000,000,000,000<br>150,000,000,000,000,000,000,000,000,000, | มริษัท โปรระทท์ 3<br>ตรวจสอบธอลลูกหวั<br>150,000,00 231,543,00 17,202,033,60<br>150,000,00 231,543,00 7,202,033,60<br>150,000,00 231,543,00 7,202,033,60<br>150,000,00 3337,666,69<br>300,000,00 363,421,00<br>150,000,00 363,421,00<br>150,000,00 363,421,00<br>150,000,00 363,421,00<br>150,000,00 363,421,00<br>150,000,00 363,421,00<br>150,000,00 363,421,00<br>150,000,00 363,421,00<br>150,000,00 363,421,00<br>150,000,00 363,421,00<br>150,000,00 22,844,00<br>65,410,00<br>22,844,00<br>65,563,10 | มริยัท โปรระทร์เริ่ม จำกัด<br>ตรวจสะบยะตลูกหนี้เกินวงเงินเครดิด<br>150,000.00 231,543.00 7,202,033.60<br>150,000.00 233,543.00 7,202,033.60<br>150,000.00 233,543.00 7,202,033.60<br>150,000.00 353,421.00<br>150,000.00 353,421.00<br>150,000.00 353,421.00<br>150,000.00 353,421.00<br>150,000.00 353,421.00<br>150,000.00 435,560.00<br>4,815.00 4,815.00 4,815.00<br>65,410.00<br>78,000.00 | มริษัท โประระหร์ รีตรร์เสีม รำกัด<br>ธรวจสะบยะตลูกหนี้เกินวงเงินเครดิด<br>150.000.00 231,543.00 7,202,033.60<br>150.000.00 231,543.00 7,202,033.60<br>150.000.00 231,543.00 7,202,033.60<br>150.000.00 353,421.00<br>150.000.00 353,421.00<br>150.000.00 353,421.00<br>150.000.00 435,600.00<br>4,815.00 4,815.00<br>65,410.00<br>78,000.00<br>22,884.00<br>65,553.10 | มริธัท โปรของที่ ซี่อาร์เอ็ม จำกัด<br>ตรวจสอบขอดดูกหนี้เกินวงเงิงในเครดิด<br>150.000.00 231,543.00 7,202.033.60<br>150.000.00 231,543.00 7,202.033.60<br>150.000.00 231,543.00 7,202.033.60<br>150.000.00 233,5421.00<br>150.000.00 353,421.00<br>150.000.00 353,421.00<br>150.000.00 353,421.00<br>150.000.00 435,600.00<br>55,400.00 4,815.00 4,815.00<br>55,400.00 4,815.00 0<br>55,400.00 22,884.00<br>55,400.00<br>55,583.10 | зайдиняй     ценций     ценцияй     ополно     полно     полно |

#### ขั้นตอนการดูรายงานการตรวจสอบยอดรับชำระหนี้สูงกว่าวงเงินเครดิต

แสดงรายงาน ประกอบด้วย 4 รูปแบบ ได้แก่ "ตาม วันที่เอกสาร" คือการแสดงรายงานตามลำดับวันที่
เอกสาร "ตาม รหัสลูกหนี้" คือการแสดงรายงานตามลำดับรหัสลูกหนี้ "ตาม Cost
Center" คือการแสดงตามโครงการภายนอก "ตาม Internal Order" คือการแสดงตาม
ใบสั่งงานภายใน
ภันที่เอกสาร
การกำหนดวันที่เอกสารที่ผู้ใช้ต้องการดูรายงานการตรวจสอบยอดชำระหนี้สูงกว่าวงเงิน
เครดิต

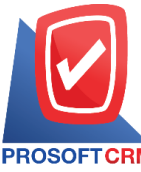

633 ถนนรามคำแหง แขวงหัวหมาก เขตบางกะปี กรุงเทพฯ 10240

PROSOFTCRM Tel.: 02-402-8068 Email: support@myaccount-cloud.com Website: www.myaccount-cloud.com

| จำนวนเงิน     |        | การกำหนดจำนวนเงินที่ผู้ใช้ต้องการดูรายงานการตรวจสอบยอดชำระหนี้สูงกว่าวงเงิน       |
|---------------|--------|-----------------------------------------------------------------------------------|
| ع<br>لا       | เครดิต | ب لا                                                                              |
| รหัสลูกหนี    |        | การกำหนดรหัสลูกหนีที่ผู้ใช้ต้องการดูรายงานการตรวจสอบยอดชำระหนีสูงกว่าวงเงิน       |
|               | เครดิต |                                                                                   |
| ผู้รับผิดชอบ  |        | การกำหนดผู้รับผิดชอบที่ผู้ใช้ต้องการดูรายงานการตรวจสอบยอดชำระหนี้สูงกว่าวงเงิน    |
|               |        | เครดิต                                                                            |
| Cost Center   |        | การกำหนดชื่อโครงการที่ผู้ใช้ต้องการดูรายงานการตรวจสอบยอดชำระหนี้สูงกว่าวงเงิน     |
|               |        | เครดิต                                                                            |
| Internal Orde | r      | การกำหนดใบสั่งงานที่ผู้ใช้ต้องการดูรายงานการตรวจสอบยอดชำระหนี้สูงกว่าวงเงินเครดิต |
| Option(เสริม) |        | แสดงเฉพาะรายการที่กำหนดวงเงินเครดิตเท่านั้น                                       |

| แสดงรายงาน     | ตามวันที่เอกสาร | ~        |          |                 |           |            |     |         |
|----------------|-----------------|----------|----------|-----------------|-----------|------------|-----|---------|
| วันที่เอกสาร   | 15/12/2566      | <b>.</b> | ถึง      | 15/12/2566      | จำนวนเงิน | 0.01       | ถึง | 10,00   |
| รหัสลูกหนึ่    |                 | Q        | ถึง      | Q               |           | 10,000.01  | ถึง | 50,00   |
| ผู้รับผิดชอบ   |                 | Q        | ถึง      | Q               |           | 50,000.01  | ถึง | 100,00  |
| Cost Center    |                 | Q        | ถึง      | Q               |           | 100,000.01 | ถึง | 500,00  |
| Internal Order |                 | Q        | ถึง      | ٩               |           | มากกว่า    |     | 500,000 |
|                | 🗌 แสดงเฉพาะราย  | การที่กำ | หนดวงเจิ | นเครดิตเท่านั้น |           |            |     |         |

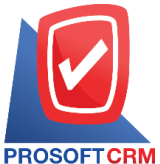

#### 633 ถนนรามคำแหง แขวงหัวหมาก เขตบางกะปี กรุงเทพฯ 10240

CRM Tel.: 02-402-8068 Email: support@myaccount-cloud.com Website: www.myaccount-cloud.com

| PROSOFTCRM       | ù            |                 |        | ពទ           | บริษัท<br>วจสอบขอดรับชำร | โปรซอฟท์ ซีอาร์เอ็ม จ่<br>ะหนี้สูงกว่าวงเงินเครดิ | ากัด<br>จ ตามวันที่รับชำระ |                          |                     |               |               |
|------------------|--------------|-----------------|--------|--------------|--------------------------|---------------------------------------------------|----------------------------|--------------------------|---------------------|---------------|---------------|
| จากวันทีเอกสาร ( | 06/03/2566 8 | 15/12/256       | 6      |              |                          |                                                   |                            |                          |                     |               | หน้า 1/1      |
| วันทีเอกสาร      |              |                 |        |              |                          | <                                                 |                            | จำนวนเงินที่เกินวงเครดิต |                     |               | >             |
| เลขที่เอกสาร     | รหัสลูกห     | ณ์/ชีอลูกหนึ่   |        | ยอดรับ       | วงเงินเครดิต             | 0.01 - 10000                                      | 10,000.01 - 50000          | 50,000.01 - 100000       | 100,000.01 - 500000 | ม             | ากกว่า 500000 |
| 08/03/2566       |              |                 |        |              |                          |                                                   |                            |                          |                     |               |               |
| R/6603-005       | ร้าน ไอที    | สแควร์ชีเอ็ม    | 1996   | 320,732.50   |                          |                                                   |                            |                          | 320,732.50          |               |               |
|                  | รวม          | 1               | รายการ | 320,732.50   |                          |                                                   |                            |                          | 320,732.50          |               |               |
| 09/03/2566       |              |                 |        |              |                          |                                                   |                            |                          |                     |               |               |
| R/6603-006       | ร้าน IT S    | SERVICE         |        | 719,949.50   |                          |                                                   |                            |                          |                     |               | 719,949.50    |
|                  | รวม          | 1               | รายการ | 719,949.50   |                          |                                                   |                            |                          |                     |               | 719,949.50    |
| 24/05/2566       |              |                 |        |              |                          |                                                   |                            |                          |                     |               |               |
| R/6605-001       | ร้าน นิต     | หน่อยไอที       |        | 13,803.00    |                          |                                                   | 13,803.00                  |                          |                     |               |               |
|                  | ราม          | 1               | รายการ | 13,803.00    |                          |                                                   | 13,803.00                  |                          |                     |               |               |
| 22/06/2566       |              |                 |        |              |                          |                                                   |                            |                          |                     |               |               |
| R/6606-004       | ร้าน นิด     | หน่อยไอที       |        | 27,650.00    |                          |                                                   | 27,650.00                  |                          |                     |               |               |
|                  | ราม          | 1               | รายการ | 27,650.00    |                          |                                                   | 27,650.00                  |                          |                     |               |               |
| 27/09/2566       |              |                 |        |              |                          |                                                   |                            |                          |                     |               |               |
| R/6609-004       | บริษัท ไร    | อ.ที. ชิสเต็มส์ | ้จำกัด | 22,459.30    |                          |                                                   | 22,459.30                  |                          |                     |               |               |
|                  | ราม          | 1               | รายการ | 22,459.30    |                          |                                                   | 22,459.30                  |                          |                     |               |               |
| 05/12/2566       |              |                 |        |              |                          |                                                   |                            |                          |                     |               |               |
| R/6612-003       | ร้าน ไอที    | สแควร์ชีเอ็ม    | 1996   | 5,350.00     |                          | 5,350.00                                          |                            |                          |                     |               |               |
|                  | ราม          | 1               | รายการ | 5,350.00     |                          | 5,350.00                                          |                            |                          |                     |               |               |
| 501              | มทั้งสิ้น    | 6               | รายการ | 1,109,944.30 |                          | 5,350.00                                          | 63,912.30                  |                          | 320,732.50          |               | 719,949.50    |
|                  |              |                 |        |              |                          |                                                   |                            |                          |                     |               |               |
| พิมพโดย : เจนร์  | จิรา หวานเสน | nz              |        |              |                          |                                                   |                            |                          | f                   | ดิมพ์วันที่ : | 15/12/2566    |

#### ขั้นตอนการดูรายงานการตรวจสอบรายชื่อลูกหนี้ซ้ำ

#### รหัสลูกหนี้ ผู้รับผิดชอบ การเปรียบเทียบ

การกำหนดรหัสลูกหนี้ที่ผู้ใช้ต้องการดูรายงานการตรวจสอบรายชื่อลูกหนี้ซ้ำ การกำหนดผู้รับผิดชอบที่ผู้ใช้ต้องการดูรายงานการตรวจสอบรายชื่อลูกหนี้ซ้ำ มี 2 รูปแบบได้แก่ "ชื่อภาษาไทย" คือการแสดงรายงานตามชื่อลูกค้าที่ซ้ำเป็นภาษาไทย "ชื่อภาษาอังกฤษ" คือการแสดงรายงานตามชื่อลูกค้าที่ซ้ำเป็นภาษาอังกฤษ

#### < Duplicate Customer Name

| รหัสลูกหนึ้    |             | Q     | ถึง |       | Q |
|----------------|-------------|-------|-----|-------|---|
| ผู้รับผิดชอบ   |             | Q     | ถึง |       | Q |
| การเปรียบเทียบ | ชื่อภาษาไทย | ~     |     |       |   |
|                | Preview     | Clear | E   | xport |   |

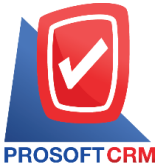

#### 633 ถนนรามคำแหง แขวงหัวหมาก เขตบางกะปิ กรุงเทพฯ 10240

TCRM Tel.: 02-402-8068 Email: support@myaccount-cloud.com Website: www.myaccount-cloud.com

| PROSOFT CRM<br>การเปรียบเทียบ ชื่อภา | าษาไทย              |                | บริษัท โปรซอฟท์ ชีอาร์เอ็ม จำกัด<br>ตรวจสอบรายชื่อลูกหนี้ซ้ำ |                   | หน้า 1/1 |
|--------------------------------------|---------------------|----------------|--------------------------------------------------------------|-------------------|----------|
| ชื่อลูกหนีที่ชำ                      |                     |                |                                                              |                   |          |
| รหัสลูกหนึ้                          | ชื่อลูกหนึ้         |                | ที่อยู่                                                      | สู่รับผิดชอบ      | สถานะ    |
| ใอที โชลูชั่นส์ (ไทยแ                | เลนด์) จำกัด        |                |                                                              |                   |          |
| CUS6108-001                          | ไอที โชลูชั่นส์ (ไท | เยแลนด์) จำกัด | 194/182 หมู่ที่ 6 ชอยเพนียดข้าง 11                           | พีซิตพล อนุวงค์   | Active   |
| CUS6108-001-1                        | ไอที โชลูชั่นส์ (ไท | เยแลนด์) จำกัด | 194/192 หมู่ที่ 6 ชอยเพนียดข้าง 11                           | เจนจิรา หวานเสนาะ | Active   |
|                                      | รวม 2               | รายการ         |                                                              |                   |          |
| รวมทั้ง                              | หลิ้น 1             | รายการ         |                                                              |                   |          |
|                                      |                     |                |                                                              |                   |          |
|                                      |                     |                |                                                              |                   |          |
|                                      |                     |                |                                                              |                   |          |

#### ขั้นตอนดูรายงานการตรวจสอบและการควบคุมภายในระบบบริหารเจ้าหนึ่

 ผู้ใช้สามารถดูรายงานการวิเคราะห์ระบบบริหารเจ้าหนี้ได้ โดยกดเมนู "Audit & Internal Control" > "Accounts Payable" ดังรูป

| =         | myAccount                | บริษัท โปรชอฟท์ ชีอาร์เอ็ม จำกัด (สำนักงานใหญ่) 🛧                                          | <b>A</b> <sup>0</sup> | ? | 0 | Admin Administr. | 🙋 | ő |
|-----------|--------------------------|--------------------------------------------------------------------------------------------|-----------------------|---|---|------------------|---|---|
|           | Cloud Accounting         | < Audit and Internal Control                                                               |                       |   |   |                  |   |   |
| (O)       | Sales                    | Sales Purchase Inventory Accounts Receivable Accounts Payable General Ledger Cheque & Bank |                       |   |   |                  |   |   |
| <b>.</b>  | Purchase                 |                                                                                            |                       |   |   |                  |   |   |
|           | Inventory                | ตรวจสอบรายจ่ายจากการซื้อประจำวัน ตรวจสอบยอดเจ้าหนี้กับการจ่ายช่าระหนี้                     |                       |   |   |                  |   |   |
|           | Accounting               | ตรวจสอบยอดจ่ายชำระหนี้สูงกว่าวงเงินเกรดัต ตรวจสอบรหัสเจ้าหนี้กับการทำหนดรหัสมัญชี          |                       |   |   |                  |   |   |
| <u> Î</u> | Cheque & Bank            | ตรวจสอบการจ่ายช่าระหนี้ที่เช็กยังไม่ผ่าน ตรวจสอบการจ่ายช่าระหนี้เจ้าหนี้ตามทำหนด           |                       |   |   |                  |   |   |
|           | Petty Cash               | ตรวจสอบการจ่ายช่าระหน้ที่ไม่ทำในรับวางบิลและเตรียมจ่ายช่าระหนี้ ตรวจสอบเจ้าหนี้ติตลบ       |                       |   |   |                  |   |   |
|           |                          | ตรวจสอบยอดเจ้าหนี้เกินวงเงินเครดิต ตรวจสอบรายชื่อเจ้าหนี้ช้ำ                               |                       |   |   |                  |   |   |
| -         |                          |                                                                                            |                       |   |   |                  |   |   |
| <b>.</b>  | Approve Center           |                                                                                            |                       |   |   |                  |   |   |
| 1         | Dashboard                |                                                                                            |                       |   |   |                  |   |   |
|           | Report                   |                                                                                            |                       |   |   |                  |   |   |
| 9         | Audit & Internal Control |                                                                                            |                       |   |   |                  |   |   |
| *         | Setting                  |                                                                                            |                       |   |   |                  |   |   |
|           |                          |                                                                                            |                       |   |   |                  |   |   |

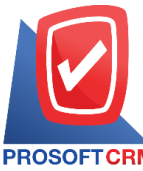

PROSOFTCRM Tel.: 02-402-8068 Email: support@myaccount-cloud.com Website: www.myaccount-cloud.com

# ขั้นตอนการดูรายงานการตรวจสอบรายจ่ายจากการซื้อประจำวัน

| แสดงรายงาน     | ประกอบด้วย 4 รูปแบบ ได้แก่ "ตาม วันที่เอกสาร" คือการแสดงรายงานตามลำดับวันที่    |
|----------------|---------------------------------------------------------------------------------|
|                | เอกสาร "ตาม ผู้รับผิดชอบ"คือการแสดงรายงานตามลำดับผู้รับผิดชอบ "ตาม Cost         |
|                | Center" คือการแสดงตามโครงการภายนอก "ตาม Internal Order" คือการแสดงตาม           |
|                | ใบสั่งงานภายใน                                                                  |
| รูปแบบรายงาน   | ประกอบด้วย 2 รูปแบบ ได้แก่ "แจกแจง" คือการรายงานผลแบบแจกแจงข้อมูลรายการที่      |
|                | เกิดขึ้นอย่างละเอียดอย่างละเอียด "สรุป" คือการรายงานผลข้อมูลรายการที่เกิดขึ้นใน |
|                | รูปแบบสรุปเพื่อให้เห็นภาพรวมที่เกิดขึ้น                                         |
| ประเภทเอกสาร   | การกำหนดประเภทเอกสารที่ผู้ใช้ต้องการดูรายงานการตรวจสอบรายจ่ายจากการซื้อ         |
|                | ประจำวัน                                                                        |
| วันที่เอกสาร   | การกำหนดวันที่เอกสารที่ผู้ใช้ต้องการดูรายงานการตรวจสอบรายจ่ายจากการซื้อประจำวัน |
| รหัสเจ้าหนี้   | การกำหนดรหัสเจ้าหนี้ที่ผู้ใช้ต้องการดูรายงานการตรวจสอบรายจ่ายจากการซื้อประจำวัน |
| ผู้รับผิดชอบ   | การกำหนดผู้รับผิดชอบที่ผู้ใช้ต้องการดูรายงานการตรวจสอบรายจ่ายจากการซื้อประจำวัน |
| Cost Center    | การกำหนดชื่อโครงการที่ผู้ใช้ต้องการดูรายงานการตรวจสอบรายจ่ายจากการซื้อประจำวัน  |
| Internal Order | การกำหนดใบสั่งงานที่ผู้ใช้ต้องการดูรายงานการตรวจสอบรายจ่ายจากการซื้อประจำวัน    |

| แสดงรายงาน   | ตามวันที่เอกสาร | ~ |     |   | รูปแบบรายงาน   | 🖲 แจกแจง 🔿 สรุ | รป       |     |            |  |
|--------------|-----------------|---|-----|---|----------------|----------------|----------|-----|------------|--|
| ประเภทเอกสาร | ทั้งหมด         | ~ |     |   | วันที่เอกสาร   | 18/12/2566     | <b>.</b> | ถึง | 18/12/2566 |  |
| รหัสเจ้าหนี้ |                 | Q | ถึง | Q | ผู้รับผิดชอบ   |                | Q        | ถึง |            |  |
| Cost Center  |                 | Q | ถึง | Q | Internal Order |                | Q        | ถึง |            |  |

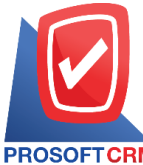

633 ถนนรามคำแหง แขวงหัวหมาก เขตบางกะปี กรุงเทพฯ 10240

PROSOFT CRM Tel.: 02-402-8068 Email: support@myaccount-cloud.com Website: www.myaccount-cloud.com

| ประเภทเอกดำร ทั้งหมด จ | ากวันที่เอกสาร 01/ | 11/2566 สิ่ง 18/12/2566             |                   |                             |              |                   |           | <b>หน้</b> า 1/1 |
|------------------------|--------------------|-------------------------------------|-------------------|-----------------------------|--------------|-------------------|-----------|------------------|
| บันที่เดกสาร           |                    |                                     |                   |                             |              |                   |           |                  |
| เลขที่เอกสาร           | รหัสเจ้าหนี้       | ชื่อเจ้าหนึ้                        |                   | ประเภทเอกสาร                | จำนวนเงิน    | เงินสด            | เงินโอน   | เรี              |
|                        |                    | ส่วนส                               | ดรับ ค่าธรรมเนียม | ด่าใช้จ่ายอื่นๆ รายได้อื่นๆ | ดอกเบี้ยจ่าย | ภาษีหัก ณ ที่จ่าย | ช่าระชาด  | ช่างะเกิ         |
| 4/11/2566              |                    |                                     |                   |                             |              |                   |           |                  |
| PC6611-001             | VD6108-001         | บริษัท นันทนาอินฟอร์เมชั่นชิสเต็มร่ | ( จำกัด           | ชื้อสด                      | 12,743.70    |                   | 12,753.70 |                  |
|                        |                    |                                     | 10.00             |                             |              |                   |           |                  |
| รวมประจำวัน            | 1                  | รายการ                              |                   |                             | 12,743.70    |                   | 12,753.70 |                  |
|                        |                    |                                     | 10.00             |                             |              |                   |           |                  |
| 7/11/2566              |                    |                                     |                   |                             |              |                   |           |                  |
| PC6611-002             | VD6108-002         | บริษัท ครายชอฟต์ จำกัด              |                   | ชื่อสด                      | 694.00       |                   | 694.00    |                  |
| รวมประจำวัน            | 1                  | รายการ                              |                   |                             | 694.00       |                   | 694.00    |                  |
| 5/12/2566              |                    |                                     |                   |                             |              |                   |           |                  |
| PD6612-001             | VD6108-001         | บริษัท นันทนาอินฟอร์เมชั่นชิสเต็มร่ | ( จำกัด           | จ่ายเงินมัดจำ               | 161,570.00   |                   | 7,040.00  | 150,000.         |
|                        |                    |                                     |                   |                             |              | 4,530.00          |           |                  |
| รวมประจำวัน            | 1                  | รายการ                              |                   |                             | 161,570.00   |                   | 7,040.00  | 150,000.0        |
|                        |                    |                                     |                   |                             |              | 4,530.00          |           |                  |
| รวมทั้งสิ้น            | 3                  | รายการ                              |                   |                             | 175,007.70   |                   | 20,487.70 | 150,000.         |
|                        |                    |                                     | 10.00             |                             |              | 4,530.00          |           |                  |

# ขั้นตอนการดูรายงานการตรวจสอบยอดเจ้าหนี้กับการจ่ายชำระหนี้

| แสดงรายงาน     | ประกอบด้วย 6 รูปแบบ ได้แก่ "ตาม วันที่เอกสาร" คือการแสดงรายงานตามลำดับวันที่              |
|----------------|-------------------------------------------------------------------------------------------|
|                | เอกสาร "ตาม วันที่จ่ายชำระ" คือการแสดงรายงานตามลำดับวันที่จ่ายชำระ "ตาม รหัส              |
|                | เจ้าหนี้" คือการแสดงรายงานตามลำดับรหัสเจ้าหนี้ "ตาม ผู้รับผิดชอบ" คือการแสดง              |
|                | รายงานตามลำดับผู้รับผิดชอบ "ตาม Cost Center" คือการแสดงตามโครงการภายนอก                   |
|                | "ตาม Internal Order" คือการแสดงตามใบสั่งงานภายใน                                          |
| วันที่เอกสาร   | การกำหนดวันที่เอกสารที่ผู้ใช้ต้องการดูรายงานการตรวจสอบยอดเจ้าหนี้กับการจ่ายชำระ<br>หนี้   |
| วันที่จ่ายชำระ | การกำหนดวันที่จ่ายชำระที่ผู้ใช้ต้องการดูรายงานการตรวจสอบยอดเจ้าหนี้กับการจ่ายชำระ<br>หนี้ |
| รหัสเจ้าหนี้   | การกำหนดรหัสเจ้าหนี้ที่ผู้ใช้ต้องการดูรายงานการตรวจสอบยอดเจ้าหนี้กับการจ่ายชำระ<br>หนี้   |
| ผู้รับผิดชอบ   | การกำหนดผู้รับผิดชอบที่ผู้ใช้ต้องการดูรายงานการตรวจสอบยอดเจ้าหนี้กับการจ่ายชำระ<br>หนี้   |

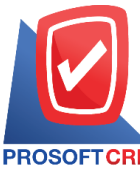

633 ถนนรามคำแหง แขวงหัวหมาก เขตบางกะปี กรุงเทพฯ 10240

PROSOFT CRM Tel.: 02-402-8068 Email: support@myaccount-cloud.com Website: www.myaccount-cloud.com

| Cost Center       | การกำหนดชื่อโครงการที่ผู้ใช้ต้องการดูรายงานการตรวจสอบยอดเจ้าหนี้กับการจ่ายชำระ               |
|-------------------|----------------------------------------------------------------------------------------------|
| หนี้              |                                                                                              |
| Internal Order    | การกำหนดใบสั่งงานที่ผู้ใช้ต้องการดูรายงานการตรวจสอบยอดเจ้าหนี้กับการจ่ายชำระหนี้             |
| จำนวนเงินยอดหนี้  | การกำหนดจำนวนเงินยอดหนี้ที่ผู้ใช้ต้องการดูรายงานการตรวจสอบยอดเจ้าหนี้กับการจ่าย<br>ชำระหนี้  |
| จำนวนเงินจ่ายชำระ | การกำหนดจำนวนเงินจ่ายชำระที่ผู้ใช้ต้องการดูรายงานการตรวจสอบยอดเจ้าหนี้กับการ<br>จ่ายชำระหนี้ |

#### < Accounts Payable With Payment Report

| วันที่เอกสาร     | 18/12/2566 | Ē    | ถึง | 18/12/2566 | วันที่จ่ายชำระ    | Ē    | ถึง |  |
|------------------|------------|------|-----|------------|-------------------|------|-----|--|
| รหัสเจ้าหนึ้     |            | Q    | ถึง | Q          | ผู้รับผิดชอบ      | Q    | ถึง |  |
| Cost Center      |            | Q    | ถึง | Q          | Internal Order    | Q    | ถึง |  |
| สานวนเงินยอดหนึ่ |            | 0.00 | ถึง | 0.00       | จำนวนเงินจ่ายชำระ | 0.00 | ถึง |  |

|                                     |                             |                         |                              |                           | ตรวจส             | บริษัท โปรซอฟา<br>อบยอดเจ้าหนี้กับกา | 1์ ชีอาร์เอ็ม จำกัด<br>รจ่ายชำระหนี้ ตา | มวันที่เอกสาร |           |            |               |           |          |
|-------------------------------------|-----------------------------|-------------------------|------------------------------|---------------------------|-------------------|--------------------------------------|-----------------------------------------|---------------|-----------|------------|---------------|-----------|----------|
| จากฉันที่เอกสาร 61/                 | 11/2566 ถึง                 | 18/12/25                | 66                           |                           |                   |                                      |                                         |               |           |            |               |           | หน้า 1/1 |
| วันที่เอกสาร                        |                             |                         |                              |                           |                   |                                      |                                         | <             |           | วิธีการ    | ข่าระหนี้     |           | >        |
| เลขที่เอกสาร                        | ชื่อเจ้าห่                  | a<br>U                  |                              | ประเภทเอกสาร              | จำนวนเงิน         | จำนวนเงินจ่ายข่าระ                   | วันที่จ่ายข่างะ                         | เงินสด        | สินโอน    | เช็ด       | จ่ายเงินมัดจำ | WHT       | อื่นๆ    |
| 07/12/2566                          |                             |                         |                              |                           |                   |                                      |                                         |               |           |            |               |           |          |
| AP6612-001                          | บริษัท นี่<br>ว่าถ้า        | ันทนาอิน                | ฟอร์เมชั่นชิสเต็มส์          | ตั้งเจ้าหนี้อื่นๆ         | 1,605.00          | 1,605.00                             | 25/12/2566                              |               | 7,905.00  | 170,000.00 |               | 4,530.00  |          |
| PV6612-001                          | บริษัท นี<br>จำกัด          | ันทนาอิน                | ฟอร์เมชั่นชิสเต็มส์          | ชื่อเชื่อ                 | 180,830.00        | 180,830.00                           | 25/12/2566                              |               | 7,905.00  | 170,000.00 |               | 4,530.00  |          |
| รวมประจ                             | กวัน                        | 2                       | รายการ                       |                           | 182,435.00        | 182,435.00                           |                                         |               | 15,810.00 | 340,000.00 |               | 9,060.00  |          |
| 09/12/2566                          |                             |                         |                              |                           |                   |                                      |                                         |               |           |            |               |           |          |
| CN6612-001                          | บริษัท นี<br>จำกัด          | ันทนาอิน                | ฟอร์เมชั่นชิสเต็มส์          | ลดหนี้เจ้าหนี้            | 25,466.00         | 25,466.00                            | 25/12/2566                              |               | 7,905.00  | 170,000.00 |               | 4,530.00  |          |
| รวมประจำ                            | กวัน                        | 1                       | รายการ                       |                           | 25,466.00         | 25,466.00                            |                                         |               | 7,905.00  | 170,000.00 |               | 4,530.00  |          |
| 11/12/2566                          |                             |                         |                              |                           |                   |                                      |                                         |               |           |            |               |           |          |
| PDN6612-001                         | บริษัท น้<br>จำกัด          | ันทนาอิน                | ฟอร์เมชั่นชิสเต็มส์          | เพิ่มหนี้เจ้าหนี้         | 25,466.00         | 25,466.00                            | 25/12/2566                              |               | 7,905.00  | 170,000.00 |               | 4,530.00  |          |
| รวมประจ                             | กวัน                        | 1                       | รายการ                       |                           | 25,466.00         | 25,466.00                            |                                         |               | 7,905.00  | 170,000.00 |               | 4,530.00  |          |
| รวมทั้                              | งสิ้น                       | 4                       | รายการ                       |                           | 233,367.00        | 233,367.00                           |                                         |               | 31,620.00 | 680,000.00 |               | 18,120.00 |          |
| หมายเหตุ: WHT คือ ภ<br>อื่นๆ คือ (s | ภาษีถูกหัก ถ<br>ส่วนตดรับ + | ม ที่จ่าย<br>รายได้อื่น | r <b>ๆ + จ่ายชำระ</b> ชาด) - | (ค่าใช้จำยอื่น ๆ + ค่าระง | รมเนียมธนาคาร + ต | เอกเปี้ยจ่าย + จ่ายข้าระเ            | กิน)                                    |               |           |            |               |           |          |

พิมพ์โดย : เจนจิรา หวานเสนาะ

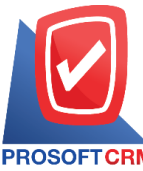

PROSOFT CRM Tel.: 02-402-8068 Email: support@myaccount-cloud.com Website: www.myaccount-cloud.com

# ขั้นตอนการดูรายงานการตรวจสอบยอดจ่ายชำระหนี้สูงกว่าวงเงินเครดิต

| แสดงรายงาน     | ประกอบด้วย 4 รูปแบบ ได้แก่ "ตาม วันที่จ่ายชำระ" คือการแสดงรายงานตามลำดับวันที่    |
|----------------|-----------------------------------------------------------------------------------|
|                | จ่ายชำระ "ตาม รหัสเจ้าหนี้" คือการแสดงรายงานตามลำดับรหัสเจ้าหนี้ "ตาม Cost        |
|                | Center" คือการแสดงตามโครงการภายนอก "ตาม Internal Order" คือการแสดงตาม             |
|                | ใบสั่งงานภายใน                                                                    |
| วันที่เอกสาร   | การกำหนดวันที่เอกสารที่ผู้ใช้ต้องการดูรายงานการตรวจสอบยอดลูกหนี้กับการรับชำระหนี้ |
| จำนวนเงิน      | การกำหนดจำนวนเงินที่ผู้ใช้ต้องการดูรายงานการตรวจสอบยอดลูกหนี้กับการรับชำระหนี้    |
| รหัสลูกหนี้    | การกำหนดรหัสลูกหนี้ที่ผู้ใช้ต้องการดูรายงานการตรวจสอบยอดลูกหนี้กับการรับชำระหนี้  |
| ผู้รับผิดชอบ   | การกำหนดผู้รับผิดชอบที่ผู้ใช้ต้องการดูรายงานการตรวจสอบยอดลูกหนี้กับการรับชำระหนี้ |
| Cost Center    | การกำหนดชื่อโครงการที่ผู้ใช้ต้องการดูรายงานการตรวจสอบยอดลูกหนี้กับการรับชำระหนี้  |
| Internal Order | การกำหนดใบสั่งงานที่ผู้ใช้ต้องการดูรายงานการตรวจสอบยอดลูกหนี้กับการรับชำระหนี้    |
| Option(เสริม)  | ให้แสดงเฉพาะรายการที่กำหนดวงเงินเครดิตเท่านั้น                                    |

< Total Payment Over Credit Term Report

| แสดงรายงาน     | ตามวันที่จ่ายชำระ | e 🗸       |           |                |          |           |            |     |            |
|----------------|-------------------|-----------|-----------|----------------|----------|-----------|------------|-----|------------|
| วันที่เอกสาร   | 18/12/2566        | <b>.</b>  | ถึง       | 18/12/2566     | <b>.</b> | จำนวนเงิน | 0.01       | ถึง | 10,000.00  |
| รหัสเจ้าหนี้   |                   | Q         | ถึง       |                | Q        |           | 10,000.01  | ถึง | 50,000.00  |
| ผู้รับผิดชอบ   |                   | Q         | ถึง       |                | Q        |           | 50,000.01  | ถึง | 100,000.00 |
| Cost Center    |                   | Q         | ถึง       |                | Q        |           | 100,000.01 | ถึง | 500,000.00 |
| Internal Order |                   | Q         | ถึง       |                | Q        |           | มากกว่า    |     | 500,000.00 |
|                | 🗌 แสดงเฉพาะรา     | ยการที่กำ | หนดวงเงิน | แครดิตเท่านั้น |          |           |            |     |            |
|                | Preview           | Clear     | E         | ixport         |          |           |            |     |            |

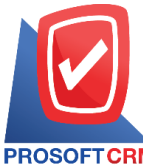

#### 633 ถนนรามคำแหง แขวงหัวหมาก เขตบางกะปี กรุงเทพฯ 10240

PROSOFT CRM Tel.: 02-402-8068 Email: support@myaccount-cloud.com Website: www.myaccount-cloud.com

| PROSOFT CF     | RM           |                |                     | ទទ                 | บริษั<br>วจสอบยอดจ่ายช้ | ท โปรชอฟท์ ชีอาร์เอ็<br>าระหนี้สูงกว่าวงเงินเค | ม จำกัด<br>เรดิต ตามวันที่จ่ายขำระ |                            |                     |                       |
|----------------|--------------|----------------|---------------------|--------------------|-------------------------|------------------------------------------------|------------------------------------|----------------------------|---------------------|-----------------------|
| จากวันที่เอกสา | € 01/07/256  | รถึง 18/12/25  | 66                  |                    |                         |                                                |                                    |                            |                     | หน้า 1/1              |
| วันที่เอกสาร   |              |                |                     |                    | <                       |                                                | จำ                                 | นวนเงินที่เกินวงเงินเครดิต |                     | >                     |
| เลขที่เอกสาร   | ชื่อเจ้าหนึ่ |                |                     | จำนวนเงินจ่ายข่าระ | วงเงินเครดิต            | 0.01 - 10000                                   | 10,000.01 - 50000                  | 50,000.01 - 100000         | 100,000.01 - 500000 | มากกว่า 500000        |
| 13/07/2566     |              |                |                     |                    |                         |                                                |                                    |                            |                     |                       |
| PV6607-001     | บริษัท นั่ง  | ทนาอินฟอร์เม   | เช่นชิสเต็มส์ จำกัด | 404,460.00         | 200,000.00              |                                                |                                    |                            | 204,460.00          |                       |
| รวม            | ประจำวัน     | 1              | รายการ              | 404,460.00         | 200,000.00              |                                                |                                    |                            | 204,460.00          |                       |
| 03/08/2566     |              |                |                     |                    |                         |                                                |                                    |                            |                     |                       |
| PV6608-001     | บริษัท พื่น  | เนาเคิด บิช จำ | กัด                 | 266,272.18         | 200,000.00              |                                                |                                    | 66,272.18                  |                     |                       |
| รวม            | ประจำวัน     | 1              | รายการ              | 266,272.18         | 200,000.00              |                                                |                                    | 66,272.18                  |                     |                       |
| 07/09/2566     |              |                |                     |                    |                         |                                                |                                    |                            |                     |                       |
| PV6609-002     | บริษัท นั่ง  | เทนาอินฟอร์เม  | เช้นชิดเต็มด์ จำกัด | 225,606.50         | 200,000.00              |                                                | 25,606.50                          |                            |                     |                       |
| รวม            | ประจำวัน     | 1              | รายการ              | 225,606.50         | 200,000.00              |                                                | 25,606.50                          |                            |                     |                       |
| 14/10/2566     |              |                |                     |                    |                         |                                                |                                    |                            |                     |                       |
| PV6610-001     | ນຈີອັກ ແຈ    | ดวานซ์ อินโฟร์ | <i>โ</i> เของวิส    | 1,612.94           |                         | 1,612.94                                       |                                    |                            |                     |                       |
| รวม            | ประจำวัน     | 1              | รายการ              | 1,612.94           |                         | 1,612.94                                       |                                    |                            |                     |                       |
| 5              | รวมทั้งสิ้น  | 4              | รายการ              | 897,951.62         | 600,000.00              | 1,612.94                                       | 25,606.50                          | 66,272.18                  | 204,460.00          |                       |
|                |              |                |                     |                    |                         |                                                |                                    |                            |                     |                       |
| พิมพ์โดย : เจ  | นจิรา หวานเร | เนาะ           |                     |                    |                         |                                                |                                    |                            | พื่ม                | ง์วันที่ : 18/12/2566 |

# ขั้นตอนการดูรายงานการตรวจสอบรหัสเจ้าหนี้กับการกำหนดรหัสบัญชี

| รหัสเจ้าหนี้ | การกำหนดรหัสเจ้าหนี้ที่ผู้ใช้ต้องการดูรายงานการตรวจสอบรหัสเจ้าหนี้กับการกำหนด |
|--------------|-------------------------------------------------------------------------------|
|              | รหัสบัญชี                                                                     |
| ผู้รับผิดชอบ | การกำหนดผู้รับผิดชอบที่ผู้ใช้ต้องการดูรายงานการตรวจสอบรหัสเจ้าหนี้กับการกำหนด |
|              | รหัสบัญชี                                                                     |
| การอ้างอิง   | การกำหนดการอ้างอิงที่ผู้ใช้ต้องการดูรายงานการตรวจสอบรหัสเจ้าหนี้กับการกำหนด   |
|              | รหัสบัญชี                                                                     |

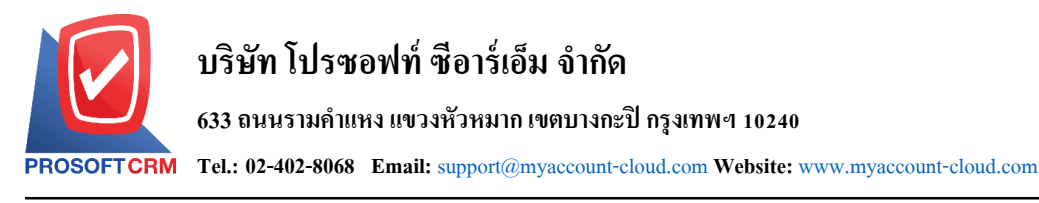

# Accounts Payable With Define GL Account Report รทัสเจ้าหนี้ Q ถึง Q ผู้รับผิดชอบ Q ถึง Q การอ้างอิง ทั้งหมด Preview Clear Export

| PROSOFT CRM     | บริษัท โปร<br>ตรวจสอบรหัสเจ้              | ชอฟท์ ชีอาร์เอ็ม จำกัด<br>้าหนี้กับการกำหนดรหัสบัญชี |                    |         |
|-----------------|-------------------------------------------|------------------------------------------------------|--------------------|---------|
| อ้างอิง ทั้งหมด |                                           |                                                      |                    | หน้า1/1 |
| รหัสเจ้าหนี้    | ชื่อเจ้าหนึ่                              | บัญชีเจ้าหนึ่                                        | ผู้รับผิดชอบ       |         |
| VD6108-002      | ปริษัท ครายขอฟต์ จำกัด                    |                                                      | AdminAdministrator |         |
| VD6108-010      | ปริษัท คอมเขเว่น จำกัด (มหาชน)            |                                                      | กิรมย์พร มาเชียง   |         |
| VD6108-007      | ปริษัท แอดวานซ์ อินโฟร์ เซอร์วิส          |                                                      | กิรมย์พร มาเชียง   |         |
| VD6108-003      | บริษัท พื้นนาเคิล บีซ จำกัด               |                                                      | AdminAdministrator |         |
| VD6108-006      | ปริษัท ดิมดาสำ ชิสเต็มส์ จำกัด            | 21200001-เจ้าหนี้การค้า-ในประเทศ                     | AdminAdministrator |         |
| VD6108-004      | บริษัท ติงค์ บลู เคต้า จำกัด              |                                                      | AdminAdministrator |         |
| VD6108-009      | ปริษัท โพเวล อุตสาหกรรมคอมพิวเตอร์ จำกัด  |                                                      | กิรมย์พร มาเชียง   |         |
| VD6108-005      | บริษัท มิสเตอร์ ศรีชัย กรุ๊ป จำกัด        |                                                      | AdminAdministrator |         |
| VD6108-008      | บริษัท เจ.ไอ.บี. คอมพิวเตอร์ กรุ๊ป จำกัด  |                                                      | กิรมย์พร มาเขียง   |         |
| VD6108-001      | บริษัท นันทนาอินฟอร์เมชั่นชิดเต็มด์ จำกัด | 21200001-เจ้าหนี้การค้า-ในประเทศ                     | AdminAdministrator |         |

#### ู้ ขั้นตอนการดูรายงานการตรวจสอบการจ่ายชำระหนี้ที่เช็คยังไม่ผ่าน

แสดงรายงาน ประกอบด้วย 5 รูปแบบ ได้แก่ "ตาม วันที่จ่ายชำระ" คือการแสดงรายงานตามลำดับวันที่
จ่ายชำระ "ตาม รหัสเจ้าหนี้" คือการแสดงรายงานตามลำดับรหัสเจ้าหนี้ "ตาม
ผู้รับผิดชอบ"คือการแสดงรายงานตามลำดับผู้รับผิดชอบ "ตาม Cost Center" คือการ
แสดงตามโครงการภายนอก "ตาม Internal Order" คือการแสดงตามใบสั่งงานภายใน
ณ วันที่
การกำหนด ณ วันที่ที่ผู้ใช้ต้องการดูรายงานการตรวจสอบการจ่ายชำระหนี้ที่เซ็คยังไม่ผ่าน
การกำหนดรหัสเจ้าหนี้ที่ผู้ใช้ต้องการดูรายงานการตรวจสอบการจ่ายชำระหนี้ที่เซ็คยังไม่

| PROSOFTCRM   | บริษัท โ<br>633 ถนนร<br>Tel.: 02-40 | ัปรซอฟท์ ซีอาร์เอ็ม จำกัด<br>ามคำแหง แขวงหัวหมาก เขตบางกะปี กรุงเทพฯ 10240<br>2-8068 Email: support@myaccount-cloud.com Website: www.myaccount-cloud.com |
|--------------|-------------------------------------|----------------------------------------------------------------------------------------------------|
| ผู้รับผิดชอบ |                                     | การกำหนดผู้รับผิดชอบที่ผู้ใช้ต้องการดูรายงานการตรวจสอบการจ่ายชำระหนี้ที่เช็คยังไม่                                                                       |
|              | ผ่าน                                |                                                                                                    |
| Cost Center  |                                     | การกำหนดชื่อโครงการที่ผู้ใช้ต้องการดูรายงานการตรวจสอบการจ่ายชำระหนี้ที่เซ็คยังไม่                                                                        |
|              | ผ่าน                                |                                                                                                    |
| Internal Ord | ler                                 | การกำหนดใบสั่งงานที่ผู้ใช้ต้องการดูรายงานการตรวจสอบการจ่ายชำระหนี้ที่เซ็คยังไม่ผ่าน                                                                      |
| สถานะเช็ค    |                                     | การกำหนดสถานะเซ็คที่ผู้ใช้ต้องการดูรายงานการตรวจสอบการจ่ายชำระหนี้ที่เซ็คยังไม่                                                                          |
|              | ผ่าน                                |                                                                                                    |

| แสดงรายงาน   | วันที่จ่ายช <del>ำระ</del> | ~ |     |   | ณ วันที        | 18/12/2566 | Ē |     |  |
|--------------|----------------------------|---|-----|---|----------------|------------|---|-----|--|
| รหัสเจ้าหนึ้ |                            | Q | ถึง | Q | ผู้รับผิดชอบ   |            | Q | ถึง |  |
| Cost Center  |                            | Q | ถึง | Q | Internal Order |            | Q | ถึง |  |
| สถานะเช็ค    | ทั้งหมด                    | ~ |     |   |                |            |   |     |  |

| PROSOFTC<br>Qu Yu Mi 19/12 | RM<br>/2566 สถานะเช็ค, | All |                                           | บริษัท<br>ตรวจสอบการจ่ายข | เปรซอฟท์ ซีอาร์เอ็ม จำก่<br>กระหนี้ที่เช็คอังไม่ผ่าน ตา | ัด<br>มวันที่จ่ายชำระ |             |              |               | หน้า1/1    |
|----------------------------|------------------------|-----|-------------------------------------------|---------------------------|---------------------------------------------------------|-----------------------|-------------|--------------|---------------|------------|
|                            |                        |     |                                           |                           |                                                         |                       | รายละเดียดเ | 10           |               |            |
| วันที่จ่ายขำระ             | เลขที่เอกสาร           |     | ชื่อเจ้าหนึ้                              | จำนวนเงิน                 | ธนาคาร/สาขา                                             | เลขที่สมุดเงินฝาก     | เลขที่เช็ค  | วันที่บนเช็ค | จำนวนเงิน     | สถานะเช็ค  |
| 24/11/2565                 | PV6511-001             |     | บริษัท คอมเขเว่น จำกัด (มหาชน)            | 11,900.00                 | ธนาคางไทยพาณิชย์มีโชค<br>(เชียงใหม่)                    | 8432159025            | 12345666    | 24/11/2585   | 11,900.00     | On Hand    |
| 50:                        | มประจำวัน              | 1   | รายการ                                    | 11,900.00                 |                                                         |                       |             |              | 11,900.00     |            |
| 29/03/2566                 | P/6603-004             |     | บริษัท ครายขอฟต์ จำกัด                    | 108,498.00                | รนาคางไทยพาณิชย์มีโชค<br>(เชียงใหม่)                    | 8432159025            | 1234        | 29/03/2566   | 108,493.00    | On Hand    |
| e0:                        | มประจำวัน              | 1   | รายการ                                    | 108,498.00                |                                                         |                       |             |              | 108,493.00    |            |
| 28/06/2566                 | PV6606-002             |     | บริษัท นันทนาอินฟอร์เมชั่นชิสเต็มส์ จำกัด | 417.30                    | ธนาคารไทยพาณิชย์มิโชค<br>(เชียงใหม่)                    | 8432159025            | 789435126   | 09/08/2566   | 405.30        | On Hand    |
| 50                         | มประจำวัน              | 1   | รายการ                                    | 417.30                    |                                                         |                       |             |              | 405.30        |            |
|                            | รวมทั้งสิ้น            | 3   | รายการ                                    | 120,815.30                |                                                         |                       |             |              | 120,798.30    |            |
|                            |                        |     |                                           |                           |                                                         |                       |             |              |               |            |
| พิมพโดย : เร               | จบจิรา หวานเสนา:       | 2   |                                           |                           |                                                         |                       |             |              | พิมพ์วันที่ : | 18/12/2566 |

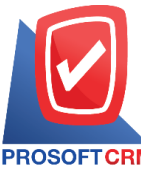

PROSOFTCRM Tel.: 02-402-8068 Email: support@myaccount-cloud.com Website: www.myaccount-cloud.com

# ขั้นตอนการดูรายงานการตรวจสอบการจ่ายชำระหนี้ตามกำหนด

| แสดงรายงาน     | ประกอบด้วย 3 รูปแบบ ได้แก่ "ตาม วันที่เอกสาร" คือการแสดงรายงานตามลำดับวันที่   |
|----------------|--------------------------------------------------------------------------------|
|                | "ตาม วันที่จ่ายชำระ" คือการแสดงรายงานตามลำดับวันที่จ่ายชำระ "ตาม รหัสเจ้าหนี้" |
|                | คือการแสดงรายงานตามลำดับรหัสเจ้าหนี้                                           |
| วันที่ครบกำหนด | การกำหนดวันที่ครบกำหนดที่ผู้ใช้ต้องการดูรายงานการตรวจสอบการจ่ายชำระหนี้ตาม     |
|                | กำหนด                                                                          |
| ณ วันที่       | การกำหนด ณ วันที่ที่ผู้ใช้ต้องการดูรายงานการตรวจสอบการจ่ายชำระหนี้ตามกำหนด     |
| เลขที่เอกสาร   | การกำหนดเลขที่เอกสารที่ผู้ใช้ต้องการดูรายงานการตรวจสอบการจ่ายชำระหนี้ตามกำหนด  |
| เกินกำหนด      | การกำหนดเกินกำหนดที่ผู้ใช้ต้องการดูรายงานการตรวจสอบการจ่ายชำระหนี้ตามกำหนด     |
| รหัสเจ้าหนี้   | การกำหนดรหัสเจ้าหนี้ที่ผู้ใช้ต้องการดูรายงานการตรวจสอบการจ่ายชำระหนี้ตามกำหนด  |
| ผู้รับผิดชอบ   | การกำหนดผู้รับผิดชอบที่ผู้ใช้ต้องการดูรายงานการตรวจสอบการจ่ายชำระหนี้ตามกำหนด  |
| Cost Center    | การกำหนดชื่อโครงการที่ผู้ใช้ต้องการดูรายงานการตรวจสอบการจ่ายชำระหนี้ตามกำหนด   |
| Internal Order | การกำหนดใบสั่งงานที่ผู้ใช้ต้องการดูรายงานการตรวจสอบการจ่ายชำระหนี้ตามกำหนด     |
| Option(เสริม)  | แสดงเฉพาะรายการที่เกินกำหนดเท่านั้น                                            |

| แสดงรายงาน     | ตามวันที่เอกสาร 🗸       |                |   | วันครบกำหนดจาก | ชื่อเชื่อ,เพิ่มหนี้เจ้าห 🗸 | ณ วันที่ | 18/12/2566 | Ē              |     |
|----------------|-------------------------|----------------|---|----------------|----------------------------|----------|------------|----------------|-----|
| เลขที่เอกสาร   | Q                       | ถึง            | Q | เกินกำหนด      | 0                          | ถึง      |            | 15             | ว้า |
| รหัสเจ้าหนึ่   | Q                       | ถึง            | Q |                | 16                         | ถึง      |            | 30             | Ť   |
| ผู้รับผิดชอบ   | Q                       | ถึง            | Q |                | 31                         | ถึง      |            | 60             | 1   |
| Cost Center    | Q                       | ถึง            | Q |                | 61                         | ถึง      |            | <del>9</del> 0 | Ĵ   |
| Internal Order | Q                       | ถึง            | Q |                | มากกว่า                    |          |            | 90             | 3   |
|                | 🗌 แสดงเฉพาะรายการที่เกื | ่นกำหนดเท่าน้ำ | 1 |                |                            |          |            |                |     |

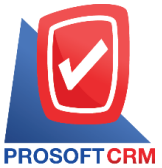

633 ถนนรามคำแหง แขวงหัวหมาก เขตบางกะปี กรุงเทพฯ 10240

CRM Tel.: 02-402-8068 Email: support@myaccount-cloud.com Website: www.myaccount-cloud.com

| PROSOFT CRI    | M               |                            |                   | ตรวจส          | บริษัท โปรชร<br>อบการจ่ายชำระร | อฟท์ ชีอาร์เอ็ม จำ<br>หนี้ตามกำหนด ต | ากัด<br>ามวันที่เอกสาร  |         |        |         |            |               | หน้า7/8    |
|----------------|-----------------|----------------------------|-------------------|----------------|--------------------------------|--------------------------------------|-------------------------|---------|--------|---------|------------|---------------|------------|
| วันที่เอกสาร   |                 |                            |                   |                |                                |                                      |                         |         | <      | เกิ     | นกำหนด (จ้ | iu)           | >          |
| เลขที่เอกสาร   | เลขที่ใบกำกับภา | ษี ชื่อเจ้าหนึ้            | ประเภทเอกสาร      | วันที่ครบกำหนด | จำนวนเงิน                      | จ่ายข้าระ                            | ด้างขำระ วันที่จ่ายขำระ | ในกำหนด | 0 - 15 | 16 - 30 | 31 - 60    | 61 - 90       | มากกว่า ๑๐ |
| รวมป           | ไดะจำวัน        | 1 จายการ                   |                   |                | 1,500.00                       | 1,500.00                             |                         |         |        |         |            |               |            |
| 31/05/2566     |                 |                            |                   |                |                                |                                      |                         |         |        |         |            |               |            |
| PV6605-004     | PV6605-004      | บริษัท ครายขอฟต์ จำกัด     | ชื่อเชื่อ         | 15/06/2566     | 228,445.00                     | 228,445.00                           | 20/06/2566              |         | 5      |         |            |               |            |
| รวมป           | ไระจำวัน        | 1 รายการ                   |                   |                | 228,445.00                     | 228,445.00                           |                         |         |        |         |            |               |            |
| 10/06/2566     |                 |                            |                   |                |                                |                                      |                         |         |        |         |            |               |            |
| AP6606-001     | AP6606-001      | บริษัท ครายขอฟต์ จำกัด     | ตั้งเจ้าหนี้อื่นๆ | 26/06/2566     | 535.00                         | 535.00                               | 20/06/2566              | 6       |        |         |            |               |            |
| รวมป           | ไดะจำวัน        | 1 รายการ                   |                   |                | 535.00                         | 535.00                               |                         |         |        |         |            |               |            |
| 28/06/2566     |                 |                            |                   |                |                                |                                      |                         |         |        |         |            |               |            |
| PV6606-005     |                 | บริษัท                     | ชื่อเชื่อ         | 28/07/2566     | 417.30                         | 418.00                               | -0.70 28/06/2566        | 30      |        |         |            |               |            |
|                |                 | นั่นทนาอินฟอร์เมชั่นริสเต็ |                   |                |                                |                                      |                         |         |        |         |            |               |            |
| รวมป           | ไระจำวัน        | 1 รายการ                   |                   |                | 417.30                         | 418.00                               | -0.70                   |         |        |         |            |               |            |
| 13/07/2566     |                 |                            |                   |                |                                |                                      |                         |         |        |         |            |               |            |
| PV6607-004     | 2023-07013      | บริษัท                     | ชื่อเชื่อ         | 12/08/2566     | 404,460.00                     | 404,460.00                           | 13/07/2566              | 30      |        |         |            |               |            |
|                |                 | นันทนาอินฟอร์เมชั่นชิสเต็  |                   |                |                                |                                      |                         |         |        |         |            |               |            |
| รวมป           | ไระจำวัน        | 1 รายการ                   |                   |                | 404,460.00                     | 404,460.00                           |                         |         |        |         |            |               |            |
| 03/08/2566     |                 |                            |                   |                |                                |                                      |                         |         |        |         |            |               |            |
| PV6608-001     | 202308001       | บริษัท พื้นนาเคิล บิช      | ชื่อเชื่อ         | 02/09/2566     | 266,272.18                     | 266,272.18                           | 03/08/2566              | 30      |        |         |            |               |            |
|                |                 | จำกัด                      |                   |                |                                |                                      |                         |         |        |         |            |               |            |
| รวมป           | ไดะจำวัน        | 1 รายการ                   |                   |                | 266,272.18                     | 266,272.18                           |                         |         |        |         |            |               |            |
| 03/09/2566     |                 |                            |                   |                |                                |                                      |                         |         |        |         |            |               |            |
| PV6609-001     | PV6609-001      | บริษัท                     | ชื่อเชื่อ         | 03/10/2566     | 251,072.50                     | 251,072.50                           | 07/09/2566              | 26      |        |         |            |               |            |
|                |                 | นั้นทนาอินฟอล์เมชั่นชิสเต็ |                   |                |                                |                                      |                         |         |        |         |            |               |            |
|                |                 |                            |                   |                |                                |                                      |                         |         |        |         |            |               |            |
| พิมพโดย : เจน่ | เจิรา หวานเสนาะ |                            |                   |                |                                |                                      |                         |         |        |         |            | พิมพ์วันที่ : | 18/12/2566 |
|                |                 |                            |                   |                |                                |                                      |                         |         |        |         |            |               |            |

# ขั้นตอนการดูรายงานการตรวจสอบจ่ายชำระหนี้ที่ไม่ทำใบรับวางบิลและเตรียมจ่ายชำระหนี้

| แสดงรายงาน     | ประกอบด้วย 5 รูปแบบ ได้แก่ "ตาม วันที่เอกสาร" คือการแสดงรายงานตามลำดับวันที่       |
|----------------|------------------------------------------------------------------------------------|
|                | เอกสาร "ตาม รหัสเจ้าหนี้" คือการแสดงรายงานตามลำดับรหัสเจ้าหนี้ "ตาม ผู้รับผิดชอบ"  |
|                | คือการแสดงรายงานตามลำดับผู้รับผิดชอบ "ตาม Cost Center" คือการแสดงตาม               |
|                | โครงการภายนอก "ตาม Internal Order" คือการแสดงตามใบสั่งงานภายใน                     |
| วันที่เอกสาร   | การกำหนดวันที่เอกสารที่ผู้ใช้ต้องการดูรายงานการตรวจสอบจ่ายชำระหนี้ที่ไม่ทำใบรับ    |
|                | วางบิลและเตรียมจ่ายชำระหนี้                                                        |
| รหัสเจ้าหนี้   | การกำหนดรหัสลูกหนี้ที่ผู้ใช้ต้องการดูรายงานการตรวจสอบจ่ายชำระหนี้ที่ไม่ทำใบรับวาง  |
| บิล            |                                                                                    |
|                | และเตรียมจ่ายชำระหนี้                                                              |
| ผู้รับผิดชอบ   | การกำหนดผู้รับผิดชอบที่ผู้ใช้ต้องการดูรายงานการตรวจสอบจ่ายชำระหนี้ที่ไม่ทำใบรับ    |
|                | วางบิลและเตรียมจ่ายชำระหนี้                                                        |
| Cost Center    | การกำหนดชื่อโครงการที่ผู้ใช้ต้องการดูรายงานการตรวจสอบจ่ายชำระหนี้ที่ไม่ทำใบรับ     |
|                | วางบิลและเตรียมจ่ายชำระหนี้                                                        |
| Internal Order | การกำหนดใบสั่งงานที่ผู้ใช้ต้องการดูรายงานการตรวจสอบจ่ายชำระหนี้ที่ไม่ทำใบรับวางบิล |

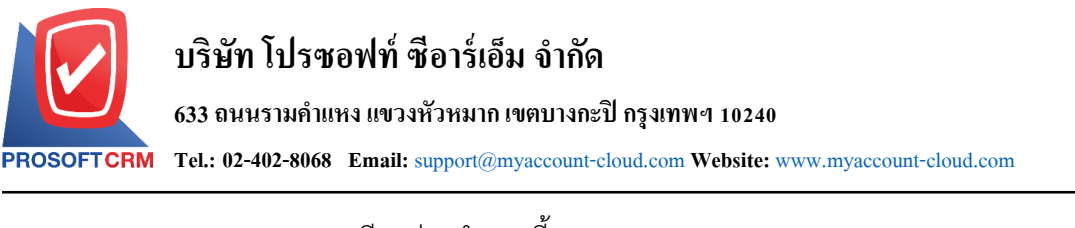

# และเตรียมจ่ายชำระหนี้ Option(เสริม) แสดงรายการที่ทำเตรียมจ่ายชำระ แต่ไม่ได้ทำใบรับวางบิล Option(เสริม) แสดงรายการที่ทำเตรียมจ่ายชำระ แต่ทำใบรับวางบิล

#### < Payment Not Reference Pre-Payment and Bill Acceptance

| แสดงรายงาน     | ตามวันที่เอกสาร                                    | ~                               |                                  |                                                |         |              |   |     |   |
|----------------|----------------------------------------------------|---------------------------------|----------------------------------|------------------------------------------------|---------|--------------|---|-----|---|
| วันที่เอกสาร   | 18/12/2566                                         | Ē                               | ถึง                              | 18/12/2566                                     | <b></b> | รหัสเจ้าหนี้ | Q | ถึง | Q |
| ผู้รับผิดชอบ   |                                                    | Q                               | ถึง                              |                                                | Q       | Cost Center  | Q | ถึง | Q |
| Internal Order |                                                    | Q                               | ถึง                              |                                                | Q       |              |   |     |   |
|                | ่ ี่ รายการที่ทำเด่<br>่ รายการที่ไม่ทำ<br>Preview | รัยมจ่ายข<br>แตรียมจ่า<br>Clear | ช้าระ แต่ไม่<br>เยช้าระ แต่<br>[ | ่ได้ทำใบรับวางบิล<br>เท่าใบรับวางบิล<br>Export |         |              |   |     |   |

70

| PROSOFTCR       | IM               |         |                             | ตรวจสอบกา                  | บริษัท โป:<br>รจ่ายขำระหนี้ที่ไม่ทำแ | รซอฟท์ ซ็อาร์เอ็ม จำกัด<br>ครียมจ่ายชำระและใบรัท | า<br>บวางบิล ตามวันที่เอกสาร |            |               |            |
|-----------------|------------------|---------|-----------------------------|----------------------------|--------------------------------------|--------------------------------------------------|------------------------------|------------|---------------|------------|
| จากวันที่เอกสาร | r 01/06/2566 ถึง | 18/12/2 | 566 รายการที่ทำเตรียมจ่ายชำ | เระ แต่ไม่ได้ทำใบรับวางบิด | รายการที่ไม่ทำเสรียมจ่ายร่           | ำระ แต่ทำใบรับวางปิด                             |                              |            |               | หน้า 1/1   |
| วันที่รับชำระ   | เลขที่รับชำร     | ۲.      | ชื่อเจ้าหนี้                |                            |                                      |                                                  |                              |            |               |            |
| วันที่เอกสาร    | เลวที่เอกส       | ns -    | เลขที่ใบกำกับภาษี           | วันที่ใบรับวางบิด          | เดขที่ใบรับวางบิด                    | วันที่เตรียมจ่ายขำระ                             | เลขที่เตรียมจ่ายชำระ         | จำนวนผืน   |               | ยอดชำระ    |
| 07/09/2566      | PV 6609-002      |         | บริษัท นันทนาอินฟอร์เ       | เมชั่นชิสเต็มส์ จำกัด      |                                      |                                                  |                              |            |               |            |
| 03/09/2566      | PV6609-0         | 01      |                             |                            |                                      |                                                  |                              | 251,072.50 |               | 251,072.50 |
| 05/09/2566      | CN6609-0         | 02      |                             |                            |                                      |                                                  |                              | 25,466.00  |               | 25,466.00  |
|                 | รวม              | 2       | รายการ                      |                            |                                      |                                                  |                              | 276,538.50 |               | 276,538.50 |
|                 | งวม              | 1       | รายการ                      |                            |                                      |                                                  |                              | 276,538.50 |               | 276,538.50 |
| 28/09/2566      | PV 6609-001      |         | บริษัท นันทนาอินฟอร์เ       | เมชั่นชิสเต็มส์ จำกัด      |                                      |                                                  |                              |            |               |            |
| 28/09/2566      | PV6609-0         | 03      | PV6609-003                  |                            |                                      |                                                  |                              | 14,766.00  |               | 14,766.00  |
| 28/09/2566      | CN6609-0         | 03      | PV6609-003                  |                            |                                      |                                                  |                              | 12,733.00  |               | 12,733.00  |
|                 | รวม              | 2       | รายการ                      |                            |                                      |                                                  |                              | 27,499.00  |               | 27,499.00  |
|                 | รวม              | 1       | รายการ                      |                            |                                      |                                                  |                              | 27,499.00  |               | 27,499.00  |
| 14/10/2566      | PV6610-001       |         | บริษัท แอดวานซ์ อินโท       | ฟร์ เชอร์วิส               |                                      |                                                  |                              |            |               |            |
| 14/10/2566      | AP6610-0         | 01      | 66101401                    |                            |                                      |                                                  |                              | 1,602.86   |               | 1,602.86   |
|                 | 80M              | 1       | รายการ                      |                            |                                      |                                                  |                              | 1,602.86   |               | 1,602.86   |
|                 | รวม              | 1       | รายการ                      |                            |                                      |                                                  |                              | 1,602.86   |               | 1,602.86   |
| 51              | วมทั้งสิ้น       | 3       | รายการ                      |                            |                                      |                                                  |                              | 305,640.36 |               | 305,640.36 |
|                 |                  |         |                             |                            |                                      |                                                  |                              |            |               |            |
| พิมพโดย : เจเ   | นจิรา หวานเด่นาะ |         |                             |                            |                                      |                                                  |                              |            | พิมพ์วันที่ : | 18/12/2566 |

# ขั้นตอนการดูรายงานการตรวจสอบเจ้านี้ติดลบ

| ณ วันที่       | การกำหนด ณ วันที่ที่ผู้ใช้ต้องการดูรายงานการตรวจสอบเจ้าหนี้ติดลบ            |
|----------------|-----------------------------------------------------------------------------|
| จำนวนเงินติดลบ | การกำหนดจำนวนเงินติดลบวันที่ที่ผู้ใช้ต้องการดูรายงานการตรวจสอบเจ้าหนี้ติดลบ |
| รหัสเจ้าหนี้   | การกำหนดรหัสเจ้าหนี้ที่ผู้ใช้ต้องการดูรายงานการตรวจสอบเจ้าหนี้ติดลบ         |

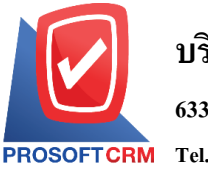

633 ถนนรามคำแหง แขวงหัวหมาก เขตบางกะปี กรุงเทพฯ 10240

SOFTCRM Tel.: 02-402-8068 Email: support@myaccount-cloud.com Website: www.myaccount-cloud.com

| ผู้รับผิดชอบ   | การกำหนดผู้รับผิดชอบที่ผู้ใช้ต้องการดูรายงานการตรวจสอบเจ้าหเ  | <b>เ</b> ี้ติดลบ |
|----------------|---------------------------------------------------------------|------------------|
| Cost Center    | การกำหนดชื่อโครงการที่ผู้ใช้ต้องการดูรายงานการตรวจสอบเจ้าหนึ่ | <b>ู้</b> เติดลบ |
| Internal Order | การกำหนดใบสั่งงานที่ผู้ใช้ต้องการดูรายงานการตรวจสอบเจ้าหนี้ติ | ดลบ              |

#### < Negative Accounts Payable

| ณ วันที        | 18/12/2566 | Ē     |     |       | สำนวนเงินติดลบ | 0.01       | ถึง | 10,000.00  |
|----------------|------------|-------|-----|-------|----------------|------------|-----|------------|
| รทัสเจ้าหนึ่   |            | Q     | ถึง | Q     |                | 10,000.01  | ถึง | 50,000.00  |
| ผู้รับผิดชอบ   |            | Q     | ถึง | Q     |                | 50,000.01  | ถึง | 100,000.00 |
| Cost Center    |            | Q     | ถึง | Q     |                | 100,000.01 | ถึง | 500,000.00 |
| Internal Order |            | Q     | ถึง | Q     |                | มากกว่า    |     | 500,000.00 |
|                | Preview    | Clear | E   | xport |                |            |     |            |

| บริษัท โปรชอฟท์ ชีอาร์เอ็ม จำกัด<br>ตรวจสอบเจ้าหนี้ติดลบ |                  |                           |                |              |                   |                       |                     |              |              |
|----------------------------------------------------------|------------------|---------------------------|----------------|--------------|-------------------|-----------------------|---------------------|--------------|--------------|
| ณ วันที่ 19/12/2566                                      |                  |                           |                |              |                   |                       |                     |              | หน้า 1/1     |
|                                                          |                  |                           | <b></b>        |              |                   | ช่วงจำนวนเงินที่ติดลบ |                     |              | •••••        |
| รหัสเจ้าหนึ่                                             | ชื่อเจ้าหนึ่     |                           | จำนวนเงินติดลบ | 0.01 - 10000 | 10,000.01 - 50000 | 50,000.01 - 100000    | 100,000.01 - 500000 | มาะ          | กกว่า 500000 |
| VD6108-009                                               | บริษัท โพเวล อุเ | ตสาหกรรมคอมพิวเตอร์ จำกัด | -7,789.60      | -7,789.60    |                   |                       |                     |              |              |
| รวมทั้งสิ้น                                              | 1                | รายการ                    | -7,789.60      | -7,789.60    |                   |                       |                     |              |              |
|                                                          |                  |                           |                |              |                   |                       |                     |              |              |
|                                                          |                  |                           |                |              |                   |                       |                     |              |              |
|                                                          |                  |                           |                |              |                   |                       |                     |              |              |
|                                                          |                  |                           |                |              |                   |                       |                     |              |              |
|                                                          |                  |                           |                |              |                   |                       |                     |              |              |
|                                                          |                  |                           |                |              |                   |                       |                     |              |              |
|                                                          |                  |                           |                |              |                   |                       |                     |              |              |
|                                                          |                  |                           |                |              |                   |                       |                     |              |              |
|                                                          |                  |                           |                |              |                   |                       |                     |              |              |
|                                                          |                  |                           |                |              |                   |                       |                     |              |              |
|                                                          |                  |                           |                |              |                   |                       |                     |              |              |
|                                                          |                  |                           |                |              |                   |                       |                     |              |              |
|                                                          |                  |                           |                |              |                   |                       |                     |              |              |
|                                                          |                  |                           |                |              |                   |                       |                     |              |              |
|                                                          |                  |                           |                |              |                   |                       |                     |              |              |
|                                                          |                  |                           |                |              |                   |                       |                     |              |              |
|                                                          |                  |                           |                |              |                   |                       |                     |              |              |
|                                                          |                  |                           |                |              |                   |                       |                     |              |              |
|                                                          |                  |                           |                |              |                   |                       |                     | a red        |              |
| พิมพ์โดย : เจนจีรา หวา                                   | นเด่นาะ          |                           |                |              |                   |                       |                     | พิมพวันที่ : | 18/12/2566   |
|                                                          |                  |                           |                |              |                   |                       |                     |              |              |

#### ขั้นตอนการดูรายงานการตรวจสอบยอดเจ้าหนี้เกินวงเงินเครดิต

**ณ วันที่** การกำหนด ณ วันที่ที่ผู้ใช้ต้องการดูรายงานการตรวจสอบยอดเจ้าหนี้เกินวงเงินเครดิต จำนวนเงิน การกำหนดจำนวนเงินที่ผู้ใช้ต้องการดูรายงานการตรวจสอบยอดเจ้าหนี้เกินวงเงินเครดิต

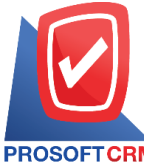

633 ถนนรามคำแหง แขวงหัวหมาก เขตบางกะปิ กรุงเทพฯ 10240

PROSOFTCRM Tel.: 02-402-8068 Email: support@myaccount-cloud.com Website: www.myaccount-cloud.com

| รหัสเจ้้าหนี้  | การกำหนดรหัสเจ้าหนี้ที่ผู้ใช้ต้องการดูรายงานการตรวจสอบยอดเจ้าหนี้เกินวงเงินเครดิต |
|----------------|-----------------------------------------------------------------------------------|
| ผู้รับผิดชอบ   | การกำหนดผู้รับผิดชอบที่ผู้ใช้ต้องการดูรายงานการตรวจสอบยอดเจ้าหนี้เกินวงเงินเครดิต |
| Cost Center    | การกำหนดชื่อโครงการที่ผู้ใช้ต้องการดูรายงานการตรวจสอบยอดเจ้าหนี้เกินวงเงินเครดิต  |
| Internal Order | การกำหนดใบสั่งงานที่ผู้ใช้ต้องการดูรายงานการตรวจสอบยอดเจ้าหนี้เกินวงเงินเครดิต    |

#### < Accounts Payable Over Credit Term

| ณ วันที        | 18/12/2566    |     |        | สานวนเงิน | 0.01       | ถึง | 10,000.00  |
|----------------|---------------|-----|--------|-----------|------------|-----|------------|
| รหัสเจ้าหนึ้   | Q             | ถึง | Q      |           | 10,000.01  | ถึง | 50,000.00  |
| ผู้รับผิดชอบ   | Q             | ถึง | Q      |           | 50,000.01  | ถึง | 100,000.00 |
| Cost Center    | Q             | ถึง | Q      |           | 100,000.01 | ถึง | 500,000.00 |
| Internal Order | Q             | ถึง | Q      |           | มากกว่า    |     | 500,000.00 |
|                | Preview Clear | E   | Export |           |            |     |            |

| PROSOFTCRM                                |              |              | p          | บริษัท โปรซอฟท์<br>รวจสอบยอดเจ้าหเ | ชื่อาร์เอ็ม จำกัด<br>ม้เกินวงเงินเครดิต |                   |                          |                     |                |
|-------------------------------------------|--------------|--------------|------------|------------------------------------|-----------------------------------------|-------------------|--------------------------|---------------------|----------------|
| ณ วันที่ 18/12/2566                       |              |              |            |                                    |                                         |                   |                          |                     | หน้า 1/1       |
|                                           |              |              |            |                                    |                                         |                   | จำนวนเงินที่เกินวงเครดิต |                     | <b></b>        |
| รหัสเจ้าหนี้ / ชื่อเจ้าหนี้               | วงเงินเครดิต | เช็คในมีอ    | เช็ครับคืน | ยอดหนี้คงค้าง                      | 0.01 - 10000                            | 10,000.01 - 50000 | 50,000.01 - 100000       | 100,000.01 - 500000 | มากกว่า 500000 |
| VD6108-001 / ปริษัท                       | 200,000.00   | 2,156,881.30 |            | 2,051,890.32                       |                                         |                   |                          |                     | 4,008,771.62   |
| นั่นทนาอินฟอร์เมชั่นชิสเต็มส์ จำกัด       |              |              |            |                                    |                                         |                   |                          |                     |                |
| VD6108-002 / บริษัท ครายขอฟต์ จำกัด       | 50,000.00    | 108,493.00   |            | 618,127.30                         |                                         |                   |                          |                     | 676,620.30     |
| VD6108-003 / บริษัท พื้นนาเคิด บีซ จำกัด  | 200,000.00   |              |            | 1,431,232.00                       |                                         |                   |                          |                     | 1,231,232.00   |
| VD6108-004 / บริษัท ติงค์ บลู เคต้า จำกัด | 30,000.00    | 294,660.00   |            | 354,035.48                         |                                         |                   |                          |                     | 618,695.48     |
| VD6108-007 / บริษัท แอควานร์ อินโฟร์      |              |              |            | 12,947.00                          |                                         | 12,947.00         |                          |                     |                |
| เของวิส                                   |              |              |            |                                    |                                         |                   |                          |                     |                |
| VD6108-008 / บริษัท เจ.ไอ.บี.             |              |              | 240,642.00 | 229,766.45                         |                                         |                   |                          | 470,408.45          |                |
| คอมพิวเตอร์ กรุ๊ป จำกัด                   |              |              |            |                                    |                                         |                   |                          |                     |                |
| VD6108-009 / ปรีษัท โพเวล                 |              |              | 26,500.00  | 30,516.40                          |                                         |                   | 57,016.40                |                     |                |
| อุตสาหกรรมคอมพิวเตอร์ จำกัด               |              |              |            |                                    |                                         |                   |                          |                     |                |
| VD6108-010 / ปรีชัท Banana IT             |              | 11,900.00    |            |                                    |                                         | 11,900.00         |                          |                     |                |
| VD6108-010 / บริษัท คอมเขเว่น จำกัด       |              |              |            | 200,806.00                         |                                         |                   |                          | 200,806.00          |                |
| (มหาชน)                                   |              |              |            |                                    |                                         |                   |                          |                     |                |
| รวมทั้งสิ้น 9 รายการ                      | 480,000.00   | 2,571,934.30 | 267,142.00 | 4,929,320.95                       | 0.00                                    | 24,847.00         | 57,016.40                | 671,214.45          | 6,535,319.40   |
|                                           |              |              |            |                                    |                                         |                   |                          |                     |                |
| พิมพิโดย : เจนจิรา หวานเสนาะ              |              |              |            |                                    |                                         |                   |                          | พิมพ์วัน            | 1: 18/12/2566  |
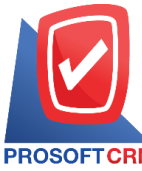

# ขั้นตอนการดูรายงานการตรวจสอบรายชื่อเจ้าหนี้ซ้ำ

| รหัสลูกหนี้    | การกำหนดรหัสลูกหนี้ที่ผู้ใช้ต้องการดูรายงานการตรวจสอบรายชื่อลูกหนี้ซ้ำ         |
|----------------|--------------------------------------------------------------------------------|
| ผู้รับผิดชอบ   | การกำหนดผู้รับผิดชอบที่ผู้ใช้ต้องการดูรายงานการตรวจสอบรายชื่อลูกหนี้ซ้ำ        |
| การเปรียบเทียบ | มี 2 รูปแบบได้แก่ "ชื่อภาษาไทย" คือการแสดงรายงานตามชื่อลูกค้าที่ซ้ำเป็นภาษาไทย |
|                | "ชื่อภาษาอังกฤษ" คือการแสดงรายงานตามชื่อลูกค้าที่ซ้ำเป็นภาษาอังกฤษ             |

| < Duplicate Vendor Name |             |       |     |       |   |  |
|-------------------------|-------------|-------|-----|-------|---|--|
| รหัสเจ้าหนี้            |             | Q     | ถึง |       | Q |  |
| ผู้รับผิดชอบ            |             | Q     | ถึง |       | Q |  |
| การเปรียบเทียบ          | ชื่อภาษาไทย | ~     |     |       |   |  |
|                         | Preview     | Clear | E   | xport |   |  |

|                                                     |                                                                                                    | หน้า 1/1                                                                                                    |
|-----------------------------------------------------|----------------------------------------------------------------------------------------------------|----------------------------------------------------------------------------------------------------|
|                                                     |                                                                                                    |                                                                                                    |
| ที่อยู่                                             | ชื่อพนักงาน                                                                                                    | สถานะ                                                                                                    |
|                                                     |                                                                                                    |                                                                                                    |
| 148/367-8 หมู่ 9 ขอย 46/3 ถนนสุขุมวิท               | Admin Administrator                                                                                                    | Active                                                                                                    |
| 148/367-8 หมู่ 9 ขอย 46/3 ถนนสุขุมวิท               | เจนจีรา หวานเสนาะ                                                                                                    | Active                                                                                                    |
|                                                     |                                                                                                    |                                                                                                    |
|                                                     |                                                                                                    |                                                                                                    |
| อาคาร รามอินทรา 60/7 ขอยรามอินทรา 6<br>ถนนรามอินทรา | เจนจิรา หวานเสนาะ                                                                                                    | Active                                                                                                    |
| อาคาร รามอินทรา 60/7 ขอยรามอินทรา 6<br>ถนนรามอินทรา | AdminAdministrator                                                                                                    | Active                                                                                                    |
|                                                     |                                                                                                    |                                                                                                    |
|                                                     |                                                                                                    |                                                                                                    |
| 125 หมู่ 6 ถนนปุณณกัณฑ์                             | Admin Administrator                                                                                                    | Active                                                                                                    |
| 125 หมู่ e ถนนปุณณกัณฑ์                             | เจนจีรา หวานเสนาะ                                                                                                    | Active                                                                                                    |
|                                                     |                                                                                                    |                                                                                                    |
|                                                     |                                                                                                    |                                                                                                    |
|                                                     | ี้อยู่<br>48/367-8 หมู่ 9 ชอย 46/3 ถนนสุรุมรีท<br>48/367-8 หมู่ 9 ชอย 46/3 ถนนสุรุมรีท<br>19คาร รามอินทรา 60/7 ชอยรามอินทรา 8<br>1นนรามอินทรา<br>19คาร รามอินทรา<br>195 หมู่ 8 ถนนปุณณภัณฑ์<br>125 หมู่ 8 ถนนปุณณภัณฑ์ | ไขยู่ ซื้อหนักงาน<br>48/367-8 หมู่ 9 ซอย 46/3 ถนนสูนุมวิท Admin Administrator<br>48/367-8 หมู่ 9 ซอย 46/3 ถนนสูนุมวิท เจนจิรา หวานเดนาะ<br>เกศาร รามชิ้นทรา 60/7 ซอยรามชิ้นทรา 6 เจนจิรา หวานเดนาะ<br>เมษรามชิ้นทรา<br>เกศาร รามชิ้นทรา 60/7 ซอยรามชิ้นทรา 6 Admin Administrator<br>เนษรามชิ้นทรา<br>25 หมู่ 6 ถนนปุณณกัณฑ์ Admin Administrator<br>25 หมู่ 6 ถนนปุณณกัณฑ์ เจนจิรา หวานเดนาะ |

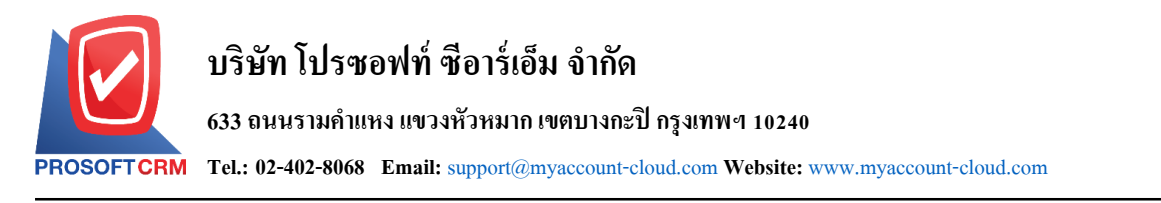

## ขั้นตอนดูรายงานการตรวจสอบและการควบคุมภายในระบบบัญชีและรายการรายวัน

 ผู้ใช้สามารถดูรายงานการวิเคราะห์ระบบบัญชีและรายการรายวันได้ โดยกดเมนู "Audit & Internal Control" > "General Ledger" ดังรูป

74

| =   | myAccount                | บริษัท โปรชอฟท์ ชีอาร์เอ็ม จำกัด | (สำนักงานใหญ่)          |                     |                              |                   | * | <b>*</b> | ? | ٥ | Admin Administr | Ģ |
|-----|--------------------------|----------------------------------|-------------------------|---------------------|------------------------------|-------------------|---|----------|---|---|-----------------|---|
|     | Cloud Accounting         | < Audit and                      | d Internal Contro       | I                   |                              |                   |   |          |   |   |                 |   |
| (O) | Sales                    | Sales                            | Purchase Inventory      | Accounts Receivable | Accounts Payable General Led | ger Cheque & Bank |   |          |   |   |                 |   |
| 7   | Purchase                 |                                  | `                       |                     |                              |                   |   |          |   |   |                 |   |
|     | Inventory                | ตรวจสือบราย                      | การที่ยังไม่ได้ Post GL |                     | ตรวจสอบการอ้างอื             | งรหัสบัญชี        |   |          |   |   |                 |   |
|     | Accounting               | ตรวจสอบประเ                      | เกทยอดคงเหลือของเลขที่เ | រលូវ                |                              |                   |   |          |   |   |                 |   |
| Î   | Cheque & Bank            |                                  |                         |                     |                              |                   |   |          |   |   |                 |   |
|     | Petty Cash               |                                  |                         |                     |                              |                   |   |          |   |   |                 |   |
| -   | CRM                      |                                  |                         |                     |                              |                   |   |          |   |   |                 |   |
| 0   | Approve Center           |                                  |                         |                     |                              |                   |   |          |   |   |                 |   |
| 1   | Dashboard                |                                  |                         |                     |                              |                   |   |          |   |   |                 |   |
|     | Report                   |                                  |                         |                     |                              |                   |   |          |   |   |                 |   |
| 9   | Audit & Internal Control |                                  |                         |                     |                              |                   |   |          |   |   |                 |   |
| ×   | Setting                  |                                  |                         |                     |                              |                   |   |          |   |   |                 |   |
|     |                          |                                  |                         |                     |                              |                   |   |          |   |   |                 |   |

## ขั้นตอนการดูรายงานการตรวจสอบรายการที่ยังไม่ได้ Post GL

| วันที่เอกสาร |    | การกำหนดวันที่เอกสารที่ผู้ใช้ต้องการดูรายงานการตรวจสอบรายการที่ยังไม่ได้ Post GL |
|--------------|----|----------------------------------------------------------------------------------|
| ประเภทเอกสาร |    | การกำหนดประเภทเอกสารที่ผู้ใช้ต้องการดูรายงานการตรวจสอบรายการที่ยังไม่ได้ Post    |
| G            | iL |                                                                                  |
| สถานะ        |    | การกำหนดสถานะที่ผู้ใช้ต้องการดูรายงานการตรวจสอบรายการที่ยังไม่ได้ Post GL        |

#### < Audit Post GL Report

| วันที่เอกสาร | 18/12/2566 | Ē     | ถึง 18/12/2 | 566 🛅 |
|--------------|------------|-------|-------------|-------|
| ประเภทเอกสาร | ทั้งหมด    | ~     |             |       |
| สถานะ        | ทั้งหมด    | ~     |             |       |
|              | Preview    | Clear | Export      |       |

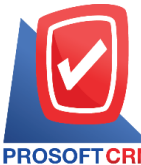

#### 633 ถนนรามคำแหง แขวงหัวหมาก เขตบางกะปี กรุงเทพฯ 10240

PROSOFT CRM Tel.: 02-402-8068 Email: support@myaccount-cloud.com Website: www.myaccount-cloud.com

| ROSOFTCRM         |                        | บริษัท โปรซอฟท์ ชีอาร์เอ็ม<br>ตรวจสอบรายการที่ยังไม่ได้ F | จำกัด<br>?ost GL |                       |              |
|-------------------|------------------------|-----------------------------------------------------------|------------------|-----------------------|--------------|
| ากวันที่เอกสาร os | 9/12/2566 ถึง 18/12/25 | ee ประเภทเอกสาร ทั้งหมด สถานะ All                         |                  |                       | หน้า 1/1     |
| 0.000000000000    | CALONICALINALIA        | H.MPD.10                                                  | จานงานงานพงสน    | 195131416913019       | Post GL      |
| 09/12/2566        | BT6612-001             | ธนาคารไทยพาณิชย์ เดขทีบัญชี BBL-001                       | 100,000.00       | Bank Transfer         | $\checkmark$ |
| 09/12/2566        | CDN6612-001            | บริษัท ไอที โชลูชั่นส์ (ไทยแลนด์) จำกัด (ออกบิล)          | 12,900.00        | Credit Note           | ~            |
| 09/12/2566        | CN6612-001             | บริษัท นั่นทนาอินฟอร์เมชั่นชิสเต็มส์ จำกัด                | 25,466.00        | Purchase Credit Note  | ~            |
| 09/12/2566        | EB6612-002             | ธนาคารไทยพาณิชย์ เลขที่บัญชี BBL-001                      | 150.00           | Bank Charged          | $\sim$       |
| 11/12/2566        | PDN6612-001            | บริษัท นันทนาอินฟอร์เมชั่นชิสเต็มส์ จำกัด                 | 25,466.00        | Purchase Debit Note   | ~            |
| 12/12/2566        | PV6612-004             | บริษัท เจ.ไอ.บี. คอมพิวเตอร์ กรุ๊ป จำกัด                  | 12,733.00        | Credit Purchase       |              |
| 14/12/2566        | N6612-007              | บริษัท โปรเฟสขันแนลวัน จำกัด                              | 16,900.00        | Credit Sale           |              |
| 14/12/2566        | N6612-008              | บริษัท M.I.S. Outsourcing Co.,Ltd                         | 4,000.00         | Credit Sale           |              |
| 15/12/2566        | AR6612-003             | บริษัท ขอนแก่น บี.เอส.เค อินเตอร์เทรด จำกัด               | 15,300.00        | Credit Sale Non-Stock | ~            |

# ขั้นตอนการดูรายงานการตรวจสอบการอ้างอิงรหัสบัญชี

| รูปแบบรายงาน  | ประกอบด้วย 2 รูปแบบ ได้แก่ "แจกแจง" คือการรายงานผลแบบแจกแจงข้อมูลรายการที่      |
|---------------|---------------------------------------------------------------------------------|
|               | เกิดขึ้นอย่างละเอียดอย่างละเอียด "สรุป" คือการรายงานผลข้อมูลรายการที่เกิดขึ้นใน |
|               | รูปแบบสรุปเพื่อให้เห็นภาพรวมที่เกิดขึ้น                                         |
| รหัสบัญชีคุม  | การกำหนดรหัสบัญชีคุมที่ผู้ใช้ต้องการดูรายงานการตรวจสอบการอ้างอิงรหัสบัญชี       |
| รหัสบัญชี     | การกำหนดรหัสบัญชีที่ผู้ใช้ต้องการดูรายงานการตรวจสอบการอ้างอิงรหัสบัญชี          |
| Option(เสริม) | แสดงรายงานเฉพาะบัญชีที่มีการอ้างอิง                                             |

| < Check GL Acco | ount Reference Report           |
|-----------------|---------------------------------|
| รูปแบบรายงาน    | 💿 แจกแจง 🔿 สรุป                 |
| รหัสบัญชีคุม    | Q ถึง Q รหัสบัญชี Q ถึง Q       |
|                 | 🗌 เฉพาะรหัสบัญชีที่มีการอ้างอิง |
|                 | Preview Clear Export            |

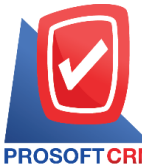

633 ถนนรามคำแหง แขวงหัวหมาก เขตบางกะปี กรุงเทพฯ 10240

PROSOFT CRM Tel.: 02-402-8068 Email: support@myaccount-cloud.com Website: www.myaccount-cloud.com

| PROSOFTCRM    | ×.3.           | บริษัท โปรชอฟท์ ซีอาร์เอ็ม จำกัด<br>ตรวจสอบการอ้างอิงรหัสบัญชี (แบบแจกแจง) |
|---------------|----------------|----------------------------------------------------------------------------|
| รมัสบัญชี     | สื่อบัญชี      | ина 172072<br>-                                                            |
| ระบบ          | เมนูที่นำไปใช้ | เดยที่อ้างอิง                                                              |
| Journal Entry | รายการรายวัน   | J/220929-001                                                               |
| Journal Entry | รายการรายวัน   | J/220929-01                                                                |
| Journal Entry | รายการรายวัน   | J/2305-004                                                                 |
| Journal Entry | รายการรายวัน   | PCP6510-003                                                                |
| Journal Entry | รายการรายวัน   | PCP6511-003                                                                |
| Journal Entry | รายการรายวัน   | PCP6512-003                                                                |
| Journal Entry | รายการรายวัน   | PCP6606-002                                                                |
| Journal Entry | รายการรายวัน   | PCP6606-003                                                                |
| Journal Entry | รายการรายวัน   | PCP6611-002                                                                |
| Journal Entry | รายการรายวัน   | PCP6612-001                                                                |
| Journal Entry | รายการรายวัน   | PCR6612-001                                                                |
| Journal Entry | รายการรายวัน   | PC/181031-002                                                              |
| Journal Entry | รายการรายวัน   | PC/181031-003                                                              |
| Journal Entry | รายการรายวัน   | PC/181031-003                                                              |
| Journal Entry | รายการรายวัน   | PC/220929-001                                                              |
| Journal Entry | รายการรายวัน   | PV181012-003                                                               |
| Journal Entry | รายการรายวัน   | PV181012-009                                                               |

## ขั้นตอนการดูรายงานการตรวจสอบประเภทยอดคงเหลือของเลขที่บัญชี

| รหัสกลุ่มบัญชี | การกำหนดรหัสกลุ่มบัญชีที่ผู้ใช้ต้องการดูรายงานการตรวจสอบประเภทคงเหลือของเลขที่ |
|----------------|--------------------------------------------------------------------------------|
|                | บัญชี                                                                          |
| รหัสบัญชีคุม   | การกำหนดรหัสบัญชีคุมที่ผู้ใช้ต้องการดูรายงานการตรวจสอบประเภทคงเหลือของเลขที่   |
|                | บัญชี                                                                          |
| Option(เสริม)  | แสดงเฉพาะรหัสบัญชีกำหนดยอดคงเหลือปกติไม่ตรงกับบัญชีคุม                         |

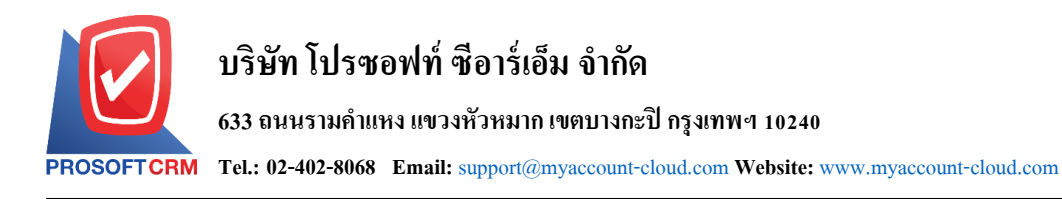

#### < Check Normal Balance of GL Account

| รหัสกลุ่มบัญชี | Q                       | ถึง         | Q                        |  |
|----------------|-------------------------|-------------|--------------------------|--|
| รหัสบัญชีคุม   | Q                       | ถึง         | Q                        |  |
| C              | 🗋 เฉพาะรหัสบัญชีที่กำหน | เดยอดคงเหล่ | ลือปกติไม่ตรงกับบัญชีคุม |  |
| I              | Preview Clear           | Ð           | port                     |  |

| PROSOFT CRM           | บริษัท โปรซอฟท์ ซีอาร์เอ็ม จำกัด<br>ตรวจสอบการกำหนดประเภทยอดคงเหลือปกติของเลขที่บัญชี |                |
|-----------------------|---------------------------------------------------------------------------------------|----------------|
| เฉพาะรหัสบัญชีที่กำหน | ดขอดคงเหลือปกติไม่ต่องกับบัญชีคุม<br>                                                 | หน้า 1/8       |
| เลขที่บัญชีคุม        | ชื่อบัญชีคุม                                                                          |                |
| เลขที่บัญชี           | ชื่อบัญชี                                                                             | ยอดคงเหลือปกติ |
| 1000000               | สินทรัพย์                                                                             | Dr             |
| 1000000               | สีนทรัพย์                                                                             | Dr             |
| 11000000              | สินทรัพย์หมุนเวียน                                                                    | Dr             |
| 11100000              | ลินสดและเงินฝากสถาบันการเงิน                                                          | Dr             |
| 11110001              | สิบสด                                                                                 | Dr             |
| 11110002              | เงินสุดย่อย                                                                           | Dr             |
| 11110003              | เงินทดดอง                                                                             | Dr             |
| 11120000              | เงินฝากออมทรัพย์                                                                      | Dr             |
| 11120001              | เงินฝากออมทรัพย์ ธนาคารไทยพาณิชย <b>์</b>                                             | Dr             |
| 11120002              | เงินฝากออมพรัพย์ ธนาคารกลีกรไทย                                                       | Dr             |
| 11120003              | เงินฝากออมพรัพย์ ธนาคารกรุงศรีอยุธยา                                                  | Dr             |
| 11120004              | ผืนฝากออมพรัพย์ ธนาคารกรุงไทย                                                         | Dr             |
| 11120005              | เงินฝากออมพรัพย์ ธนาคารกรุงเทพ                                                        | Dr             |
| 11130000              | เงินฝากกระแสรายวัน                                                                    | Dr             |
| 11130001              | ผืนฝากกระแสรายวัน ธนาคารไทยหาณิชย์                                                    | Dr             |
| 11130002              | ผื่นฝากกระแสรายวัน ธนาคารกลีกรไทย                                                     | Dr             |
| 11130003              | เงินฝากกระแสรายวัน ธนาคารกรุงครือยุธยา                                                | Dr             |
| 11140000              | เส้นฝากประจำ                                                                          | Dr             |
| 11140001              | ผืนฝากประจำ ธนาคารไทยหาณิชย์                                                          | Dr             |
| 11140002              | ผืนฝากประจำ ธนาดารกลึกรไทย                                                            | Dr             |
| 11140003              | เงินฝากประจำ ธนาคารกรุงศรีอยุธยา                                                      | Dr             |

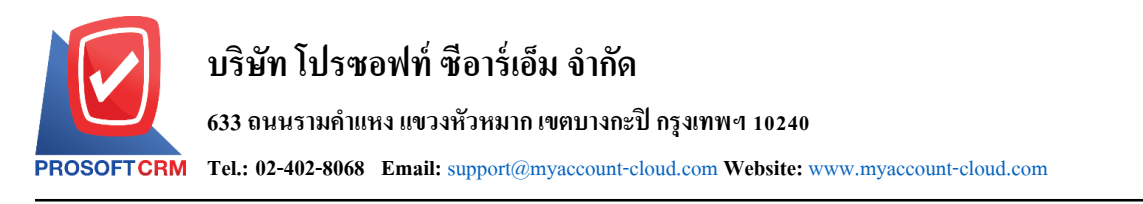

## ขั้นตอนดูรายงานการตรวจสอบและการควบคุมภายในระบบเช็คและธนาคาร

 ผู้ใช้สามารถดูรายงานการวิเคราะห์ระบบเซ็คและธนาคารได้ โดยกดเมนู "Audit & Internal Control" > "Cheque & Bank" ดังรูป

| ≡ myAccount              | บริษัท โปรชอฟท์ ชีอาร์เอ็ม จำกัด (สำนักงานใหญ่) 🛨 🖈 🖍 ? 🗘 Admin Administr                   | <u>ن</u> |
|--------------------------|---------------------------------------------------------------------------------------------|----------|
| Cloud Accounting         | < Audit and Internal Control                                                                |          |
| 🔯 Sales                  | Sales Purchase Inventory Accounts Receivable Accounts Payable General Ledger Cheque & Bank  |          |
| Furchase                 |                                                                                             |          |
| 📦 Inventory              | ดรวจสอบรายละเฉียดซึ่กรับที่มีเลขที่เซ็กซ้ำ ตรวจสอบรหัสสมุดเงินฟากธนาการกับการทำหนดรหัสมัญชี |          |
| L Accounting             | ตรวจสอบการ Run ช้ามเลขที่ยึกจ่าย                                                            |          |
| 1 Cheque & Bank          |                                                                                             |          |
| 💼 Petty Cash             |                                                                                             |          |
| 😩 CRM                    |                                                                                             |          |
| Approve Center           |                                                                                             |          |
| 🌽 Dashboard              |                                                                                             |          |
| 🗾 Report                 |                                                                                             |          |
| Audit & Internal Control |                                                                                             |          |
| 💥 Setting                |                                                                                             |          |
|                          |                                                                                             |          |
|                          |                                                                                             |          |

## ขั้นตอนการดูรายงานการตรวจสอบรายละเอียดเช็ครับที่มีเลขที่เช็คซ้ำ

| วันที่เอกสาร | การกำหนดวันที่เอกสารที่ผู้ใช้ต้องการดูรายงานการตรวจสอบรายละเอียดเซ็ครับที่มีเลขที่<br>เช็คซ้ำ |
|--------------|-----------------------------------------------------------------------------------------------|
| วันที่บนเช็ค | การกำหนดวันที่บนเซ็คที่ผู้ใช้ต้องการดูรายงานการตรวจสอบรายละเอียดเซ็ครับที่มีเลขที่<br>เซ็คซ้ำ |
| รหัสธนาคาร   | การกำหนดรหัสธนาคารที่ผู้ใช้ต้องการดูรายงานการตรวจสอบรายละเอียดเซ็ครับที่มีเลขที่<br>เซ็คซ้ำ   |
| รหัสลูกหนี้  | การกำหนดรหัสลูกหนี้ที่ผู้ใช้ต้องการดูรายงานการตรวจสอบรายละเอียดเซ็ครับที่มีเลขที่<br>เซ็คซ้ำ  |

| Duplicate Cheque Received Number |            |       |     |            |          |              |            |          |     |            |          |
|----------------------------------|------------|-------|-----|------------|----------|--------------|------------|----------|-----|------------|----------|
| วันที่เอกสาร                     | 18/12/2566 | Ē     | ถึง | 18/12/2566 | <b>.</b> | วันที่บนเช็ค | 18/12/2566 | <b>.</b> | ถึง | 18/12/2566 | <b>.</b> |
| รหัสธนาคาร                       |            | Q     | ถึง |            | Q        | รหัสลูกหนึ้  |            | Q        | ถึง |            | Q        |
|                                  | Preview    | Clear |     | Export     |          |              |            |          |     |            |          |

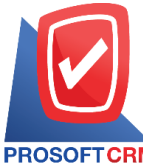

#### 633 ถนนรามคำแหง แขวงหัวหมาก เขตบางกะปี กรุงเทพฯ 10240

PROSOFT CRM Tel.: 02-402-8068 Email: support@myaccount-cloud.com Website: www.myaccount-cloud.com

| PROSOFT CRM<br>ถึงวันที่เอกสาร 10 | น้<br>8/12/2566 ถึง | วันที่บนเช็ค | 18/12/2566   |                      | บริษัท โปรซอฟท์ ชีอาร์เอ็ม จำกัด<br>ตรวจสอบรายละเอียดเช็ครับที่มีเลขที่เช็คช้ำ |           | หน้าปา             |
|-----------------------------------|---------------------|--------------|--------------|----------------------|--------------------------------------------------------------------------------|-----------|--------------------|
| เลขที่เช็ค                        |                     |              |              |                      |                                                                                |           |                    |
| วันที่เอกสาร                      | เลขที่เอกส          | ne           | วันที่บนเช็ค | ธนาคาร/สาขา          | ชื่อลูกหนึ้                                                                    | จำนวนเงิน | สถานะเช็ค          |
| 1111111                           |                     |              |              |                      |                                                                                |           |                    |
| 21/09/2565                        | CS6509-0            | 01           | 21/09/2565   | ธนาคารกรุงไทย/บางพลี | บริษัท ไอที โซดูชั่นด์ (ไทยแดนด์) จำกัด                                        | 3,060.00  | Clear at Bank      |
| 21/09/2565                        | RV6509-0            | 01           | 22/09/2565   | รนาคารกรุงเทพ/บางพลี | บริษัท ไอที โซลูชั่นด์ (ไทยแดนด์) จำกัด                                        | 66,988.54 | Clear at Bank      |
| 1                                 | าวม                 | 2            | รายการ       |                      |                                                                                | 70,048.54 |                    |
| รวมทั้งใ                          | สิ้น                | 2            | รายการ       |                      |                                                                                | 70,048.54 |                    |
|                                   |                     |              |              |                      |                                                                                |           |                    |
| พิมพโดย : เจนร์                   | จิรา หวานเสน        | ne           |              |                      |                                                                                | พิมพ์     | มีที่ : 18/12/2566 |

# ขั้นตอนการดูรายงานการตรวจสอบรหัสสมุดเงินฝากธนาคารกับการกำหนดรหัสบัญชี

| รหัสสมุดเงินฝาก | การกำหนดรหัสสมุดเงินฝากที่ผู้ใช้ต้องการดูรายงานการตรวจสอบรหัสสมุดเงินฝากธนาคาร |
|-----------------|--------------------------------------------------------------------------------|
|                 | กับการกำหนดรหัสบัญชี                                                           |
| การอ้างอิง      | การกำหนดการอ้างอิงที่ผู้ใช้ต้องการดูรายงานการตรวจสอบรหัสสมุดเงินฝากธนาคารกับ   |
| การ             |                                                                                |
|                 | กำหนดรหัสบัญชี                                                                 |

| < Bank Account With Define GL Account |         |       |        |  |  |  |  |
|---------------------------------------|---------|-------|--------|--|--|--|--|
| รหัสสมุดเงินฝาก                       |         | Q     | ถึง Q  |  |  |  |  |
| การอ้างอิง                            | ทั้งหมด | ~     |        |  |  |  |  |
|                                       | Preview | Clear | Export |  |  |  |  |

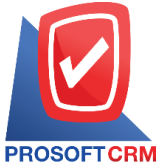

633 ถนนรามคำแหง แขวงหัวหมาก เขตบางกะปิ กรุงเทพฯ 10240

CRM Tel.: 02-402-8068 Email: support@myaccount-cloud.com Website: www.myaccount-cloud.com

| PROSOFT CRM     | บริษัท โปรชอฟท์ ชีอาร์เอ็ม จำกัด<br>ตรวจสอบรหัสสมุดเงินฝากธนาคารกับการกำหนดรหัสบัญชี |                   |                                      |                   |                                               |                          |                       |              |  |  |  |
|-----------------|--------------------------------------------------------------------------------------|-------------------|--------------------------------------|-------------------|-----------------------------------------------|--------------------------|-----------------------|--------------|--|--|--|
| รหัสสมุดเงินฝาก | ชื่อบัญชีธนาคาร                                                                      | เลขที่สมุดเงินฝาก | ธนาคาร/สาขา                          | ประเภทสมุดเงินฝาก | รหัสบัญชี                                     | บัญชีเช็ครอเรียกเก็บ     | บัญชีเช็คจ่ายล่วงหน้า | หน้า1/1      |  |  |  |
| 001             | prosoft                                                                              | 1234567891        | ธนาคารไทยพาณิชย์มีโชค<br>(เชียงใหม่) | ฉินฝากออมหรัพย์   | 11120001-เงินฝากออมทรัพย์<br>ธนาคารไทยพาณิชย์ |                          |                       |              |  |  |  |
| BBL-001         | บริษัท โปรขอฟท์ ชีอาร์เอ็ม จำกัด                                                     | 8432159025        | ธนาคารไทยหาณิชย์มีโชค<br>(เชียงใหม่) | เงินฝากออมทรัพย์  | 11120001-เงินฝากออมทรัพย์<br>ธนาคารไทยพาณิชย์ | 11300009-เช็ครอเรียกเก็บ | 21200004-เช็คจ่ายลงวั | นที่ด่วงหน้า |  |  |  |
| BBL-002         | บริษัท โปรขอฟท์ ชีอาร์เอ็ม จำกัด                                                     | 6521402310        | อนาคารกลีกรไทย/ท่าแพ                 | เงินฝากประจำ      | 11140002-เงินฝากประจำ<br>ธนาคารกลิกรไทย       |                          |                       |              |  |  |  |
| รวมทั้งรั       | ใน 3 รายการ                                                                          |                   |                                      |                   |                                               |                          |                       |              |  |  |  |
|                 |                                                                                      |                   |                                      |                   |                                               |                          |                       |              |  |  |  |
|                 |                                                                                      |                   |                                      |                   |                                               |                          | 0 m d                 |              |  |  |  |

## ขั้นตอนการดูรายงานการตรวจสอบการ Run ข้ามเลขที่เช็คจ่าย

วันที่เอกสารการกำหนดวันที่เอกสารที่ผู้ใช้ต้องการดูรายงานการตรวจสอบการ Run ข้ามเลขที่เช็คจ่ายวันที่บนเช็คการกำหนดวันที่บนเช็คที่ผู้ใช้ต้องการดูรายงานการตรวจสอบการ Run ข้ามเลขที่เช็คจ่ายรหัสธนาคารการกำหนดรหัสธนาคารที่ผู้ใช้ต้องการดูรายงานการตรวจสอบการ Run ข้ามเลขที่เช็คจ่ายรหัสสมุดเงินฝากการกำหนดรหัสสมุดเงินฝากที่ผู้ใช้ต้องการดูรายงานการตรวจสอบการ Run ข้ามเลขที่เช็คจ่ายเช็คจ่าย

| Cross Cheque Payment Number Report |            |   |     |            |         |                 |            |          |     |            |   |
|------------------------------------|------------|---|-----|------------|---------|-----------------|------------|----------|-----|------------|---|
| วันที่เอกสาร                       | 18/12/2566 |   | ถึง | 18/12/2566 | <b></b> | วันที่บนเช็ค    | 18/12/2566 | <b>.</b> | ถึง | 18/12/2566 |   |
| รหัสธนาคาร                         |            | Q | ถึง |            | Q       | รหัสสมุดเงินฝาก |            | Q        | ถึง |            | Q |
| Preview Clear Export               |            |   |     |            |         |                 |            |          |     |            |   |

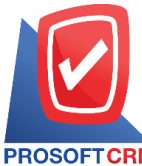

#### 633 ถนนรามคำแหง แขวงหัวหมาก เขตบางกะปี กรุงเทพฯ 10240

PROSOFTCRM Tel.: 02-402-8068 Email: support@myaccount-cloud.com Website: www.myaccount-cloud.com

|               | _             |                        |                  |                   |                                           |                |           |             |                 |
|---------------|---------------|------------------------|------------------|-------------------|-------------------------------------------|----------------|-----------|-------------|-----------------|
|               |               |                        |                  |                   |                                           |                |           |             |                 |
|               |               |                        |                  |                   | บริษัท โปรชอฟท์ ชีอาร์เอ็ม จำกัด          |                |           |             |                 |
| PROSOFT       | CRM           |                        |                  |                   | ตรวจสอบการข้ามเลขทีเช็คจ่าย               |                |           |             |                 |
| จากวันที่เอกะ | สาร 18/12/256 | อถึงวันที่บนเช็ค 19/1: | 2/2566           |                   |                                           |                |           |             | หน้า1/1         |
| รหัสสมุดเงิน  | ฝาก           | ชื่อบัญชีธนาคาร        |                  | เลขที่สมุดเงินฝาก | ธนาคาร/สาขา                               |                |           |             |                 |
| เลขที่เช็ค    |               | วันที่เอกสาร           | เลขที่เอกสาร     | วันที่บนเช็ค      | ชื่อเจ้าหนี้                              | จำนวนเงิน      | สถานะเช็ด |             | จำนวนเดขที่ข้าม |
|               |               |                        |                  |                   |                                           |                |           |             |                 |
| BBL-001       |               | บริษัท โปรชอฟท์        | ชีอาร์เอ็ม จำกัด | 8432159025        | ธนาคารไทยพาณิชย์/มี                       | โชค(เชียงใหม่) |           |             |                 |
| 0012347       |               | 21/09/2565             | CPM6509-001      | 21/09/2565        | บริษัท เจ.ไอ.บี. คอมพิวเตอร์ กรุ๊ป จำกัด  | 12,733.00      | Pass      |             | 12346           |
| 110124        |               | 25/02/2566             | PD6602-001       | 26/02/2566        | บริษัท นันทนาอินฟอร์เมชั่นชิสเต็มส์ จำกัด | 124,800.00     | Cancel    |             | 110122          |
| 11223344      |               | 25/11/2565             | PV6511-003       | 25/11/2565        | บริษัท นันทนาอินฟอร์เมชั่นชิสเต็มส์ จำกัด | 465,537.00     | Pass      |             | 11113219        |
| 1234          |               | 29/03/2566             | PV6603-004       | 29/03/2566        | บริษัท ครายขอฟต์ จำกัด                    | 108,493.00     | On Hand   |             | 86              |
| 12345666      |               | 24/11/2565             | PV6511-001       | 24/11/2565        | ปริษัท Banana IT                          | 11,900.00      | On Hand   |             | 12344431        |
| 123647951     | 1             | 28/06/2566             | PV6606-002       | 09/08/2566        | บริษัท นันทนาอินฟอร์เมชั่นชิสเต็มล์ จำกัด | 406.00         | On Hand   |             | 111302284       |
| 2513001       |               | 30/08/2561             | CPM6108-002      | 30/08/2561        | บริษัท โพเวล อุตสาหกรรมคอมพิวเตอร์ จำกัด  | 26,500.00      | Return    |             | 2512998         |
| 54516842      |               | 05/12/2566             | PD6612-001       | 05/12/2566        | บริษัท นันทนาอินฟอร์เมชั่นชิสเต็มล์ จำกัด | 150,000.00     | On Hand   |             | 54516836        |
| 64531313      |               | 12/11/2565             | CPM6511-001      | 24/11/2565        | ปริษัท ติงค์ บลู เคล้า จำกัด              | 40,000.00      | On Hand   |             | 64531306        |
| 75422345      |               | 28/05/2566             | PD6605-001       | 28/05/2566        | บริษัท ครายของได้ จำกัด                   | 222,040.00     | Pass      |             | 10891031        |
| 789435126     | 5             | 28/06/2566             | PV6606-002       | 09/08/2566        | บริษัท นันทนาอินฟอร์เมชั่นชิดเต็มด์ จำกัด | 405.30         | On Hand   |             | 788656226       |
|               | รวม           | 11                     | รายการ           |                   |                                           |                |           |             |                 |
| BBL-002       |               | บริษัท โปรชอฟท์        | ชีอาร์เอ็ม จำกัด | 6521402310        | ธนาคารกสิกรไทย/ท่าเ                       | T.M            |           |             |                 |
| 14578989      |               | 07/07/2566             | PC6607-001       | 07/07/2566        | บริษัท ติงค์ บลู เคล้า จำกัด              | 254,660.00     | On Hand   |             | 14578988        |
| 9394001       |               | 08/01/2561             | CPM6101-001      | 08/01/2561        | บริษัท Banana IT                          | 54,200.00      | Pass      |             | 9386106         |
|               | 9021          | 2                      | รายการ           |                   |                                           |                |           |             |                 |
|               | รวมทั้งสิ้น   | 2                      | รายการ           |                   |                                           |                |           |             |                 |
|               |               |                        |                  |                   |                                           |                |           |             |                 |
|               |               |                        |                  |                   |                                           |                |           |             |                 |
|               |               |                        |                  |                   |                                           |                |           |             |                 |
|               |               |                        |                  |                   |                                           |                |           |             |                 |
| พิมพโดย :     | เจนจิรา หวา   | นเสนาะ                 |                  |                   |                                           |                |           | พิมพ์วันที่ | 18/12/2566      |
|               |               |                        |                  |                   |                                           |                |           |             |                 |
|               |               |                        |                  |                   |                                           |                |           |             |                 |